# GARMIN.

# G1000 Nav III Line Maintenance Manual

- Cessna Skyhawk 172R
- Cessna Skyhawk 1725
- Cessna Skylane 182T
- Cessna Stationair 206H
- Cessna Turbo Skylane T182T
- Cessna Turbo Stationair T206H

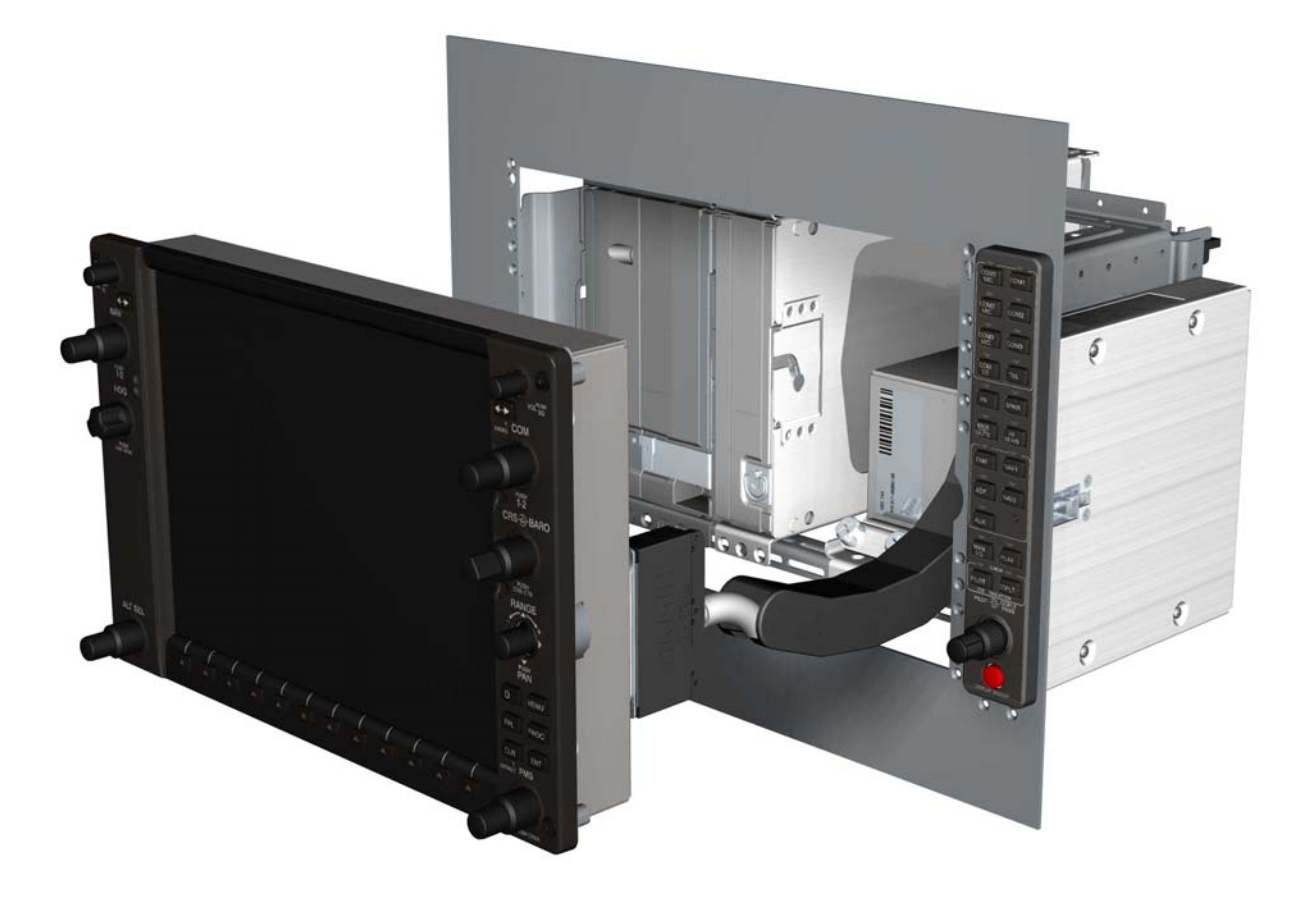

#### © Copyright 2004-2007 Garmin Ltd. or its subsidiaries All Rights Reserved

Except as expressly provided herein, no part of this manual may be reproduced, copied, transmitted, disseminated, downloaded or stored in any storage medium, for any purpose without the express prior written consent of Garmin. Garmin hereby grants permission to download a single copy of this manual and of any revision to this manual onto a hard drive or other electronic storage medium to be viewed and to print one copy of this manual or of any revision hereto, provided that such electronic or printed copy of this manual or revision must contain the complete text of this copyright notice and provided further that any unauthorized commercial distribution of this manual or any revision hereto is strictly prohibited.

#### Garmin International, Inc. 1200 E. 151<sup>st</sup> Street Olathe, KS 66062 USA Telephone: 913-397-8200 Aviation Panel-Mount Technical Support Line (Toll Free): 1-888-606-5482 www.garmin.com

Garmin (Europe) Ltd. Liberty House, Bulls Copse Road, Hounsdown Business Park Southampton, SO40 9RB, U.K. Telephone: +44 (0) 870 8501241

#### **RECORD OF REVISIONS**

| Revision | Revision | Description                                                            |  |
|----------|----------|------------------------------------------------------------------------|--|
|          | Date     |                                                                        |  |
| A        | 6/24/04  | Production release, no major changes                                   |  |
| В        | 12/15/04 | Made minor changes to software loading procedure (Section 4)           |  |
| С        | 2/24/05  | Made document Nav III specific and updated for new software (GDU 4.03) |  |
| D        | 3/11/05  | Changed GDU software version to 4.04                                   |  |
| E        | 2/1/06   | Updated manual for BP 2006                                             |  |
| F        | 6/16/06  | Expanded troubleshoot section                                          |  |
| G        | 12/6/06  | Updated manual for BP 2007                                             |  |
| Н        | 1/11/07  | Expanded GDC testing section                                           |  |
| J        | 07/09/07 | Updated Manual per System Software v563.03                             |  |
| K        | 07/16/07 | Added Power Interrupt Tests to Section 6                               |  |

#### **DOCUMENT PAGINATION**

| Section           | Pages       |
|-------------------|-------------|
| Table of Contents | i-vi        |
| Section 1         | 1-1 to 1-16 |
| Section 2         | 2-1 to 2-88 |
| Section 3         | 3-1 to 3-6  |
| Section 4         | 4-1 to 4-50 |
| Section 5         | 5-1 to 5-4  |
| Section 6         | 6-1 to 6-6  |
| Appendix A        | A-1 to A-30 |
| Appendix B        | B-1 to B-31 |

This manual was written for Cessna Nav III G1000 System Software version 0563.03 or later approved software. Some differences in operation may be observed when comparing the information in this manual to earlier or later software versions.

The following are *General Safety Precautions* that are not related to any specific procedure and therefore do not appear elsewhere in this maintenance manual. These are recommended precautions that personnel should understand and apply during the many phases of maintenance and repair.

**KEEP AWAY FROM LIVE CIRCUITS.** Maintenance personnel shall observe all safety regulations at all times. Turn off system power before making or breaking electrical connections. Regard any exposed connector, terminal board, or circuit board as a possible shock hazard. Components which retain a charge shall be discharged only when such grounding does not result in equipment damage. If a test connection to energized equipment is required, make the test equipment ground connection before probing the voltage or signal to be tested.

**DO NOT SERVICE ALONE.** Personnel shall not under any circumstances reach into or enter any enclosure for the purpose of servicing or adjusting the equipment without immediate presence or assistance of another person capable of rendering aid.

#### **INFORMATION SUBJECT TO EXPORT CONTROL LAWS**

This document may contain information which is subject to the Export Administration Regulations ("EAR") issued by the United States Department of Commerce (15 CFR, Chapter VII, Subchapter C) and which may not be exported, released, or disclosed to foreign nationals inside or outside of the United States without first obtaining an export license. A violation of the EAR may be subject to a penalty of up to 10 years imprisonment and a fine of up to \$1,000,000 under Section 2410 of the Export Administration Act of 1979. Include this notice with any reproduced portion of this document.

#### WARNING

This product, its packaging, and its components contain chemicals known to the State of California to cause cancer, birth defects, or reproductive harm. This Notice is being provided in accordance with California's Proposition 65. If you have any questions or would like additional information, please refer to our web site at www.garmin.com/prop65.

#### WARNING

The GDU 104X lamps contain mercury and must be recycled or disposed of according to local, state, or federal laws. If you have any questions or would like additional information, please refer to our web site at www.garmin.com/aboutGarmin/environment/disposal.jsp.

#### CAUTION

The GDU 104X lens is coated with a special anti-reflective coating which is very sensitive to skin oils, waxes and abrasive cleaners. CLEANERS CONTAINING AMMONIA WILL HARM THE ANTI-REFLECTIVE COATING. It is very important to clean the lens using a clean, lint-free cloth and an eyeglass lens cleaner that is specified as safe for anti-reflective coatings.

# CAUTION

All G1000 screen shots used in this document are only intended to serve as a visual reference. All information depicted in screen shots, including software version and part numbers, is subject to change and may not be up to date.

This page intentionally left blank

#### **TABLE OF CONTENTS**

| 1    | GENERAL DESCRIPTION                        | 1-1  |
|------|--------------------------------------------|------|
| 1.1  | Introduction                               | 1-1  |
| 1.2  | LRU Description                            | 1-2  |
| 1.3  | G1000 Block Diagrams                       | 1-5  |
| 1.4  | User Interface                             | 1-8  |
| 1.5  | Recommended Tools                          | 1-16 |
| 2    | TROUBLESHOOTING                            | 2-1  |
| 2.1  | G1000 Alerting System                      | 2-1  |
| 2.2  | GDU 104X                                   | 2-18 |
| 2.3  | GMA 1347                                   | 2-37 |
| 2.4  | GIA 63/GIA 63W                             | 2-42 |
| 2.5  | GRS 77/GMU 44                              | 2-54 |
| 2.6  | GDC 74A                                    | 2-58 |
| 2.7  | GEA 71                                     | 2-60 |
| 2.8  | GTX 33                                     | 2-71 |
| 2.9  | GDL 69/69A                                 | 2-72 |
| 2.10 | GDL 90                                     | 2-75 |
| 2.11 | GFC 700 (BP 2007 and later only)           | 2-76 |
| 2.12 | Backshell Connectors                       | 2-85 |
| 3    | EQUIPMENT REMOVAL & INSTALLATION           | 3-1  |
| 3.1  | GDU 104X                                   | 3-1  |
| 3.2  | GMA 1347                                   | 3-1  |
| 3.3  | GIA 63/GIA 63W                             | 3-1  |
| 3.4  | GRS 77/GMU 44                              | 3-2  |
| 3.5  | GDC 74A                                    | 3-2  |
| 3.6  | GEA 71                                     | 3-2  |
| 3.7  | GTX 33                                     | 3-3  |
| 3.8  | GDL 69/69A                                 | 3-3  |
| 3.9  | GDL 90                                     | 3-3  |
| 3.10 | GSA 81                                     | 3-3  |
| 3.11 | GSM 85                                     | 3-4  |
| 3.12 | Configuration Module                       | 3-5  |
| 3.13 | GEA 71 Backshell Thermocouple              | 3-6  |
| 4    | UPLOADING SOFTWARE, CONFIGURING, & TESTING | 4-1  |
| 4.1  | GDU 104X                                   |      |
| 4.2  | GMA 1347                                   |      |
| 4.3  | GIA 63/GIA 63W                             |      |
|      |                                            | r 0  |

PARAGRAPH

PAGE

| 4.4                                                                                                    | GRS 77/GMU 44                                                                                                    | 4-17                                                                                                    |
|----------------------------------------------------------------------------------------------------|----------------------------------------------------------------------------------------------------|----------------------------------------------------------------------------------------------------|
| 4.5                                                                                                    | GDC 74A                                                                                                    | 4-30                                                                                                    |
| 4.6                                                                                                    | GEA 71                                                                                                    | 4-35                                                                                                    |
| 4.7                                                                                                    | GTX 33                                                                                                    | 4-39                                                                                                    |
| 4.8                                                                                                    | GDL 69A                                                                                                    | 4-42                                                                                                    |
| 4.9                                                                                                    | GDL 90                                                                                                    | 4-44                                                                                                    |
| 4.10                                                                                                    | ) GSA 81                                                                                                    | 4-45                                                                                                    |
|                                                                                                    |                                                                                                    |                                                                                                    |
| 5                                                                                                    | FINAL SYSTEM CHECKOUT                                                                                                    | 5-1                                                                                                    |
| 5.1                                                                                                    | GPS Failure Test                                                                                                    | 5-1                                                                                                    |
| 5.2                                                                                                    | GIA Failure Test                                                                                                    | 5-2                                                                                                    |
| 5.3                                                                                                    | Display Failure Test                                                                                                    | 5-2                                                                                                    |
| 5.4                                                                                                    | AHRS/Air Data Backup Path Test                                                                                                    | 5-3                                                                                                    |
| 5.5                                                                                                    | Flight Test                                                                                                    | 5-3                                                                                                    |
| -                                                                                                    |                                                                                                    |                                                                                                    |
| 6                                                                                                    | PERIODIC MAINTENANCE                                                                                                    | 6-1                                                                                                    |
| 6.1                                                                                                    | Introduction                                                                                                    | 6-1                                                                                                    |
| 6.2                                                                                                    | GFC 700 Visual Inspection Procedure                                                                                                    | 6-3                                                                                                    |
| 6.3                                                                                                    | GSA 81 Greasing Procedure                                                                                                    | 6-3                                                                                                    |
| 6.4                                                                                                    | GSM Slip Clutch Checking and Adjustment Procedure                                                                                                    |                                                                                                    |
| 6.5                                                                                                    | Category A Long Term Power Interrupt Annual Inspection Procedure                                                                                                    | 6-4                                                                                                    |
|                                                                                                    |                                                                                                    |                                                                                                    |
| APP                                                                                                    | PENDIX A G1000 PINOUT LIST                                                                                                    | A-1                                                                                                    |
| APP<br>A.1                                                                                                    | PENDIX A G1000 PINOUT LIST<br>GIA 63/GIA 63W                                                                                                    | A-1<br>A-1                                                                                                    |
| APP<br>A.1<br>A.2                                                                                                    | PENDIX A G1000 PINOUT LIST<br>GIA 63/GIA 63W<br>GDU 104X                                                                                                    | A-1<br>A-1<br>A-12                                                                                                    |
| APP<br>A.1<br>A.2<br>A.3                                                                                                    | PENDIX A G1000 PINOUT LIST<br>GIA 63/GIA 63W<br>GDU 104X<br>GRS 77                                                                                                    | A-1<br>A-1<br>A-12<br>A-14                                                                                                    |
| APP<br>A.1<br>A.2<br>A.3<br>A.4                                                                                                    | PENDIX A G1000 PINOUT LIST<br>GIA 63/GIA 63W<br>GDU 104X<br>GRS 77<br>GMU 44                                                                                                    | A-1<br>A-1<br>A-12<br>A-14<br>A-15                                                                                                    |
| APP<br>A.1<br>A.2<br>A.3<br>A.4<br>A.5                                                                                             | PENDIX A G1000 PINOUT LIST<br>GIA 63/GIA 63W<br>GDU 104X<br>GRS 77<br>GMU 44<br>GDC 74A                                                                                                    | A-1<br>A-1<br>A-12<br>A-14<br>A-15<br>A-16                                                                                                    |
| APP<br>A.1<br>A.2<br>A.3<br>A.4<br>A.5<br>A.6                                                                                      | PENDIX A G1000 PINOUT LIST<br>GIA 63/GIA 63W<br>GDU 104X<br>GRS 77<br>GMU 44<br>GDC 74A<br>GEA 71                                                                                                    | A-1<br>A-12<br>A-12<br>A-14<br>A-14<br>A-15<br>A-16<br>A-18                                                                                                    |
| APP<br>A.1<br>A.2<br>A.3<br>A.4<br>A.5<br>A.6<br>A.7                                                                               | PENDIX A G1000 PINOUT LIST<br>GIA 63/GIA 63W<br>GDU 104X<br>GRS 77<br>GMU 44<br>GDC 74A<br>GEA 71<br>GMA 1347                                                                                                    | A-1<br>A-12<br>A-12<br>A-14<br>A-14<br>A-15<br>A-16<br>A-18<br>A-22                                                                                                    |
| APP<br>A.1<br>A.2<br>A.3<br>A.4<br>A.5<br>A.6<br>A.7<br>A.8                                                                        | PENDIX A G1000 PINOUT LIST<br>GIA 63/GIA 63W<br>GDU 104X<br>GRS 77<br>GMU 44<br>GDC 74A<br>GEA 71<br>GMA 1347<br>GTX 33                                                                                                    | A-1<br>A-12<br>A-12<br>A-14<br>A-14<br>A-15<br>A-16<br>A-16<br>A-18<br>A-22<br>A-26                                                                                               |
| APP<br>A.1<br>A.2<br>A.3<br>A.4<br>A.5<br>A.6<br>A.7<br>A.8<br>A.9                                                                 | PENDIX A G1000 PINOUT LIST<br>GIA 63/GIA 63W<br>GDU 104X<br>GRS 77<br>GMU 44<br>GDC 74A<br>GEA 71<br>GMA 1347<br>GTX 33<br>GDL 69/69A                                                                                                    | A-1<br>A-12<br>A-12<br>A-14<br>A-14<br>A-15<br>A-16<br>A-18<br>A-22<br>A-26<br>A-28                                                                                               |
| APP<br>A.1<br>A.2<br>A.3<br>A.4<br>A.5<br>A.6<br>A.7<br>A.8<br>A.9<br>A.10                                                         | PENDIX A G1000 PINOUT LIST                                                                                                    | A-1<br>A-12<br>A-12<br>A-14<br>A-15<br>A-16<br>A-18<br>A-22<br>A-26<br>A-28<br>A-30                                                                                               |
| APP<br>A.1<br>A.2<br>A.3<br>A.4<br>A.5<br>A.6<br>A.7<br>A.8<br>A.9<br>A.10                                                         | PENDIX A G1000 PINOUT LIST                                                                                                    | A-1<br>A-12<br>A-12<br>A-14<br>A-15<br>A-16<br>A-16<br>A-18<br>A-22<br>A-26<br>A-28<br>A-30                                                                                       |
| APP<br>A.1<br>A.2<br>A.3<br>A.4<br>A.5<br>A.6<br>A.7<br>A.8<br>A.9<br>A.10<br>APP                                                  | PENDIX A G1000 PINOUT LIST                                                                                                    | A-1<br>A-12<br>A-12<br>A-14<br>A-15<br>A-16<br>A-16<br>A-18<br>A-22<br>A-26<br>A-28<br>A-30<br>B-1                                                                                |
| APP<br>A.1<br>A.2<br>A.3<br>A.4<br>A.5<br>A.6<br>A.7<br>A.8<br>A.9<br>A.10<br>APP<br>B.1                                           | PENDIX A G1000 PINOUT LIST<br>GIA 63/GIA 63W<br>GDU 104X<br>GRS 77<br>GMU 44<br>GDC 74A<br>GEA 71<br>GMA 1347<br>GTX 33<br>GDL 69/69A<br>0GSA 81<br>PENDIX B G1000 SYSTEM SOFTWARE & CONFIGURATION<br>Initial Software & Configuration Overview                                                                                                    | A-1<br>A-12<br>A-12<br>A-14<br>A-14<br>A-15<br>A-16<br>A-18<br>A-22<br>A-26<br>A-28<br>A-28<br>A-30<br>B-1<br>B-2                                                                 |
| APP<br>A.1<br>A.2<br>A.3<br>A.4<br>A.5<br>A.6<br>A.7<br>A.8<br>A.9<br>A.10<br>B.1<br>B.2                                           | PENDIX A G1000 PINOUT LIST<br>GIA 63/GIA 63W<br>GDU 104X<br>GRS 77<br>GMU 44<br>GDC 74A<br>GEA 71<br>GMA 1347<br>GTX 33<br>GDL 69/69A<br>0GSA 81<br>PENDIX B G1000 SYSTEM SOFTWARE & CONFIGURATION<br>Initial Software & Configuration Overview                                                                                                    | A-1<br>A-12<br>A-12<br>A-14<br>A-14<br>A-15<br>A-16<br>A-16<br>A-18<br>A-22<br>A-26<br>A-28<br>A-28<br>A-30<br>B-1<br>B-2<br>B-22                                                 |
| APP<br>A.1<br>A.2<br>A.3<br>A.4<br>A.5<br>A.6<br>A.7<br>A.8<br>A.9<br>A.10<br>B.1<br>B.2<br>B.3                                    | PENDIX A G1000 PINOUT LIST                                                                                                    | A-1<br>A-12<br>A-12<br>A-14<br>A-15<br>A-16<br>A-16<br>A-18<br>A-22<br>A-26<br>A-28<br>A-28<br>A-30<br>B-1<br>B-2<br>B-22<br>B-23                                                 |
| APP<br>A.1<br>A.2<br>A.3<br>A.4<br>A.5<br>A.6<br>A.7<br>A.8<br>A.9<br>A.10<br>B.1<br>B.2<br>B.3<br>B.4                             | PENDIX A G1000 PINOUT LIST                                                                                                    | A-1<br>A-12<br>A-12<br>A-14<br>A-14<br>A-15<br>A-16<br>A-16<br>A-18<br>A-22<br>A-26<br>A-28<br>A-28<br>A-28<br>A-30<br>B-1<br>B-2<br>B-22<br>B-22<br>B-23<br>B-24                 |
| APP<br>A.1<br>A.2<br>A.3<br>A.4<br>A.5<br>A.6<br>A.7<br>A.8<br>A.7<br>A.8<br>A.9<br>A.10<br>B.1<br>B.2<br>B.3<br>B.4<br>B.5        | PENDIX A G1000 PINOUT LIST                                                                                                    | A-1<br>A-12<br>A-12<br>A-14<br>A-15<br>A-16<br>A-16<br>A-18<br>A-22<br>A-26<br>A-28<br>A-28<br>A-30<br>B-1<br>B-2<br>B-22<br>B-23<br>B-24<br>B-26                                 |
| APP<br>A.1<br>A.2<br>A.3<br>A.4<br>A.5<br>A.6<br>A.7<br>A.8<br>A.7<br>A.8<br>A.9<br>A.10<br>B.1<br>B.2<br>B.3<br>B.4<br>B.5<br>B.6 | PENDIX A G1000 PINOUT LIST<br>GIA 63/GIA 63W<br>GDU 104X<br>GRS 77<br>GMU 44<br>GDC 74A<br>GEA 71<br>GMA 1347<br>GTX 33<br>GDL 69/69A<br>OGSA 81<br>PENDIX B G1000 SYSTEM SOFTWARE & CONFIGURATION<br>Initial Software & Configuration Overview<br>Final Configuration Items<br>Stormscope Configuration (if Equipped)<br>Software/Configuration Troubleshooting.<br>Aviation Database<br>TAWS Configuration | A-1<br>A-12<br>A-12<br>A-14<br>A-15<br>A-16<br>A-16<br>A-18<br>A-22<br>A-26<br>A-28<br>A-28<br>A-28<br>A-30<br>B-1<br>B-2<br>B-22<br>B-22<br>B-23<br>B-24<br>B-24<br>B-26<br>B-27 |

# LIST OF FIGURES

| FIG  | URE                                                              | PAGE |
|------|------------------------------------------------------------------|------|
| 1-1  | Typical Cessna Nav III G1000 System Interconnect                 | 1-5  |
| 1-2  | G1000 Flight Instrumentation Data Paths                          | 1-6  |
| 1-3  | G1000 Navigation/Communication Data Paths                        | 1-7  |
| 1-4  | GDU 104X Control Interface                                       | 1-8  |
| 1-5  | GMA 1347 Control Interface                                       | 1-8  |
| 1-6  | FMS Control Knob                                                 | 1-9  |
| 1-7  | G1000 Softkeys                                                   | 1-10 |
| 1-8  | Configuration Mode Navigation                                    | 1-10 |
| 1-9  | G1000 Configuration Storage                                      | 1-13 |
| 1-10 | GRS/GDC Configuration Storage                                    | 1-14 |
| 1-11 | SET/ACTV Feature                                                 | 1-15 |
| 1-12 | Configuration Status                                             | 1-15 |
| 2-1  | Red X'd Display Fields                                           | 2-1  |
| 2-2  | Alerts & Annunciations                                           | 2-6  |
| 2-3  | System Status Page (AUX Group)                                   | 2-6  |
| 2-4  | AFCS Annunciation Field                                          | 2-7  |
| 2-5  | RS-232/ARINC 429 CONFIG Page                                     | 2-18 |
| 2-6  | GDU STATUS Page                                                  | 2-19 |
| 2-7  | GDU TEST Page                                                    | 2-21 |
| 2-8  | DIAGNOSTICS Page                                                 | 2-24 |
| 2-9  | SERIAL/ETHERNET I/O Page                                         | 2-25 |
| 2-10 | ALERT CONFIGURATION Page                                         | 2-26 |
| 2-11 | AIRFRAME CONFIGURATION Page                                      | 2-26 |
| 2-12 | GMA CONFIGURATION Page                                           | 2-37 |
| 2-13 | GMA 1347 Data Paths                                              | 2-41 |
| 2-14 | RS-232/ARINC 429                                                 | 2-42 |
| 2-15 | CAN/RS-485 CONFIGURATION Page                                    | 2-43 |
| 2-16 | GIA I/O CONFIGURATION Page                                       | 2-44 |
| 2-17 | COM SETUP Page                                                   | 2-45 |
| 2-18 | GIA STATUS Page                                                  | 2-46 |
| 2-19 | AHRS/AIR DATA INPUT Page                                         | 2-54 |
| 2-20 | GRS 77 Data Paths                                                | 2-57 |
| 2-21 | GDC 74A Data Paths                                               | 2-59 |
| 2-22 | ENGINE DATA Page                                                 |      |
| 2-23 | GEA STATUS Page                                                  | 2-61 |
| 2-24 | GEA Configuration Page                                           | 2-62 |
| 2-25 | GEA 71 DATA Paths                                                | 2-64 |
| 2-26 | MFD AUX – SYSTEM STATUS Page                                     | 2-65 |
| 2-27 | HSCM Offset Tool User Interface                                  | 2-66 |
| 2-28 | CONFIGURATION UPLOAD Page (GDU software version 6.01 or earlier) | 2-67 |

PAGE

| 2.20 CONFICUE ATION LIDE OAD Base (CDU software version 7.01 or later)      | 2.69 |
|-----------------------------------------------------------------------------|------|
| 2-29 CONFIGURATION OPLOAD Page (GDU software version 7.01 of later)         |      |
| 2-30 HSCM Onset Tool User Interface                                         |      |
| 2-31 Example Post-Calibration Email                                         |      |
| 2-32 GIX 33 Data Paths                                                      |      |
| 2-33 GDL 69 Page                                                            |      |
| 2-34 GDL 69 Data Paths                                                      |      |
| 2-35 GFC CONFIGURATION Page                                                 |      |
| 2-36 GFC STATUS Page.                                                       |      |
| 2-37 GIA 63/GIA 63W Backshell Connectors                                    |      |
| 2-38 GEA 71 Backshell Connectors                                            |      |
| 2-39 GMA 1347 Backshell Connectors                                          |      |
| 2-40 GTX 33 Backshell Connectors                                            | 2-86 |
| 2-41 GDU 104X Backshell Connector (P10001)                                  | 2-86 |
| 2-42 GRS 77 Backshell Connector (P771)                                      | 2-86 |
| 2-43 GDC 74A Backshell Connector (P741)                                     | 2-87 |
| 2-44 GDL 69/69A Backshell Connector (P691)                                  |      |
| 2-45 GDL 90 Backshell Connectors                                            | 2-87 |
| 2-46 GSA 81 Connector (P801)                                                | 2-87 |
| 4-1 Marker Beacon Symbology                                                 | 4-7  |
| 4-2 Non-WAAS (GIA 63) System Status Page                                    | 4-8  |
| 4-3 WAAS (GIA 63W) System Status Page                                       | 4-9  |
| 4-4 System Upload Page                                                      | 4-9  |
| 4-5 AUX-GPS STATUS Page                                                     | 4-15 |
| 4-6 Pitch/Roll Offset                                                       |      |
| 4-7 Magnetometer Calibration                                                |      |
| 4-8 Engine Run-Up                                                           |      |
| 4-9 Magnetometer Interference                                               |      |
| 4-10 GEA CONFIGURATION                                                      |      |
| 6-1 Backup Capacitor Test Selection                                         | 6-4  |
| 6-2 Upload Complete Window                                                  | 6-5  |
| 6-3 BKUP CAPS Checkbox on GDU TEST Page                                     | 6-5  |
| B-1 Software/Configuration Overview (GDU Software Version 6.01 and earlier) | B-2  |
| -                                                                           |      |

# LIST OF TABLES

# TABLE

#### 

# **1 GENERAL DESCRIPTION**

#### 1.1 Introduction

This manual is intended to be a non-airframe specific top level maintenance manual that provides basic troubleshooting, removal and replacement instructions, software and configuration instructions, and return to service information for the G1000 system. Field service of the G1000 is limited to replacing LRUs (Line Replaceable Unit).

The following outline describes the organization of this manual:

| <u>Section 1:</u>  | This section contains a brief description of each LRU and a basic overview of the G1000 system's normal, reversionary, and configuration modes. The configuration mode user interface is described along with a brief summary of configuration mode functionality. |
|--------------------|----------------------------------------------------------------------------------------------------|
| Section 2:         | This section contains basic troubleshooting instructions for the G1000.                                                                                                    |
| Section 3:         | This section contains basic removal and replacement instructions for G1000 LRUs.                                                                                                    |
| Section 4:         | This section contains basic instructions for uploading software, configuring, and testing the G1000.                                                                                                    |
| Section 5:         | This section contains a checkout of the G1000 system. Only G1000-specific elements are addressed.                                                                                                    |
| Section 6:         | This section contains basic periodic maintenance instructions for the G1000 system.                                                                                                    |
| <u>Appendix A:</u> | This section contains a list of G1000 pinouts.                                                                                                    |
| Appendix B:        | The section serves as a complete reconfiguration of the G1000 system.                                                                                                    |
|                    |                                                                                                    |

# 1.2 LRU Descriptions

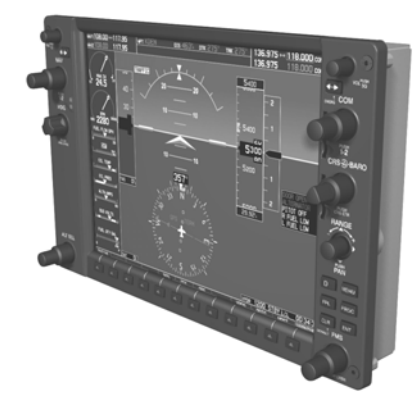

**GDU 1040/1044B:** The GDU 104X display is the most visible portion of the G1000 system. The GDU 104X has a 10.4-inch LCD display with 1024 x 768 resolution. One is configured as a Primary Flight Display or PFD, the other is configured as the Multi-Function Display or MFD. The MFD shows navigation information and engine/airframe instrumentation. The PFD shows primary flight information, in place of traditional gyro systems. Both GDU 104Xs link and display all functions of the G1000 system during flight. The displays communicate with each other and the GIA 63/63W units through a High-Speed Data Bus (HSDB) Ethernet connection. The GDU 1044B provides autopilot controls.

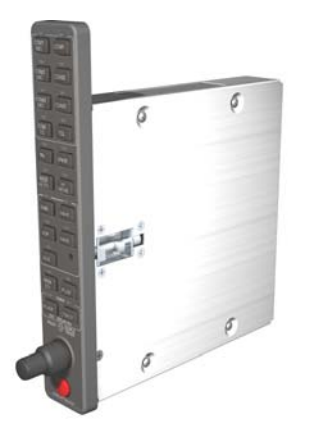

<u>GMA 1347</u>: The GMA 1347 integrates NAV/COM digital audio, intercom system and marker beacon controls. Manual display reversion is also controlled by the GMA 1347. The GMA 1347 is normally installed between the MFD and PFD. The GMA 1347 can also be installed in dual-audio panel applications (usually paired with a dual-PFD setup). The GMA 1347 communicates with both GIAs using RS-232 digital interface. Software and configuration settings are received through RS-232 digital interface with the GIA.

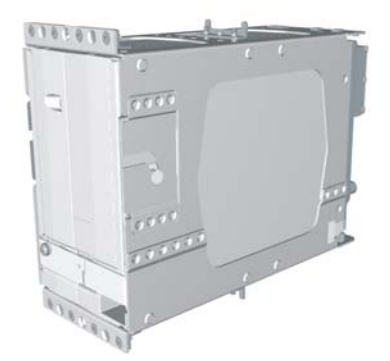

**GIA 63/63W**: The GIA is the central 'Integrated Avionics Unit' (IAU) to the G1000 system. The GIA functions as a main communications hub, linking all LRUs with the PFD and MFD displays. The GIA contains the GPS receiver, VHF COM/NAV receivers, and system integration microprocessors. The GIA communicates directly with the GDU 104X displays using a HSDB Ethernet connection. Software and configuration settings are sent from the displays through the GIA to LRUs in the system. The GIA 63W contains a WAAS certified GPS receiver.

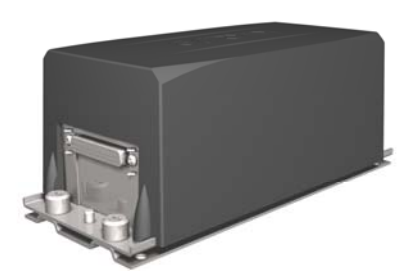

**GRS 77:** The GRS 77 is an attitude, heading, and reference, or AHRS, unit that provides aircraft attitude and flight characteristics information to the G1000 displays and GIAs. The unit contains advanced tilt sensors, accelerometers, and rate sensors. In addition, the GRS 77 interfaces with both the GDC 74A Air Data computer and the GMU 44 magnetometer. The GRS 77 also utilizes GPS signals sent from the GIA. Actual attitude and heading information is sent using ARINC 429 digital interface to both GDU 104Xs and GIAs.

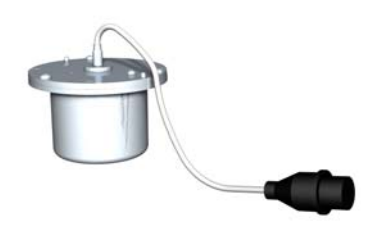

<u>GMU 44</u>: The GMU 44 magnetometer senses magnetic field information. Data is sent to the GRS 77 ARHS for processing to determine aircraft magnetic heading. This unit receives power directly from the GRS 77 and communicates with the GRS 77 using RS-485 digital interface.

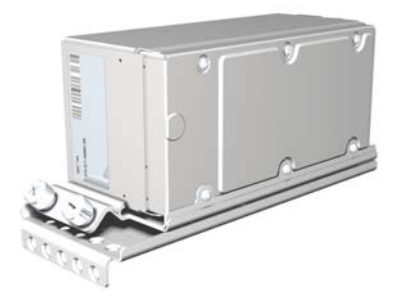

<u>GDC 74A</u>: The GDC 74A air data computer compiles information from the pitot/static system and various outside air temperature (OAT) and angle of attack (AOA) sensors. The GDC 74A is responsible to provide pressure altitude, airspeed, vertical speed, and OAT information to the G1000 system. The GDC 74A communicates with the GIA 63/GIA 63W, GDU 104X, and GRS 77 using ARINC 429 digital interface. Software and configuration settings are received through RS-232 digital interface with the GIA 63/GIA 63W.

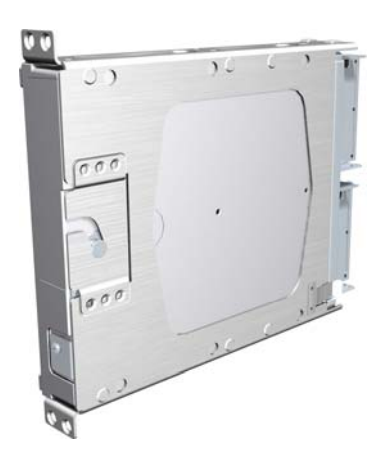

**GEA 71:** The GEA 71 is a microprocessor-based LRU that is responsible for receiving/processing signals from engine and airframe sensors. Sensor examples include engine temperature and pressure sensors as well as fuel measurement and pressure sensors. The GEA 71 communicates directly with both GIAs using RS-485 digital interface. The GEA 71 can serve aircraft from basic single-engine platforms to sophisticated turbine propulsion systems. Software and configuration settings are received through RS-232 digital interface with the GIA.

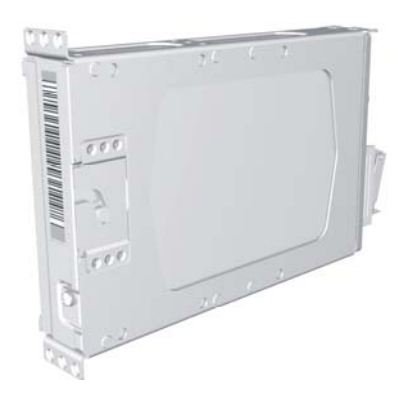

**<u>GTX 33</u>**: Solid-state Mode-S transponder. Provides Modes A, C, and S functions. Control and operation is directed through the PFD. The transponder communicates with both GIAs through RS-232 digital interface. Software and configuration settings are received through RS-232 digital interface with the GIA.

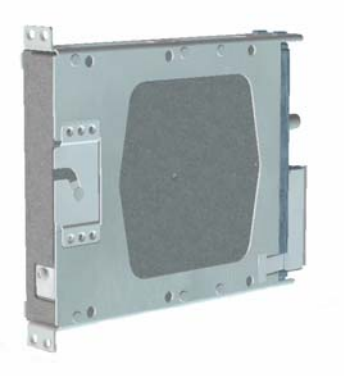

**GDL 69/69A:** The GDL 69/69A is an XM Satellite Radio data link receiver that receives broadcast weather data. The GDL 69A is the same as the GDL 69 with the addition of XM Satellite Radio audio entertainment. Weather data and control of audio channel and volume is displayed on the GDU 104X MFD, via a High-Speed Data Bus (HSDB) Ethernet connection. The GDL 69A is also interfaced to the GMA 1347 Audio Panel for amplification and distribution of the audio signal.

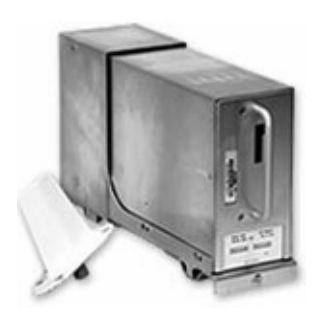

**GDL 90** The GDL 90 is a remote-mounted product that contains a GPS/WAAS receiver and a Universal Access Transceiver. The GDL 90 will transmit "ownship" data via the UAT data link. It will receive data from other UAT-equipped aircraft as well as FIS-B weather – the received data may be output to an appropriate display.

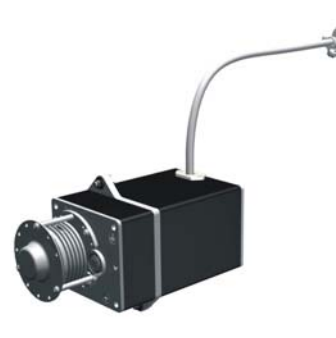

**GSA 81 & GSM 85:** The GSA 81 servo actuator is an electromechanical LRU that provides automatic control of pitch, roll, and pitch trim. It also provides manual electric trim functionality. The GSA 81 contains a motor-control and monitor circuit board, as well as a solenoid and a brushless DC motor. The GSA 81 receives serial RS-485 data packets from the GIA 63Ws.

The GSM 85 servo mount is mounted to the aircraft structure, via a custom mounting bracket, and is responsible for transferring the output torque of the GSA 81 servo actuator to the mechanical flight-control surface linkage.

Page 1-4 Revision K

# 1.3 G1000 Block Diagrams

#### 1.3.1 Typical System Interconnect

Figure 1-1 shows a typical Cessna Nav III G1000 system interconnect.

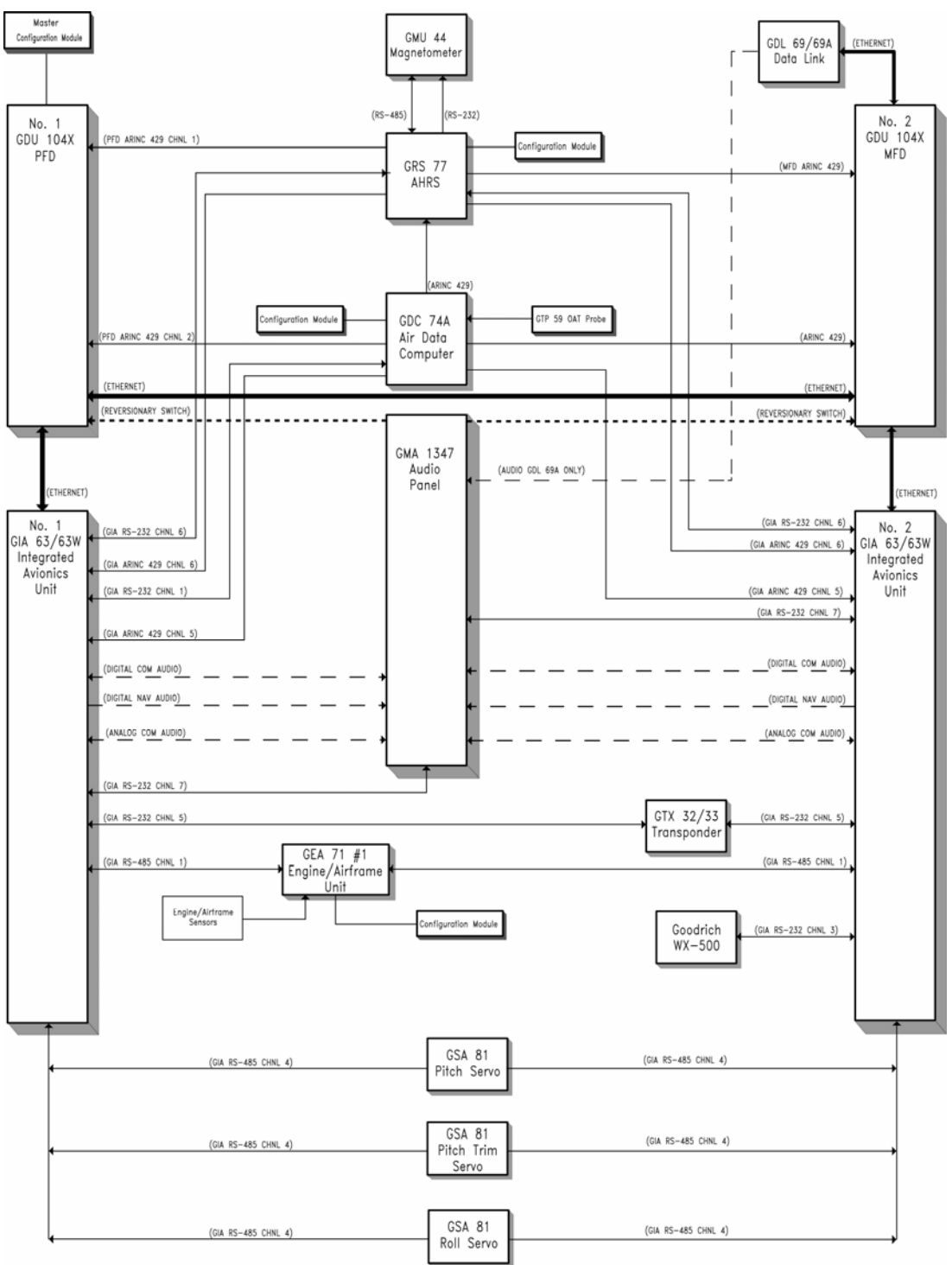

Figure 1-1. Typical Cessna Nav III G1000 System Interconnect

#### 1.3.2 Flight Instrumentation

The GRS 77 AHRS, GDC 74A Air Data Computer, and GMU 44 Magnetometer are responsible for providing the G1000 system with flight instrumentation. Data consist of aircraft attitude, heading, altitude, airspeed, vertical speed, and outside air temperature information, all displayed on the PFD (data is displayed on the MFD in reversionary mode).

Primary data outputs from the GRS and GDC are sent directly to the PFD via ARINC 429. Secondary data paths connect the GRS to the MFD. Additional communications paths connect the GRS and GDC to both GIA units, providing quadruple redundant interface.

The GRS 77 receives GPS data from both GIAs, airspeed data from the GDC, and magnetic heading from the GMU. Using these three external sources, combined with internal sensor data, the GRS accurately calculates aircraft attitude and heading.

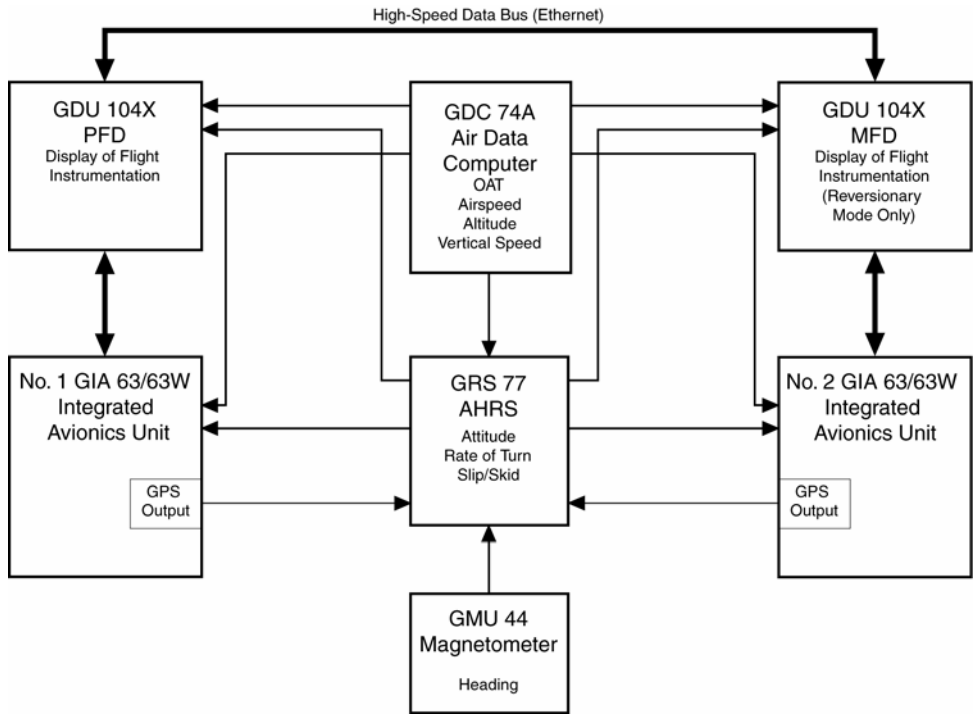

Figure 1-2. G1000 Flight Instrumentation Data Paths

#### 1.3.3 Navigation/Communication Systems

The GIAs contain VHF COM, VHF NAV, and GPS receivers. COM and NAV audio is sent via digital audio to the GMA 1347 Audio Panel.

GPS information is sent to the GRS 77 AHRS and both displays for processing.

The GTX 33 Mode S Transponder communicates with both GIAs. Transponder data is sent from the GIAs to the PFD.

The #2 GIA outputs analog HSI signals to the KAP 140 autopilot, if equipped. In the case of the GFC 700 both of the GIAs communicate to the servos through RS-485, see Figure 1-1.

The GMA 1347 Audio Panel controls audio selections and the display reversionary mode.

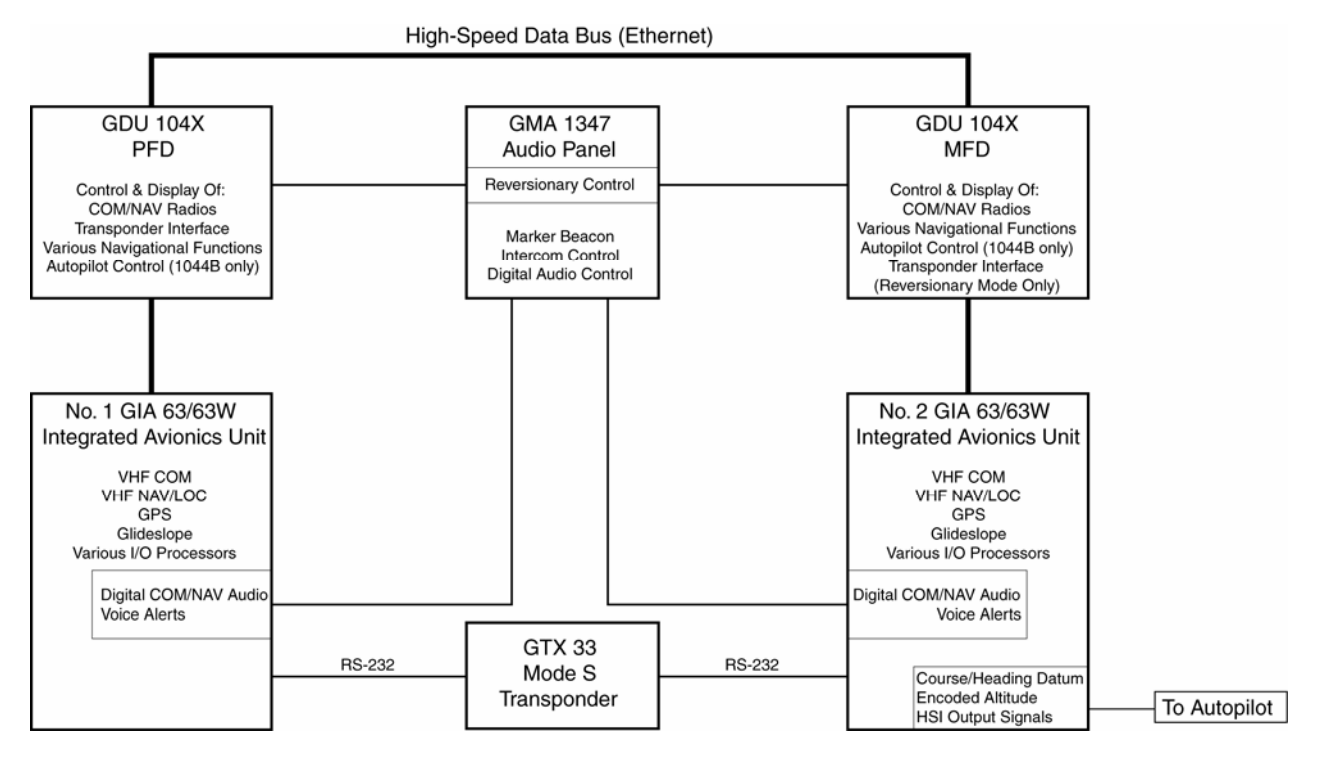

Figure 1-3. G1000 Navigation/Communication Data Paths

### 1.4 User Interface

#### 1.4.1 Control & Operation

All control and operation of G1000 equipment as normally used in flight occurs through the PFD, MFD or GMA 1347 audio panel. Figure 1-4 identifies various GDU 104X buttons. See the appropriate G1000 Nav III Cockpit Reference Guide, as well as the appropriate AFMS for more detail on control and operation of the G1000.

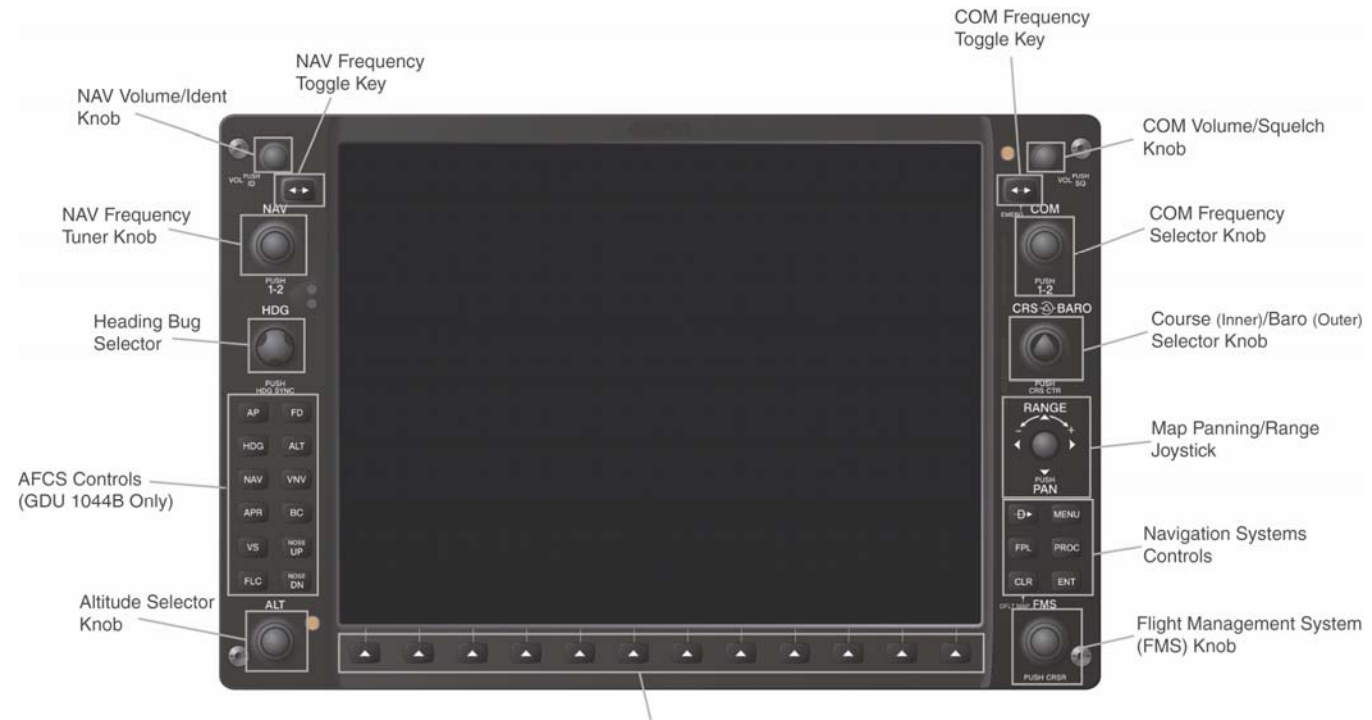

Multi-Function Softkeys (Numbered 1-12, left to right)

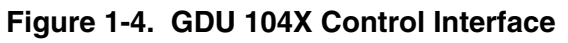

1.4.2 GMA 1347 Control

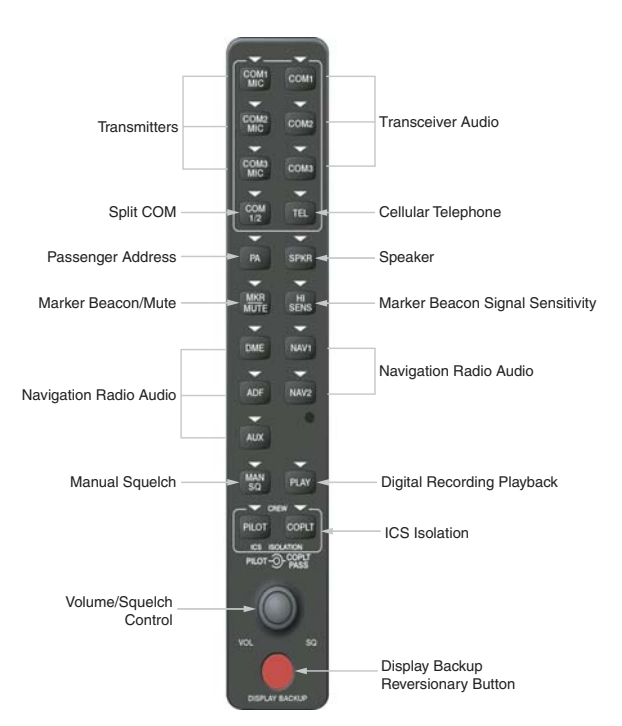

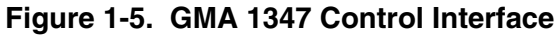

#### 1.4.3 Configuration Mode Operation

The configuration mode exists to provide the installer or technician with a means of configuring, checking, and calibrating various G1000 sub-systems. Troubleshooting/diagnostics information can also be derived from this mode.

To start the system in Configuration Mode:

- 1. Press and hold the ENT key on the PFD while applying power.
- 2. Release the ENT key after 'INITIALIZING SYSTEM' appears in the upper left corner of the PFD.
- 3. Power on the MFD in the same manner. It is best to have both displays in the same mode.

# NOTE

Configuration settings for each G1000 LRU must be adjusted on the PFD.

#### 1.4.4 FMS Cursor

The FMS knob is the primary control for the G1000 system. Operation is similar to the Garmin 400/500 Series units.

• To cycle through different configuration screens:

To change page groups: Rotate the large FMS knob.

To change pages in a group: Rotate the small FMS knob.

- To activate the cursor for a page, press the small FMS knob directly in, as one would push a regular button.
- To cycle the cursor through different data fields, rotate the large FMS knob.
- To change the contents of a highlighted data field, rotate the small FMS knob. This action either brings up an options menu for the particular field, or in some cases allows the operator to enter data for the field.
- To confirm a selection, press the ENT key.
- To cancel a selection, press the small FMS knob. Pressing the small FMS knob again, deactivates the cursor. The CLR key may also be used to cancel a selection or deactivate the cursor.

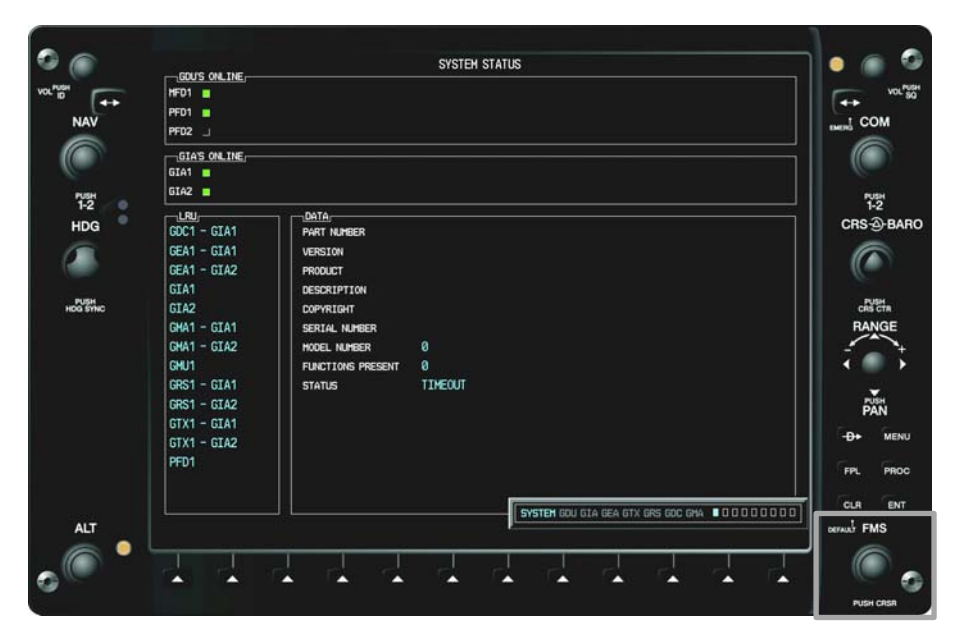

Figure 1-6. FMS Control Knob

#### 1.4.5 Softkeys

Some configuration pages have commands or selections that are activated by the GDU 104X softkeys. If a softkey is associated with a command, that command will be displayed directly above the key. A grayed-out softkey shows a command that is unavailable. A softkey that is highlighted shows the current active selection.

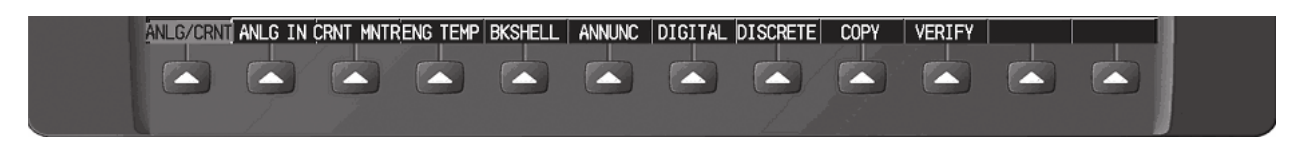

Figure 1-7. G1000 Softkeys

#### 1.4.6 Configuration Mode Overview

The following diagram shows the layout and organization of various configuration mode page groups and pages.

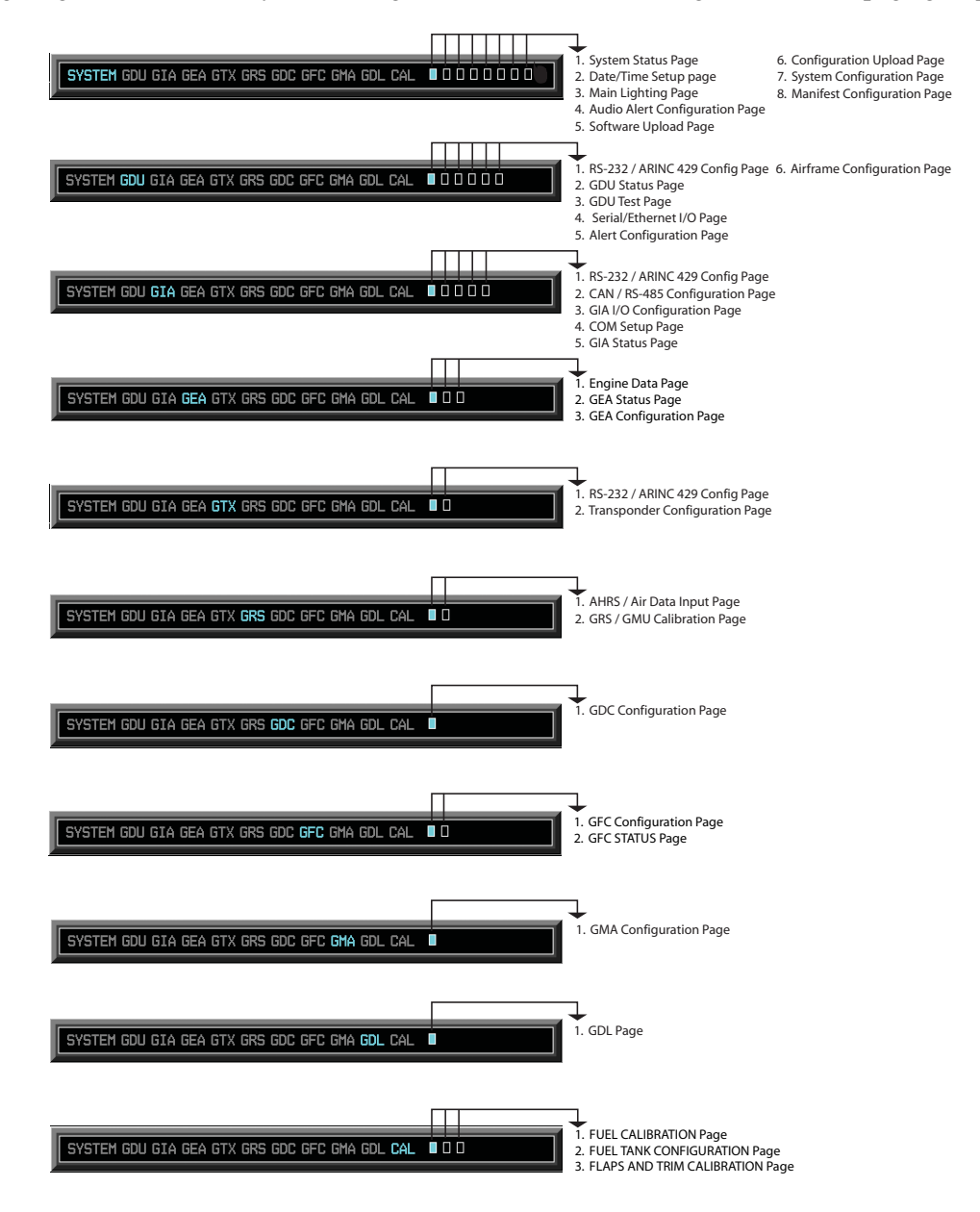

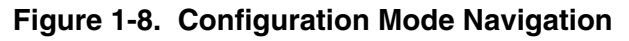

#### 1.4.7 Data Transmission Indicators

Several configuration screens utilize indicator light to show data and/or component status. Unless otherwise noted, the following applies to all such indicators:

- Green Light: Expected discrete data is successfully received and true, or status is good.
- Red Light: Expected discrete data is not received or is invalid, or status is bad.
- No Light (Black): No discrete data is expected, or it is received successfully and off, or status is not received or is invalid.

#### 1.4.8 Configuration Page Protection

The configuration mode contains pages that display various settings that are critical to aircraft operation and safety. At these pages, the technician is unable to modify or change settings unless they are authorized and equipped to do so. However, most protected pages are viewable to allow technicians greater system awareness for troubleshooting.

#### 1.4.9 G1000 Loader Card Interface

The G1000 Loader Card interface exists to provide a means of loading software and configuration files to the system. The G1000 Loader Card uses a 128 MB Secure Digital (SD) data card that contains all necessary files to load software and configuration settings to all G1000 LRUs.

Nearly all software and configuration parameters are pre-determined by Garmin and/or Cessna. During removal and replacement of LRUs, software and configuration files may need to be reloaded. To satisfy TC/STC requirements for a specific aircraft, it is critical that the technician use the correct G1000 Loader Card part number. Each Loader Card's part number defines all files found on the card for a specific G1000 installation.

Note that certain configuration settings, such as aircraft registration number ('N#') must be entered manually. A sample procedure for loading software and configuration settings can be found in Section 4 of this manual.

# CAUTION

Always use caution when using G1000 Software Loader Cards during maintenance. The G1000 system is designed to immediately initialize the card upon power-up. On-screen prompts must be given careful attention in order to avoid potential loss of data. Always read and thoroughly understand all related information *before* attempting to use the G1000 Software Loader Cards.

#### 1.4.10 Configuration Files

A G1000 Loader Card typically contains the following configuration files:

- AIRFRAME: This file contains data such as airspeed parameters, engine/airframe sensor limitations, fuel tank parameters and alerting system settings that tailor a G1000 PFD or MFD to a specific airframe.
- SYSTEM: This file configures the G1000 Ethernet to communicate with a PFD, MFD, and GIAs.
- MANIFEST: This file loads a manifest of all software part numbers and versions associated with an approved system configuration.
- MFD1: This file configures the MFD serial/discrete communications and alerting system settings.
- PFD1: This file configures the PFD serial/discrete communications and alerting system settings.
- GIA1/GIA2: These files configure GIA1 and GIA 2 serial/discrete communications settings.
- GMA1: This file configures the GMA 1347 audio and serial communications settings.
- GTX1: This file configures the GTX transponder and serial communications settings.
- GEA1: This file configures GEA 71 engine/airframe parameters.
- GDC1: This file configures the GDC 74A air data values.
- GDL69: This file configures the GDL 69A serial communications settings
- CALIBRATION: This file configures calibration values for various analog sensors connected to the GEA (fuel quantity, fuel flow, etc.)
- AUDIO: This file configures all of the audio messages for the G1000 system. This includes both tones and voice messages that are utilized for alerts, cautions, and warnings.

The above files are loaded during the configuration process. Each file is sent directly to the applicable LRU. The same file is also stored into PFD internal configuration memory and configuration module. If the PFD is replaced, the configuration module retains all configuration files in the aircraft.

# NOTE

The GRS 77 AHRS and GMU 44 Magnetometer do not utilize a configuration file. However, these LRUs do require several calibrations during installation and/or maintenance.

#### 1.4.11 Configuration File Retention

The G1000 system is designed to store all configuration settings in various places so that the configuration of the system is retained in the aircraft during maintenance. Since the G1000 Integrated Flight Deck is installed in a variety of aircraft, it is imperative that aircraft-specific data be retained at the aircraft level. Figures 1-9 and 1-10 show a block diagram of how a typical G1000 system stores configuration settings.

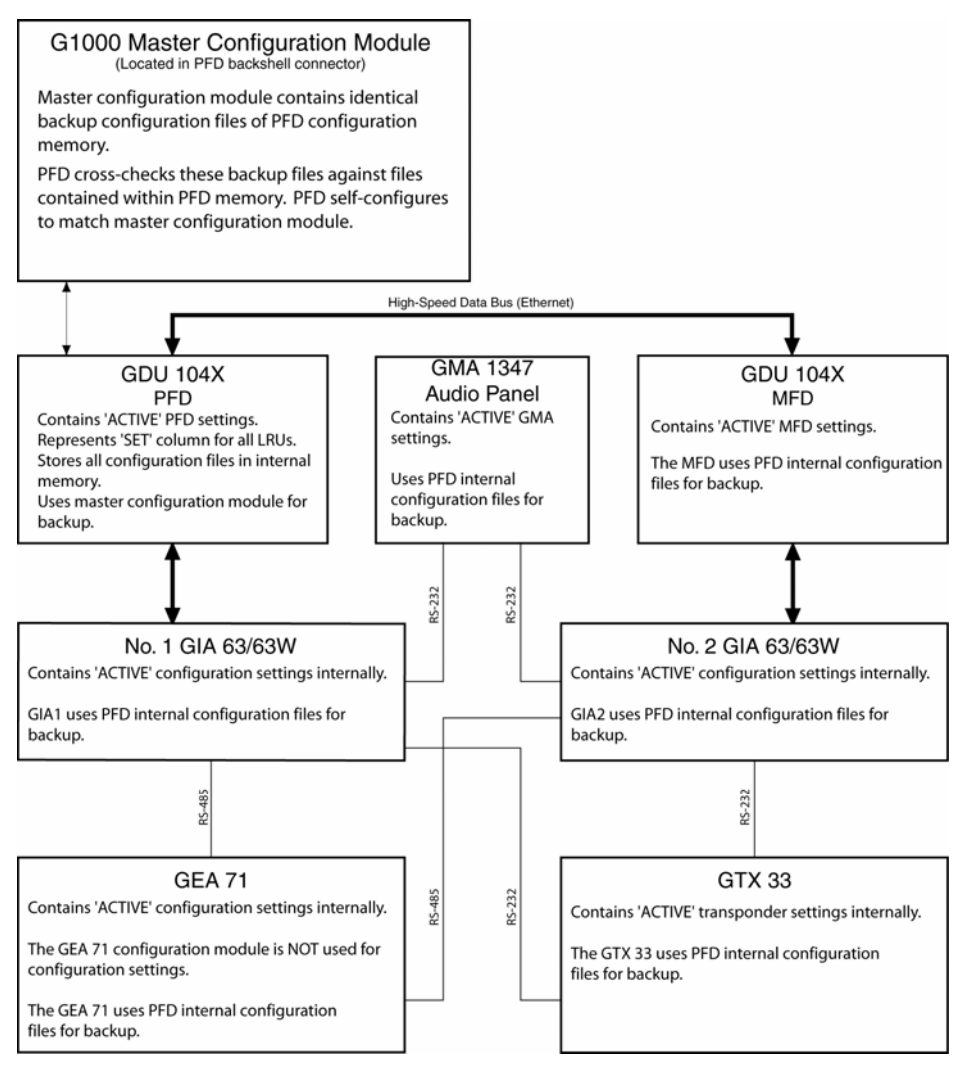

Figure 1-9. G1000 Configuration Storage

The GRS 77 and GDC 74A configuration modules function differently than the rest of the system. The GDC 74A's configuration file is loaded directly to GDC internal memory, a copy is also stored in the GDC configuration module.

The GRS 77 configuration module stores calibration data recorded during installation calibration procedures, and does not store configuration settings.

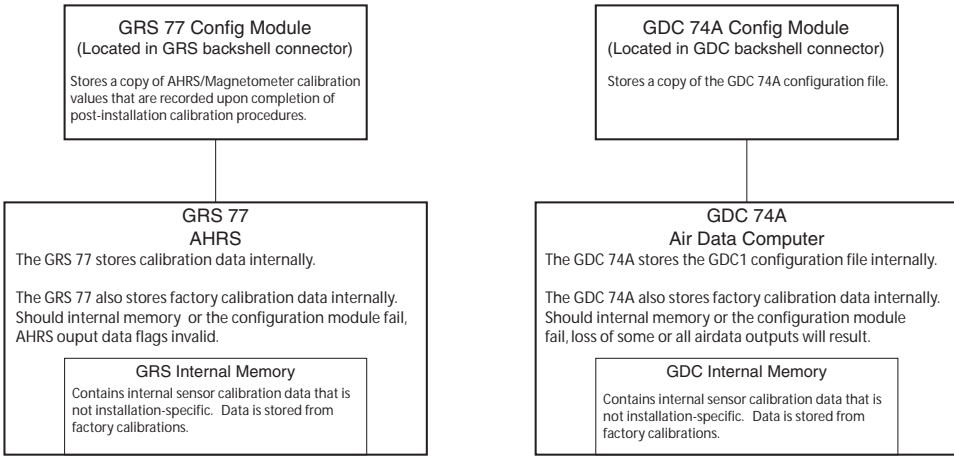

Figure 1-10. GRS/GDC Configuration Storage

#### 1.4.12 SET>ACTV / ACTV>SET

Throughout various configuration mode pages, there are SET and ACTIVE columns for input/output settings and other parameters.

- <u>SET:</u> Refers to a setting or group of settings that reside in the PFD's internal memory and/or master configuration module (See Figure 1-11).
- <u>ACTIVE:</u> Refers to a current setting stored and used in a LRU. LRUs store the 'active' settings within internal memory.

Data can be manually copied from one column to the other by using the following two softkeys:

- SET>ACTV (read 'Set to Active') softkey: Allows the installer to send the information in the SET column (data stored in the master configuration module) to the ACTV column (data used by LRU).
- ACTV>SET (read 'Active to Set') softkey: Causes the LRUs current settings to be copied to the master configuration module as SET items.

In the first example shown in Figure 1-11, the SET columns do not match the ACTIVE columns. The inequality between SET and ACTIVE indicates a configuration mismatch. By pressing the SET>ACTV softkey, this copies the SET column to the LRU unit's configuration memory. The settings then become the ACTIVE settings for the LRU being configured.

#### 1.4.13 ACTV>SET Interface

The only time ACTV>SET should be used is when the master configuration module fails and must be replaced. In this circumstance the ACTV>SET softkey may be used to reload correct configuration settings from previously installed LRUs. Should a LRU be replaced along with the master configuration module, the LRU needs to be reconfigured using the G1000 SW Loader Card.

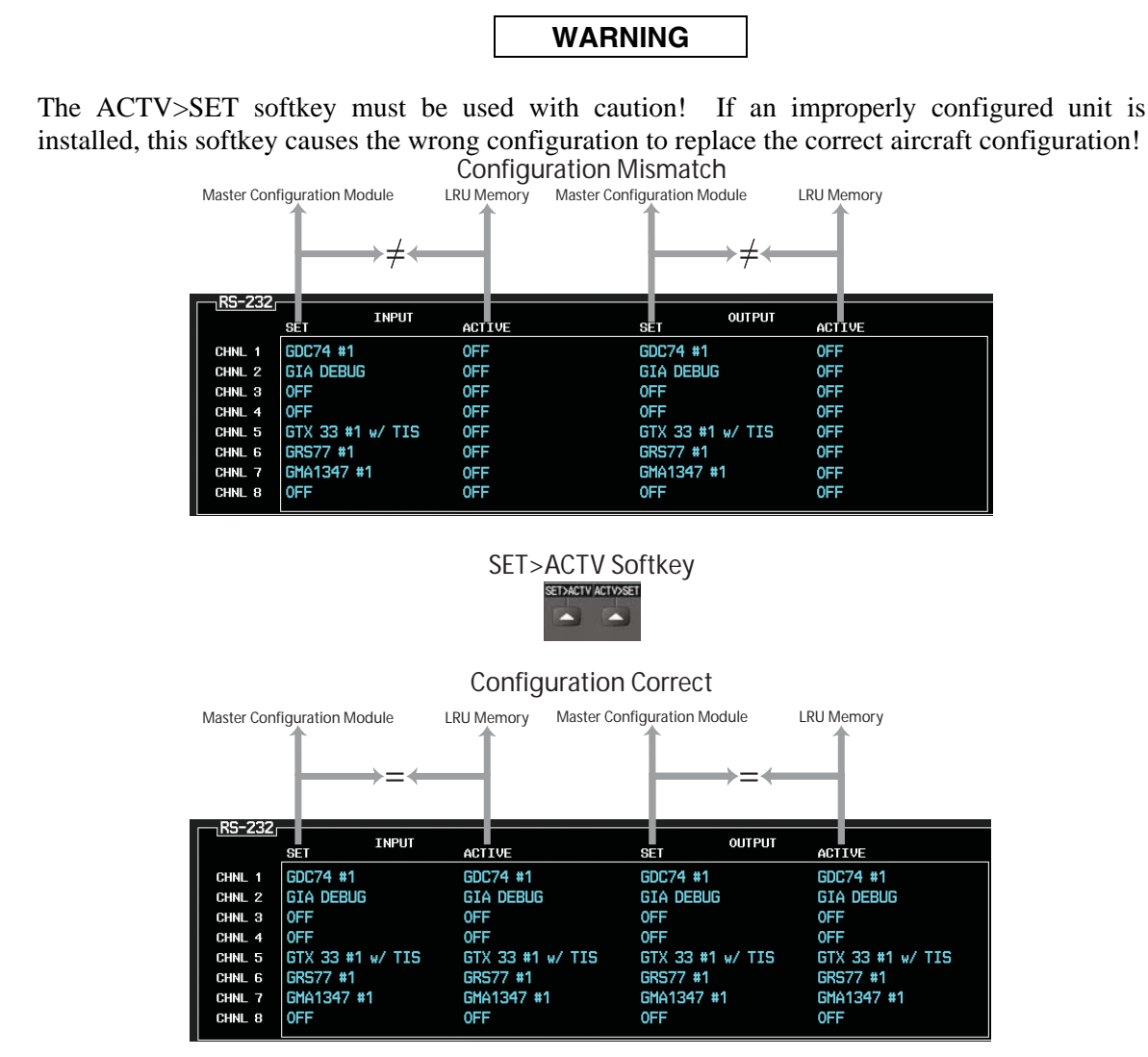

Figure 1-11. SET/ACTV Feature

In most cases, when a setting is changed, the newer setting will automatically be transferred to the appropriate LRU. The technician receives on-screen confirmation that the configuration is successful, as depicted in Figure 1-12. Likewise, if a configuration error is detected, it too is shown in similar fashion.

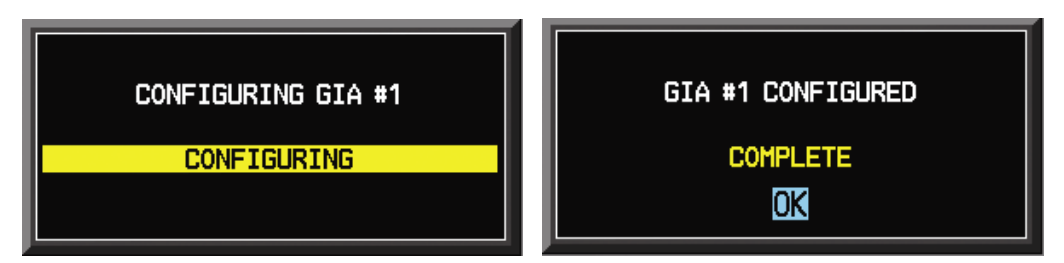

Figure 1-12. Configuration Status

# 1.5 Recommended Tools

The following tools are needed to perform various maintenance tasks on G1000 equipment:

- Voltmeter capable of measuring 0-32 Volts DC
- #2 Phillips Screwdriver
- $3/32^{nd}$  inch Hex Tool
- Digital Level with 0.25 degrees of accuracy capability
- VHF NAV/COM/ILS ramp tester
- Transponder ramp tester including Mode S capability for Mode S transponder equipped aircraft
- Air Data Test Set (ADTS) capable of simulating altitude up to the aircraft's service ceiling
- GPS indoor repeater (if outside GPS signals cannot be acquired)
- Headset/Microphone

### 2 TROUBLESHOOTING

Begin troubleshooting by determining the specific failure. Follow guidance for the appropriate LRU provided in this section. Reference applicable aircraft manufacturer provided wiring diagrams as an aid in troubleshooting.

# NOTE

See Section 3 for instructions on removing and replacing. Once an LRU is replaced, a software update and configuration may be required. See Section 4 for instructions on configuration and uploading software.

#### 2.1 G1000 Alerting System

#### 2.1.1 System Annunciations

A red X through a display field; such as Com frequencies, Nav frequencies, or engine data, indicates that display field is not receiving valid data. Figure 2-1 shows display fields that are not receiving valid data and their associated LRUs. See Section 2.1.1.1 for information on troubleshooting system annunciations.

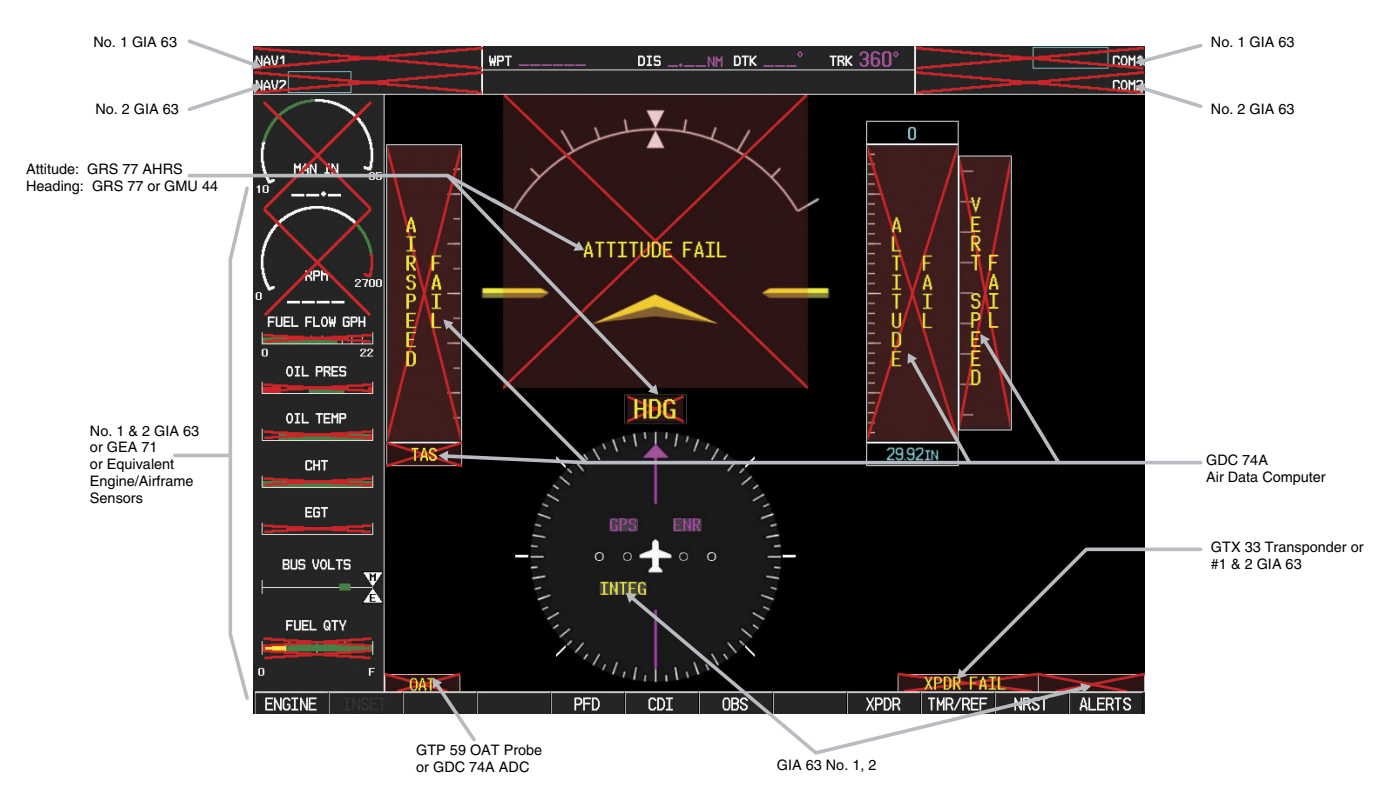

Figure 2-1. Red X'd Display Fields

| Annunciation                                             | Associated<br>LRU | Solution                                                                                                    |
|----------------------------------------------------------|-------------------|----------------------------------------------------------------------------------------------------|
| NAV1 or COM1                                             | GIA1              | <ul> <li>Check configuration settings for GIA1 and the PFD</li> <li>Check Ethernet interconnect from GIA1 to the PFD</li> <li>Switch GIA1 and GIA2, to verify location of problem:</li> <li>✓ If problem follows GIA1, replace GIA1.</li> <li>✓ If problem persists, replace PFD.</li> </ul>                                                                                                    |
| NAV2 or COM2<br>ROM2                                     | GIA2              | <ul> <li>Check configuration settings for GIA2 and the MFD</li> <li>Check Ethernet interconnect from GIA2 to the MFD</li> <li>Switch GIA1 and GIA2, to verify location of problem:</li> <li>✓ If problem follows GIA2, replace the GIA2.</li> <li>✓ If problem persists, replace MFD.</li> </ul>                                                                                                    |
| GPS INTEG or Time                                        | GIA1 or 2         | <ul> <li>Ensure that a cell phone or a device using cell phone technology is not turned on (even in a monitoring state) in the cabin.</li> <li>Check GPS1 and GPS2 signal strength on AUX page 3</li> <li>Check corresponding GPS antenna and cable</li> <li>Check Ethernet interconnect between the PFD and GIA1 or MFD and GIA2 for faults.</li> <li>Switch GIA1 and GIA2, to verify location of problem: <ul> <li>✓ If problem follows the GIA, replace the GIA.</li> <li>✓ If problem persists, replace the MFD or PFD.</li> </ul> </li> </ul> |
| XPDR FAIL                                                | GTX 33            | <ul> <li>Check GTX 33 configuration settings for GIA1 and GIA2</li> <li>Perform a SET&gt;ACTV configuration reset on the GTX<br/>Config page, and verify the aircraft registration is present.</li> <li>Replace the GTX 33</li> </ul>                                                                                                    |
| TAS, AIRSPEED FAIL,<br>ALTITUDE FAIL,<br>VERT SPEED FAIL | GDC 74A           | <ul> <li>Inspect GDC 74A pitot/static plumbing integrity.</li> <li>Inspect pitot/static ports and associated equipment.</li> <li>For TAS failure, also check GTP 59 probe.</li> <li>Check GDC 74A configuration settings for the PFD, MFD, GIA1, and GIA2</li> <li>✓ If PFD, MFD, and GIA configuration settings are correct, replace the GDC configuration module.</li> <li>✓ If problem persists, replace the GDC 74A</li> </ul>                                                                                                    |
| OAT<br>OAT<br>and<br>TAS                                 | GTP 59            | <ul> <li>Check OAT probe wiring and connectors for faults.</li> <li>Check GDC config module wiring for damage, replace if any is found.</li> <li>Replace GDC config module</li> <li>Replace GDC 74A with a known good unit:</li> <li>✓ If problem persists, replace the GTP 59.</li> </ul>                                                                                                    |

| 2.1.1.1 | System | Annunciation | Troubleshooti | ing |
|---------|--------|--------------|---------------|-----|
|---------|--------|--------------|---------------|-----|

| Annunciation  | Associated<br>LRU | Solution                                                                                                    |
|---------------|-------------------|----------------------------------------------------------------------------------------------------|
| ATTITUDE FAIL | GRS 77            | <ul> <li>Ensure that a cell phone or a device using cell phone technology is not turned on (even in a monitoring state) in the cabin.</li> <li>Cycle GRS 77 power to restart initialization.</li> <li>Ensure GRS 77 connecter is secure and proper wire harness strain relief is provided.</li> <li>Ensure the GRS 77 is fastened down tightly in it's mounting rack and that the mounting rack is not loose (CAUTION - do not loosen the mounting rack hardware to the airframe shelf or the aircraft will need to be re-leveled and the PITCH/ROLL OFFSET procedure performed).</li> <li>Ensure aircraft battery is mounted securely if located near the GRS 77.</li> <li>Ensure GPS has acquired at least four satellites, has a 3D navigation solution, and a DOP of less than 5.0. This is particularly important for an ATTITUDE FAIL that appears during ground operation only.</li> <li>Perform an Engine Run-Up Test to check if engine vibration is causing the GRS 77 to go offline.</li> <li>Load configuration files to the PFD, MFD, GIA1, and GIA2.</li> <li>Calibrate the GRS 77 (Pitch/Roll Offset and Magnetometer Calibration).</li> <li>Replace GRS 77.</li> <li>✓ If problem persists replace GRS 77 configuration module. See Section 3.4 for configuration instructions.</li> <li>Contact Garmin Aviation Product Support if condition continues after replacing the GRS 77 and config module for additional assistance.</li> </ul> |

| Annunciation | Associated<br>LRU  | Solution                                                                                                    |                                                                                                    |  |  |   |  |  |  |  |  |                                                                                                    |
|--------------|--------------------|----------------------------------------------------------------------------------------------------|----------------------------------------------------------------------------------------------------|--|--|---|--|--|--|--|--|----------------------------------------------------------------------------------------------------|
|              |                    | • Ensure metal objects (tool boxes, power carts, etc.) are<br>not interfering with the magnetometer and aircraft is not in<br>hangar, near other buildings, parked over metal drainage<br>culverts or on hard surfaces that may contain steel<br>reinforcements                                                                |                                                                                                    |  |  |   |  |  |  |  |  |                                                                                                    |
|              |                    |                                                                                                    | <ul> <li>Ensure that a cell phone or a device using cell phone<br/>technology is not turned on (even in a monitoring state) in<br/>the cabin.</li> </ul> |  |  |   |  |  |  |  |  |                                                                                                    |
|              |                    | • Cycle power after moving aircraft away from metal objects to determine if metal objects were the source of the interference. Allow up to five minutes for the heading to reinitialize.                                                                                                    |                                                                                                    |  |  |   |  |  |  |  |  |                                                                                                    |
|              | GRS 77 &<br>GMU 44 | • Perform a Magnetometer Interference Test to check for interference from onboard electrical system components (e.g. NAV lights). Pay particular attention to any new electrical devices that have been installed since the aircraft was new. Correct any discrepancies that do not allow this test to pass before continuing. |                                                                                                    |  |  |   |  |  |  |  |  |                                                                                                    |
|              |                    | • Ensure GRS 77 and GMU 44 connectors are secure.                                                                                                    |                                                                                                    |  |  |   |  |  |  |  |  |                                                                                                    |
|              |                    |                                                                                                    |                                                                                                    |  |  | • |  |  |  |  |  | <ul> <li>Check the wiring and any inline connectors between the<br/>GRS and GMU for faults.</li> </ul> |
|              |                    | • Recalibrate the GMU 44, see Section 4.4.52.                                                                                                    |                                                                                                    |  |  |   |  |  |  |  |  |                                                                                                    |
|              | •                  | • Load configuration files to the PFD, MFD, GIA1, and GIA2                                                                                                    |                                                                                                    |  |  |   |  |  |  |  |  |                                                                                                    |
|              |                    | ✓ If problem persists replace the GMU 44.                                                                                                    |                                                                                                    |  |  |   |  |  |  |  |  |                                                                                                    |
|              |                    | ✓ If problem persists, replace the GRS 77.                                                                                                    |                                                                                                    |  |  |   |  |  |  |  |  |                                                                                                    |

| Annunciation            | Associated<br>LRU | Solution                                                                                                    |  |  |                                                    |  |  |  |                                                                                                    |                                                                                                    |  |  |                                                                                                    |
|-------------------------|-------------------|----------------------------------------------------------------------------------------------------|--|--|----------------------------------------------------|--|--|--|----------------------------------------------------------------------------------------------------|----------------------------------------------------------------------------------------------------|--|--|----------------------------------------------------------------------------------------------------|
|                         |                   | <ul> <li>Check for GEA related Alert messages on the PFD.<br/>Correct any Alerts concerning software or configuration<br/>errors by reloading software or configuration as noted.</li> <li>Verify GEA internal power supply, configuration, and</li> </ul>                                                                                                    |  |  |                                                    |  |  |  |                                                                                                    |                                                                                                    |  |  |                                                                                                    |
|                         | GEA 71            | <ul> <li>Configuration and calibration boxes should be green.</li> <li>If they are red, replace the GEA 71.</li> </ul>                                                                                                    |  |  |                                                    |  |  |  |                                                                                                    |                                                                                                    |  |  |                                                                                                    |
| Engine/Airframe Sensors |                   | <ul> <li>With GDU software version 4.00 or higher, the INT<br/>PWR SUPPLY box should be green. If it is red, check<br/>for a shorted airframe sensor (reference Cessna<br/>wiring schematics for your aircraft type) by unplugging<br/>airframe sensors that receive power from the GEA one<br/>at a time until the INT PWR SUPPLY box turns green.<br/>The last sensor that was unplugged before the box<br/>turned green is the cause of the problem. Replace<br/>that sensor (reference Cessna Aircraft Maintenance<br/>Manual for instructions). Systems with GDU software<br/>versions less than 4.00 will display a red box,<br/>indicating proper operation. Troubleshoot in the same<br/>manner as for GDU software above 4.00 except the<br/>box color will behave oppositely.</li> </ul> |  |  |                                                    |  |  |  |                                                                                                    |                                                                                                    |  |  |                                                                                                    |
| OIL PRES                |                   |                                                                                                    |  |  |                                                    |  |  |  | • Verify internal, external, and reference voltages listed in the Main Analog and I/O A Analog boxes are not dashed out (does not include Aircraft Power 1 and 2). Reference Section 2.7.1.2. |                                                                                                    |  |  |                                                                                                    |
|                         |                   |                                                                                                    |  |  | ✓ If any voltages are dashed out, replace the GEA. |  |  |  |                                                                                                    |                                                                                                    |  |  |                                                                                                    |
| FUEL QTY GAL            |                   |                                                                                                    |  |  |                                                    |  |  |  |                                                                                                    |                                                                                                    |  |  | <ul> <li>Ensure the GEA is online (green checkmark on the<br/>AUX – SYSTEM STATUS page).</li> </ul> |
|                         |                   |                                                                                                    |  |  |                                                    |  |  |  |                                                                                                    |                                                                                                    |  |  |                                                                                                    |
|                         |                   | ✓ Check the GIA/GEA interconnects for faults.                                                                                                    |  |  |                                                    |  |  |  |                                                                                                    |                                                                                                    |  |  |                                                                                                    |
|                         |                   | ✓ Reload configuration files to both GIA's and the GEA.                                                                                                    |  |  |                                                    |  |  |  |                                                                                                    |                                                                                                    |  |  |                                                                                                    |
|                         |                   | $\checkmark$ If problem persists, replace the GEA 71.                                                                                                    |  |  |                                                    |  |  |  |                                                                                                    |                                                                                                    |  |  |                                                                                                    |
|                         |                   |                                                                                                    |  |  |                                                    |  |  |  |                                                                                                    | <ul> <li>For only Red-X of the EGT and CHT temperature<br/>readings, replace the GEA configuration module and<br/>backshell thermocouple.</li> </ul> |  |  |                                                                                                    |
|                         |                   | ✓ If problem persists, replace the GEA 71.                                                                                                    |  |  |                                                    |  |  |  |                                                                                                    |                                                                                                    |  |  |                                                                                                    |

#### 2.1.2 Messages & Annunciations

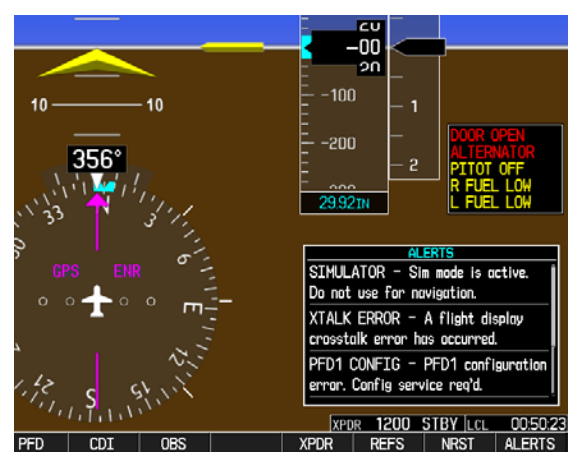

Figure 2-2. Alerts & Annunciations

In normal mode, the G1000 system presents a variety of system messages and/or annunciations to the operator and technician. System messages are normally presented on the PFD and can be viewed by pressing the ALERTS softkey. This section provides a listing of possible messages, alerts, and annunciations. Aircraft specific alerts are not covered in this manual.

# 2.1.3 System Status Page (MFD Normal Mode)

| NAV1 108.00 ↔ 1 | 17.95        | GS 🛛 KT               | XTKNM         | ETE       | FT136.9               | 975 <u>118.000</u> сом |
|-----------------|--------------|-----------------------|---------------|-----------|-----------------------|------------------------|
| NAV2 108.00 1   | <u>17.95</u> |                       | AUX - SYST    | EM STATUS | s 136.9               | 975 ↔ 118.000 com      |
|                 |              | <u>.</u> 0.           |               |           |                       |                        |
| $I \to M$       |              | STATUS                | SERIAL NUMBER | VERSION   | AIRFRAME              | Unknown Aircraft       |
| TAN IN 35       | COM1         | $\checkmark$          |               | 7.00 [    | SYSTEM SOFTWARE VERSI | ON 0371.16             |
| 10 - [. [       | COM2         | <ul> <li>V</li> </ul> |               | 7.00      | CRG PART NUMBER       |                        |
|                 | GDC1         | $\checkmark$          | 47800313      | 2.05      | SYSTEM ID             | 20527E53E              |
|                 | GDL69        | X                     |               |           |                       | NUT AVAILABLE          |
| 0 RPM 2700      | GEA1         | $\checkmark$          | 46700300      | 2.05      | DATABASE              |                        |
| FFLOW GPH       | GIA1         | $\checkmark$          | 46902495      | 4.00      | TERRATN REGION        |                        |
| 0 22            | GIA2         | $\checkmark$          | 46901811      | 4.00      | TERRAIN VERSION       | 2.02                   |
|                 | GMA1         | $\checkmark$          |               | 2.11      | TERRAIN CYCLE         | 05T1                   |
| OIL TEMP        | GMU1         | $\checkmark$          | 47500014      | 2.01      |                       |                        |
| CHT             | GPS1         | $\checkmark$          |               | 3.03      | AIRPORT TERRAIN REGIO | N US                   |
|                 | GPS2         | $\checkmark$          |               | 3.03      | AIRPORT TERRAIN VERSI | 0N 2.02                |
| <b>V</b>        | GRS1         | $\checkmark$          |               | 2.06      |                       |                        |
| FUEL QTY GAL    | GS1          | $\checkmark$          |               | 3.00      | OBSTACLE REGION       | NOT AVAILABLE          |
| 0 10 20 30 F    | GS2          | $\checkmark$          |               | 3.00      | OBSTACLE VERSION      |                        |
| M BUS E         | GTX1         | $\checkmark$          |               | 4.01      | OBSTACLE CYCLE        |                        |
| 0.0 VOLTS 0.0   | MFD1         | ~                     | 86500665      | 6.01      |                       |                        |
| M BATT S        |              |                       |               | Ť         |                       | <u> </u>               |
| -0.5 AMPS 0.0   |              |                       |               |           | MAP WPT               | AUX NRST 00000         |
| ENGINE          |              | LRU AR                | FRM DBASE     |           |                       | CHKLIST                |

Figure 2-3. System Status Page (AUX Group)

The AUX – SYSTEM STATUS page on the MFD provides LRU health status when in normal mode.

#### 2.1.4 AFCS System Troubleshooting

The information in this section specifically relates to the GFC 700. Should a problem be encountered during the operation of the GFC 700, the pilot and technician should first evaluate the overall status and condition of the G1000 system on the AUX – System Status page (on the MFD). Any alert messages, annunciations, or other abnormal behaviors should be noted in an effort to pinpoint the fault. More detailed system troubleshooting for a red AFCS or red PFT annunciator is contained in Section 2.11.

#### 2.1.4.1 Annunciations and Alerts

The GFC 700 AFCS Annunciation field is located above the airspeed tape on the PFD as shown in Figure 2-4.

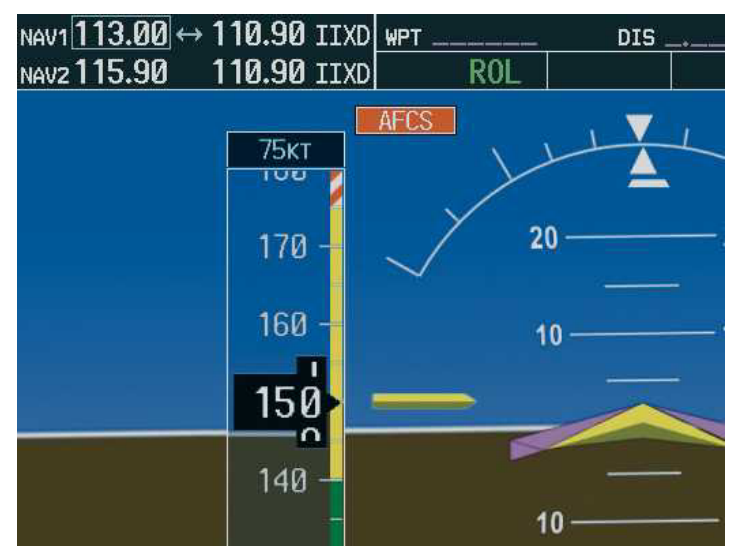

Figure 2-4. AFCS Annuciation Field

| Annunciation | Condition                  | Solutions                                                                                                    |
|--------------|----------------------------|----------------------------------------------------------------------------------------------------|
| AFCS         | AFCS System<br>Failure     | <ul> <li>Ensure that the G1000 system is in proper working order.<br/>Check specifically for proper operation of the:         <ul> <li>GIA 63W Integrated Avionics Unit</li> <li>GRS 77 AHRS</li> <li>GDC 74A Air Data Computer</li> <li>All GSA 81 Servos</li> </ul> </li> <li>Check that no red X's are present on the MFD and PFDs.</li> <li>Check that there are no Alert messages present in the PFD Alert window. Correct any software or configuration errors noted.</li> <li>Go to the AUX SYSTEM STATUS page on the MFD and verify that all LRUs have a 'green' check.</li> <li>If the OAT and TAS is Red-X'd and the attitude indication is present, replace the GDC74 config module.</li> <li>✓ If the condition is still present, replace the config module wiring harness.</li> <li>See Section 2.10 for further troubleshooting.</li> </ul> |
| PTCH         | Pitch Axis Failure         | <ul> <li>Check the AUX – SYSTEM STATUS page to see if the<br/>servo is online (green check)</li> </ul>                                                                                                    |
| PTRM         | Pitch Trim Axis<br>Failure | <ul> <li>Check that the affected servo is receiving power.</li> </ul>                                                                                                    |
|              | Roll Axis Failure          | Check the servo wiring and connector.                                                                                                    |
| RULI         |                            | Ensure PTRM switches are not stuck.                                                                                                    |
| NULL         |                            | <ul> <li>If failure condition still exists, remove and replace the affected servo.</li> </ul>                                                                                                    |
| <b>JELE</b>  | Elevator Mistrim<br>Down   | <ul> <li>If mistrim annunciations persist, check the Pitch Trim<br/>servo for proper operation. Verify that the servo is online<br/>at the AUX – SYSTEM STATUS page.</li> </ul>                                                                                                    |
|              |                            | Check the Pitch Trim servo wiring and connector. Ensure the servo is receiving power.                                                                                                    |
| <b>TELE</b>  | Elevator Mis-Trim<br>Up    | Check the aircraft trim control rigging.                                                                                                    |
|              |                            | If mistrim condition still exists, remove and replace the affected servo.                                                                                                    |
| AIL→         | Aileron Mistrim            | Check for possible fuel imbalance.                                                                                                    |
|              | Aileron Mistrim Left       | Check aileron control rigging.                                                                                                    |
| HIA→         |                            | If mistrim condition still exists remove and replace the roll servo.                                                                                                    |
| PFT          | Pre-Flight Test            | <ul><li>Reset servo power by cycling the circuit breaker.</li><li>See Section 2.10 for further troubleshooting.</li></ul>                                                                                                    |

The following annunciations may appear in the AFCS Annunciation field:

#### 2.1.5 Failed Path Messages (GDU Software Version 7.01 and later only)

The following message indicates there is a data path connected to the GDU (MFD or PFD) or the GIA 63/GIA 63W (1 or 2) that has failed

FAILED PATH – A data path has failed. Check configuration mode.

The **FAILED PATH** message is triggered by a timeout of any one digital channel. The channels that are checked are listed on these pages in config mode:

- 1) GDU RS-232 / ARINC 429 CONFIG (PFD1, and MFD)
- 2) GIA RS-232 / ARINC 429 CONFIG (GIA1 and GIA2)
- 3) GIA CAN / RS-485 CONFIGURATION (GIA1 and GIA2)

Important: Once the FAILED PATH message has been triggered, it will remain on the list of messages until the next power cycle. This latching was implemented so that for intermittent failures, the message would remain at the end of the flight (to alert maintenance crew). Also, this keeps the crew from having to acknowledge message repeatedly in the case of intermittent failures.

#### NOTE

For GDU software version prior to 7.01, the data path boxes may not be present on the GDU and GIA config pages. Troubleshooting failed path messages will require manually checking the data lines using a continuity tester and may require swapping GDU's, GIA's or other units to determine if the fault lies in the unit or wiring. Garmin recommends following the troubleshooting instructions for the red data boxes below to help find the cause of the fault.

The box next to each channel indicates the current status of the channel per the below. Red = data path is known to be failed Black = data path status is unknown Green = data path is known to be good

The applicable data paths can be verified by viewing the configuration mode pages listed below.

# 2.1.5.1 PFD RS-232 / ARINC 429 CONFIG Page PFD1 ARINC 429

| Channel | LRU       | Indicator | Status                                                                                              |  |  |
|---------|-----------|-----------|----------------------------------------------------------------------------------------------------|--|--|
| IN 1    | GRS 77 #1 |           | PFD1/GRS 77 data path is functioning correctly                                                      |  |  |
|         |           |           | PFD1/GRS 77 data path is not functioning correctly                                                  |  |  |
|         |           |           | Configure PFD1                                                                                      |  |  |
|         |           |           | Configure GRS 77                                                                                    |  |  |
|         |           |           | Check the PFD1/GRS 77 interconnect wiring for faults                                                |  |  |
|         |           |           | <ul> <li>Swap the PFD with the MFD to confirm if the problem is<br/>in the original PFD.</li> </ul> |  |  |
|         |           |           | <ul> <li>Replace original PFD if box turns green after<br/>swapping displays.</li> </ul>            |  |  |
|         |           |           | • Replace GRS 77 if problem remains.                                                                |  |  |
|         |           |           | PFD1/GRS 77 data path functionality is unknown. Reload PFL configuration file.                      |  |  |
|         | GDC 74 #1 |           | PFD1/GDC 74 data path is functioning correctly                                                      |  |  |
|         |           |           | PFD1/GDC 74 data path is not functioning correctly                                                  |  |  |
|         |           |           | Reconfigure PFD1.                                                                                   |  |  |
| IN 2    |           |           | Reconfigure GDC 74A.                                                                                |  |  |
|         |           |           | Check the PFD1/GDC 74 interconnect wiring for faults.                                               |  |  |
|         |           |           | <ul> <li>Swap the PFD with the MFD to confirm if the problem is<br/>in the original PFD.</li> </ul> |  |  |
|         |           |           | <ul> <li>Replace original PFD if box turns green after<br/>swapping displays.</li> </ul>            |  |  |
|         |           |           | <ul> <li>Replace GDC 74A if problem remains.</li> </ul>                                             |  |  |
|         |           |           | PFD1/GDC 74 data path functionality is unknown. Reload PFD configuration file.                      |  |  |

# 2.1.5.2 PFD RS-232 / ARINC 429 CONFIG Page MFD1 ARINC 429 Config

| Channel | LRU       | Indicator | Status                                                                                              |  |  |
|---------|-----------|-----------|----------------------------------------------------------------------------------------------------|--|--|
|         | GRS 77 #1 |           | MFD1/GRS 77 data path is functioning correctly.                                                     |  |  |
|         |           |           | MFD1/GRS 77 data path is not functioning correctly.                                                 |  |  |
|         |           |           | Reconfigure MFD1.                                                                                   |  |  |
| IN 1    |           |           | Reconfigure GRS 77.                                                                                 |  |  |
|         |           |           | <ul> <li>Check the MFD1/GRS 77 interconnect wiring for faults.</li> </ul>                           |  |  |
|         |           |           | <ul> <li>Swap the MFD with the PFD to confirm if the problem is<br/>in the original MFD.</li> </ul> |  |  |
|         |           |           | <ul> <li>Replace original MFD if box turns green after<br/>swapping displays.</li> </ul>            |  |  |
|         |           |           | • Replace GRS 77 if problem remains.                                                                |  |  |
|         |           |           | MFD1/GRS 77 data path functionality is unknown. Reload M configuration file.                        |  |  |
|         | GDC 74 #1 |           | MFD1/GDC 74 data path is functioning correctly.                                                     |  |  |
|         |           |           | MFD1/GDC 74 data path is not functioning correctly.                                                 |  |  |
|         |           |           | Reconfigure MFD1.                                                                                   |  |  |
| IN 2    |           |           | Reconfigure GDC 74A.                                                                                |  |  |
|         |           |           | Check the MFD1/GDC 74 interconnect wiring for faults.                                               |  |  |
|         |           |           | <ul> <li>Swap the MFD with the PFD to confirm if the problem is<br/>in the original MFD.</li> </ul> |  |  |
|         |           |           | <ul> <li>Replace original MFD if box turns green after<br/>swapping displays.</li> </ul>            |  |  |
|         |           |           | • Replace GDC 74A if problem remains.                                                               |  |  |
|         |           |           | MFD1/GDC 74 data path functionality is unknown. Reload MFD configuration file.                      |  |  |

# 2.1.5.3 GIA RS-232 / ARINC 429 CONFIG Page

# <u>GIA1 RS-232</u>

| Channel | LRU                | Indicator | Status                                                                                   |  |
|---------|--------------------|-----------|------------------------------------------------------------------------------------------|--|
| CHNL 1  |                    |           | GIA1/GDC 74A #1 data path is functioning correctly                                       |  |
|         |                    |           | GIA1/GDC 74A #1 data path is not functioning correctly.                                  |  |
|         | GDC 74 #1          |           | Reconfigure GIA1.                                                                        |  |
|         |                    |           | Reconfigure GDC 74A.                                                                     |  |
|         |                    |           | Check the GIA1/GDC 74A interconnect wiring for faults.                                   |  |
|         |                    |           | <ul> <li>Swap the GIA's to confirm if the problem is in the<br/>original GIA.</li> </ul> |  |
|         |                    |           | <ul> <li>Replace original GIA if box turns green after<br/>swapping units.</li> </ul>    |  |
|         |                    |           | <ul> <li>Replace GDC 74A if problem remains.</li> </ul>                                  |  |
|         |                    |           | GIA1/GDC 74 data path functionality is unknown. Reload GIA1 configuration file.          |  |
|         | GTX 33 #1<br>w/TIS |           | GIA1/GTX 33 data path is functioning correctly                                           |  |
|         |                    |           | GIA1/GTX 33 data path is not functioning correctly                                       |  |
|         |                    | •         | Reconfigure GIA1.                                                                        |  |
|         |                    |           | Reconfigure GTX 33.                                                                      |  |
|         |                    |           | Check the GIA1/GTX 33 interconnect wiring for faults.                                    |  |
| CHNL 5  |                    |           | <ul> <li>Swap the GIA's to confirm if the problem is in the<br/>original GIA.</li> </ul> |  |
|         |                    |           | <ul> <li>Replace original GIA if box turns green after<br/>swapping units.</li> </ul>    |  |
|         |                    |           | Replace GTX 33 if problem remains.                                                       |  |
|         |                    |           | GIA1/GTX 33 data path functionality is unknown. Reload GIA1 configuration file.          |  |
|         |                    |           | GIA1/GRS 77 data path is functioning correctly                                           |  |
|         |                    |           | GIA1/GRS 77 data path is not functioning correctly.                                      |  |
|         |                    |           | Reconfigure GIA1.                                                                        |  |
|         |                    |           | Reconfigure GRS 77.                                                                      |  |
| CHNL 6  |                    | _         | Check the GIA1/GRS 77 interconnect for wiring faults.                                    |  |
|         | GRS 77 #1          |           | <ul> <li>Swap the GIA's to confirm if the problem is in the<br/>original GIA.</li> </ul> |  |
|         |                    |           | <ul> <li>Replace original GIA if box turns green after<br/>swapping units.</li> </ul>    |  |
|         |                    |           | • Replace GRS 77 if problem remains.                                                     |  |
|         |                    |           | GIA1/GRS 77 data path functionality is unknown. Reload GIA1 configuration file.          |  |
| Channel | LRU     | Indicator | Status                                                                                   |
|---------|---------|-----------|------------------------------------------------------------------------------------------|
|         |         |           | GIA1/GMA 1347 data path is functioning correctly                                         |
|         |         |           | GIA1/GMA 1347 data path is not functioning correctly                                     |
|         |         |           | Reconfigure GIA1.                                                                        |
| 0. N. I |         |           | Reconfigure GMA 1347.                                                                    |
|         | GMA     | •         | <ul> <li>Check the GIA1/GMA 1347 interconnect for wiring<br/>faults.</li> </ul>          |
| CHNL 7  | 1347 #1 |           | <ul> <li>Swap the GIA's to confirm if the problem is in the<br/>original GIA.</li> </ul> |
|         |         |           | <ul> <li>Replace original GIA if box turns green after<br/>swapping units.</li> </ul>    |
|         |         |           | <ul> <li>Replace GMA 1347 if problem remains.</li> </ul>                                 |
|         |         |           | GIA1/GMA 1347 data path functionality is unknown. Reload GIA1 configuration file.        |

# GIA1 ARINC 429

| Channel | LRU       | Indicator | Status                                                                                   |  |  |  |  |
|---------|-----------|-----------|------------------------------------------------------------------------------------------|--|--|--|--|
|         |           |           | GIA1/GDC 74A data path is functioning correctly.                                         |  |  |  |  |
|         |           |           | GIA1/GDC 74A data path is not functioning correctly.                                     |  |  |  |  |
|         |           |           | Reconfigure GIA1.                                                                        |  |  |  |  |
|         |           |           | Reconfigure GDC 74A.                                                                     |  |  |  |  |
|         |           | _         | Check the GIA1/GDC 74A interconnect for wiring faults.                                   |  |  |  |  |
| IN 5    | GDC 74 #1 | -         | <ul> <li>Swap the GIA's to confirm if the problem is in the<br/>original GIA.</li> </ul> |  |  |  |  |
|         |           |           | <ul> <li>Replace original GIA if box turns green after<br/>swapping units.</li> </ul>    |  |  |  |  |
|         |           |           | • Replace GDC 74A if problem remains.                                                    |  |  |  |  |
|         |           |           | GIA1/GDC 74A data path functionality is unknown. Reload GIA1 configuration file.         |  |  |  |  |
|         |           |           | GIA1/GRS 77 data path is functioning correctly.                                          |  |  |  |  |
|         |           |           | GIA1/GRS 77 data path is not functioning correctly.                                      |  |  |  |  |
|         |           |           | Reconfigure GIA1.                                                                        |  |  |  |  |
|         |           |           | Reconfigure GRS 77.                                                                      |  |  |  |  |
|         |           | _         | Check the GIA1/ GRS 77 interconnect for wiring faults.                                   |  |  |  |  |
| IN 6    | GRS 77 #1 | -         | <ul> <li>Swap the GIA's to confirm if the problem is in the<br/>original GIA.</li> </ul> |  |  |  |  |
|         |           |           | <ul> <li>Replace original GIA if box turns green after<br/>swapping units.</li> </ul>    |  |  |  |  |
|         |           |           | • Replace GRS 77 if problem remains.                                                     |  |  |  |  |
|         |           |           | GIA1/GRS 77 data path functionality is unknown. Reload GIA1 configuration file.          |  |  |  |  |

| Channel | I BU            | Indicator | Status                                                                                |
|---------|-----------------|-----------|---------------------------------------------------------------------------------------|
|         |                 |           | GIA2/GTX 33 data path is functioning correctly.                                       |
| CHNL 5  |                 |           | GIA2/GTX 33 data path is not functioning correctly.                                   |
|         |                 |           | Reconfigure GIA2.                                                                     |
|         |                 |           | Reconfigure GTX 33.                                                                   |
|         |                 |           | Check the GIA2/GTX 33 interconnect for wiring<br>faults                               |
|         | GTX 33 #1 W/115 |           | • Swap the GIA's to confirm if the problem is in the original GIA.                    |
|         |                 |           | <ul> <li>Replace original GIA if box turns green<br/>after swapping units.</li> </ul> |
|         |                 |           | <ul> <li>Replace GTX 33 if problem persists.</li> </ul>                               |
|         |                 |           | GIA2/GTX 33 #1 data path functionality is unknown.<br>Reload GIA2 configuration file. |
|         |                 |           | GIA2/GMA 1347 #1 data path is functioning correctly.                                  |
|         |                 |           | GIA2/GMA 1347 #1 data path is not functioning correctly.                              |
|         |                 |           | Reconfigure GIA2.                                                                     |
|         |                 |           | Reconfigure GMA 1347.                                                                 |
|         | 0000 1047 //1   |           | Check the GIA2/GMA 1347 interconnect wiring<br>for faults.                            |
| CHNL 7  | GMA 1347 #1     |           | • Swap the GIA's to confirm if the problem is in the original GIA.                    |
|         |                 |           | <ul> <li>Replace original GIA if box turns green<br/>after swapping units.</li> </ul> |
|         |                 |           | <ul> <li>Replace GMA 1347 if problem<br/>persists.</li> </ul>                         |
|         |                 |           | GIA1/GMA 1347 data path functionality is unknown.<br>Reload GIA2 configuration file.  |

| Channel | LRU       | Indicator | Status                                                                                   |  |  |  |  |  |
|---------|-----------|-----------|------------------------------------------------------------------------------------------|--|--|--|--|--|
|         |           |           | GIA2/GDC 74 data path is functioning correctly.                                          |  |  |  |  |  |
|         |           |           | GIA2/GDC 74 data path is not functioning correctly.                                      |  |  |  |  |  |
|         |           |           | Reconfigure GIA2.                                                                        |  |  |  |  |  |
|         |           |           | Reconfigure GDC 74.                                                                      |  |  |  |  |  |
|         |           | _         | Check the GIA2/GDC 74 interconnect for wiring faults.                                    |  |  |  |  |  |
| IN 5    | GDC 74 #1 |           | <ul> <li>Swap the GIA's to confirm if the problem is in the<br/>original GIA.</li> </ul> |  |  |  |  |  |
|         |           |           | <ul> <li>Replace original GIA if box turns green after<br/>swapping units.</li> </ul>    |  |  |  |  |  |
|         |           |           | <ul> <li>Replace GDC 74 if problem persists.</li> </ul>                                  |  |  |  |  |  |
|         |           |           | GIA2/GDC 74 #1 data path functionality is unknown. Reload GIA2 configuration file.       |  |  |  |  |  |
|         |           |           | GIA2/GRS 77 data path is functioning correctly.                                          |  |  |  |  |  |
|         |           |           | GIA2/GRS 77 data path is not functioning correctly.                                      |  |  |  |  |  |
|         |           |           | Reconfigure GIA2.                                                                        |  |  |  |  |  |
|         |           |           | Reconfigure GRS 77.                                                                      |  |  |  |  |  |
|         |           |           | Check the GIA2/GRS 77 interconnect for wiring faults.                                    |  |  |  |  |  |
| IN 6    | GRS 77 #1 | -         | <ul> <li>Swap the GIA's to confirm if the problem is in the<br/>original GIA.</li> </ul> |  |  |  |  |  |
|         |           |           | <ul> <li>Replace original GIA if box turns green after<br/>swapping units.</li> </ul>    |  |  |  |  |  |
|         |           |           | • Replace GRS 77 if problem persists.                                                    |  |  |  |  |  |
|         |           |           | GIA2/GRS 77 data path functionality is unknown. Reload GIA2 configuration file.          |  |  |  |  |  |

# 2.1.5.4 GIA CAN / RS-485 CONFIGURATION Page

# <u>GIA1 RS-485</u>

| Channel | LRU     | Indicator | Status                                                                                                    |  |  |  |  |  |
|---------|---------|-----------|----------------------------------------------------------------------------------------------------|--|--|--|--|--|
|         |         |           | GIA1/GEA data path is functioning correctly.                                                                      |  |  |  |  |  |
|         |         |           | GIA1/GEA data path is not functioning correctly.                                                                  |  |  |  |  |  |
|         |         |           | Reconfigure GIA1.                                                                                                 |  |  |  |  |  |
|         |         |           | Reconfigure GEA.                                                                                                  |  |  |  |  |  |
|         |         | _         | Check the GIA1/GEA interconnect for wiring faults.                                                                |  |  |  |  |  |
| CHNL 1  | GEA1    | -         | <ul> <li>Swap the GIA's to confirm if the problem is in the original GIA.</li> </ul>                              |  |  |  |  |  |
|         |         |           | <ul> <li>Replace original GIA if box turns green after<br/>swapping units.</li> </ul>                             |  |  |  |  |  |
|         |         |           | <ul> <li>Replace GEA if problem persists.</li> </ul>                                                              |  |  |  |  |  |
|         |         |           | GIA1/GEA data path functionality is unknown. Reload GIA1 configuration file.                                      |  |  |  |  |  |
|         |         |           | GIA1/GFC 700 data path is functioning correctly.                                                                  |  |  |  |  |  |
|         |         |           | GIA1/GFC 700 data path is not functioning correctly.                                                              |  |  |  |  |  |
|         |         |           | Reconfigure GIA1.                                                                                                 |  |  |  |  |  |
|         |         |           | Reload GFC 700 Installation configuration files (if equipped).                                                    |  |  |  |  |  |
|         |         |           | Check the GIA1/GSA servo interconnects for wiring faults.                                                         |  |  |  |  |  |
| CHNL 4  | GFC 700 |           | <ul> <li>Swap the GIA's to confirm if the problem is in the original GIA.</li> </ul>                              |  |  |  |  |  |
|         |         |           | <ul> <li>Replace original GIA if box turns green after<br/>swapping units.</li> </ul>                             |  |  |  |  |  |
|         |         |           | <ul> <li>Troubleshoot GSA servos to determine which one is<br/>causing the problem (ref section 2.10).</li> </ul> |  |  |  |  |  |
|         |         |           | GIA1/GFC 700 data path functionality is unknown. Reload GFC 700 Installation configuration files (if equipped).   |  |  |  |  |  |

| Channel | LRU     | Indicator | Status                                                                                                    |  |  |  |  |  |
|---------|---------|-----------|----------------------------------------------------------------------------------------------------|--|--|--|--|--|
|         |         |           | GIA2/GEA data path is functioning correctly.                                                                      |  |  |  |  |  |
|         |         |           | GIA2/GEA data path is not functioning correctly.                                                                  |  |  |  |  |  |
| CHNL 1  |         |           | Reconfigure GIA2.                                                                                                 |  |  |  |  |  |
|         |         |           | Reconfigure GEA.                                                                                                  |  |  |  |  |  |
|         |         | _         | Check the GIA2/GEA interconnect for wiring faults.                                                                |  |  |  |  |  |
|         | GEA1    | -         | <ul> <li>Swap the GIA's to confirm if the problem is in the<br/>original GIA.</li> </ul>                          |  |  |  |  |  |
|         |         |           | <ul> <li>Replace original GIA if box turns green after<br/>swapping units.</li> </ul>                             |  |  |  |  |  |
|         |         |           | <ul> <li>Replace GEA if problem persists.</li> </ul>                                                              |  |  |  |  |  |
|         |         |           | GIA2/GEA data path functionality is unknown. Reload GIA2 configuration file.                                      |  |  |  |  |  |
|         |         |           | GIA2/GFC 700 data path is functioning correctly.                                                                  |  |  |  |  |  |
|         |         |           | GIA2/GFC 700 data path is not functioning correctly.                                                              |  |  |  |  |  |
|         |         |           | Reconfigure GIA2.                                                                                                 |  |  |  |  |  |
|         |         |           | <ul> <li>Reload GFC 700 Installation configuration files (if equipped).</li> </ul>                                |  |  |  |  |  |
|         | 050 700 |           | <ul> <li>Check the GIA2/GSA servo interconnects for wiring faults.</li> </ul>                                     |  |  |  |  |  |
| CHNL 4  | GFC 700 | -         | <ul> <li>Swap the GIA's to confirm if the problem is in the<br/>original GIA.</li> </ul>                          |  |  |  |  |  |
|         |         |           | <ul> <li>Replace original GIA if box turns green after<br/>swapping units.</li> </ul>                             |  |  |  |  |  |
|         |         |           | <ul> <li>Troubleshoot GSA servos to determine which<br/>one is causing the problem (ref section 2.10).</li> </ul> |  |  |  |  |  |
|         |         |           | GIA2/GFC 700 data path functionality is unknown. Reload GFC 700 Installation configuration files (if equipped).   |  |  |  |  |  |

# 2.2 GDU 104X

- 2.2.1 Configuration Pages
- 2.2.1.1 RS-232/ARINC 429 CONFIG Page

| SELECT                               | RS-232 / ARINC 429 CONFIG |                                  |  |                          |     |  |                                     |  |                          |          |  |
|--------------------------------------|---------------------------|----------------------------------|--|--------------------------|-----|--|-------------------------------------|--|--------------------------|----------|--|
| CHANNE<br>CHANNE<br>CHNL 1<br>CHNL 2 | Z<br>DATA                 | INPUT<br>SET<br>OFF<br>GDU DEBUG |  | ACTIVE<br>OFF<br>GDU DEE | BUG |  | output<br>Set<br>OFF<br>GDU DEBUG   |  | ACTIVE<br>OFF<br>GDU DE  | BUG      |  |
| IN 1                                 | 429,<br>EL<br>DATA        | SPEED<br>SET<br>High<br>Low      |  | active<br>High<br>Low    |     |  | DATA<br>sct<br>GRS77 #1<br>GDC74 #1 |  | ACTIVE<br>GRS77<br>GDC74 | #1<br>#1 |  |
| SDI                                  |                           | Common                           |  | Common                   |     |  |                                     |  |                          |          |  |

Figure 2-5. RS-232/ARINC 429 CONFIG Page

Main ARINC 429 and RS-232 communications channels for the MFD and PFD(s) are shown at this page. All settings are pre-established for a particular installation and are loaded from the G1000 Loader Card. The 'MFD 1' and 'PFD 1' configuration files contain the settings shown at this page.

If the ACTIVE column does not match the SET column, reload PFD/MFD configuration files from the loader card.

## SELECT UNIT

This window shows the currently selected GDU display.

## <u>RS-232</u>

This window shows active RS-232 configuration settings for currently selected display.

## ARINC 429

This window shows active ARINC 429 configuration settings for currently selected display.

## 2.2.1.2 GDU STATUS Page

| GDU STATUS                       |            |                                                 |            |                                |            |                                |      |  |  |
|----------------------------------|------------|-------------------------------------------------|------------|--------------------------------|------------|--------------------------------|------|--|--|
| RAM<br>ETHERNET 1<br>RS-232 1    |            | XILINX®<br>ETHERNET 2<br>RS-232 2               |            | BASE MAP<br>ETHERNET 3<br>IRDA |            | ETHERNET 4                     |      |  |  |
| ANALOG                           |            |                                                 |            |                                |            |                                |      |  |  |
| PHOTOCELL A                      | 9472       | CCFT CRNT 1                                     | 475        | POWER - 1.3V                   | 1232       | POWER - 28V 1                  | 2735 |  |  |
| PHOTOCELL B                      | 9481       | CCFT CRNT 2                                     | 457        | POWER - 2.5V                   | 2512       | POWER - 28V 2                  | 117  |  |  |
| BEZEL THERM                      | 3435       | LGHT BUS AC                                     | 4916       | POWER - 3.3V                   | 3300       | INTRNL TEMP 1                  | 4900 |  |  |
|                                  |            | lght bus DC                                     | 0          |                                |            | INTRNL TEMP 2                  | 4950 |  |  |
|                                  |            |                                                 |            |                                |            |                                |      |  |  |
| SYS ID 1<br>SYS ID 2<br>SYS ID 3 |            | RVRSNRY MODE 1<br>RVRSNRY MODE 2<br>SPARE INPUT | 2          | TEST HODE SLC<br>DEHO HODE SLC |            | pulse per sec<br>pulse per sec | 2    |  |  |
|                                  | ONFIGURATI | [0N]                                            |            |                                |            |                                |      |  |  |
|                                  | INPUT      | DATA TYPE                                       | ACTIVE     | IN                             | ERTED      | ACTIVE                         |      |  |  |
| PFD 1                            |            | OFF                                             | OFF        | FAI                            | _SE        | FALSE                          |      |  |  |
| PFD 2<br>MFD 1                   |            | OFF<br>OFF                                      | OFF<br>OFF | FAI                            | _SE<br>_SE | FALSE                          |      |  |  |
|                                  |            |                                                 |            |                                |            |                                |      |  |  |

Figure 2-6. GDU STATUS Page

This page shows various items related to the GDU 104X display and its operation. The technician can use this page to aid in the diagnosis and troubleshooting of the GDU 104X.

## STATUS

RAM: Indicates condition of GDU 104X RAM memory. If it does not pass the unit may not initialize.

XILINX: Indicates condition of GDU 104X XILINX processor. If it does not pass the unit may not initialize.

<u>BASE MAP:</u> Indicates condition of stored basemap in the GDU 104X. A green box indicates the basemap has been installed. If the box is black, the basemap will need to be loaded. Contact Garmin for assistance.

<u>ETHERNET 1, 2, 3:</u> Indicates status of the GDU 104Xs Ethernet channel. A green box indicates the ETHERNET loopback tests passed. A red or black box indicates it may not be used or a wiring fault is present.

<u>RS-232 1, 2:</u> Indicates status of the GDU 104X's RS-232 channel. A green box indicates the RS-232 loopback tests passed. A red or black box indicates it may not be used or a wiring fault is present.

IRDA: Indicates status of GDU 104X IrDA infrared port. Used for Garmin testing, it is not activated at this time

<u>ETHERNET 4:</u> Indicates status of GDU 104Xs Ethernet channel 4. Used for Garmin testing, it is not activated at this time

## ANALOG

<u>PHOTOCELL A, B:</u> Shows the input value of display photocells, between 0 and 9999. The values can be converted to a percentage by adding a decimal place two digits over from the right (Example: 8035 = 80.35%). If there is a significant split (~30% to 50%) you can expect the display to appear different from the other display in the aircraft, IF both of their lighting curves are set to the same values. Replace the display if one photocell reading is significantly different from the other.

<u>BEZEL THERM</u>: Shows the temperature of the GDU bezel, expressed in degrees Celsius. (Example: 2064 = 20.64 degrees Celsius)

<u>CCFT CRNT 1, 2:</u> Shows an indication of current flowing through the display backlight bulbs. Number does not reflect actual current value and is not useful for troubleshooting.

<u>LGHT BUS AC:</u> Shows the input value of the AC lighting bus, if enabled. Disregard number if it is not used in the installation.

<u>LGHT BUS DC:</u> Shows the input value of the DC lighting bus, if enabled. Disregard number if not used in the installation.

<u>POWER (1.3V, 2.5V, 3.3V, 28 V 1/2)</u>: Shows power input voltages of various internal components. Should be within 10% of the desired voltage. (Example: for 2.5V field, 2500 = 2.500 Vdc; for 28V Field, 3633 = 36.33 Vdc). Replace the display if these values are more than 10% from the desired voltage.

<u>*INTRNL TEMP 1, 2:*</u> Shows the internal temperature sensor values of the display, in degrees Celsius. (Example:  $45267 = 45.267^{\circ}$ C)

## **DISCRETE**

<u>SYS ID 1, 2, 3</u>: Shows the current system ID assigned to the display. Green indicates that the System ID pin is strapped to ground. Black indicates that the System ID pin is left 'open' and not strapped to ground. PFD #2 is not used in SEP aircraft.

| GDU System ID 1 | GDU System ID 2 | GDU System ID 3 | Display Mode |
|-----------------|-----------------|-----------------|--------------|
| Black           | Black           | Green           | MFD          |
| Black           | Black           | Black           | PFD #1       |
| Green           | Black           | Black           | PFD #2       |

<u>*RVRSNRY MODE 1, 2:*</u> Shows the current status of the reversionary modes. *Reversionary Mode 1 is activated by the GMA 1347 reversion button.* Reversionary Mode 2 is activated by a second GMA 1347, if installed.

Reversionary 1 input is a ground on Pin 58, reversionary 2 input is a ground on Pin 15.

<u>SPARE INPUT:</u> A green box indicates Pin 14 is grounded. This input should have a black box, if it is green check for connector miswiring or a bent pin.

<u>TEST/DEMO MODE SLCT:</u> A green box indicates Pin 53/54 is grounded. These inputs should have a black box, if either box is green check for connector miswiring or a bent pin.

<u>PULSE PER SEC 1, 2:</u> Shows status of GPS time synchronization inputs (from GIA) to the GDU. Used for Garmin testing, not useful for troubleshooting.

## **DISCRETE IN CONFIGURATION**

The Discrete In field shows the current configuration of discrete inputs into the display. These settings are loaded with the G1000 Loader Card and must not be changed.

The input box is green if it is receiving the input, black if no input is expected, or red for a missing input. If the active column does not match the set column, load PFD/MFD configuration files. These settings are loaded with the G1000 Loader Card and must not be changed.

## 2.2.1.3 GDU TEST Page

|     |                |           |               | GDU      | TEST          |        |               |      |                  |
|-----|----------------|-----------|---------------|----------|---------------|--------|---------------|------|------------------|
| ••• | DISPLAY - NE   | <u>Co</u> |               |          |               |        |               |      | •••              |
| _   | DUTY PWH 1     | 10000     | CRNT P        | ₩M       | 9000          |        |               |      |                  |
|     | TOGGLE PWM T   | 0 manl?   | TOGGLE        | e CCFT 0 | FF?           |        |               |      |                  |
|     |                |           |               |          |               |        |               |      |                  |
|     | KEY PWH        | 160       | TOGGLE        | e key bk | LT OFF?       | REINIT | PAGE INFO?    |      |                  |
|     |                |           |               |          |               |        |               |      |                  |
|     |                | 0404      |               | 0501     |               | 2464   |               | 4000 |                  |
|     | PHOTOCELL A    | 470       | PHOTOLELL B   | 400      | BEZEL THERM   | 2542   |               | 4050 |                  |
|     | CCFT CRNT 1    | 4/0       | CCFT CRNT 2   | 460      | POWER - 2.5V  | 2512   | INTRNL TEMP 2 | 4950 |                  |
|     | POWER - 3.3V   | 3300      | POWER - 28V 1 | 2735     | POWER - 28V 2 | 117    |               |      |                  |
|     | POWER - 1.3V   | 1222      | lght bus DC   | Ø        | lght bus ac   | 4916   |               |      |                  |
|     |                |           | lght bus dc2  | Ø        | lght bus ac2  | 0      |               |      |                  |
|     |                |           |               |          |               |        |               |      | • <b>• • •</b> • |
|     | ETHRNT LOOP 1  |           | RS-232 L00P 1 |          | CARD CHKSUM 1 |        | IIC EEPROM    |      |                  |
|     | ETHRNT LOOP 2  |           | RS-232 L00P 2 |          | CARD CHKSUM 2 |        | SDRAM         |      |                  |
|     | ETHRNT LOOP 3  |           | IRDA LOOP     |          | A429 LOOP 1   |        | BKUP CAPS     |      |                  |
| -   | ETHRNT LOOP 4  |           |               |          | A429 LOOP 2   |        |               |      |                  |
|     |                |           |               |          |               |        |               |      |                  |
|     |                |           |               |          |               |        |               |      |                  |
|     | RVRSNRY HODE   |           | TEST H        | ode slct |               | SYS ID | 1 🗆           |      |                  |
|     | RVRSNRY HODE 2 | 2 📕       | DEHO H        | ODE SLCT |               | SYS ID | 2 🗆           |      |                  |
|     | PULSE PER SEC  | 1 📕       | SPARE         | INPUT    |               | SYS ID | 3 🗆           |      |                  |
|     | PULSE PER SEC  | 2 📕       | FPGA          |          |               | REMOTE | OFF 🗆         |      |                  |
|     |                |           |               |          |               | _      |               |      |                  |
|     |                |           |               |          |               |        |               |      |                  |

# Figure 2-7. GDU TEST Page

The Test Page depicts a graphical layout of all buttons on the display in red. Each red graphical button turns green when the corresponding button is pressed, indicating that the button operates correctly. The Test Page also provides the following information regarding the display and associated systems.

## **DISPLAY**

<u>DUTY PWM 1:</u> Shows the display brightness duty pulse width modulation. Value range is between 0 and 9999 and corresponds to the display brightness value shown. *Not useful for troubleshooting*.

<u>CRNT PWM</u>: Shows percentage of current pulse-width-modulation to backlight bulbs. Value is between 0 and 10,000, showing the percentage of the maximum allowable current to the backlight. *Not useful for troubleshooting*.

TOGGLE PWM TO MANL?: Allows the technician to manually adjust the display brightness.

<u>TOGGLE CCFT OFF</u>?: Allows the technician to turn off the backlight current controller.

# <u>KEY</u>

<u>KEY PWM</u>: Shows the keypad pulse width modulation brightness value. Range is between 0 and 9999 and corresponds to the keypad brightness value shown. *Not useful for troubleshooting*.

TOGGLE KEY BKLT OFF?: Allows the technician to toggle the keyboard backlight off.

<u>REINIT PAGE INFO</u>?: Allows technician to re-initialize all information on the test page.

# <u>ADC</u>

<u>PHOTOCELL A, B:</u> Shows the input value of display photocells, between 0 and 9999. The values can be converted to a percentage by adding a decimal place two digits over from the right (Example:

8035 = 80.35%). If there is a significant split (~30% to 50%) you can expect the display to appear different from the other display in the aircraft, IF both of their lighting curves are set to the same values. Replace the display if one photocell reading is significantly different from the other.

**BEZEL THERM:** Shows the temperature of the GDU bezel, expressed in degrees Celsius.

<u>CCFT CRNT 1, 2:</u> Shows an indication of current flowing through the display backlight bulbs. Number does not reflect actual current value and is not useful for troubleshooting.

<u>POWER (2.5V, 3.3V, 28 V 1, 2; 1.3V)</u>: Shows power input voltages of various internal components. (Example: for 2.5V field, 2500 = 2.500 Vdc; for 28V Field, 3633 = 36.33 Vdc) They need to be within 10% of desired voltages. *Replace the display if these values are more than 10% from the desired voltage*.

*LGHT BUS DC, AC:* Shows input value of AC and DC lighting bus inputs, depending on which is configured. Disregard number if not used in the installation.

INTRNL TEMP 1, 2: Shows the internal temperature of the GDU, expressed in degrees Celsius.

## <u>TEST</u>

<u>*IIC EEPROM:*</u> Shows the condition of the GDU configuration module EEPROM chip, located in the backshell connector. It should be green for the PFD and red for the MFD. If it is red on the PFD, check configuration module wiring and pins for damage before replacing the configuration module.

<u>DATACARD CHKSUM 1, 2:</u> Requires the use of a special datacard. Tests the datacard reader interface function. Used for Garmin testing, not useful for troubleshooting.

NAND, NOR FLASH, SDRAM: Shows the condition of various GDU internal components.

<u>A429 LOOP 1, 2:</u> Indicated the status of the GDU 104Xs ARINC 429 channels. A green box indicates the ARINC 429 loopback tests passed. A red or black box indicated it may not be used or a wiring fault is present.

<u>ETHERNET 1, 2, 3:</u> Indicates status of the GDU 104Xs Ethernet channel. A green box indicates the ETHERNET loopback tests passed. A red or black box indicates it may not be used or a wiring fault is present.

<u>RS-232 1, 2:</u> Indicates status of the GDU 104X's RS-232 channel. A green box indicates the RS-232 loopback tests passed. A red or black box indicates it may not be used or a wiring fault is present.

IRDA: Indicates status of GDU 104X IrDA infrared port. Used for Garmin testing, it is not activated at this time.

**<u>BKUP CAPS</u>**: Indicates status of the Backup Capacitor Test. A green box indicates the test passed, a red box indicates it failed.

## DISCRETE

<u>*RVRSNRY MODE 1, 2:*</u> Shows the current status of the reversionary modes. *Reversionary Mode 1 is activated by the GMA 1347 reversion button.* Reversionary Mode 2 is activated by a second GMA 1347, if installed.

Reversionary 1 input is a ground on Pin 58, reversionary 2 input is a ground on Pin 15.

<u>PULSE PER SEC 1, 2:</u> Shows status of GPS time synchronization inputs (from GIA 63/GIA 63W) to the GDU. Used for Garmin testing, not useful for troubleshooting.

<u>TEST, DEMO MODE SELECT:</u> A green box indicates Pin 53/54 is grounded. These inputs should have a black box, if either box is green check for connector miswiring or a bent pin.

FPGA: Shows the condition of the GDU FPGA processor. If it does not pass the unit may not initialize.

<u>SYS ID 1, 2, 3:</u> Shows the current system ID assigned to the display. *Green indicates that the System ID pin is strapped to ground. Black indicates that the System ID pin is left 'open' and not strapped to ground. (See Table below)* PFD #2 is not used in SEP aircraft.

| GDU System ID 1 | GDU System ID 2 | GDU System ID 3 | Display Mode |
|-----------------|-----------------|-----------------|--------------|
| Black           | Black           | Green           | MFD          |
| Black           | Black           | Black           | PFD #1       |
| Green           | Black           | Black           | PFD #2       |

<u>REMOTE OFF:</u> Allows the display to control power of a remote system. Not used in any installation at this time.

# 2.2.1.4 DIAGNOSTICS Page

|        | DIAGNOSTICS            |      |   |  |       |             |  |                |      |    |  |  |
|--------|------------------------|------|---|--|-------|-------------|--|----------------|------|----|--|--|
| EXCEP  | TIONS                  |      |   |  |       |             |  | CPU TRACE      |      | Ì. |  |  |
|        |                        |      |   |  | Ris   | 00000000    |  |                |      |    |  |  |
|        |                        |      |   |  | R1    | 00000000    |  |                |      |    |  |  |
|        |                        |      |   |  | R2    | 00000000    |  |                |      |    |  |  |
|        |                        |      |   |  | R3    | 00000000    |  |                |      |    |  |  |
|        |                        |      |   |  | R4    | 00000000    |  |                |      |    |  |  |
|        |                        |      |   |  | R5    | 00000000    |  |                |      |    |  |  |
|        |                        |      |   |  | RG    | 00000000    |  |                |      |    |  |  |
|        |                        |      |   |  | R7    | 00000000    |  |                |      |    |  |  |
|        |                        |      |   |  | R8    | 00000000    |  |                |      |    |  |  |
|        |                        |      |   |  | R9    | 00000000    |  |                |      |    |  |  |
| ERROR  | LOG IS E               | MPTY |   |  | R10   | 00000000    |  |                |      |    |  |  |
|        |                        |      |   |  | R11   | 00000000    |  |                |      |    |  |  |
|        |                        |      |   |  | R12   | 00000000    |  |                |      |    |  |  |
|        |                        |      |   |  |       |             |  |                |      |    |  |  |
| TASK   |                        |      |   |  | SP    | 00000000    |  |                |      |    |  |  |
| FAULT  |                        |      |   |  | LR    | 00000000    |  |                |      |    |  |  |
| POWER  | secs 195.6             | 34   |   |  | CPSR  | 00000000    |  |                |      |    |  |  |
| SW VER | 510N <mark>8.01</mark> |      |   |  | PC    | 00000000    |  | POWER ON STATS |      | 1  |  |  |
|        |                        |      |   |  | FSR   | 00000000    |  | POWER CYCLES   | 11   |    |  |  |
|        |                        |      |   |  | FADOR | 00000000    |  | POWER HOURS    | 4.33 |    |  |  |
|        |                        |      |   |  |       |             |  | TEMP MAX       | 44   |    |  |  |
|        |                        |      |   |  |       |             |  | TEMP MIN       | 44   |    |  |  |
|        |                        |      |   |  |       |             |  | TEMP AVG       | 44   |    |  |  |
|        |                        |      | 1 |  | SAVE  | LOG CLR LOG |  |                |      | -  |  |  |

# Figure 2-8. DIAGNOSTICS Page

The DIAGNOSTICS Page is a "display only" page, this page is protected and cannot be changed.

# 2.2.1.5 SERIAL/ETHERNET I/O Page

| SERIAL / ETHERNET I/O   |            |                           |      |  |  |
|-------------------------|------------|---------------------------|------|--|--|
| SELECT PORT             | ETHERNET 1 | XMT GOOD FRAMES           | 120  |  |  |
| RCV GOOD FRAMES         | 28         | XMT MAX COLLISION ERRORS  | Ø    |  |  |
| RCV COLLISION DETECTION | Ø          | XMT LATE COLLISION ERRORS | Ø    |  |  |
| RCV ALIGNMENT ERRORS    | Ø          | XMT UNDERRUN ERRORS       | Ø    |  |  |
| RCV OVERRUN ERRORS      | 0          | XHT LOST CARRIER SENSE    | 0    |  |  |
| RCV RESOURCE ERRORS     | 0          | XHT DEFERRED              | 0    |  |  |
| RCV CRC ERRORS          | 0          | XHT SINGLE COLLISIONS     | 0    |  |  |
| RCV SHORT FRAME ERRORS  | 0          | XHT HULTIPLE COLLISIONS   | 0    |  |  |
| FC RCV UNSUPPORTED      | 0          | FC XHT PAUSE              | Ø    |  |  |
| FC RCV PAUSE            | Ø          | XMT TOTAL COLLISIONS      | Ø    |  |  |
|                         |            |                           |      |  |  |
| XMT PINGS               | 235        | NUM RX PRDC               | 1209 |  |  |
| NUM TX PRDC             | 2931       | NUM RX ACK REQ            | 422  |  |  |
| NUM TX ACK REQ          | 41         | NUM RX ACKS               | 432  |  |  |
| NUM TX ACKS             | 422        | MIN ACK MS                | 9    |  |  |
| NUM TX RETRYS           | 1          | MAX ACK MS                | 28   |  |  |
| NUM TX ABORTS           | Ø          | MNGR ENTRYS PEND          | 1    |  |  |
| NUM WRITE FAIL          | Ø          | LRU ONLINE CHNGS          | 2    |  |  |
| NUH OVERRUNS            | Ø          |                           |      |  |  |
|                         |            | NONVOL CLR LCG            |      |  |  |

Figure 2-9. SERIAL/ETHERNET I/O Page

The SERIAL/ETHERNET I/O Page displays Ethernet communication statistics. If Ethernet communication issues are suspected, this pages displays errors being logged as they occur. A couple of errors are generally not cause for unit rejection. If there are a substantial, growing number of errors logged, it indicates an Ethernet communication issue. Use the FMS knob to check all three Ethernet ports. Generally you should see a continually increasing number in the **RCV GOOD FRAMES and XMT GOOD FRAMES** to show Ethernet communications are ok. This page is protected and cannot be changed.

If the number of errors are continually increasing, check Ethernet wiring between GDU's and GIA's for any disconnects. If none are found, troubleshoot which LRU (PFD, MFD, GIA 1, GIA2, or GDL) is causing the problem.

# 2.2.1.6 ALERT CONFIGURATION Page

|      |              | ŀ       | ALERT CO | NFIGURA   | TION                                  |
|------|--------------|---------|----------|-----------|---------------------------------------|
| ALEF | RTS          |         |          |           | GERS                                  |
| 0    | OIL PRESSURE |         |          | 0         | ENG 1 LOW OIL P                       |
| 1    | LOW VACUUM   |         |          | 1         | VAC ENG1                              |
| 2    | LOW FUEL L   |         |          | 2         | FUEL QTY L                            |
| 3    | LOW FUEL R   |         |          | 3         | FUEL QTY R                            |
| 4    | LOW VOLTS    |         | U I      | 4         | LOW VOLTS 1                           |
| 5    | LOW VOLTS    |         |          | 5         | ON GROUND                             |
| 6    |              |         | U I      | 6         | TRIM FAIL                             |
| 7    | STBY BATT    |         |          | 7         | BATT AMPS 2                           |
| 8    | PROP HEAT    |         | U        | 8         | PROP HEAT FAIL                        |
| 9    | PROP HEAT    |         |          | 9         | PROP HEAT ON                          |
| 10   | HIGH VOLTS   |         |          | 10        | BATT VOLTS 1                          |
| 11   |              |         | ш.       | 11        | BATT VOLTS 2                          |
| 12   |              |         |          | 12        | CO LEVEL ALARM                        |
| 13   |              |         | ш.       | 13        |                                       |
| 14   |              |         |          | 14        |                                       |
| 15   |              |         |          | 15        |                                       |
| 16   |              |         |          | 16        |                                       |
| 17   |              |         |          | 17        |                                       |
| 18   |              |         | U I      | 18        |                                       |
| 19   |              |         |          | 19        |                                       |
| 20   |              |         | U I      | 20        |                                       |
| 21   |              |         |          | - 04      |                                       |
|      |              |         | SYSTEM   | 1 GDU GIA | GEA GTX GRS GDC GFC GHA GDL CAL 00000 |
| LIST | DETAIL       | CAS LOG |          | ALER      | TS TRIGGERS ACK                       |

Figure 2-10. ALERT CONFIGURATION Page

The ALERT CONFIGURATION Page displays all available alerts and what triggers them. This page is protected and cannot be changed.

# 2.2.1.7 AIRFRAME CONFIGURATION Page

|                     | AIR                        | FRAME CONFIGURATION               |                          |
|---------------------|----------------------------|-----------------------------------|--------------------------|
|                     | IDENTIFICATION             | 0                                 |                          |
|                     | AIRCRAFT                   | Cessna 1206H                      |                          |
|                     | ENGINE                     | AIRSPEEDS                         | NAVIGATION CENTER OFFSET |
|                     | ENGINE TYPE RECIPROCATING  | GLIDE 80KT                        | VERTICAL 6FT             |
|                     | NUH ENGINES 1              | Vfe 100KT                         |                          |
| 10 15.0             | NUH CYLINDERS 6            | Vne 182KT                         |                          |
|                     | OVERSPEED WARNING RPM 2575 | Vno 149KT                         |                          |
|                     | MIN TACH TIMER RPM         | Vr 55кт                           |                          |
| RPM 2700            | TACH TIMER 1:1 RPM 2400    | Vs1 59KT                          |                          |
| •* 2000             |                            | V <sub>x</sub> 69кт               |                          |
| FFLOW GPH           |                            | Vy 89KT                           |                          |
| 0 36                |                            |                                   |                          |
| OIL PRES            | HIN 10.01N                 |                                   |                          |
|                     | WARNING MIN 15.01N         | PFD,                              |                          |
|                     | CAUTION MIN 15.0IN         | ALT TAPE RANGE 600FT              |                          |
| CHT                 | SAFE MIN 15.0IN            | IAS TAPE RANGE 60KT               |                          |
|                     | SAFE MAX 30.0IN            | VS TAPE RANGE +/-2000fpm          |                          |
|                     | CAUTION MAX 39.0IN         |                                   |                          |
| FUEL QTY GAL        | WARNING MAX 45.0IN         | LEFT TANK USEABLE 43.5GL          |                          |
|                     | HAX 45.01N                 | RIGHT TANK USEABLE 43.5GL         |                          |
| 434<br>0 10 20 30 F |                            | CNTR TANK USEABLE                 |                          |
|                     |                            | TYPE AV gas                       |                          |
| 24.5 VOLTS 24.5     |                            |                                   |                          |
| M BATT S            |                            | SYSTEM COLL GTA GEA GTY GRS GDC ( |                          |
| 0.0 AMPS 0.0        |                            |                                   |                          |
| ENGINE              |                            |                                   | UPDT EIS                 |

Figure 2-11. AIRFRAME CONFIGURATION Page

The AIRFRAME CONFIGURATION Page displays the airframe configuration parameters for instruments, airspeed bugs, and other items. This page is protected and cannot be changed.

| Symptom                                                        | Recommended Action                                                                                                    |
|----------------------------------------------------------------|----------------------------------------------------------------------------------------------------|
| Display is blank                                               | • Ensure that a cell phone or a device using cell phone technology is not turned on (even in a monitoring state) in the cabin.                                                                                            |
|                                                                | Cycle power.                                                                                                    |
|                                                                | ✓ If GDU recovers, observe display for yellow text containing error<br>information at the top of the screen. If message indicates software<br>need to be re-loaded, then re-load software. Otherwise, replace<br>the GDU. |
| Display resets                                                 | Use a bright light to verify LCD is active.                                                                                                    |
|                                                                | ✓ Adjust avionics dimmer control full clockwise.                                                                                                    |
|                                                                | <ul> <li>Manually turn up backlight on the PFD and load configuration files<br/>to the PFD and MFD.</li> </ul>                                                                                                    |
|                                                                | • Ensure slide lock is fully engaged with the locking tabs on the back of the unit.                                                                                                    |
| Display flickers                                               | <ul> <li>If slide lock is not fully engaged, remove connector and verify the<br/>locking tabs on the GDU are perpendicular to the connector. If<br/>necessary, straighten them before reseating connector.</li> </ul>     |
|                                                                | <ul> <li>Ensure GDU is receiving power. If a circuit breaker is tripped,<br/>determine source of short before resetting breaker.</li> </ul>                                                                               |
|                                                                | • Ensure circuit breakers have not failed and power wire connections are secure.                                                                                                    |
|                                                                | Switch MFD and PFD.                                                                                                    |
|                                                                | <ul> <li>If problem follows unit, replace the display. Please note the<br/>position it failed in (PFD or MFD).</li> </ul>                                                                                                 |
|                                                                | ✓ If problem does not follow unit, troubleshoot aircraft wiring for fault.                                                                                                    |
| SD card is stuck in GDU                                        | DO NOT insert the screwdriver any length into the card slot.                                                                                                    |
|                                                                | DO NOT pry against the overlay.                                                                                                    |
|                                                                | DO NOT force the SD Card out.                                                                                                    |
|                                                                | • Insert a small screwdriver in the groove on the side of the exposed end of the card to pull out the card.                                                                                                    |
|                                                                | • Push the card in further to release the card locking mechanism.                                                                                                    |
|                                                                | • Check SD Card for having more than one label. Two or more labels on the card will cause sticking.                                                                                                    |
|                                                                | ✓ Remove all but one label.                                                                                                    |
|                                                                | <ul> <li>Ensure the SD card is from Toshiba or SanDisk. Use of other SD Cards is not recommended.</li> </ul>                                                                                                    |
|                                                                | • If card was inserted with the label facing to the right, do not attempt to remove. Return the unit to Garmin for repair                                                                                                 |
| Engine instruments are missing on the MFD                      | Clear user settings on each GDU by pressing and holding the CLR key while powering up each display. Leave the other display off while performing the clear operation.                                                     |
| Cannot navigate through pages<br>on the MFD using the FMS knob | <ul> <li>✓ If problem persists, replace GDU.</li> </ul>                                                                                                    |

# 2.2.2 Common Problems

| Symptom                                            | Recommended Action                                                                                                    |
|----------------------------------------------------|----------------------------------------------------------------------------------------------------|
| A button/knob/joystick does not appear to function | <ul> <li>Go to the GDU TEST page in configuration mode and verify button,<br/>knob, or joystick operates correctly by observing a change in color from<br/>red to green in the button/knob/joystick icon when the<br/>button/knob/joystick is pressed. If a button is stuck, the button icon will<br/>be green without pressing the button as soon as you turn to the GDU<br/>TEST page.</li> <li>✓ If problem is verified, replace GDU.</li> </ul> |
| Terrain/topo does not display                      | • Ensure supplemental data cards are inserted correctly in the lower slots of both GDU's.                                                                                                    |
|                                                    | • Allow the system to verify the data on the cards for approximately five minutes after power-up.                                                                                                    |
|                                                    | ✓ If the databases do not activate, reload the Terrain and Obstacle databases onto the SD Card or replace the card.                                                                                                    |
| Display will not track photocell                   | • Go to the GDU TEST page in configuration mode. Cover and uncover                                                                                                    |
| Keyboard will not track photocell                  | the photocell and verify the PHOTOCELL A or PHOTOCELL B value changes.<br>✓ If problem persists, replace the display.                                                                                                    |
| Display will not track dimmer bus                  | Check display lighting settings on the Main Lighting page (system                                                                                                    |
| Keyboard will not track dimmer                     | group page 3)                                                                                                    |
| bus                                                | Check presence or integrity of pin 59 (J10001)                                                                                                    |
|                                                    | <ul> <li>Check dimmer bus to verify voltage (refer to the airframe specific<br/>maintenance manual for troubleshooting).</li> </ul>                                                                                                    |
|                                                    | Switch MFD and PFD:                                                                                                    |
|                                                    | $\checkmark$ If problem follows unit, replace the display.                                                                                                    |
| Display delaminating                               | Replace GDU, reference Garmin Service Bulletin 0527.                                                                                                    |

## 2.2.3 Database and Software Alerts

| Message                                             | Cause                                            | Solutions                                                         |
|-----------------------------------------------------|--------------------------------------------------|-------------------------------------------------------------------|
| MFD1 DB ERR – MFD1 aviation database error exists.  | The MFD has encountered an error in the Jeppesen | Reload Jeppesen database                                          |
|                                                     | database.                                        | Replace MFD1                                                      |
| PFD1 DB ERR – PFD1 aviation                         | The PFD has encountered                          | Reload Jeppesen database                                          |
| database error exists.                              | an error in the Jeppesen<br>database.            | Replace the PFD                                                   |
| MFD1 DB ERR – MFD1<br>baseman database error exists | The MFD has encountered                          |                                                                   |
|                                                     | database.                                        | Contact Garmin Technical Support for                              |
| PFD1 DB ERR – PFD1                                  | The PFD has encountered                          | assistance.                                                       |
| basemap dalabase error exists.                      | database.                                        |                                                                   |
| MFD1 DB ERR – MFD1 terrain                          | The MFD has encountered                          | Confirm datacard is inserted properly.                            |
| database error exists.                              | an error in the terrain<br>database.             | Reload Terrain database                                           |
|                                                     |                                                  | <ul> <li>If unable, replace supplemental<br/>datacard.</li> </ul> |
|                                                     |                                                  | <ul> <li>✓ If problem persists, replace the MFD.</li> </ul>       |

| Message                                                                             | Cause                                                             | Solutions                                                                                                    |
|-------------------------------------------------------------------------------------|-------------------------------------------------------------------|----------------------------------------------------------------------------------------------------|
| PFD1 DB ERR – PFD1 terrain<br>database error exists.<br>MED1 DB EBB – MED1 obstacle | The PFD has encountered<br>an error in the terrain<br>database.   | <ul> <li>Confirm datacard is inserted properly.</li> <li>Reload Terrain database         <ul> <li>If unable, replace supplemental datacard.</li> <li>✓ If problem persists, replace the PFD.</li> </ul> </li> </ul>            |
| database error exists.                                                              | an error in the obstacle<br>database.                             | <ul> <li>Reload obstacle database</li> <li>✓ If unable, replace supplemental datacard.</li> <li>✓ If problem persists, replace the MFD.</li> </ul>                                                                             |
| PFD1 DB ERR – PFD1 obstacle<br>database error exists.                               | The PFD has encountered<br>an error in the obstacle<br>database.  | <ul> <li>Confirm datacard is inserted properly.</li> <li>Reload obstacle database.         <ul> <li>✓ If unable, replace supplemental datacard.</li> <li>✓ If problem persists, replace the PFD.</li> </ul> </li> </ul>        |
| MFD1 DB ERR – MFD1 airport<br>terrain database error exists.                        | The MFD has encountered<br>an error in the terrain<br>database.   | <ul> <li>Confirm datacard is inserted properly.</li> <li>Reload airport terrain database.         <ul> <li>✓ If unable, replace supplemental datacard.</li> <li>✓ If problem persists, replace the MFD.</li> </ul> </li> </ul> |
| PFD1 DB ERR – PFD1 airport<br>terrain database error exists.                        | The PFD has encountered<br>an error in the terrain<br>database.   | <ul> <li>Confirm datacard is inserted properly.</li> <li>Reload airport terrain database         <ul> <li>✓ If unable, replace supplemental datacard.</li> <li>✓ If problem persists, replace the PFD.</li> </ul> </li> </ul>  |
| MFD1 DB ERR – MFD1 Safe<br>Taxi database error exists.                              | The MFD has encountered<br>an error in the Safe Taxi<br>database. | <ul> <li>Confirm datacard is inserted properly.</li> <li>Reload Safe Taxi database         <ul> <li>✓ If unable, replace supplemental datacard.</li> <li>✓ If problem persists, replace the MFD.</li> </ul> </li> </ul>        |
| PFD1 DB ERR – PFD1 Safe<br>Taxi database error exists.                              | The PFD has encountered<br>an error in the Safe Taxi<br>database. | <ul> <li>Confirm datacard is inserted properly.</li> <li>Reload Safe Taxi database.         <ul> <li>✓ If unable, replace supplemental datacard.</li> <li>✓ If problem persists, replace the PFD.</li> </ul> </li> </ul>       |

| Message                                                               | Cause                                                                                        | Solutions                                                                                                    |
|-----------------------------------------------------------------------|----------------------------------------------------------------------------------------------|----------------------------------------------------------------------------------------------------|
| MFD1 DB ERR – MFD1<br>Chartview database error exists.                | The MFD has encountered<br>an error in the Chartview<br>database.                            | <ul> <li>Confirm datacard is inserted properly.</li> <li>Reload Chartview database.</li> <li>✓ If unable, replace supplemental datacard.</li> <li>✓ If problem persists, replace the MFD.</li> </ul>                    |
| PFD1 DB ERR – MFD1<br>Chartview database error exists.                | The PFD has encountered<br>an error in the Chartview<br>database.                            | <ul> <li>Confirm datacard is inserted properly.</li> <li>Reload Chartview database         <ul> <li>✓ If unable, replace supplemental datacard.</li> <li>✓ If problem persists, replace the PFD.</li> </ul> </li> </ul> |
| DB MISMATCH – Aviation<br>database version mismatch.<br>Xtalk is off. | The G1000 has found the<br>Jeppesen aviation database<br>in the PFD and MFD do not<br>match. | <ul> <li>Load current Jeppesen database to<br/>both displays.</li> </ul>                                                                                                    |
| DB MISMATCH – Aviation<br>database type mismatch.<br>Xtalk is off.    | The G1000 has found the Jeppesen aviation database types do not match.                       | <ul> <li>Load same type Jeppesen database to<br/>both displays.</li> </ul>                                                                                                    |
| DB MISMATCH – Basemap<br>database version mismatch.<br>Xtalk is off.  | The PFD and MFD have<br>different basemap versions<br>installed.                             | <ul> <li>Contact Garmin Technical Support for<br/>assistance.</li> </ul>                                                                                                    |
| DB MISMATCH – Terrain<br>database version mismatch.<br>Xtalk is off.  | The PFD and MFD have<br>different terrain database<br>versions installed.                    | Insert two identical version Terrain<br>database cards in the PFD and MFD.                                                                                                    |
| DB MISMATCH – Obstacle<br>database version mismatch.<br>Xtalk is off. | The PFD and MFD have<br>different obstacle database<br>versions installed.                   | <ul> <li>Insert two identical version obstacle<br/>database cards in the PFD and MFD.</li> </ul>                                                                                                    |
| DB MISMATCH – Terrain<br>database type mismatch.<br>Xtalk is off.     | The PFD and MFD have<br>different terrain database<br>types installed.                       | <ul> <li>Insert two identical version Terrain<br/>database cards in the PFD and MFD.</li> </ul>                                                                                                    |
| SW MISMATCH – GDU software version mismatch. Xtalk is off.            | The G1000 has found the PFD and MFD software versions do not match.                          | <ul> <li>Load correct software version into both<br/>PFD and MFD.</li> </ul>                                                                                                    |
| MANIFEST – PFD1 software<br>mismatch. Communication<br>Halted.        | The system has detected an incorrect software version loaded in the PFD.                     | Load correct software version.                                                                                                    |
| MANIFEST – MFD software<br>mismatch. Communication<br>Halted.         | The system has detected an<br>incorrect software version<br>loaded in MFD.                   |                                                                                                    |

| Message                                                       | Cause                                                 | Solutions                                                                                                    |
|---------------------------------------------------------------|-------------------------------------------------------|----------------------------------------------------------------------------------------------------|
| CNFG MODULE – PFD1<br>configuration module is<br>inoperative. | The PFD master<br>configuration module has<br>failed. | Check master configuration module<br>connector and wiring for damage inside<br>the GDU connector backshell.                                                                                                    |
|                                                               |                                                       | <ul> <li>Replace master configuration<br/>module wiring and pins.</li> </ul>                                                                                                    |
|                                                               |                                                       | <ul> <li>If problem persists, replace master<br/>configuration module.</li> </ul>                                                                                                    |
|                                                               |                                                       | NOTE                                                                                                    |
|                                                               |                                                       | New Terrain/Obstacle cards, Jeppesen<br>Aviation Database and other optional<br>features (i.e. TAWS unlock card) will need<br>to be replaced if the master configuration<br>module is changed. The G1000 System ID<br>number will change to a new number when<br>installing a new master config module. The<br>old Terrain and other cards will no longer<br>work as they will remain locked to the old<br>System ID number. |

| 2.2.4 | GDU | Cooling | Alerts |
|-------|-----|---------|--------|
|-------|-----|---------|--------|

| Message                                                | Cause                                              | Solutions                                                                                                |
|--------------------------------------------------------|----------------------------------------------------|----------------------------------------------------------------------------------------------------|
| MFD1 COOLING – has poor cooling. Reducing power usage. | MFD1 has exceeded it's<br>operating temperature    | <ul> <li>Check cooling fan and wiring for proper<br/>operation (if applicable).</li> </ul>               |
|                                                        | range.                                             | <ul> <li>✓ If problem persists, replace the MFD.</li> </ul>                                              |
|                                                        |                                                    | <ul> <li>If problem continues contact<br/>Garmin Aviation Product Support<br/>for assistance.</li> </ul> |
| PFD1 COOLING – has poor cooling. Reducing power usage. | The PFD has exceeded it's<br>operating temperature | <ul> <li>Check cooling fan and wiring for proper<br/>operation (if applicable).</li> </ul>               |
|                                                        | range.                                             | <ul> <li>✓ If problem persists, replace the<br/>PFD.</li> </ul>                                          |
|                                                        |                                                    | <ul> <li>If problem continues contact<br/>Garmin Aviation Product Support<br/>for assistance.</li> </ul> |

# 2.2.5 Key Alerts

| Message                           | Cause                                               | Solutions                                                                                                    |
|-----------------------------------|-----------------------------------------------------|----------------------------------------------------------------------------------------------------|
| MFD1 "key" KEYSTK – key is stuck. | The G1000 has determined a key is stuck on MFD1.    | • Go to the GDU TEST page in configuration mode and verify key is stuck (if key is stuck the corresponding indicator will be green)                               |
|                                   |                                                     | • Exercise suspected stuck key and reset<br>GDU TEST page to see if indicator<br>remains green without pressing the key.                                          |
|                                   |                                                     | <ul> <li>If problem persists replace the MFD</li> </ul>                                                                                                    |
| PFD1 "key" KEYSTK – key is stuck. | The G1000 has determined a key is stuck on the PFD. | <ul> <li>Go to the GDU TEST page in<br/>configuration mode and verify key is<br/>stuck (if key is stuck the corresponding<br/>indicator will be green)</li> </ul> |
|                                   |                                                     | • Exercise suspected stuck key and reset<br>GDU TEST page to see if indicator<br>remains green without pressing the key.                                          |
|                                   |                                                     | <ul> <li>If problem persists replace the PFD</li> </ul>                                                                                                    |

|                                   | 1                                | 1                                                                         |
|-----------------------------------|----------------------------------|---------------------------------------------------------------------------|
| Message                           | Cause                            | Solutions                                                                 |
| MFD1 CARD – data card has failed. | MFD1 can not read a datacard     | Remove and reinsert datacard multiple<br>times to clean card contacts     |
|                                   |                                  | Replace with known good card to verify<br>failed card                     |
|                                   |                                  | <ul> <li>If problem does not persist replace<br/>the datacard.</li> </ul> |
|                                   |                                  | ✓ If problem persist replace MFD.                                         |
| PFD1 CARD – data card has failed. | The PFD can not read a datacard. | Remove and reinsert datacard multiple times to clean card contacts        |
|                                   |                                  | Replace with known good card to verify<br>failed card                     |
|                                   |                                  | <ul> <li>If problem does not persist replace<br/>the datacard.</li> </ul> |
|                                   |                                  | ✓ If problem persist replace PFD.                                         |

## 2.2.6 Datacard Alerts

| Message                                                          | Cause                                                             | Solutions                                                                                                    |
|------------------------------------------------------------------|-------------------------------------------------------------------|----------------------------------------------------------------------------------------------------|
| XTALK ERROR – A flight display<br>cross talk error has occurred. | A communication error has<br>occurred between the MFD<br>and PFD. | <ul> <li>Ensure a database error has not occurred         <ul> <li>If a database error has occurred, correct error before proceeding.</li> </ul> </li> <li>Check display Ethernet interconnect</li> <li>Replace PFD1 with a known good unit, to verify location of problem:         <ul> <li>If problem persists, replace MFD1.</li> <li>If problem does not persist, replace PFD1.</li> </ul> </li> </ul>                                                                                                    |
| SIMULATOR – Sim mode is<br>active. Do not use for<br>navigation. | The GDU 104X is in simulator mode.                                | <ul> <li>Check wiring (pin 54 of P10001 should<br/>be empty)</li> <li>Replace PFD1 with a known good unit,<br/>to verify location of problem:</li> <li>✓ If problem does not persist, replace<br/>original PFD1.</li> </ul>                                                                                                    |
| DATA LOST – Pilot stored data<br>lost. Recheck settings.         | Pilot stored data has been lost.                                  | <ul> <li>If the CLR key was held during a power cycle, disregard message.</li> <li>Cycle power to PFD1:</li> <li>✓ Ensure CLR key is not stuck on the GDU TEST page.</li> <li>✓ If problem persists, replace PFD1.</li> </ul>                                                                                                    |
| MFD1 SERVICE – needs<br>service. Return unit for repair.         | The G1000 has determined<br>MFD1 needs service.                   | <ul> <li>Ensure the MFD connector is fully seated and locked</li> <li>If the unit was started in a very dark environment the photocells may not have enough light to initially raise the CCFT level. Go to the GDU STATUS page in configuration mode, ensure CCFT CRNT 1 &amp; 2 levels are above 50.</li> <li>✓ If the CCFT levels are not above 50, apply light to the photocell and observe if the CCFT level rises.</li> <li>✓ If the CCFT level rises, disregard the message.</li> <li>✓ If the CCFT level does not rise, replace the MFD</li> <li>Replace the MFD</li> </ul> |

# 2.2.7 Miscellaneous Alerts

| Message                                               | Cause                                           | Solutions                                                                                                    |
|-------------------------------------------------------|-------------------------------------------------|----------------------------------------------------------------------------------------------------|
| PFD1 SERVICE – needs service. Return unit for repair. | The G1000 has determined the PFD needs service. | Ensure the PFD connector is fully<br>seated and locked                                                                                                    |
|                                                       |                                                 | • If the unit was started in a very dark<br>environment the photocells may not<br>have enough light to initially raise the<br>CCFT level. Go to the GDU STATUS<br>page in configuration mode, ensure<br>CCFT CRNT 1 & 2 levels are above 50.                                                                                                    |
|                                                       |                                                 | ✓ If the CCFT levels are not above 50,<br>apply light to the photocell and<br>observe if the CCFT level rises.                                                                                                    |
|                                                       |                                                 | <ul> <li>If the CCFT level rises, disregard the message.</li> </ul>                                                                                                    |
|                                                       |                                                 | <ul> <li>✓ If the CCFT level does not rise,<br/>replace the PFD</li> </ul>                                                                                                    |
|                                                       |                                                 | Replace the PFD                                                                                                    |
|                                                       |                                                 | <ul> <li>If GDU software version is less than<br/>6.01, check config module wiring for<br/>faults and replace if necessary.</li> </ul>                                                                                                    |
|                                                       |                                                 | <ul> <li>✓ If issue continues, replace master<br/>config module.</li> </ul>                                                                                                    |
|                                                       |                                                 | NOTE                                                                                                    |
|                                                       |                                                 | New Terrain/Obstacle cards, Jeppesen<br>Aviation Database and other optional<br>features (i.e. TAWS unlock card) will need<br>to be replaced if the master configuration<br>module is changed. The G1000 System ID<br>number will change to a new number when<br>installing a new master config module. The<br>old Terrain and other cards will no longer<br>work as they will remain locked to the old<br>System ID number. |

| Message                                                             | Cause                                                | Solutions                                                                                                    |
|---------------------------------------------------------------------|------------------------------------------------------|----------------------------------------------------------------------------------------------------|
| PFD1 CONFIG – PFD1<br>configuration error. Config<br>service req'd. | The G1000 has detected a PFD configuration mismatch. | Reload PFD configuration files from SD<br>Loader Card. Also load configuration<br>files for optional equipment installed in<br>the aircraft that contain a "PFD"<br>configuration file                                                                                                    |
|                                                                     |                                                      | <ul> <li>Reload system configuration files by<br/>pressing the UPDT CFG softkey on the<br/>Configuration Upload Page in the<br/>System Page Group to load<br/>configuration files into the configuration<br/>module.</li> </ul>                                                                                                    |
|                                                                     |                                                      | <ul> <li>If message persists, check config<br/>module wiring for faults and replace<br/>if necessary.</li> </ul>                                                                                                    |
|                                                                     |                                                      | <ul> <li>If issue continues, replace master<br/>configuration module.</li> </ul>                                                                                                    |
|                                                                     |                                                      | <ul> <li>✓ If problem persists, replace the<br/>PFD.</li> </ul>                                                                                                    |
|                                                                     |                                                      | NOTE                                                                                                    |
|                                                                     |                                                      | New Terrain/Obstacle cards, Jeppesen<br>Aviation Database and other optional<br>features (i.e. TAWS unlock card) will need<br>to be replaced if the master configuration<br>module is changed. The G1000 System ID<br>number will change to a new number when<br>installing a new master config module. The<br>old Terrain and other cards will no longer<br>work as they will remain locked to the old<br>System ID number. |
| TAWS FAIL                                                           | A TAWS system failure has occurred.                  | If message occurred on the first power<br>up after unlocking TAWS, cycle power<br>to initialize TAWS.                                                                                                    |
|                                                                     |                                                      | Ensure each GDU contains a     TAWS/TERRAIN data card                                                                                                    |
|                                                                     |                                                      | <ul> <li>Ensure all GDUs are TAWS configured</li> <li>✓ If all GDUs are not TAWS configured, reconfigure.</li> </ul>                                                                                                    |
|                                                                     |                                                      | <ul> <li>Verify GIA #1 is online</li> <li>Ensure an Airport Terrain, Obstacle,<br/>Terrain, Aviation Database, or GDU<br/>SW mismatch has not occurred</li> </ul>                                                                                                    |
|                                                                     |                                                      | <ul> <li>If a mismatch has occurred, load<br/>correct database/software files or<br/>replace the terrain card.</li> </ul>                                                                                                    |
| TAWS TEST                                                           | TAWS system is currently being tested.               | N/A – Test will be conducted up to two minutes                                                                                                    |

| Message                                                         | Cause                                                              | Solutions                                                                                                    |
|-----------------------------------------------------------------|--------------------------------------------------------------------|----------------------------------------------------------------------------------------------------|
| TAWS INHB                                                       | TAWS system alerting is disabled                                   | <ul> <li>Enable TAWS system alerting by<br/>pressing the MENU button from the<br/>MAP – TAWS page.</li> </ul>                                    |
| TAWS N/A                                                        | GPS system integrity not<br>high enough to enable<br>TAWS          | Ensure valid GPS position is received<br>from the AUX – GPS STATUS page                                                                          |
| TRAFFIC FAIL                                                    | Communication with the traffic device has failed                   | • If a non-Garmin Traffic device is<br>installed, refer to the manufacturer's<br>maintenance manual to determine if it<br>is operating correctly |
|                                                                 |                                                                    | Check GIA2-Traffic device wiring and<br>connectors for faults                                                                                    |
|                                                                 |                                                                    | If using TIS from the GTX33 -                                                                                                    |
|                                                                 |                                                                    | <ul> <li>Check for any other GTX<br/>config error messages and<br/>correct</li> </ul>                                                            |
|                                                                 |                                                                    | o Replace GTX33                                                                                                    |
| HIGH VOLTS                                                      | Main (M) or Essential (E)<br>Bus voltage has exceeded<br>32 volts. | Refer to airframe specific Pilot's     Operating Handbook (POH)                                                                                  |
| CO LVL HIGH                                                     | Unsafe carbon monoxide<br>level reported by CO<br>Guardian unit.   | Refer to airframe specific Pilot's     Operating Handbook (POH)                                                                                  |
| PFD1 VOLTAGE – PFD1 has low voltage. Reducing power             | The PFD supply voltage is low.                                     | Ensure the PFD rear connector is<br>properly connected                                                                                           |
| usage.                                                          |                                                                    | Check wiring                                                                                                    |
| MFD1 VOLTAGE – MDF1 has low voltage. Reducing power             | The MFD supply voltage is low.                                     | Ensure the MFD rear connector is<br>properly connected                                                                                           |
| usage.                                                          |                                                                    | Check wiring                                                                                                    |
| CO DET SRVC – The carbon<br>monoxide detector needs<br>service. | The G1000 has determined the CO Guardian needs service.            | Replace the CO Guardian                                                                                                    |
| CO DET FAIL – The carbon                                        | The G1000 and CO                                                   | Check GIA/CO Guardian interconnect                                                                                                    |
| inoperative.                                                    | communicating.                                                     | <ul><li>Replace the CO Guardian</li><li>Replace the GIA</li></ul>                                                                                |

# 2.3 GMA 1347

2.3.1 Configuration Pages

2.3.1.1 GMA CONFIGURATION Page

|    |                    |          |          |        | GMA CONFI  | GURATION |         |        |            |       |        |   |
|----|--------------------|----------|----------|--------|------------|----------|---------|--------|------------|-------|--------|---|
|    | SELECT GHA UNIT    |          |          |        |            |          |         |        |            |       |        |   |
|    |                    |          |          |        |            |          |         |        |            |       |        |   |
| 1  | HEADSET VOLUME     |          |          | MARKER | R BEACON   |          |         | CONFIG | URATION IN | PUTS  |        | 1 |
|    |                    | SET      | ACTIVE   |        |            | SET      | ACTIVE  |        | AN ITOTT   | SET   | ACTIVE |   |
|    | HUSIC #1           | 15       | 15       | HI SEN | se thresho | LD 🛿     | 0       | MASU I |            |       |        |   |
|    | HUSIC #2           | 15       | 15       | LO SEN | SE THRESHO | LD 🛿     | 0       | ILS M  |            |       |        |   |
|    | UNSWITCHED IN #1   | 0        | 0        | VOLUHE |            | 0        | 0       | INTER  | VAL SIDER  |       |        |   |
|    | UNSWITCHED IN #2   | 0        | 0        | KENDA  |            | 1000     |         | MUTE # | UDIO ON T  | X 🔳   |        |   |
|    | UNSWITCHED IN #3   | Ø        | ø        | KEYPAL | ) HUNUNCIH | SET      | ACTIVE  | MUTE # | UDIO ON R  | X     |        |   |
|    |                    | a        | 9        | DTCAR  | E COM3     | _        | HOT I'L | ANALO  | S INSTALL  |       |        |   |
|    |                    |          |          | DIGNO  | E CONS     | -        |         | RECOR  | ) COM2     |       |        |   |
|    | PASSENGER VOLUME   | Ø        | 0        | DISAB  | LE TEL     |          |         | POWER  | -up ₩/ Aux | ON 🗆  |        |   |
|    | HASTER VOLUHE MIN  | 0        | 0        | DISAB  | le dme     |          |         |        |            |       |        |   |
|    | SPEAKER VOLUHE     |          |          | DISAB  | le ADF     |          |         | DUAL 1 | NSTALL     |       |        |   |
|    |                    | SET      | ACTIVE   | DISAB  | LE AUX     |          |         | DISAB  | E SPLIT (  | iom 💼 |        |   |
|    | CREW AUDIO         | Ø        | 0        | DISAB  | LE SPEAKE  | R 🗆      |         | COM2 0 | N-SIDE     |       |        |   |
|    | PILOT MIC VOLUME   | Ø        | ø        | DISAB  | E PA       |          | n       | DISAB  | E 347 BEE  | P 🗆   |        |   |
|    | COBTLAT HTC VOLUME | 0        | 0        | DTSAR  | E DI AV    | 0        | 5       | SPKR ( | in pwr on  |       |        |   |
|    | COPILOT HIC VOLUME | <u> </u> | <u> </u> | DIGNO  |            | U        |         | ALLOW  | MUSIC MUT  | E 🗖   |        |   |
| 1  | MASTER SQUELCH     |          |          | DISABI | E MUSIC    |          |         | PASS # | iuto sal   |       |        |   |
|    |                    | SET      | ACTIVE   | DISAB  | le rec     |          |         | INTRO  | om on Pwr  | ON 🗆  |        |   |
|    | SENSITIVITY VALUE  | -20      | -20      |        |            |          |         | DSBL 1 | CS SIDET(  | NE 🗆  |        |   |
| SE | T>ACTV ACTV>SET    |          |          |        |            |          |         |        |            |       |        | - |

Figure 2-12. GMA CONFIGURATION Page

#### SELECT GMA UNIT

This window shows the currently selected GMA 1347 audio panel.

## HEADSET VOLUME

Adjustable range is between –31 and 31 for the following:

<u>MUSIC #1, 2:</u> Sets the music input volume levels.

UNSWITCHED IN #1, 2, 3: Sets unswitched input volume levels.

<u>ALTITUDE WARNING:</u> Sets the altitude warning input volume level.

PASSENGER VOLUME: Not used in SEP installations.

MASTER VOLUME MIN: Not used in SEP installations.

## SPEAKER VOLUME

<u>CREW AUDIO</u>: Sets the crew audio volume level. Speaker volume adjustable range is between -31 and 31.

PILOT MIC VOLUME: Adjusts Pilot Mic Volume for PA speaker.

<u>COPILOT MIC VOLUME:</u> Adjusts Copilot Mic Volume for PA speaker.

## MASTER SQUELCH

<u>SENSITIVITY VALUE</u>: Sets the Master Avionics Squelch (MASQ<sup>TM</sup>) threshold value. Value is adjustable between –31 and 31.

## MARKER BEACON

HI/LO SENSE THRESHOLD: Sets Hi/Lo marker sensitivity thresholds, value is adjustable between -31 and 31.

*VOLUME:* Adjusts marker beacon volume, value is adjustable between –31 and 31.

## **KEYPAD ANNUNCIATORS**

The following audio panel settings can be enabled or disabled:

DISABLE COM3: Disables COM3 button in situations where no COM3 is installed.

**DISABLE TEL:** Disables TEL button in situations where no telephone is installed.

DISABLE DME: Disables DME button for situations where no DME is installed.

DISABLE ADF: Disables ADF button for situations where no ADF is installed.

**DISABLE AUX:** Disables AUX button for situations where no auxiliary input is connected.

**DISABLE SPEAKER:** Disables SPEAKER button for situations where no speaker input is connected.

DISABLE PA: Disables PA button for situations where no PA input is connected.

**DISABLE PLAY:** Disables PLAY button for situations where no play input is connected.

DISABLE MUSIC: Disables music input.

DISABLE REC: Not used in SEP installations.

#### **CONFIGURATION INPUTS**

The following audio panel settings can be enabled or disabled:

<u>MASO INHIBIT</u>: Disable the Master Squelch circuit, which switches out aircraft radios during times of 'silence' to reduce the noise heard by the occupants. The Master Squelch threshold value is used to adjust the trip level of the circuit.

ICS MUTE: Mutes the MUSIC 1 channel during ICS activity.

*INTERNAL SIDETONE:* Causes the audio panel to provide COM sidetone in situations when the GIA radios do not provide sidetone.

<u>MUTE AUDIO ON TX/RX:</u> All secondary COM audio is muted upon transmitting over primary COM. Upon detection of primary COM transmission, all secondary COM is muted.

<u>ANALOG INSTALL</u>: COM 1 and COM 2 are connected using the analog interfaces instead of the digital interface.

<u>RECORD COM 2:</u> During split-COM operation, the digital clearance recorder records COM 2 only and playback only on the co-pilot's channel.

POWER-UP w/AUX ON: Enables the GMA 1347 to always power up with the AUX channel enabled.

**DUAL INSTALL:** The audio panel is part of a dual-installation.

<u>DISABLE SPLIT COM</u>: Allows split-COM feature to be disabled for installations where split-COM operation is not desired.

COM 2 ON-SIDE: In a dual audio panel installation, this designates the unit as a 'right-hand/co-pilot' unit.

DISABLE 347 BEEP: Not used in SEP installations.

<u>SPKR ON PWR ON</u>: When green, automatically turns the speaker on when the audio panel is turned on.

<u>ALLOW MUSIC MUTE:</u> Enables the music mute toggle function for Music 1 using the MKR key.

<u>PASS AUTO SQL</u>: Allows the passenger mic squelch to always be set to auto regardless of the pilot's selection of auto or manual squelch.

INTRCOM ON PWR ON: Not used in SEP installations.

DSBL ICS SIDETONE: Not used in SEP installations.

| Symptom              | Recommended Action                                                                                                    |
|----------------------|----------------------------------------------------------------------------------------------------|
| Noise in Audio       | • Remove GMA and check for MOD 1 marking if below S/N 47100641. If MOD 1 is not marked, unit may be returned to Garmin for installation of Service Bulletin 0410.                                                                                                    |
|                      | <ul> <li>On the MFD AUX – SYSTEM STATUS page, see if GIA63's are under<br/>S/N 46902653. If so, remove GIA63's from rack and check if MOD 1<br/>has been installed. If not, units may be returned to Garmin for<br/>installation of Service Bulletin 0416.</li> </ul>                                                                                                    |
|                      | Most often the cause of the noise is external to the GMA. Try the following to locate the source of the noise before replacing the GMA:                                                                                                    |
|                      | • Try a different pair of headsets. Noise cancelling headsets may pick up and/or generate more noise than standard headsets from their own circuitry.                                                                                                    |
|                      | Check for noise with engine turned off.                                                                                                    |
|                      | ✓ If the noise is present only when the engine is running, check the alternator and/or ignition system as possible sources of noise (see applicable airframe specific maintenance manual).                                                                                                    |
|                      | • Check for noise as all electrical equipment is turned on and off (strobes, other radios, etc.).                                                                                                    |
|                      | <ul> <li>If the noise is identified from one electrical system or component<br/>refer to the applicable airframe specific maintenance manual.</li> </ul>                                                                                                    |
|                      | Ensure the NAV/COM squelch is not open.                                                                                                    |
|                      | Ensure the ADF and DME audio is not active.                                                                                                    |
|                      | Ensure the marker beacon audio is not active.                                                                                                    |
|                      | Ensure the ICS squelch is not open.                                                                                                    |
|                      | <ul> <li>Master squelch level can be adjusted on the GMA<br/>CONFIGURATION page for higher noise environments.</li> </ul>                                                                                                    |
|                      | <ul> <li>Replace unit only after all possible external sources of noise are<br/>eliminated.</li> </ul>                                                                                                    |
| Buttons Do Not Work. | • Some buttons are disabled in the GMA CONFIGURATION page by default. This is to remove potential sources of audio noise for inputs that are not used. If in doubt as to which buttons should be disabled, reload GMA config file and other config files for optional equipment installed in the aircraft (i.e. ADF, DME) from the loader card.                                               |
| COM Bleedover        | • Verify on the GMA CONFIGURATION page that "Disable Split COM" has a green box. Due to the closeness of the COM antennas and high power of the COM transceivers, Split COM operation is not approved. If the box is black (indicating COM ½ button is active), highlight "Disable Split COM" with the cursor and press the ENT key to turn the box green which will deactive Split COM mode. |
|                      | <ul> <li>On the MFD AUX – SYSTEM STATUS page, see if GIA's are under<br/>S/N 46905099. If so, remove GIA's from rack and check if MOD 3 has<br/>been installed. If not, units may be returned to Garmin for installation of<br/>Service Bulletin 0505.</li> </ul>                                                                                                    |
| Speaker Cuts Out     | • Reduce volume level of the item that caused the speaker to cut out when turned up. A speaker protection circuit disables the speaker output if the volume is too high. If the volume is not sufficient, replace aircraft cabin speaker, reference the Airframe Maintenance Manual.                                                                                                    |

# 2.3.2 Common Problems

| Symptom                    | Recommended Action                                                                                                    |
|----------------------------|----------------------------------------------------------------------------------------------------|
| No COM Audio               | <ul> <li>Verify the COM radios are not tuned to the same frequency and each<br/>volume adjusted to the same level. Reference Garmin Service<br/>Advisory 0535.</li> </ul> |
| Mic Audio Heard in Speaker | Reduce ICS Volume                                                                                                    |

# 2.3.3 GMA Alerts

| Message                                                             | Cause                                                                     | Solutions                                                                                                    |
|---------------------------------------------------------------------|---------------------------------------------------------------------------|----------------------------------------------------------------------------------------------------|
| MANIFEST – GMA1 software<br>mismatch. Communication<br>Halted.      | The system has detected an incorrect software version loaded in GMA 1347. | Load correct software version.                                                                                                    |
| GMA1 SERVICE – GMA1 needs service. Return unit for repair.          | The G1000 has determined GMA1 needs service.                              | Replace GMA1                                                                                                    |
| GMA1 FAIL – GMA 1 is<br>inoperative.                                | The G1000 has detected a failure in GMA1.                                 | <ul> <li>Ensure GMA1 is receiving power</li> <li>Ensure both GIAs are receiving power</li> <li>Ensure all GDUs are receiving power</li> <li>Ensure the GMA/GIA RS-232 data lines are working properly</li> <li>Ensure the GIA/GDU Ethernet data lines are working properly</li> <li>✓ Replace GMA</li> </ul>                                                                                                    |
| GMA1 CONFIG – GMA1<br>configuration error. Config<br>service req'd. | The G1000 has detected a<br>GMA configuration<br>mismatch.                | <ul> <li>Load GMA configuration file, see<br/>Section 4.2.2.</li> <li>✓ Replace GMA.</li> <li>✓ If problem persists, replace master<br/>configuration module, check config<br/>module wiring for faults and replace<br/>if necessary.</li> <li><u>NOTE</u></li> <li>New Terrain/Obstacle cards, Jeppesen<br/>Aviation Database and other optional<br/>features (i.e. TAWS unlock card) will need<br/>to be replaced if the master configuration<br/>module is changed. The G1000 System ID<br/>number will change to a new number when<br/>installing a new master config module. The<br/>old Terrain and other cards will no longer<br/>work as they will remain locked to the old<br/>System ID number.</li> </ul> |

## 2.3.4 Backup Path Alerts

| Message                                           | Cause                                            | Solutions                                                          |
|---------------------------------------------------|--------------------------------------------------|--------------------------------------------------------------------|
| BACKUP PATH – Audio panel using backup data path. | The GMA 1347 is using a backup RS-232 data path. | <ul> <li>✓ See Section 2.1.5.2 for<br/>troubleshooting.</li> </ul> |

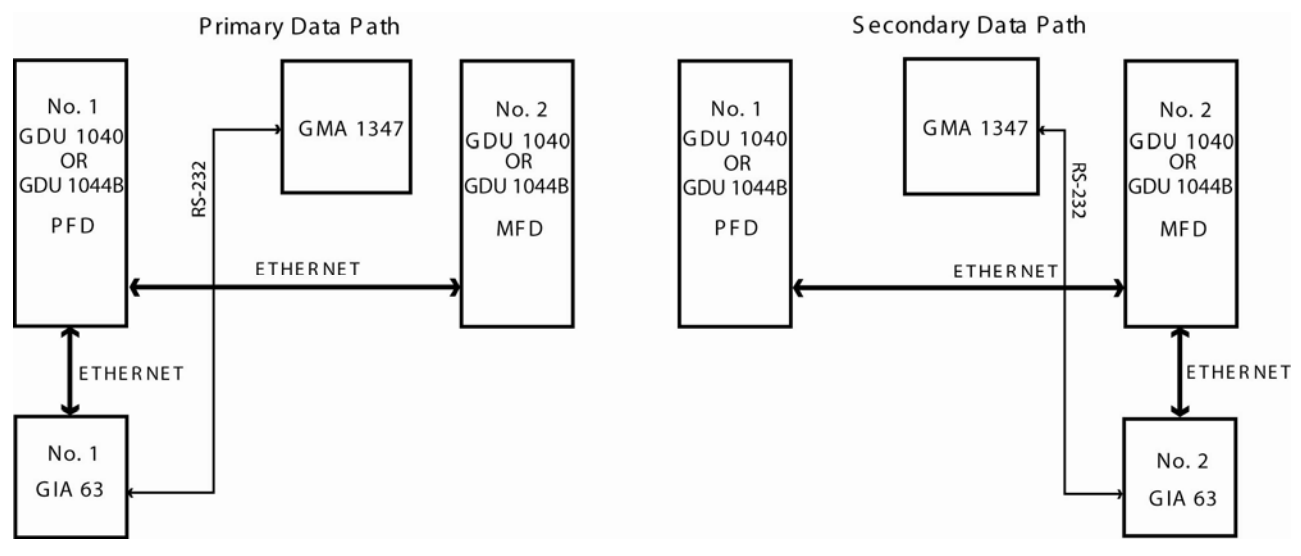

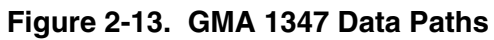

## 2.4 GIA 63/63W

## 2.4.1 Configuration Pages

2.4.1.1 RS-232/ARINC 429 Page

| US-232         OUTPUT           DATA SET         ACTIVE         SET         ACTIVE           DATA SET         ACTIVE         SET         ACTIVE           CHANNEL         INPUT         GDC74 #1         GDC74 #1         GDC74 #1           CHAL 1 ==         GDC74 #1         GDC74 #1         GDC74 #1         GDC74 #1           CHAL 2 =         AFCS DEBUG         AFCS DEBUG         AFCS DEBUG         AFCS DEBUG           CHAL 3 =         OFF         OFF         OFF         OFF         OFF           CHAL 4 =         OFF         OFF         OFF         OFF         OFF         OFF           CHAL 5 =         GTX 33 #1 w/ TIS         GTX 33 #1 w/ TIS         GTX 33 #1 w/ TIS         GTX 33 #1 w/ TIS         GTX 33 #1 w/ TIS           CHAL 6 =         GRS77 #1         GRA1347 #1         GRA1347 #1         GRA1347 #1         GRA1347 #1           CHANL 8 =         OFF         OFF         OFF         OFF         OFF           CHANL 8 =         OFF         OFF         OFF         OFF         OFF           CHANL 8 =         OFF         DATA         DATA         DATA         DATA         DATA                                                                                                    |   |
|----------------------------------------------------------------------------------------------------|---|
| CHNL 1       ■       GDC74 #1       GDC74 #1       GDC74 #1       GDC74 #1         CHNL 2       AFCS DEBUG       AFCS DEBUG       AFCS DEBUG       AFCS DEBUG       AFCS DEBUG         CHNL 3       □       OFF       OFF       OFF       OFF       OFF         CHNL 4       □       OFF       OFF       OFF       OFF       OFF         CHNL 4       □       OFF       OFF       OFF       OFF       OFF         CHNL 5       ■       GTX 33 #1 w/ TIS       GTX 33 #1 w/ TIS       GTX 33 #1 w/ TIS       GTX 33 #1 w/ TIS       GTX 33 #1 w/ TIS         CHNL 6       ■       GRS77 #1       GRS77 #1       GRS77 #1       GRS77 #1       GRS77 #1         CHNL 8       □       OFF       OFF       OFF       OFF       OFF         CHAN 8       □       OFF       □       OFF       OFF       OFF         CHANNEL       SPEED       □       □       □       □       □       □       □       □       □       □       □       □       □       □       □       □       □       □       □       □       □       □       □       □       □       □       □       □       □                                                                                                    |   |
| CHNL 2       AFLS DEBUG       AFLS DEBUG       AFLS DEBUG       AFLS DEBUG         CHNL 3       OFF       OFF       OFF       OFF       OFF         CHNL 4       OFF       OFF       OFF       OFF       OFF         CHNL 5       GTX 33 #1 w/ TIS       GTX 33 #1 w/ TIS       GTX 33 #1 w/ TIS       GTX 33 #1 w/ TIS       GTX 33 #1 w/ TIS         CHNL 5       GGS77 #1       GRS77 #1       GRS77 #1       GRS77 #1       GRS77 #1         CHNL 6       GGS77 #1       GRS77 #1       GRS77 #1       GRS77 #1       GRS77 #1         CHNL 8       OFF       OFF       OFF       OFF       OFF         CHANNEL       SPEED       DATA       DATA         DATA       Low       Low       OFF       OFF         TN 1       Low       Low       OFF       OFF       OFF                                                                                                    |   |
| CHNL 4     OFF     OFF     OFF     OFF       CHNL 5     GTX 33 #1 w/ TIS     GTX 33 #1 w/ TIS     GTX 33 #1 w/ TIS     GTX 33 #1 w/ TIS       CHNL 5     GTX 7 #1     GRS77 #1     GRS77 #1     GRS77 #1       CHNL 6     GRS77 #1     GRS77 #1     GRS77 #1     GRS77 #1       CHNL 8     OFF     OFF     OFF     OFF       CHANNEL     SPEED     OFF     OFF     OFF       CHANNEL     SPEED     DATA       DATA     Low     OFF     OFF       TN 1     Low     Low     OFF     OFF                                                                                                    |   |
| CHNL 5       GTX 33 #1 w/ TIS       GTX 33 #1 w/ TIS       GTX 31 #1 w/ TIS       GTX 31 #1 |   |
| CHNL 6         GHS//#1         GHS//#1         GHS//#1         GHS//#1           CHNL 7         GHA1347 #1         GHA1347 #1         GHA1347 #1         GHA1347 #1           CHANKEL 8         OFF         OFF         OFF         OFF           CHANKEL SPEED         DATA         DATA           DATA SET         ACTIVE         SET         ACTIVE           IN 1         LOW         OFF         OFF           TN 2         LOW         OFF         OFF                                                                                                    |   |
| CHAIL 7     OFF     OFF     OFF       CHAIL 8     OFF     OFF     OFF       CHAINEL     SPEED     DATA       DATA SET     ACTIVE     SET     ACTIVE       IN 1     Low     OFF     OFF       TN 2     Low     OFF     OFF                                                                                                    |   |
| ARINC 429,<br>CHANNEL SPEED DATA<br>DATA SET ACTIVE SET ACTIVE<br>IN 1 LOW LOW OFF OFF<br>TN 2 DIFF OFF                                                                                                    |   |
| Instance 423         Data           CHANNEL         SPEED         DATA           Data set         active         set         active           IN 1         Low         OFF         OFF           TN 2         Low         OFF         OFF                                                                                                    | - |
| DATA SET ACTIVE SET ACTIVE<br>IN 1 LOW LOW OFF OFF<br>TN 2 Data SET OFF                                                                                                    |   |
| IN 1 LOW LOW OFF OFF                                                                                                    |   |
|                                                                                                    |   |
|                                                                                                    |   |
| IN 3 LOW LOW OFF OFF                                                                                                    |   |
| IN 4 Low Low OFF OFF                                                                                                    |   |
| TN 5 Low CDC74 #1 CDC74 #1                                                                                                    |   |
|                                                                                                    |   |
|                                                                                                    |   |
|                                                                                                    |   |
| OUT 2 Low DFF OFF                                                                                                    |   |
| OUT 3 Low Low OFF OFF                                                                                                    |   |
| SDI Common System GDU GIA GEA GTX GRS GDC GFC GMA GDL CAL B D D D                                                                                                    |   |

Figure 2-14. RS-232/ARINC 429

Main ARINC 429 and RS-232 communications channels for GIA 1 and GIA 2 are shown at this page. All settings are pre-established for a particular installation and are loaded from the G1000 Loader Card and should not be changed. The 'GIA 1' and 'GIA 2' configuration files contain the settings shown on this page.

## SELECT UNIT

This window shows the currently selected GIA 63/GIA 63W unit.

## <u>RS-232</u>

This window shows active RS-232 configuration settings for currently selected GIA.

## **ARINC 429**

This window shows active ARINC 429 configuration settings for currently selected GIA.

## SOFTKEYS

The following softkeys appear at this page:

- SET>ACTV: See Section 1.4.12 for description.
- ACTV>SET: See Section 1.4.12 for description.
- CLR NV: Clears all 'Active' settings from memory from the selected GIA 63/GIA 63W and restores default settings. *You will need to reload GIA and optional equipment configuration files if you clear the memory.*

## 2.4.1.2 CAN/RS-485 CONFIGURATION Page

| SELECT GIA UNIT        | C      | AN / RS-485 CONFIG | URATION             |                 |         |
|------------------------|--------|--------------------|---------------------|-----------------|---------|
| GIA1                   |        |                    |                     |                 |         |
| CAN                    |        |                    |                     |                 |         |
| CHANNEL INPUT DATA     |        | OUTPUT DATA        |                     | SPEED           |         |
| DATA SET               | ACTIVE | SET                | ACTIVE              | SET             | ACTIVE  |
| CHNL 1 UOFF            | OFF    | OFF                | OFF                 | 1000000         | 1000000 |
| CHNL 2 UOFF            | OFF    | OFF                | OFF                 | 1000000         | 1000000 |
| RS-485,                |        |                    |                     |                 |         |
| CHANNEL INPUT DATA     |        | OUTPUT DATA        |                     |                 |         |
| DATA SET               | ACTIVE | SET                | ACTIVE              |                 |         |
| CHNL 1 GEA 1           | GEA 1  | GEA 1              | GEA 1               |                 |         |
| CHNL 2 OFF             | OFF    | OFF                | OFF                 |                 |         |
| CHNL 3 OFF             | OFF    | OFF                | OFF                 |                 |         |
| CHNL 4 GFC700          | GFC700 | GFC700             | GFC700              |                 |         |
| CHNL 5 0FF             | OFF    | OFF                | OFF                 |                 |         |
| CLOCKED DATA INTERFACE |        |                    |                     |                 |         |
| CHANNEL INPUT/OUTPUT D | ATA    |                    |                     |                 |         |
| SET                    | ACTIVE |                    |                     |                 |         |
| CHNL 1 OFF             | OFF    |                    |                     |                 |         |
|                        |        |                    |                     |                 |         |
|                        |        |                    |                     |                 |         |
|                        |        | SYSTEM GDU GIA     | GEA GTX GRS GDC GFC | GMA GDL CAL 🛛 🗖 | 000     |
| ETSACTV ACTVSSET       |        |                    |                     |                 |         |

Figure 2-15. CAN/RS-485 CONFIGURATION Page

This page shows settings for the Controller Area Network (CAN) and RS-485 channels used by the GIA 63/GIA 63W. All settings are pre-established for a particular installation and are loaded from the appropriate G1000 Loader Card and should not be changed. The 'GIA 1' and 'GIA 2' configuration files contain the settings shown on this page.

## SELECT GIA UNIT

This window shows the currently selected GIA 63/GIA 63W.

## <u>CAN</u>

This window shows active Controller Area Network configuration settings for currently selected GIA.

#### <u>RS-485</u>

This window shows active RS-485 configuration settings for currently selected GIA.

#### **CLOCKED DATA INTERFACE**

This window shows active Clocked Data Interface settings, typically only used when interfacing to an external DME.

## **SOFTKEYS**

The following softkeys appear at this page:

- SET>ACTV: See Section 1.4.12 for description.
- ACTV>SET: See Section 1.4.12 for description.

# 2.4.1.3 GIA I/O CONFIGURATION Page

| GIA I/O CONFIGURATION |          |                 |                 |                    |            |            |           |          |             |
|-----------------------|----------|-----------------|-----------------|--------------------|------------|------------|-----------|----------|-------------|
| GIA1                  | IA UNIT, |                 | T INPUT/OUTPUT, | ]                  |            |            |           |          |             |
|                       | ATION    |                 |                 |                    |            |            |           |          |             |
| CHANNEL               | DATA     | DATA TYPE       |                 | INVERTED           |            | ACTV DE    | BNCE (ms) | INACTV I | DEBNCE (ms) |
|                       |          | SET             | ACTIVE          | SET                | ACTIVE     | SET        | ACTIVE    | SET      | ACTIVE      |
| IN* 1                 |          | OFF             | OFF             | FALSE              | FALSE      | Ø          | Ø         | Ø        | î O         |
| IN* 2                 |          | OFF             | 0FF             | FALSE              | FALSE      | 0          | 0         | Ø        | 0           |
| IN* 3                 |          | OFF             | OFF             | FALSE              | FALSE      | Ø          | Ø         | Ø        | Ø           |
| IN* 4                 |          | AFCS GO AROUND  | AFCS GO AROUND  | FALSE              | FALSE      | Ø          | Ø         | Ø        | 0           |
| IN* 5                 |          | PLT CTRL WHL    | PLT CTRL WHL    | FALSE              | FALSE      | 0          | 0         | Ø        | 0           |
| IN* 6                 |          | OFF             | 0FF             | FALSE              | FALSE      | 0          | 0         | 0        | 0           |
| IN* 7                 |          | OFF             | 0FF             | FALSE              | FALSE      | Ø          | Ø         | Ø        | 0           |
| IN* 8                 |          | OFF             | OFF             | FALSE              | FALSE      | Ø          | Ø         | Ø        | Ø           |
| IN* 9                 |          | PLT PIT TRM ARM | PLT PIT TRM ARM | FALSE              | FALSE      | 0          | 0         | 0        | 0           |
| IN* 10                |          | OFF             | OFF             | FALSE              | FALSE      | Ø          | Ø         | Ø        | Ø           |
| IN* 11                |          | OFF             | OFF             | FALSE              | FALSE      | Ø          | Ø         | Ø        | Ø           |
| IN* 12                |          | OFF             | OFF             | FALSE              | FALSE      | Ø          | Ø         | Ø        | 0           |
| IN 13                 |          | OFF             | OFF             | FALSE              | FALSE      | Ø          | 0         | Ø        | 0           |
| IN 14                 |          | OFF             | OFF             | FALSE              | FALSE      | Ø          | Ø         | Ø        | 0           |
| IN 15                 |          | OFF             | OFF             | FALSE              | FALSE      | Ø          | Ø         | Ø        | Ø           |
| IN 16                 |          | FLAP RETRACT    | FLAP RETRACT    | FALSE              | FALSE      | Ø          | 0         | Ø        | 0           |
| IN 17                 |          | FLAP EXTEND     | FLAP EXTEND     | FALSE              | FALSE      | Ø          | Ø         | Ø        | 0           |
| IN* 1A                |          | OFF             | OFF             | FALSE              | FALSE      | Ø          | Ø         | Ø        | 0           |
| IN* 2A                |          | OFF             | OFF             | FALSE              | FALSE      | Ø          | Ø         | Ø        | 0           |
| IN* 3A                |          | PLT PIT TRM UP  | PLT PIT TRM UP  | FALSE              | FALSE      | Ø          | 0         | Ø        | 0           |
| IN* 4A                |          | PLT PIT TRM DWN | PLT PIT TRM DWN | FALSE              | FALSE      | 0          | Ø         | 0        | Ø           |
| IN* 5A                |          | OFF             | OFF             | ETT OF             | - 11 65    | <u> </u>   |           | <u>^</u> | <u> </u>    |
| IN* 6A                |          | OFF             | OFF SYSTEM G    | IDU <b>GIA</b> GEA | GTX GRS GD | IC GFC GMA | GDL CAL   |          | 1           |
| SET>ACTV ACT          | V>SET    |                 |                 |                    |            |            |           | 1        |             |

Figure 2-16. GIA I/O CONFIGURATION Page

Discrete and analog input/output channels for GIA 1 and GIA 2 are shown on this page. All settings are preestablished for a particular installation and are loaded from the G1000 Loader Card and should not be changed. The 'GIA1' and 'GIA2' configuration files contain the settings shown on this page.

## SELECT GIA UNIT

This window shows the currently selected GIA 63/GIA 63W unit.

## SELECT INPUT/OUTPUT

This window shows input/output type that is displayed for the currently selected GIA. Options include:

<u>Discrete In</u> <u>Discrete Out</u> <u>Analog In</u> <u>Analog Out</u>

## **CONFIGURATION**

This window shows active I/O configuration settings for the currently selected GIA and input/output type. *A green box indicates an input is active, a black/red box indicates an input is not active or not is use.* 

## <u>SOFTKEYS</u>

The following softkeys appear at this page:

- SET>ACTV: See Section 1.4.12 for description.
- ACTV>SET: See Section 1.4.12 for description.

## 2.4.1.4 COM SETUP Page

|       | T GIA UNIT | ,       | 1  |       | COM S | ETUP     |    |  |  |
|-------|------------|---------|----|-------|-------|----------|----|--|--|
| GIA1  |            |         |    |       |       |          |    |  |  |
|       | RATION     |         |    |       |       |          |    |  |  |
| FREQU | ENCY       | 118.00  | 0  |       |       | SQ 250   | 54 |  |  |
| SPACI | NG         | 25.0 kH | łz |       |       | 50 833   | 17 |  |  |
|       |            |         |    |       |       | SIDETONE | 40 |  |  |
|       |            |         |    |       |       | MIC GAIN | 38 |  |  |
|       |            |         |    |       |       |          |    |  |  |
|       |            |         |    |       |       |          |    |  |  |
|       |            |         |    |       |       |          |    |  |  |
|       |            |         |    |       |       |          |    |  |  |
|       |            |         |    |       |       |          |    |  |  |
|       |            |         |    |       |       |          |    |  |  |
|       |            |         |    |       |       |          |    |  |  |
|       |            |         |    |       |       |          |    |  |  |
|       |            |         |    |       |       |          |    |  |  |
|       |            |         |    |       |       |          |    |  |  |
|       |            |         |    |       |       |          |    |  |  |
|       |            |         |    | SICOR |       |          |    |  |  |

Figure 2-17. COM SETUP Page

## SELECT GIA UNIT

This window shows the currently selected GIA 63/GIA 63W.

## **CALIBRATION**

# CAUTION

# Refer to Installation Bulletin 0537 when making changes on this page. Incorrectly making adjustments will disable the COM and require GIA replacement.

<u>FREQUENCY</u>: Selects a VHF communication frequency. For purposes of setting squelch and sidetone levels, only the frequencies 118.00, 127.00, 136.975 can be used.

#### SPACING:

| Selection | Description                                                                     |
|-----------|---------------------------------------------------------------------------------|
| 25.0 kHz  | Selects the traditional 25 kilohertz spacing (760 channel)                      |
| 8.33 kHz  | Selects 8.33 kilohertz channel spacing, required in certain areas of the world. |

<u>SQ 250:</u> Sets the squelch threshold for 25 kHz channel spacing operation. May be set to any value between 0 (zero) and 63. The higher the number, the less signal is required to break squelch.

<u>SQ 833:</u> Sets the squelch threshold for 8.33 kHz channel spacing operation. *May be set to any value between 0* (zero) and 63. The higher the number, the more signal required to break squelch.

SIDETONE: Sets the sidetone audio output level. May be set to any value between 0 (zero) and 63.

MIC GAIN: Sets the headset microphone gain level. May set to any value between 0 (zero) and 63.

# 2.4.1.5 GIA STATUS Page

|                 |       |                 | GTA S    | TATUS                           |               |                |   |
|-----------------|-------|-----------------|----------|---------------------------------|---------------|----------------|---|
| SELECT GIA UNIT |       |                 | OIA C    |                                 |               |                |   |
| GIA1            |       |                 |          |                                 |               |                |   |
| CRE ETATUR      |       |                 |          | CE ETATUE                       |               |                |   |
| RUN RUN         | -     | RAM             |          | ROM                             |               | EEPROM         |   |
| ASIC            |       | RCVR            |          | SYN LOCK                        |               |                | - |
|                 |       |                 |          |                                 |               |                |   |
|                 | _     | 550004          |          |                                 | _             |                |   |
| RX              |       | TX              |          | FEPROM                          |               |                |   |
| SYN LOCK        |       | OVER TEHP       |          | XILINX®                         |               |                |   |
| LOW PWR         |       |                 |          | SYN LOCK                        |               |                |   |
|                 |       |                 |          |                                 |               |                |   |
| ROM             |       | ANALOG CAL      |          | EEPROM 1                        |               | EEPROM 2       |   |
| FPGA 1          |       | FPGA 2          |          | +28V PWR RANGE                  |               | +12V PWR RANGE |   |
| +5V PWR RANGE   |       | +3.3V PWR RANGE |          | -5V PWR RANGE                   | -             | -12V PWR RANGE |   |
| OVER TEMP       |       | LOW TEMP        | <b>-</b> | BKUP CAPS                       | -             | 3V BATTERY     | - |
|                 |       |                 |          |                                 |               |                |   |
| HNHLOG          |       |                 |          |                                 |               |                |   |
| AIRCRET PWR A 2 | 7     | AIRCRFT PWR B   | 1        | TEMPERATURE                     | 126           |                |   |
|                 |       |                 |          |                                 |               |                |   |
| DISCRETE        |       |                 |          |                                 |               |                |   |
| SYS ID PROG 1   |       | SYS ID PROG 2   |          |                                 |               |                |   |
|                 |       |                 |          |                                 |               |                |   |
|                 |       |                 |          |                                 |               |                |   |
| FUEL A          | V gas |                 |          |                                 |               |                |   |
|                 |       |                 | SYSTEM   | GDU <mark>GIA</mark> GEA GTX GR | s GDC GFC GMA | GDL CAL OOOO   |   |
|                 |       |                 | P        |                                 |               |                |   |
|                 |       |                 |          |                                 |               |                |   |

Figure 2-18. GIA STATUS Page

This page shows various items related to the GIA 63/GIA 63W and its operation. The technician can use this page to aid in diagnosis and troubleshooting of the GIA 63/GIA 63W.

#### SELECT GIA UNIT

This window shows the currently selected GIA 63/GIA 63W.

## **GPS STATUS**

<u>ROM, RAM, ASIC, RCVR</u>: Shows the condition of various GPS receiver hardware components. Black boxes may indicate the GPS is not locked onto valid signals, and may not be an indication of a failed unit.

## <u>GS STATUS</u>

<u>ROM, SYN LOCK, EEPROM</u>: Shows the condition of various Glideslope receiver hardware components. Black boxes may indicate the GS is not locked onto valid signals, and may not be an indication of a failed unit.

#### COM STATUS

ROM, EEPROM, SYN LOCK: Shows the condition of various COM transceiver hardware components.

<u>*RX*</u>: Shows whether or not the GIA 63/GIA 63W COM is currently receiving. (Green = Receiving)

<u>*TX:*</u> Shows whether or not the GIA 63/GIA 63W COM is currently transmitting. (Green = Transmitting)

<u>LOW PWR</u>: Informs the technician of a low power condition for the COM transceiver. (Green = Low Power)

<u>OVER TEMP</u>: Informs the technician of an over-temperature condition for the COM transceiver. (Red = Over-temperature, Green = Normal-temperature)

## VLOC STATUS

<u>ROM, XILINX, SYN LOCK, EEPROM:</u> Shows condition of various NAV receiver components. These boxes should be green, a red box indicates an internal failure.

#### MAIN STATUS

<u>ROM, FPGA 1/3, EEPROM 1/2:</u> Shows the condition of various GIA 63/GIA 63W main board components. *These boxes should be green, a red box indicates an internal failure.* 

<u>+5, +3.3, -5, +12/-12, +28 PWR RANGE</u>: Shows condition of various internal power supply ranges. They need to be within 10% of desired voltages. *Replace the unit if these values are more than 10% from the desired voltage*.

<u>AIRCRFT PWR A/B RNG</u>: Shows the technician that the main power inputs of the GIA 63/GIA 63W are within acceptable ranges. If a box is red, and the Aircraft PWR voltage is listed as 0 in the Analog Status box below, check that all aircraft buses are on and GIA breakers are pushed in.

<u>ANALOG CAL:</u> Shows the condition of the GIA calibration. (Green = Valid Analog Calibration)

<u>OVER TEMP</u>: Informs the technician of an over-temperature condition on the GIA 63/GIA 63W main board. (Red = Over-temperature, Green = Normal-temperature)

<u>LOW TEMP</u>: Informs the technician of a low temperature condition on the main board. (Red = Low-temperature, Green = Normal-temperature)

<u>BKUP CAPS</u>: Indicates status of the Backup Capacitor Test. A green box indicates the test passed, a red box indicates it failed.

## ANALOG STATUS

<u>AIRCRFT PWR A, B:</u> Shows aircraft power input values, expressed in Volts DC. (Example: 2214 = 22.14 Vdc)

<u>*TEMPERATURE:*</u> Shows the internal temperature of GIA unit, expressed in degrees Fahrenheit. (Example:  $12267 = 122.67^{\circ}F$ )

#### DISCRETE

<u>SYS ID PROG 1, 2:</u> Identifies the assigned GIA number when two or more GIA units are installed. Green indicates that the System ID pin is left strapped to ground. Black indicates that the System ID pin is left 'open' and not strapped to ground. GIA #3 and GIA #4 are not used in SEP aircraft.

| GIA System ID 1 | GIA System ID 2 | GIA Unit Number |
|-----------------|-----------------|-----------------|
| Black           | Black           | #1 GIA          |
| Green           | Black           | #2 GIA          |
| Black           | Green           | #3 GIA          |
| Green           | Green           | #4 GIA          |

## **FUEL**

*FUEL:* This window shows the type of fuel to be used on the aircraft.

# 2.4.2 COM

| Symptom           | Recommended Action                                                                                                    |
|-------------------|----------------------------------------------------------------------------------------------------|
| Weak COM transmit | Switch GIA1 and GIA2, to verify location of problem:                                                                                                    |
| power             | ✓ If problem follows unit, replace GIA.                                                                                                    |
|                   | $\checkmark$ If problem does not follow unit, check COM antenna and cabling for faults.                                                                                                    |
| Weak COM receiver | Switch GIA1 and GIA2, to verify location of problem:                                                                                                    |
|                   | ✓ If problem follows unit, replace GIA.                                                                                                    |
|                   | $\checkmark$ If problem does not follow unit, check COM antenna and cabling for faults.                                                                                                    |
| No COM sidetone   | Switch GIA1 and GIA2, to verify location of problem:                                                                                                    |
|                   | ✓ If problem follows unit, replace GIA.                                                                                                    |
|                   | ✓ If problem persists replace GMA 1347.                                                                                                    |
| COM Bleedover     | <ul> <li>Verify on the GMA CONFIGURATION page that "Disable Split COM" has a<br/>green box. Due to the closeness of the COM antennas and high power of the<br/>COM transceivers, Split COM operation is not approved. If the box is black<br/>(indicating COM ½ button is active), highlight "Disable Split COM" with the curser<br/>and press the ENT key to turn the box green which will deactivate Split COM<br/>mode.</li> </ul> |
|                   | <ul> <li>On the MFD AUX – SYSTEM STATUS page, see if GIA's are under S/N<br/>46905099. If so, remove GIA's from rack and check if MOD 3 has been<br/>installed. If not, units may be returned to Garmin for installation of Service<br/>Bulletin 0505.</li> </ul>                                                                                                    |

## 2.4.3 GPS

| Symptom                     | Recommended Action                                                                                                    |  |  |  |  |
|-----------------------------|----------------------------------------------------------------------------------------------------|--|--|--|--|
| Will not acquire satellites | • Ensure that a cell phone or a device using cell phone technology is not turned or (even in a monitoring state) in the cabin.                                                                                                    |  |  |  |  |
|                             | Check date and time on Date/Time Setup Page.                                                                                                    |  |  |  |  |
|                             | $\checkmark$ If date and time are incorrect, enter the correct date and time.                                                                                                    |  |  |  |  |
|                             | Switch GIA1 and GIA2, to verify location of problem:                                                                                                    |  |  |  |  |
|                             | <ul> <li>✓ If problem follows unit, clear the GPS almanac by performing the following<br/>steps –</li> </ul>                                                                                                    |  |  |  |  |
|                             | <ul> <li>Using the PFD in config mode, go to the GIA RS-232/ARNIC 429 Config<br/>Page.</li> </ul>                                                                                                    |  |  |  |  |
|                             | <ul> <li>At the top of the screen, select the GIA that can not aquire satellites<br/>(GIA1 or GIA2) and press the ENT key.</li> </ul>                                                                                                    |  |  |  |  |
|                             | <ul> <li>Press the "CLR NV" softkey at the bottom of the screen.</li> </ul>                                                                                                    |  |  |  |  |
|                             | <ul> <li>Select "OK" in the "Clear GIA nonvolatile memory?" pop-up window.</li> </ul>                                                                                                    |  |  |  |  |
|                             | <ul> <li>Next reload GIA Audio and Config files from a loader card, see Section<br/>4.3.3 and on for instructions. Be sure to reload the config files for any<br/>optional equipment installed on the aircraft that require the GIA config to<br/>be updated.</li> </ul> |  |  |  |  |
|                             | • Cycle power on the system and allow it to restart in normal mode. Place the aircraft outside and allow 15-30 minutes for the GPS to acquire a position and download a new almanac.                                                                                     |  |  |  |  |
|                             | <ul> <li>If clearing nonvolatile memory is unsuccessful and the GPS still can not<br/>acquire a position, replace the GIA.</li> </ul>                                                                                                    |  |  |  |  |
|                             | If problem does not follow unit, check GPS antenna and cabling.                                                                                                    |  |  |  |  |
### 2.4.4 NAV

| Symptom           | Recommended Action                                                                     |
|-------------------|----------------------------------------------------------------------------------------|
| Weak NAV receiver | Set up a NAV/COM Ramp Test Set to radiate a test signal.                               |
|                   | Switch GIA1 and GIA2, to verify location of problem:                                   |
|                   | ✓ If problem follows unit, replace GIA.                                                |
|                   | ✓ If problem does not follow unit, check NAV antenna, coupler, and cabling for faults. |

### 2.4.5 G/S

| Symptom           | Recommended Action                                                                                           |  |  |
|-------------------|----------------------------------------------------------------------------------------------------|--|--|
| Weak G/S receiver | Set up a NAV/COM Ramp Test Set to radiate a test signal.                                                     |  |  |
|                   | Switch GIA1 and GIA2, to verify location of problem:                                                         |  |  |
|                   | ✓ If problem follows unit, replace GIA.                                                                      |  |  |
|                   | <ul> <li>If problem does not follow unit, check NAV antenna, coupler, and<br/>cabling for faults.</li> </ul> |  |  |

| Message                                                    | Cause                                                                                               | Solutions                                                                              |
|------------------------------------------------------------|----------------------------------------------------------------------------------------------------|----------------------------------------------------------------------------------------|
| COM1 SERVICE – COM1 needs service. Return unit for repair. | The G1000 has determined COM1 needs service.                                                        | Replace GIA1                                                                           |
| COM2 SERVICE – COM2 needs service. Return unit for repair. | The G1000 has determined COM2 needs service.                                                        | Replace GIA2                                                                           |
| COM1 PTT – COM1 push-to-talk key is stuck.                 | The COM1 external push-to-<br>talk (PTT) switch is stuck in<br>the enabled (or "pressed")<br>state. | <ul> <li>Press the push-to-talk switch(es) again<br/>to cycle its operation</li> </ul> |
|                                                            |                                                                                                    | <ul> <li>Check push-to-talk switch(es) and<br/>wiring</li> </ul>                       |
|                                                            |                                                                                                    | Check GIA1/GMA 1347 interconnect                                                       |
|                                                            |                                                                                                    | <ul> <li>Switch GIA1 and GIA2, to verify location<br/>of problem:</li> </ul>           |
|                                                            |                                                                                                    | <ul> <li>If problem follows the unit, replace<br/>GIA1.</li> </ul>                     |
|                                                            |                                                                                                    | <ul> <li>✓ If problem persists replace the GMA 1347.</li> </ul>                        |
| COM2 PTT – COM2 push-to-talk The COM2 e talk (PTT) sw      | The COM2 external push-to-<br>talk (PTT) switch is stuck in                                         | Press the push-to-talk switch(s) again to cycle its operation                          |
|                                                            | the enabled (or "pressed")                                                                          | Check push-to-talk switch(s) and wiring                                                |
|                                                            |                                                                                                    | Check GIA2/GMA 1347 interconnect                                                       |
|                                                            |                                                                                                    | <ul> <li>Switch GIA1 and GIA2, to verify location<br/>of problem:</li> </ul>           |
|                                                            |                                                                                                    | <ul> <li>If problem follows the unit, replace<br/>GIA2.</li> </ul>                     |
|                                                            |                                                                                                    | <ul> <li>✓ If problem persists replace the GMA 1347.</li> </ul>                        |

### 2.4.6 COM Related Alerts

| Maaaaa                                                                                                    | 0                                                                                      | Calutions                                                                         |
|----------------------------------------------------------------------------------------------------|----------------------------------------------------------------------------------------|-----------------------------------------------------------------------------------|
| wessage                                                                                                    | Cause                                                                                  | Solutions                                                                         |
| COM1 RMT XFR - COM1The COM1 external remote<br>transfer switch is stuck in the<br>enabled (or "pressed") state.           | Press the COM1 external remote<br>transfer switch again to cycle its<br>operation      |                                                                                   |
|                                                                                                    |                                                                                        | Check COM1 external remote transfer<br>switch and wiring                          |
|                                                                                                    |                                                                                        | <ul> <li>Switch GIA1 and GIA2, to verify location<br/>of problem:</li> </ul>      |
|                                                                                                    |                                                                                        | <ul> <li>If problem follows the unit, replace<br/>GIA1.</li> </ul>                |
| COM2 RMT XFR – COM2 remote transfer key is stuck.                                                                         | The COM2 external remote transfer switch is stuck in the enabled (or "pressed") state. | Press the COM2 external remote<br>transfer switch again to cycle its<br>operation |
|                                                                                                    |                                                                                        | Check COM2 external remote transfer<br>switch and wiring                          |
|                                                                                                    |                                                                                        | <ul> <li>Switch GIA1 and GIA2, to verify location<br/>of problem:</li> </ul>      |
|                                                                                                    |                                                                                        | <ul> <li>If problem follows the unit, replace<br/>GIA2.</li> </ul>                |
| COM1 TEMP - COM1 over<br>temp. Reducing transmitter<br>power.GIA1 COM has exceeded its<br>operating temperature<br>range. | Check fan, wiring and air tubing for<br>proper operation (if applicable).              |                                                                                   |
|                                                                                                    | range.                                                                                 | Replace GIA1.                                                                     |
|                                                                                                    |                                                                                        | If problem persists contact Garmin     Aviation Product Support for assistance.   |
| COM2 TEMP – COM2 over temp. Reducing transmitter                                                                          | GIA2 COM has exceeded its operating temperature range.                                 | Check fan, wiring and air tubing for<br>proper operation (if applicable).         |
| power.                                                                                                    |                                                                                        | Replace GIA2.                                                                     |
|                                                                                                    |                                                                                        | If problem persists contact Garmin     Aviation Product Support for assistance.   |

## 2.4.7 NAV Related Alerts

| Message                                                          | Cause                                                                                           | Solutions                                                                                                    |
|------------------------------------------------------------------|-------------------------------------------------------------------------------------------------|----------------------------------------------------------------------------------------------------|
| NAV1 SERVICE – NAV1<br>needs service. Return unit<br>for repair. | The G1000 has detected a failure in NAV1 receiver.                                              | Replace GIA1                                                                                                    |
| NAV2 SERVICE – NAV2<br>needs service. Return unit<br>for repair. | The G1000 has detected a failure in NAV2 receiver.                                              | Replace GIA2                                                                                                    |
| NAV1 RMT XFR – NAV1<br>remote transfer key is<br>stuck.          | The NAV1 external remote<br>transfer switch is stuck in<br>the enabled (or "pressed")<br>state. | <ul> <li>Press the NAV1 external remote transfer switch again to cycle its operation</li> <li>Check NAV1 remote transfer switch and wiring</li> <li>Switch GIA1 and GIA2, to verify location of problem:         <ul> <li>✓ If problem follows the unit, replace GIA1.</li> </ul> </li> </ul> |

| Message                                       | Cause                                                                        | Solutions                                                                       |
|-----------------------------------------------|------------------------------------------------------------------------------|---------------------------------------------------------------------------------|
| NAV2 RMT XFR – NAV2<br>remote transfer key is | The NAV2 external remote transfer switch is stuck in                         | Press the NAV2 external remote transfer switch     again to cycle its operation |
| STUCK.                                        | tuck. the enabled (or "pressed") state.                                      | Check NAV2 remote transfer switch and wiring                                    |
| STATE.                                        | <ul> <li>Switch GIA1 and GIA2, to verify location of<br/>problem:</li> </ul> |                                                                                 |
|                                               |                                                                              | <ul> <li>If problem follows the unit, replace GIA2.</li> </ul>                  |

### 2.4.8 G/S Related Alerts

| Message                                                    | Cause                                              | Solutions                                                                                   |
|------------------------------------------------------------|----------------------------------------------------|---------------------------------------------------------------------------------------------|
| G/S1 SERVICE – G/S1 needs service. Return unit for repair. | The G1000 has detected a failure in G/S1 receiver. | Replace GIA1                                                                                |
| G/S2 SERVICE – G/S2 needs service. Return unit for repair. | The G1000 has detected a failure in G/S1 receiver. | Replace GIA2                                                                                |
| G/S1 FAIL – G/S1 is inoperative.                           | The G1000 has detected a failure in G/S1 receiver. | Switch GIA1 and GIA2, to verify location<br>of problem:                                     |
|                                                            |                                                    | <ul> <li>If problem follows the unit, replace<br/>GIA.</li> </ul>                           |
|                                                            |                                                    | <ul> <li>✓ If problem does not follow unit,<br/>check G/S1 antenna and cabling.</li> </ul>  |
| G/S2 FAIL – G/S2 is inoperative.                           | The G1000 has detected a failure in G/S2 receiver. | Switch GIA1 and GIA2, to verify location<br>of problem:                                     |
|                                                            |                                                    | <ul> <li>If problem follows the unit, replace<br/>GIA.</li> </ul>                           |
|                                                            |                                                    | <ul> <li>✓ If problem does not follow unit,.<br/>check G/S2 antenna and cabling.</li> </ul> |

### 2.4.9 GPS Related Alerts

NOTE

Before troubleshooting, ensure that no cell phones or devices using cell phone technology are turned on, even in a monitoring state, in the cabin.

| Message                                                    | Cause                                              | Solutions                                                                                    |
|------------------------------------------------------------|----------------------------------------------------|----------------------------------------------------------------------------------------------|
| GPS1 SERVICE – GPS1 needs service. Return unit for repair. | The G1000 has detected a failure in GPS1 receiver. | Replace GIA1                                                                                 |
| GPS2 SERVICE – GPS2 needs service. Return unit for repair. | The G1000 has detected a failure in GPS2 receiver. | Replace GIA2                                                                                 |
| GPS1 FAIL – GPS1 is inoperative.                           | The G1000 has detected a failure in GPS1 receiver. | • Switch GIA1 and GIA2, to verify location of problem:                                       |
|                                                            |                                                    | <ul> <li>If problem follows the unit, replace<br/>GIA1.</li> </ul>                           |
|                                                            |                                                    | <ul> <li>If problem does not follow the unit,<br/>check GPS1 antenna and cabling.</li> </ul> |

| Message                          | Cause                                              | So | oluti    | ons                                                                  |
|----------------------------------|----------------------------------------------------|----|----------|----------------------------------------------------------------------|
| GPS2 FAIL – GPS2 is inoperative. | The G1000 has detected a failure in GPS2 receiver. | •  | Sv<br>of | vitch GIA1 and GIA2, to verify location problem:                     |
|                                  |                                                    |    | √        | If problem follows the unit, replace GIA2.                           |
|                                  |                                                    |    | √        | If problem does not follow the unit, check GPS2 antenna and cabling. |
|                                  |                                                    |    | ✓        | If problem follows the unit, replace GIA2.                           |

## 2.4.10 GIA Cooling Alerts

| Message                                          | Cause                                              | Solutions                                                                                      |
|--------------------------------------------------|----------------------------------------------------|------------------------------------------------------------------------------------------------|
| GIA1 COOLING – GIA1 temperature too low.         | GIA1 operating temperature is too low.             | Allow unit to warm up                                                                          |
| GIA2 COOLING – GIA2<br>temperature too low.      | GIA2 operating temperature is too low.             | Allow unit to warm up                                                                          |
| GIA1 COOLING – GIA1 over GIA<br>temperature. GIA | GIA1 has exceeded its operating temperature        | <ul> <li>Check fan, wiring and air tubing for<br/>proper operation (if applicable).</li> </ul> |
|                                                  | range.                                             | Replace GIA1.                                                                                  |
|                                                  |                                                    | If problem persists contact Garmin     Aviation Product Support for assistance.                |
| GIA2 COOLING – GIA2 over temperature.            | GIA2 has exceeded its operating temperature range. | <ul> <li>Check fan, wiring and air tubing for<br/>proper operation (if applicable).</li> </ul> |
|                                                  |                                                    | Replace GIA2.                                                                                  |
|                                                  |                                                    | If problem persists contact Garmin     Aviation Product Support for assistance.                |

## 2.4.11 Other GIA Alerts

| Message                                                             | Cause                                                | Solutions                                                                                                    |
|---------------------------------------------------------------------|------------------------------------------------------|----------------------------------------------------------------------------------------------------|
| GIA1 CONFIG – GIA1<br>configuration error. Config                   | The G1000 has detected a GIA configuration mismatch. | See Section 4.3 for GIA configuration<br>instructions                                                                                                    |
| GIA2 CONFIG – GIA2<br>configuration error. Config<br>service req'd. |                                                      | <ul> <li>If problem persists, replace master<br/>configuration module, check config<br/>module harness for faults and replace if<br/>necessary.</li> </ul>                                                                                                    |
|                                                                     |                                                      | NOTE                                                                                                    |
|                                                                     |                                                      | New Terrain/Obstacle cards, Jeppesen<br>Aviation Database and other optional<br>features (i.e. TAWS unlock card) will need<br>to be replaced if the master configuration<br>module is changed. The G1000 System ID<br>number will change to a new number when<br>installing a new master config module. The<br>old Terrain and other cards will no longer<br>work as they will remain locked to the old<br>System ID number. |

| Message                                                                      | Cause                                                                        | Solutions                                                                                                    |
|------------------------------------------------------------------------------|------------------------------------------------------------------------------|----------------------------------------------------------------------------------------------------|
| GIA1 CONFIG – GIA1 audio<br>config error. Config service                     | The G1000 has detected a GIA audio configuration                             | See Section 4.3 for GIA audio<br>configuration instructions                                                                                                    |
| req'd.<br>GIA2 CONFIG – GIA2 audio<br>config error. Config service<br>req'd. | mismatch.                                                                    | <ul> <li>If problem persists, replace master<br/>configuration module, check config<br/>module harness for faults and replace if<br/>necessary.</li> </ul>                                                                                                    |
|                                                                              |                                                                              | <u>NOTE</u>                                                                                                    |
|                                                                              |                                                                              | New Terrain/Obstacle cards, Jeppesen<br>Aviation Database and other optional<br>features (i.e. TAWS unlock card) will need<br>to be replaced if the master configuration<br>module is changed. The G1000 System ID<br>number will change to a new number when<br>installing a new master config module. The<br>old Terrain and other cards will no longer<br>work as they will remain locked to the old<br>System ID number. |
| MANIFEST – GIA1 software<br>mismatch. Communication<br>Halted.               | The system has detected an<br>incorrect software version<br>loaded in GIA 1. | Load correct software version.                                                                                                    |
| MANIFEST – GIA2 software<br>mismatch. Communication<br>Halted.               | The system has detected an incorrect software version loaded in GIA 2.       |                                                                                                    |
| GIA1 SERVICE – GIA 1 needs service. Return unit for repair.                  | The G1000 has detected a failure in GIA1.                                    | Replace GIA1                                                                                                    |
| GIA2 SERVICE – GIA 2 needs service. Return unit for repair.                  | The G1000 has detected a failure in GIA2.                                    | Replace GIA2                                                                                                    |
| HW MISMATCH – GIA hardware mismatch. GIA1 communication halted.              | A GIA hardware mismatch has been detected.                                   | • Ensure both GIA units are either WAAS<br>or non-WAAS as applicable. WAAS<br>GIA's can not be installed in place of                                                                                                    |
| HW MISMATCH – GIA hardware<br>mismatch. GIA 2<br>communication halted.       | A GIA hardware mismatch has been detected.                                   | non-WAAS units (and vice-versa)<br>without additional G1000 system<br>hardware and software modifications.                                                                                                    |

## 2.5 GRS 77/GMU 44

- 2.5.1 Configuration Pages
- 2.5.1.1 AHRS/AIR DATA INPUT Page

|              |          | AHRS /     | AIR DATA INPUT |       |    |
|--------------|----------|------------|----------------|-------|----|
| T HDG        | °T       | ROLL       | o              | РТСН  | °  |
| X ACC        | <b>-</b> | Y ACC      | <u></u>        | Z ACC |    |
|              |          |            |                |       |    |
| SAT          | °C       | IAS        | KT             | TAS   | KT |
| B ALT        | FT       | D ALT      | FT             | P ALT | FT |
| STATIC PRESS | IN       | DIFF PRESS | IN             | MACH  |    |
|              |          |            |                |       |    |
| T HDG        | °T       | ROLL       | °              | PTCH  | °  |
| X ACC        |          | Y ACC      | +              | Z ACC |    |
| AIR DATA 2   |          |            |                |       |    |
| SAT          | °C       | IAS        | КТ             | TAS   | KT |
| B ALT        | FT       | d alt      | FT             | P ALT | FT |
| STATIC PRESS | IN       | DIFF PRESS | IN             | MACH  |    |
|              |          |            |                |       |    |
|              |          |            |                |       |    |
|              |          |            |                |       |    |
|              |          |            |                |       |    |
|              |          |            |                |       |    |
|              |          |            |                |       |    |
|              |          |            |                |       |    |

## Figure 2-19. AHRS/AIR DATA INPUT Page

This page shows real time data from the GRS 77 (AHRS 1) and GDC74A (Air Data1). The aircraft is not equipped with a second GRS 77 or GDC74A, so the AHRS 2 and Air Data 2 fields will remain blank. If the AHRS 1 or Air Data 1 fields are blank, the units are not online and the cause should be determined.

### <u>AHRS 1, 2</u>

<u>*THDG:*</u> True heading value input from GRS 77, expressed in degrees.

<u>ROLL:</u> Roll value input from GRS 77, expressed in degrees.

<u>PITCH:</u> Pitch value input from GRS 77, expressed in degrees.

<u>XACC:</u> X Axis acceleration value, expressed in m/s<sup>2</sup>.

<u>YACC:</u> Y Axis acceleration value, expressed in m/s<sup>2</sup>.

ZACC: Z Axis acceleration value, expressed in m/s<sup>2</sup>.

### AIR DATA 1, 2

SAT: Static Air Temperature measurement input from GDC 74A, expressed in degrees Celsius.

*IAS:* Indicated Air Speed measurement input from GDC 74A, expressed in knots.

TAS: True Air Speed measurement input from GDC 74A, expressed in knots.

**BALT:** Barometric corrected altitude input from GDC 74A, expressed in feet.

<u>*DALT*</u>: Density altitude input from GDC 74A, expressed in feet.

<u>*PALT*</u>: Pressure altitude input from GDC 74A, expressed in feet.

STATIC PRESS: The raw value of the atmospheric pressure in the static input.

<u>DIFF PRESS</u>: The raw value of the pressure in the pitot vs. static inputs.

MACH: Displays aircraft speed in Mach number.

|--|

| Symptom                               | Recommended Action                                                                                                    |
|---------------------------------------|----------------------------------------------------------------------------------------------------|
| AHRS does not complete initialization | • Ensure that a cell phone or a device using cell phone technology is not turned on (even in a monitoring state) in the cabin.                                                                                                    |
|                                       | • Ensure GPS has acquired at least four satellites, has a 3D navigation solution, and a DOP of less than 5.0. This is particularly important if this issue appears during ground operation only.                                                                   |
|                                       | Calibrate the GRS 77.                                                                                                    |
|                                       | Check GRS 77 configuration module wiring for damage.                                                                                                    |
|                                       | Check GRS 77 connector for bent pins.                                                                                                    |
|                                       | $\checkmark$ If no damage can be found, replace GRS 77 configuration module.                                                                                                    |
|                                       | $\checkmark$ If problem persists, replace the GRS 77.                                                                                                    |
| Attitude appears unstable             | • Ensure that a cell phone or a device using cell phone technology is not turned on (even in a monitoring state) in the cabin.                                                                                                    |
|                                       | • Ensure the four GRS 77 mounting screws are tight. Finger tight is not sufficient, a screwdriver must be used to verify.                                                                                                    |
|                                       | • Ensure mounting rack and airframe shelf are secure and all hardware and brackets are present (CAUTION - do not loosen the mounting rack hardware to the airframe shelf or the aircraft will need to be re-leveled and the PITCH/ROLL OFFSET procedure performed) |
|                                       | • Ensure aircraft battery is mounted securely if located near the GRS 77.                                                                                                    |
|                                       | • Ensure GRS 77 connector is securely fastened and proper strain relief is provided.                                                                                                    |
|                                       | Remove GRS 77 connector and verify there are no bent pins.                                                                                                    |
|                                       | Replace the GRS 77.                                                                                                    |
|                                       | Contact Garmin for further troubleshooting if required.                                                                                                    |

| Message                                                                                                    | Cause                                                                                 | Solutions                                                                                                    |
|----------------------------------------------------------------------------------------------------|---------------------------------------------------------------------------------------|----------------------------------------------------------------------------------------------------|
| AHRS TAS – AHRS not                                                                                                    | The GRS 77 is not receiving                                                           | Check GRS/GDC interconnect                                                                                                    |
| receiving airspeed.                                                                                                    | the GDC 74A.                                                                          | Replace the GDC 74A with a known good unit:                                                                                             |
|                                                                                                    |                                                                                       | <ul> <li>If problem does not persist, replace<br/>the GRS 77.</li> </ul>                                                                |
| AHRS GPS – AHRS using<br>backup GPS source.                                                                             | The GRS 77 is using a backup GPS source.                                              | Ensure that a cell phone or a device<br>using cell phone technology is not<br>turned on (even in a monitoring state) in<br>the cabin    |
| AHRS GPS – AHRS not<br>receiving backup GPS<br>information.                                                             | The GRS 77 is not receiving<br>backup GPS information<br>from either GIA 63/GIA 63W.  | <ul> <li>Check GPS status for GIA 1 and 2 on<br/>MFD - AUX GPS STATUS page. If one<br/>or both GPS receivers cannot aguire a</li> </ul> |
| AHRS GPS – AHRS operating exclusively in no-GPS mode.                                                                   | The GRS 77 is operating in the absence of GPS.                                        | position lock, see Section 2.4.3 for GPS troubleshooting.                                                                               |
|                                                                                                    |                                                                                       | See Section 2.1.5.2 for data path troublesbooting                                                                                       |
| AHRS GPS – AHRS not<br>receiving any GPS information.The GRS 77 is not receiving<br>GPS data from the GPS<br>receivers. |                                                                                       | Replace the GRS 77.                                                                                                    |
| AHRS Service – AHRS magnetic field model needs updated.                                                                 | The AHRS magnetic field model has expired.                                            | Reference Garmin SB 0533 for update instructions.                                                                                       |
| MANIFEST-GRS1 software<br>mismatch. Communication<br>Halted.                                                            | The system has detected an incorrect software version loaded in GRS 77 or the GMU 44. | Load correct software version in the GRS 77 and GMU 44.                                                                                 |

## 2.5.3 Common Alerts

| 2.5.4 Backup Path Alerts                   |                                                                           |                                                                  |  |  |  |  |
|--------------------------------------------|---------------------------------------------------------------------------|------------------------------------------------------------------|--|--|--|--|
| Message                                    | Cause                                                                     | Solutions                                                        |  |  |  |  |
| BACKUP PATH – AHRS using backup data path. | The PFD is using a backup<br>ARINC 429 data path to<br>receive AHRS data. | <ul> <li>✓ See Section 2.1.5 for<br/>troubleshooting.</li> </ul> |  |  |  |  |

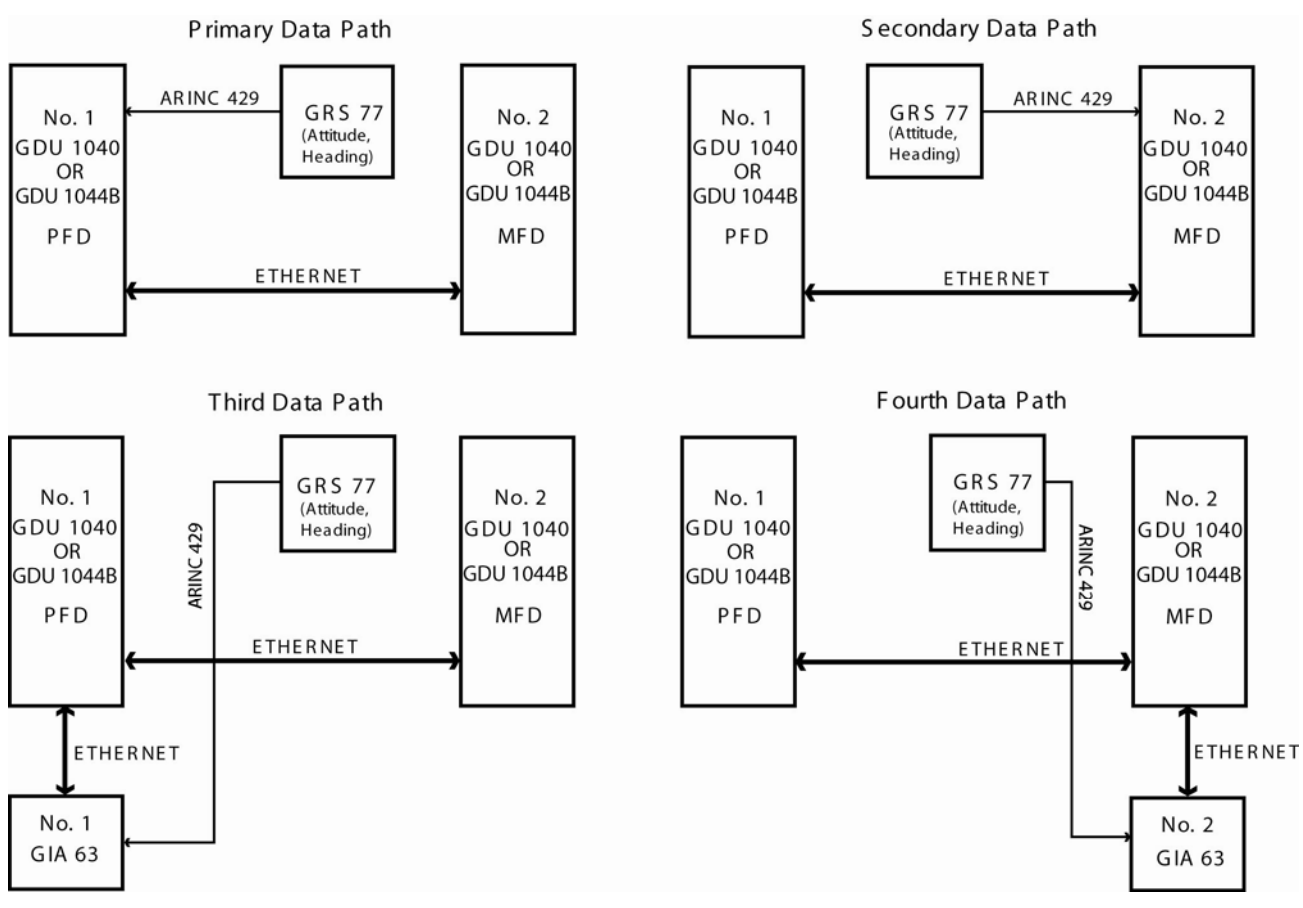

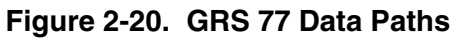

### 2.5.5 GMU Related Alerts

| Message                                                        | Cause                                                                             | So | lutions                                                            |
|----------------------------------------------------------------|-----------------------------------------------------------------------------------|----|--------------------------------------------------------------------|
| MANIFEST – GMU1 software<br>mismatch. Communication<br>Halted. | The system has detected an<br>incorrect software version<br>loaded in the GMU 44. | •  | Load correct software version in the GMU 44.                       |
| HDG FAULT – A<br>magnetometer fault has                        | A fault has occurred in the magnetometer.                                         | •  | Check GMU 44/GRS 77 interconnect for faults.                       |
| occurred.                                                      |                                                                                   | •  | Replace the GMU 44.                                                |
|                                                                |                                                                                   |    | <ul> <li>✓ If problem persists, replace the<br/>GRS 77.</li> </ul> |

# 2.6 GDC 74A

## 2.6.1 Common Problems

| Symptom                                      | Recommended Action                                                                                                    |
|----------------------------------------------|----------------------------------------------------------------------------------------------------|
| Altitude is different than standby altimeter | • Perform a pitot/static check (see applicable airframe specific maintenance manual for procedure). Allow the GDC to warm up for fifteen minutes before checking accuracy, per Garmin Service Advisory 0606.                                                                           |
|                                              | • Determine which instrument is outside limits and recalibrate or replace.<br>The GDC is field adjustable, see Section 2.6.4. Note: Both units may<br>individually be in spec but show a difference in altitude. Do not return<br>the GDC to Garmin for service if not outside limits. |
| GDC Config file does not load.               | Replace GDC config module.                                                                                                    |
|                                              | ✓ If problem persists, replace GDC config module wire harness.                                                                                                    |

## 2.6.2 GDC 74A Related Alerts

| Message                                                        | Cause                                                                        | Solutions                                    |
|----------------------------------------------------------------|------------------------------------------------------------------------------|----------------------------------------------|
| MANIFEST – GDC1 software<br>mismatch. Communication<br>Halted. | The system has detected an incorrect software version loaded in the GDC 74A. | Load correct software version in the GDC74A. |

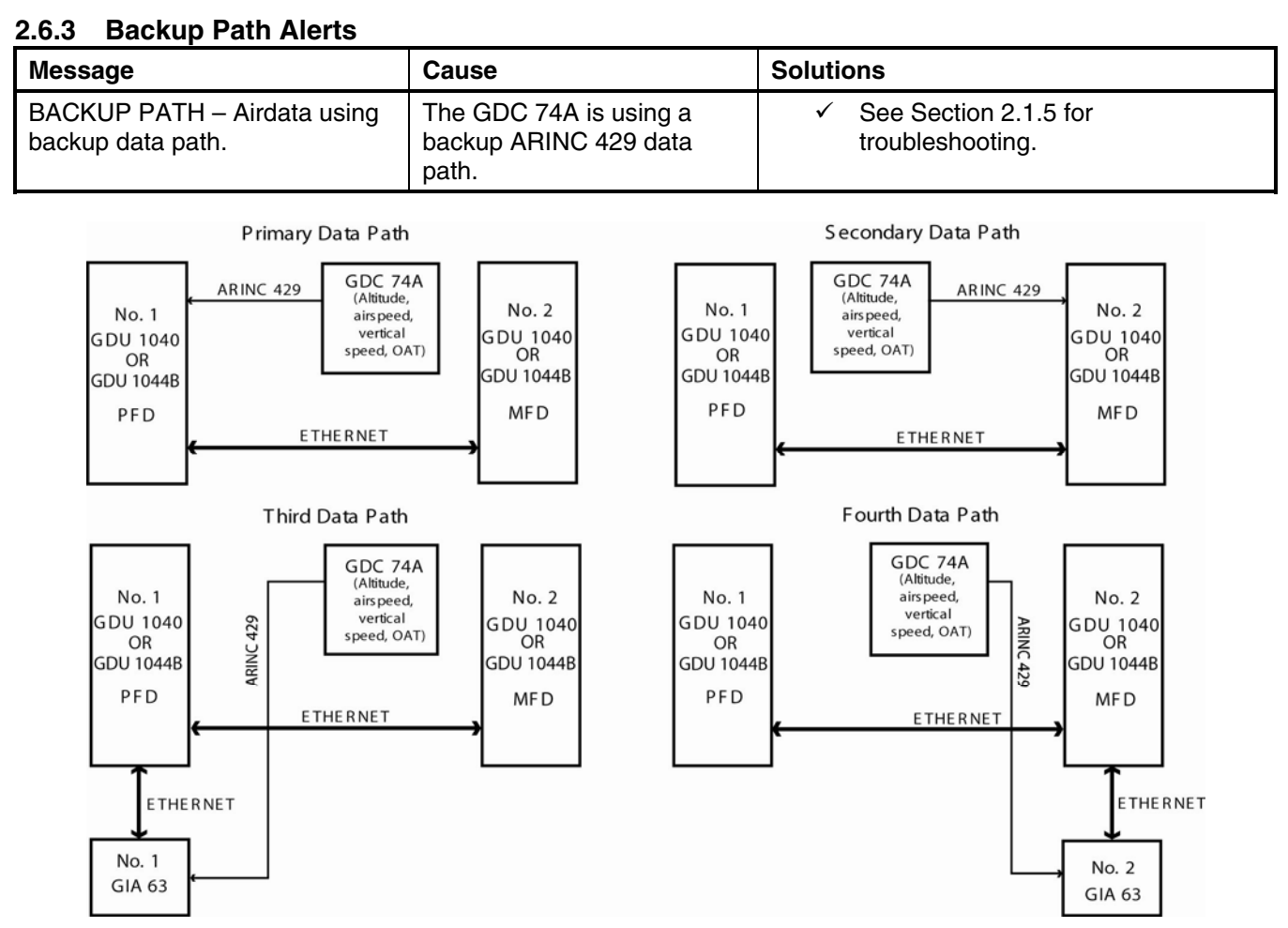

Figure 2-21. GDC 74A Data Paths

## 2.6.4 GDC 74(X) Field Calibration Utility

Use the GDC 74(X) Field Calibration Tool (T06-A0156-00) to adjust the calibration of GDC 74(X) units that have failed the 14 CFR Part 43 Appendix E tests due to altitude drift.

Both the GDC 74(X) Field Calibration Tool (software) and the GDC 74(X) Field Calibration Instructions (190-00303-82) can be downloaded from the Dealer Resource portion of the Garmin website at www.garmin.com. First download the GDC 74(X) Field Calibration Instructions document, then use the steps listed in that document to download and run the GDC 74(X) Field Calibration Tool.

## 2.7 GEA 71

### 2.7.1 Configuration Pages

2.7.1.1 ENGINE DATA Page

| DATA            |     | ENGI                 | NE DATA    |       |            |       |
|-----------------|-----|----------------------|------------|-------|------------|-------|
| ALT AMPS 1      | A   | TACH SENSOR 1 Orpm   | N1 ENG1    | %     | ITT ENG1   | °c    |
| ALT AMPS 2      | A   | TACH SENSOR 2PM      | N1 ENG2    | %     | ITT ENG2   | °C    |
| PRP D ICE CUR 1 | A   | D ICE PRESSPSI       | N2 ENG1    | 7.    | TIT ENG1   | °C    |
| PRP D ICE CUR 2 | A   | FUEL PRESS ENG1 ØPSI | N2 ENG2    | %     | TIT ENG2   | °C    |
| AIRCRFT PWR 1   | 1V  | FUEL PRESS ENG2PSI   | N3 ENG1    | %     | OT ENG1    | 82°c  |
| AIRCRFT PWR 2   | 1V  | FUEL QTY LEFTGL      | N3 ENG2    | %     | OT ENG2    | ^°C   |
| BATT VOLTS 1    | 1V  | FUEL QTY RIGHTGL     | EGT ENG1 1 | 322°c | CHT ENG1 1 | 50°c  |
| BATT VOLTS 2    | V   | FUEL FLW ENG1 ØGL/HR | EGT ENG1 2 | 181°c | CHT ENG1 2 | 41°c  |
|                 |     | FUEL FLW ENG2GL/HR   | EGT ENG1 3 | 128°c | CHT ENG1 3 | 42°c  |
|                 |     | FUEL FLW RTN 1GL/HR  | EGT ENG1 4 | 116°c | CHT ENG1 4 | 42°c  |
|                 |     | FUEL FLW RTN 2GL/HR  | EGT ENG1 5 | 119°c | CHT ENG1 5 | 132°c |
|                 |     | MAP ENG1 38IN        | EGT ENG1 6 | 117°c | CHT ENG1 6 | 60°c  |
|                 |     | MAP ENG2IN           | EGT ENG2 1 | °C    | CHT ENG2 1 | °C    |
|                 |     | VAC ENG1IN           | EGT ENG2 2 | °C    | CHT ENG2 2 | °C    |
|                 |     | VAC ENG2IN           | EGT ENG2 3 | °C    | CHT ENG2 3 | °C    |
|                 |     | OP ENG1PSI           | EGT ENG2 4 | °C    | CHT ENG2 4 | °C    |
|                 |     | OP ENG2PSI           | EGT ENG2 5 | °C    | CHT ENG2 5 | °C    |
| ENGINE HOURS    | 0.0 |                      | EGT ENG2 6 | °C    | CHT ENG2 6 | °C    |
|                 |     |                      |            |       |            |       |
|                 |     |                      |            |       |            |       |
|                 |     |                      |            |       |            |       |
|                 |     |                      |            |       |            |       |
|                 |     |                      |            |       |            |       |

Figure 2-22. ENGINE DATA Page

The Engine Data page gives the technician real-time data showing current engine sensor readings. Items shown are typically used in most aircraft. There are no configurable parameters on this page.

### DATA

<u>ALT AMPS 1, 2:</u> Alternator Amps measurement, expressed in amperes.

PROP D ICE CUR 1, 2: Propeller De-Ice current measurement, expressed in amperes.

AIRCRFT PWR 1, 2: Aircraft power input measurement, expressed in volts DC.

BATT VOLTS 1, 2: Battery Voltage measurement, expressed in volts DC.

ENGINE HOURS: Shows engine time in hours, as measured by the engine tachometer input.

TACH SENSOR 1, 2: Tachometer sensor measurement, expressed in revolutions per minute (RPM).

**<u>DICE PRESS</u>**: De-Ice system pressure measurement, expressed in pounds per square inch (PSI).

FUEL PRESS ENG 1, 2: Fuel Pressure measurement, expressed in pounds per square inch (PSI).

FUEL QTY RIGHT, LEFT: Fuel Quantity measurement, expressed in gallons (GL).

FUEL FLW ENG 1, 2: Fuel Flow measurement, expressed in gallons per hour (GL/HR).

MAP ENG 1, 2: Manifold Air Pressure sensor reading, expressed in inches/mercury ("/Hg).

VAC ENG 1, 2: Vacuum measurement, expressed in inches/mercury ("/Hg).

OP ENG 1, 2: Oil Pressure, expressed in pounds per square inch (PSI).

N1, N2, N3 ENG 1, 2: Compressor spool speeds, expressed in percent RPM. (Turbine aircraft only)

EGT ENG 1, 2 (1-6): Exhaust Gas Temperature, expressed in degrees Celsius.

ITT ENG 1, 2: Interstage Turbine Temperature, expressed in degrees Celsius. (Turbine aircraft only)

<u>*TIT ENG 1, 2:*</u> Turbine Intake Temperature, expressed in degrees Celsius. (Turbine aircraft only)

OT ENG 1, 2: Oil Temperature, expressed in degrees Celsius.

<u>CHT ENG 1, 2 (1-6):</u> Cylinder Head Temperature, expressed in degrees Celsius.

### 2.7.1.2 GEA STATUS Page

| GEA1                                            | I     |                                     | gea st   | ATUS                 |                |                                     |       |
|-------------------------------------------------|-------|-------------------------------------|----------|----------------------|----------------|-------------------------------------|-------|
| STATUS<br>CALIBRATE<br>CONFIG<br>INT PWR SUPPLY | •     | EEPROM MAIN<br>EEPROM A<br>EEPROM B | •        | RAM<br>ROM<br>XILINX | :              | RS-485 1<br>RS-485 2<br>COM CHANNEL |       |
| MAIN ANALOG                                     | 17.04 |                                     |          |                      | 29 50          |                                     | 21.00 |
| +2.5V REF                                       | 27.64 | +5V EXTRNL                          | <br>5.02 | +10V EXTRNL          | 30.50<br>10.05 | +12V EXTRNL                         | 12.10 |
| -2.1V INTRNL                                    | -2.11 | +2.5V INTRNL                        | 2.49     | +3.3V INTRNL         | 3.35           | +5V INTRNL                          | 5.19  |
| +5.75V XFMR                                     | 6.00  | +13.8V XFMR                         | 14.15    | +30V XFMR            | 28.97          |                                     |       |
| I/O A ANALOG                                    |       |                                     |          |                      |                |                                     |       |
| +2.5V REF                                       | 2.50  | -2.1V INTRNL                        | -2.11    | +3.3V INTRNL         | 3.34           | +5V INTRNL                          | 5.14  |
| I/O B ANALOG                                    |       |                                     |          |                      |                |                                     |       |
| +2.5V REF                                       | +     | -2.1V INTRNL                        |          | +3.3V INTRNL         |                | +5V INTRNL                          |       |
| -5.75V XFMR                                     |       | INTRNL TEMP                         |          | EXTRNL TEMP          | +              | BACKSHELL TEMP                      |       |
|                                                 |       |                                     |          |                      |                |                                     |       |
|                                                 |       |                                     |          |                      |                |                                     |       |
|                                                 |       |                                     |          |                      |                |                                     |       |
|                                                 |       |                                     |          |                      |                |                                     |       |

Figure 2-23. GEA STATUS Page

This page shows various items related to the GEA 71 and its operation. The technician can use this page to aid in diagnosis and troubleshooting of the GEA 71.

### SELECT GEA UNIT

This window shows the currently selected GEA 71 engine/airframe unit.

### <u>STATUS</u>

## NOTE

A green box indicates good working order. A red box indicates a problem, contact Garmin for assistance.

<u>CALIBRATE:</u> Shows status of GEA 71 calibration.

CONFIG: Shows status of GEA 71 configuration.

*INT PWR SUPPLY:* Shows status of the GEA 71 +5, +10, and +12 sensor power supply voltages. If it is red, troubleshoot as for Engine Instrument Red-X's in Section 2.1.1.1.

EEPROM MAIN, A, B: Shows status of internal EEPROM for main, I/O 'A' and I/O 'B' boards.

RAM, ROM, XILINX: Shows status of internal memory and FPGA.

RS-485 1, 2: Shows status of RS-485 I/O channels.

<u>COM CHANNEL</u>: Shows whether or not the main RS-485 channel usage is greater than 80%. Red indicates a utilization of greater than 80%, whereas green indicates a utilization of less than 80% of the channels' capacity (preferred). A red box is not cause for replacement of the unit, it is an indicator of communication capacity utilization.

## 2.7.1.3 GEA Configuration Page

|              |                        | GEA CONFIGURATION         |       |
|--------------|------------------------|---------------------------|-------|
|              | GEA1                   |                           |       |
|              |                        |                           |       |
|              | 10                     |                           |       |
|              | IN                     |                           |       |
|              |                        |                           |       |
|              | SET                    | ACTIVE                    | VALUE |
| INPUT TYPE   | BATT AMPS 1            | BATT AMPS 1               |       |
| SENSOR TYPE  | LINEAR                 | LINEAR                    |       |
| UPDATE RATE  | 10Hz                   | 10Hz                      |       |
| GAIN         | 25mV                   | 25mV                      |       |
| HSCM CTRL    | ENBL                   | ENBL                      |       |
| CONST CURNT  | DSBL                   | DSBL                      |       |
| RESIST DIV   | ENBL                   | ENBL                      |       |
| BIPLR        | ENBL                   | ENBL                      |       |
| GND LOW SIDE | DSBL                   | DSBL                      |       |
| PARAM #1     | -1.100000000e+002      | -1.100000000e+002         |       |
| PARAM #2     | 1.100000000e+002       | 1.100000000e+002          |       |
| PARAM #3     | 1.200000000e+003       | 1.200000000e+003          |       |
| PARAM #4     | 0.000000000e+000       | 0.00000000e+000           |       |
| PARAM #5     | 0.000000000e+000       | 0.00000000e+000           |       |
| PARAM #6     | 0.000000000e+000       | 0.00000000e+000           |       |
| FILTER       | 0.300000012            | 0.30000012                |       |
| HYSTERESIS   | 0.000000000            | 0.00000000                |       |
|              | R MON ENG TEMP BKSHELL | ANNUNC DIGITAL DSCRT COPY |       |

## Figure 2-24. GEA Configuration Page

These pages show configuration settings for all inputs/outputs of the GEA 71 Engine/Airframe Unit. All settings are pre-established for a particular installation and are loaded from the appropriate G1000 Loader Card. Input/Outputs are categorized by groups and are brought on-screen by the pressing appropriate softkey. All settings are contained in the 'GEA 1' configuration file.

# CAUTION

The data contained on this page is extremely critical to aircraft safety. Although the content can be viewed, the technician cannot make changes unless authorized and equipped to do so.

### <u>GEA</u>

This window indicates which GEA, GEA circuit board, and/or GEA I/O channel is currently selected for display.

## DATA

This window shows current configuration settings for the selected inputs/outputs in the GEA window.

## <u>SOFTKEYS</u>

- ANLG/CRNT: Shows analog/current configuration settings.
- ANLG IN: Shows analog in configuration settings.
- CRNT MON: Shows current monitor configuration settings.
- ENG TEMP: Shows engine temperature sensor configuration settings.
- BKSHELL: Shows backshell thermocouple configuration settings.
- ANNUNC: Shows annunciation configuration settings.
- DIGITAL: Shows digital input configuration settings.
- DSCRT: Shows discrete input configuration settings.
- COPY: Copies the selected input/output or channels in preparation for a SET>ACTV or ACTV>SET command.

• VERIFY: Verifies that the COPY command operated successfully and stores appropriate Cyclic Redundancy Checks (CRCs) or checksums in the master configuration module.

| Symptom                                                      | Recommended Action                                                                                                    |
|--------------------------------------------------------------|----------------------------------------------------------------------------------------------------|
| CHT, EGT, and TIT are red X'd<br>(no other field is red X'd) | <ul> <li>Ensure the GEA configuration module and thermocouple wiring and<br/>pins are not damaged.</li> </ul>                                                           |
|                                                              | Replace the GEA configuration module and thermocouple.                                                                                                    |
| One or more CHT, EGT, or TIT temperatures drop as electrical | <ul> <li>Check temperature probe(s) for shorts on the low side of the<br/>thermocouple (usually where bayonet is cramped).</li> </ul>                                   |
| load increases                                               | Replace defective temperature probe(s).                                                                                                    |
| One or more CHT, EGT, or TIT temperatures drift up and flag  | <ul> <li>Check for an open temperature probe or open wiring and replace<br/>and/or correct.</li> </ul>                                                                  |
| Fuel quantity flags intermittently                           | <ul> <li>Check for an open in the wiring and connectors between the GEA,<br/>signal conditioner, and the sender (hi, low, or signal ground lines).</li> </ul>           |
|                                                              | Check fuel sender for an open or dead spot.                                                                                                    |
| Engine instruments are missing on the MFD                    | <ul> <li>Clear user data on each GDU by holding down the CLR button while<br/>powering on each GDU. Keep the other display off while clearing user<br/>data.</li> </ul> |
| Discharged standby battery indication                        | Refer to Section 2.7.5 for the GEA 70 High Side Current Monitor<br>Calibration Procedure.                                                                               |

### 2.7.2 Common Problems

## 2.7.3 GEA 71 Related Alerts

| Message                                                        | Cause                                                                         | Solutions                                                                                                    |
|----------------------------------------------------------------|-------------------------------------------------------------------------------|----------------------------------------------------------------------------------------------------|
| GEA1 CONFIG – GEA1 configuration error. Config                 | The G1000 has detected a GEA configuration                                    | See Section 4.6 for instructions on<br>configuration.                                                                                                    |
| service req'd.                                                 | mismaich.                                                                     | <ul> <li>If problem persists, replace master<br/>configuration module, check config<br/>module harness for faults and<br/>replace if necessary.</li> </ul>                                                                                                    |
|                                                                |                                                                               | NOTE                                                                                                    |
|                                                                |                                                                               | New Terrain/Obstacle cards, Jeppesen<br>Aviation Database and other optional<br>features (i.e. TAWS unlock card) will need<br>to be replaced if the master configuration<br>module is changed. The G1000 System ID<br>number will change to a new number when<br>installing a new master config module. The<br>old Terrain and other cards will no longer<br>work as they will remain locked to the old<br>System ID number. |
| MANIFEST – GEA1 software<br>mismatch. Communication<br>Halted. | The system has detected an<br>incorrect software version<br>loaded in GEA 71. | Load correct software version.                                                                                                    |

## 2.7.4 Backup Path Alerts

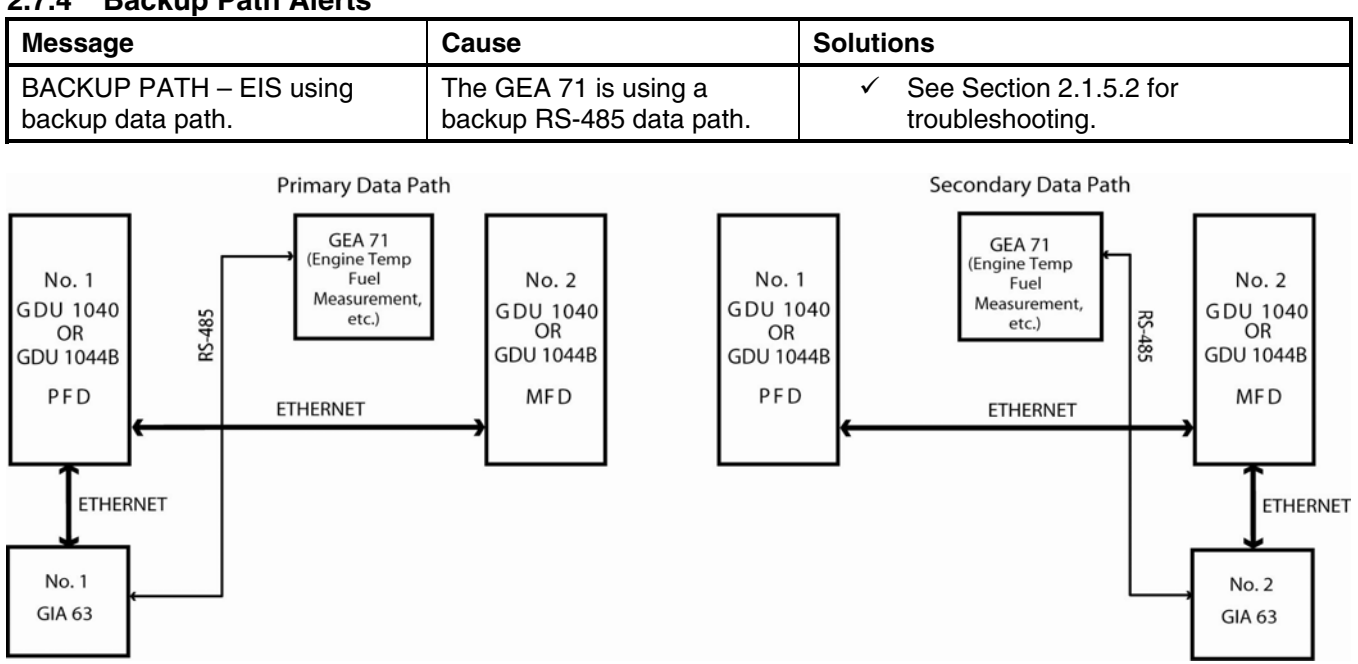

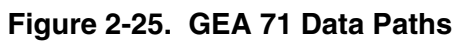

## 2.7.5 GEA 71 Standby Battery High-Side Current Monitor Calibration Procedure

### 2.7.5.1 Requirements

- Windows-compatible PC (Windows 2000 or XP recommended)
- SanDisk SD Card Reader, P/N SDDR-93 or SDDR-99 or equivalent card reader
- Blank SD Card
- HSCM Offset Tool (HSCM.exe, Garmin P/N 006-A0173-01) obtained from the Dealer section of Garmin's website.

### 2.7.5.2 Procedure

### In the Aircraft:

- 1. Apply power to the aircraft using an external 28 volt cart.
- 2. Arm the STBY BATT Switch and verify the PFD comes on.
- 3. Verify no red X's appear on the engine indicators.
- 4. Verify BUS E Volts shows a minimum of 24 Volts.
- 5. Verify M BUS Volts shows 1.5 Volts or less.
- 6. Turn the MASTER Switch (BAT) on.
- 7. Turn the AVIONICS Switch (BUS 1 and 2) on and verify the MFD comes on.

### On the MFD:

- 8. Using the FMS knob navigate to the AUX-SYSTEM STATUS page as shown in Figure 2-36.
- 9. Record the GEA1 serial number. Also note the PFD1 or MFD1 software version for use later.
- 10. Press the ENGINE softkey.
- 11. Press the SYSTEM softkey.
- 12. Record the engine hours.

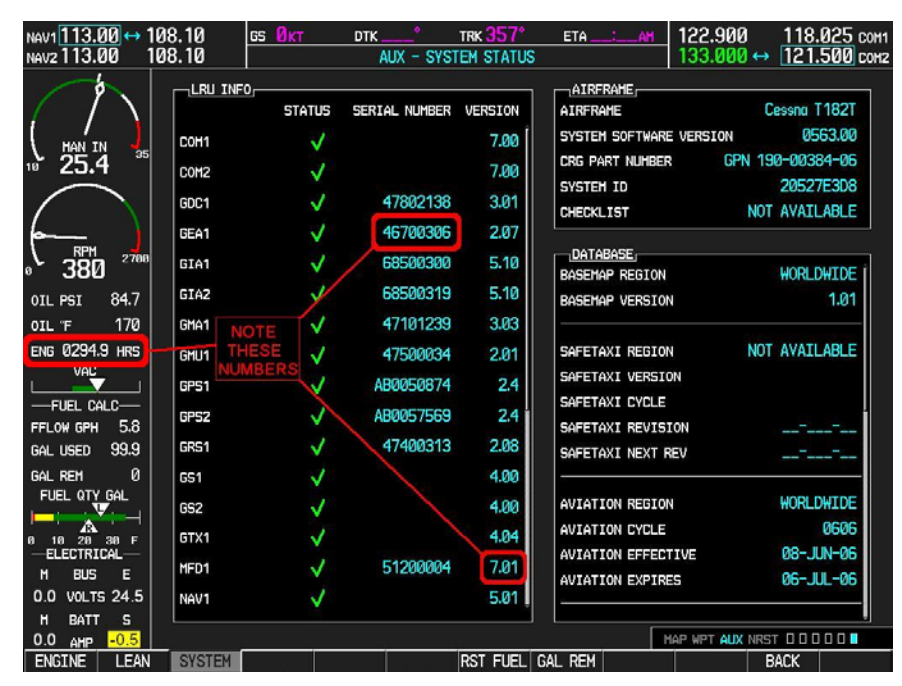

Figure 2-26. MFD AUX – SYSTEM STATUS PAGE

### In the Aircraft:

- 13. Set the STBY BATT CB to open.
- 14. Record the BATT S current (in Amps) from the bottom right corner of the EIS strip. Label this reading as READING #1 and ensure proper sign (+ or -). If reading is greater the +1 Amp or less the -1 Amp, Garmin recommends replacing the GEA 71.
- 15. Power down PFD1 and MFD1.
  - A. AVIONICS Switch (BUS 1 and BUS 2) Off
  - B. MASTER Switch (BAT) Off
  - C. STBY BATT Switch Off

### On the PC:

- 16. Insert the SD Card into the card reader.
- 17. Run the HSCM.exe program (verify interface resembles Figure 2-27).

| 🕽 HSCM Off   | iset Tool ¥1.01                          | ×     |
|--------------|------------------------------------------|-------|
| CAR          |                                          |       |
| Setun        | <u>amiis.</u>                            |       |
| Step 1:      | Select Aircraft Cessna SEP 💌             | Close |
| Step 2:      | Select Channel Standby Battery Ammeter 💌 |       |
| Step 3:      | Input Offset Error in Amps 0.0           |       |
| – Output ––– |                                          | ]     |
| Step 4:      | Select SD Card Drive Letter E:           |       |
| Step 5:      | Create Correcting Config File            |       |
| 006-A0173    | }-01                                     |       |

Figure 2-27. HSCM Offset Tool User Interface

- 18. Choose Cessna SEP in the Select Aircraft field.
- 19. Standby Battery Ammeter is the only selection available in the Select Channel field.
- 20. Enter **0.0** in the **Input Offset Error in Amps** field. *This step will reset any previous calibrations to zero before performing the actual calibration.*
- 21. Verify the drive letter of the SD card reader is selected in the Select SD Card Drive Letter field.
- 22. Press the Create Correcting Config File button.
- 23. Press **OK** to acknowledge the pop-up box. A non-zero value will be used later in this procedure.
- 24. Verify the pop-up box annunciates "Cessna SEP file written to drive" and press **OK** to acknowledge.
- 25. Press the Close button.
- 26. Remove the SD card from the card reader.

### In the Aircraft:

- 27. Insert the SD card into the upper card slot of the PFD.
- 28. Power up MFD1 and PFD1 in Configuration mode:
  - A. MASTER Switch (BAT) On
  - B. AVIONICS Switch (BUS 1 and BUS 2) On

## On the PFD:

GDU software version 6.01 or earlier

- i. Using the FMS knob navigate to the CONFIGURATION UPLOAD page as shown in Figure 2-28.
- ii. Using the FMS knob select the Cessna SEP Offset Error Correction File in the FILE field.
- iii. Using the FMS knob highlight GEA 1 in the SELECTION field.
- iv. Press the ENT key to start the configuration upload.

|                |        |            |             | C   | ONFIGURAT | 'ION UPLO/ | Ð        |             |         |   |  |
|----------------|--------|------------|-------------|-----|-----------|------------|----------|-------------|---------|---|--|
| Cessna SEP     | - Offs | et Error C | orrection F | ile |           |            |          |             |         |   |  |
| SECTION        |        |            |             |     |           |            |          |             |         |   |  |
| ◆GEA 1         |        |            |             |     |           |            |          |             |         |   |  |
|                |        |            |             |     |           |            |          |             |         |   |  |
|                |        |            |             |     |           |            |          |             |         |   |  |
|                |        |            |             |     |           |            |          |             |         |   |  |
|                |        |            |             |     |           |            |          |             |         | _ |  |
|                |        |            |             |     |           |            | Start Co | nfiguration | Upload? |   |  |
|                |        |            |             |     |           |            | YES      | or          | NO      |   |  |
|                |        |            |             |     |           | <u>I</u> L |          |             |         | - |  |
|                |        |            |             |     |           |            |          |             |         |   |  |
| <u>SUNNARY</u> |        |            |             |     |           |            |          |             |         |   |  |
|                |        |            |             |     |           |            |          |             |         |   |  |
|                |        |            |             |     |           |            |          |             |         |   |  |
|                |        |            |             |     |           |            |          |             |         |   |  |
|                |        |            |             |     |           |            |          |             |         |   |  |
|                |        |            |             |     |           |            |          |             |         |   |  |
|                |        |            |             |     |           |            |          |             |         |   |  |
|                |        |            |             |     |           |            |          |             |         |   |  |
|                |        |            |             |     |           |            |          |             |         |   |  |

Figure 2-28. CONFIGURATION UPLOAD Page (GDU software version 6.01 or earlier)

GDU software version 7.01 or later

- i. Using the FMS knob navigate to the SYSTEM UPLOAD page as shown in Figure 2-29.
- ii. Using the FMS knob select the Configuration Files in the AIRFRAME field.
- iii. Using the FMS knob select the Cessna SEP Offset Error Correction File in the FILE field.
- iv. Verify the configuration box is checked.
- v. Press the LOAD softkey.

|                    | S'         | ystem uploa | )             |                                 |               |
|--------------------|------------|-------------|---------------|---------------------------------|---------------|
| onfiguration Files |            |             |               |                                 |               |
|                    |            |             |               |                                 |               |
| FILE               | etion File |             |               |                                 |               |
|                    |            |             |               |                                 |               |
| PRODUCT            |            |             |               |                                 |               |
|                    | LRU VERS   | CARD VERS   | CARD PART NUM | SOFTWARE                        | CONFIGURATION |
| EA 1               |            |             |               | N/A                             | d d           |
|                    |            |             |               |                                 |               |
|                    |            |             |               |                                 |               |
|                    |            |             |               |                                 |               |
|                    |            |             |               |                                 |               |
|                    |            |             |               |                                 |               |
|                    |            |             |               |                                 |               |
|                    |            |             |               |                                 |               |
|                    |            |             |               |                                 |               |
|                    |            |             |               |                                 |               |
| SUMMARY            |            |             |               |                                 |               |
|                    |            |             |               |                                 |               |
|                    |            |             |               |                                 |               |
|                    |            |             |               |                                 |               |
|                    |            |             |               |                                 |               |
|                    |            | 04D         |               | 1.1054 - 1.105 - 101 - 101 - 10 |               |

Figure 2-29. CONFIGURATION UPLOAD Page (GDU software version 7.01 or later)

- 29. Power down PFD1 and MFD1.
  - A. AVIONICS Switch (BUS 1 and BUS 2) Off
  - B. MASTER Switch (BAT) Off
- 30. Remove the SD card from the PFD.
- 31. Power up MFD1 and PFD1 in Normal mode:
  - A. STBY BATT Switch Arm
  - B. Ensure STBY BATT CB is open
  - C. MASTER Switch (BAT) On
  - D. AVIONICS Switch (BUS 1 and BUS 2) On
- 32. Record the BATT S current (in Amps) from the bottom right corner of the EIS strip. Label this reading as READING #2 and ensure proper sign (+ or -).

### In the Aircraft:

- 33. Power down PFD1 and MFD1.
  - A. AVIONICS Switch (BUS 1 and BUS 2) Off
  - B. MASTER Switch (BAT) Off
  - C. STBY BATT Switch Off

### On the PC:

- 34. Insert the SD Card into the card reader.
- 35. Run the HSCM.exe program (verify interface resembles Figure 2-30).

| HSCM Off   | set Tool ¥1.01              |                            | ×     |
|------------|-----------------------------|----------------------------|-------|
| GAR        | MIN.                        |                            |       |
| Setup      |                             |                            | Close |
| Step 1:    | Select Aircraft             | Cessna SEP 💌               |       |
| Step 2:    | Select Channel              | Standby Battery Ammeter    |       |
| Step 3:    | Input Offset Error in Amps  | -0.5                       |       |
| – Output – |                             |                            | ]     |
| Step 4:    | Select SD Card Drive Letter | E: Search                  |       |
| Step 5:    | Cre                         | ate Correcting Config File |       |
| 006-A0173- | -01                         |                            |       |

Figure 2-30. HSCM Offset Tool User Interface

- 36. Choose **CESSNA SEP** in the **Select Aircraft** field.
- 37. Standby Battery Ammeter is the only selection available in the Select Channel field.
- 38. Enter the value of READING #2 in the Input Offset Error in Amps field.
- 39. Verify the drive letter of the SD card reader is selected in the Select SD Card Drive Letter field.
- 40. Press the **Create Correcting Config File** button.
- 41. Press **OK** to acknowledge the pop-up box.
- 42. Verify the pop-up box annunciates "Cessna SEP file written to drive" and press **OK** to acknowledge.
- 43. Press the **Close** button.
- 44. Remove the SD card from the card reader.

### In the Aircraft:

- 45. Insert the SD card into the upper card slot of the PFD.
- 46. Power up MFD1 and PFD1 in Configuration mode:
  - A. MASTER Switch (BAT) On
  - B. AVIONICS Switch (BUS 1 and BUS 2) On

### On the PFD:

- 47. Repeat the configuration upload as documented above.
- 48. Power down PFD1 and MFD1.
  - A. AVIONICS Switch (BUS 1 and BUS 2) Off
  - B. MASTER Switch (BAT) Off
- 49. Remove the SD card from the PFD.
- 50. Power up MFD1 and PFD1 in Normal mode:
  - A. STBY BATT Switch Arm
  - B. Ensure STBY BATT CB is open
  - C. AVIONICS Switch (BUS 1 and BUS 2) On
  - D. MASTER Switch (BAT) On
- 51. Verify the BATT S current indication on the bottom corner of the EIS strip reads 0.0 Amps. If the BATT S current indication does not read 0.0, repeat procedure ensuring all steps have been followed. If the BATT S current indication still does not read 0.0, return the GEA 71 to Garmin for servicing.
- 52. Power down PFD1 and MFD1.
  - A. AVIONICS Switch (BUS 1 and BUS 2) Off
  - B. MASTER Switch (BAT) Off
- 53. Close the STBY BATT CB.
- 54. Turn the STBY BATT switch to off.
- 55. Email the date of calibration, GEA 71 serial number, engine hours, and value of READING #1 and READING #2 to <u>avionics@garmin.com</u>. Please enter "GEA 71 HSCM Calibration Data" in the subject line, as shown in Figure 2-31.

| 😭 GEA71 HSCN                                                        | M Calibration Procedure - Message                   | : |
|---------------------------------------------------------------------|-----------------------------------------------------|---|
| Eile Edit                                                           | <u>View Insert Format Tools Table Window H</u> elp  | ¢ |
| i 😭 🚰 🔒                                                             | 🛃 💁 🖺   🄊 🛛 🗶   🞯   💵 Read 🛛 🚆 🚣                    | ] |
| ] 🖃 <u>S</u> end   🌘                                                | 🝷 💷 🍇   😼 📍 🦊   🤻   🏠   🛐 Options 🝷   HTML          |   |
| 🛄 То                                                                | avionics@garmin.com                                 |   |
| 🛄 Cc                                                                |                                                     |   |
| Subject:                                                            | GEA71 HSCM Calibration Data                         | ] |
| Date: 8/11/0<br>GEA71 S/N:<br>ENG HRS: 2<br>READING #<br>READING #2 | )6<br>: 46700306<br>294.9<br>4: -0.5 A<br>空: -0.5 A |   |

Figure 2-31. Example Post-Calibration Email

## 2.8 GTX 33

### 2.8.1 Common Alerts

| Message                                                               | Cause                                                                         | Solutions                                                                                                    |
|-----------------------------------------------------------------------|-------------------------------------------------------------------------------|----------------------------------------------------------------------------------------------------|
| XPDR1 CONFIG – XPDR1<br>configuration error. Config<br>service req'd. | The G1000 has detected a GTX 33 configuration mismatch.                       | <ul> <li>Perform a SET&gt;ACTV configuration<br/>reset on the GTX Config page and<br/>verify the aircraft registration is present.</li> </ul>                                                                                                    |
|                                                                       |                                                                               | • If error is still present, reload config files from a loader card. See section 4.7.2                                                                                                    |
|                                                                       |                                                                               | <ul> <li>If problem persists, replace master<br/>configuration module, check config<br/>module harness for faults and<br/>replace if necessary.</li> </ul>                                                                                                    |
|                                                                       |                                                                               | NOTE                                                                                                    |
|                                                                       |                                                                               | New Terrain/Obstacle cards, Jeppesen<br>Aviation Database and other optional<br>features (i.e. TAWS unlock card) will need<br>to be replaced if the master configuration<br>module is changed. The G1000 System ID<br>number will change to a new number when<br>installing a new master config module. The<br>old Terrain and other cards will no longer<br>work as they will remain locked to the old<br>System ID number. |
| MANIFEST – GTX1 software<br>mismatch. Communication<br>Halted.        | The system has detected an<br>incorrect software version<br>loaded in GTX 33. | <ul> <li>Load correct software version in the GTX 33.</li> </ul>                                                                                                    |

### 2.8.2 Backup Path Alerts

| Message                                           | Cause                                          | Solutions                                                          |
|---------------------------------------------------|------------------------------------------------|--------------------------------------------------------------------|
| BACKUP PATH – Transponder using backup data path. | The GTX 33 is using a backup RS-232 data path. | <ul> <li>✓ See Section 2.1.5.2 for<br/>troubleshooting.</li> </ul> |

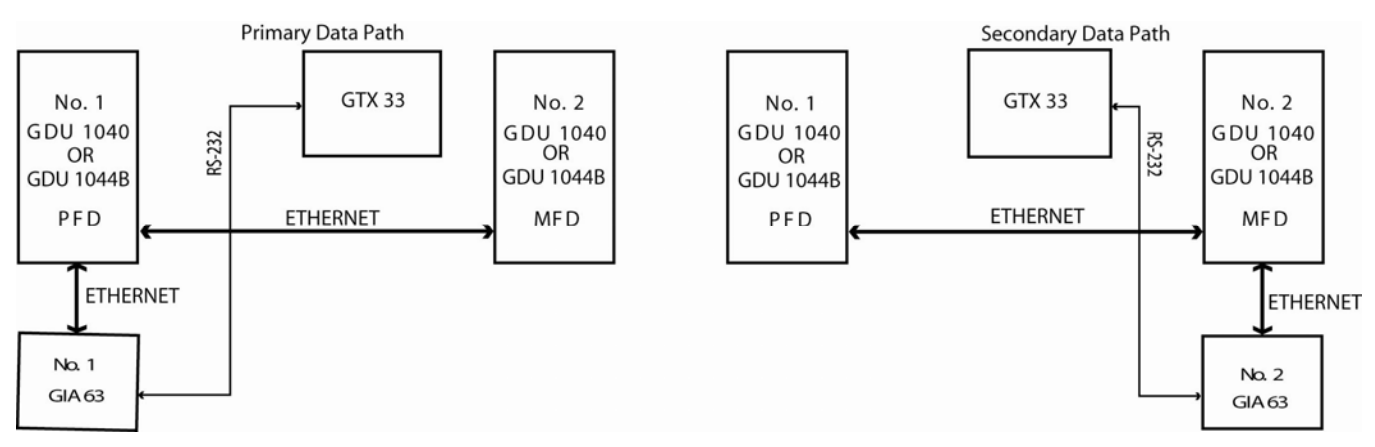

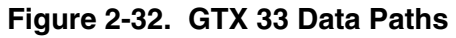

## 2.9 GDL 69/69A

### 2.9.1 Configuration Pages

2.9.1.1 GDL 69 Page

|                                 | GDL69                           |                   |         |
|---------------------------------|---------------------------------|-------------------|---------|
|                                 |                                 | SET               | ACTIVE  |
| SELECT GDL ANTENNA              |                                 | Comunt CT 2580-41 | IØ      |
| ANTENNA GATN (LOWER dB)         |                                 | 25.00             |         |
|                                 | TENUATORS TE LISED (NOMTNAL JB) | 3.00              |         |
|                                 |                                 |                   | 0.0     |
| GDL CONFIGURABLE ATTENUATION (d | B)                              | 8.0               | 8.0     |
|                                 |                                 |                   |         |
|                                 |                                 |                   |         |
|                                 |                                 | DISHDLE           | DISADLE |
| ETHERNET PORT 3                 |                                 | DISABLE           | DISABLE |
| ETHERNET PORT 4                 |                                 | DISABLE           | DISABLE |
|                                 |                                 |                   |         |
|                                 | AUDIO RADIO                     | DATA RADIO        |         |
| ID                              | Q8EH60CC                        | 3C8H60HP          |         |
| ACTIVE                          | YES                             | YES               |         |
| SIGNAL                          | 3                               | 3                 |         |
|                                 |                                 |                   |         |
|                                 | AUDIO RADIO                     | DATA RADIO        |         |
| QUALITY OF SERVICE              | 10                              | 10                |         |
| TERRESTRIAL ERROR STATUS        | 2T0000                          | 2T0000            |         |
| SATELLITE 1 ERROR               | 3T0000                          | 3T0000            |         |
| SATELLITE 2 ERROR               | 4T0000                          | 4T0000            |         |
| TUNER STATUS                    | 5LD                             | 5LD               |         |
|                                 |                                 |                   |         |

Figure 2-33. GDL 69 Page

## NOTE

Refer to Service Bulletins 0538 and 0544 when troubleshooting a GDL 69/69A.

### **CONFIGURATION**

## NOTE

Configuration settings are not adjustable.

<u>SELECT GDL ANTENNA:</u> Selects the GDL antenna.

<u>ANTENNA GAIN (LOWER dB):</u> Sets the antenna gain value.

<u>CABLE LOSS INCLUDING INLINE ATTENUATIONS IF USED (NOMINAL dB)</u>: Sets the inline cable loss attenuation value.

<u>GDL CONFIGURABLE ATTENUATION (dB)</u>: Sets the desired GDL attenuation value.

ETHERNET PORT 2, 3, 4: Enables and/or disables the desired Ethernet port.

## NOTE

AUDIO RADIO refers to XM audio receiver installed in the GDL 69A, DATA RADIO refers to the XM data receiver installed in both the GDL 69 and GDL 69A.

## <u>DATA</u>

ID: Displays the identification number for the GDL 69/69A.

ACTIVE: Displays the active status for the GDL 69/69A.

SIGNAL: Displays the signal level for the GDL 69/69A.

- 0 no signal
- 1 weak signal
- 2 adequate signal
- 3 good signal

# NOTE

Levels 2 and 3 should allow for proper operation of all GDL69/69A audio and weather options. Levels 0 and 1 are likely indications of problems with availablity. A "204" message in the signal field indicates that signal information has not initialized.

### DIAGNOSTICS (For XM use only, not useful for troubleshooting)

<u>QUALITY OF SERVICE</u>: Displays the quality of service for the GDL 69/69A.

TERRESTRIAL ERROR STATUS: Displays the terrestrial error status for the GDL 69/69A.

SATELLITE 1 ERROR: Displays the error status for satellite 1.

SATELLITE 2 ERROR: Displays the error status for satellite 2.

TUNER STATUS: Displays the tuner status for the GDL 69/69A.

## 2.9.2 Common Problems

| Symptom              | Recommended Action                                                                                                    |
|----------------------|----------------------------------------------------------------------------------------------------|
| No XM audio is heard | <ul> <li>Ensure the following items are not preventing the audio panel from<br/>distributing XM audio (reference applicable G1000 Pilot's Guide):</li> </ul>                                                                                                    |
| displayed            | ✓ Verify the XM volume is not muted on the AUX – XM RADIO page<br>on the MFD.                                                                                                    |
|                      | ✓ Verify no music sources are plugged into the AUX music input jack.                                                                                                    |
|                      | ✓ Verify the COM squelch is not open.                                                                                                    |
|                      | <ul> <li>Verify the ICS squelch is not open.</li> </ul>                                                                                                    |
|                      | $\checkmark$ Verify the marker beacon tones are not being received.                                                                                                    |
|                      | $\checkmark$ Verify the headphone (if equipped) volume is turned up.                                                                                                    |
|                      | <ul> <li>Go to the AUX – SYSTEM STATUS page on the MFD and ensure unit<br/>is online.</li> </ul>                                                                                                    |
|                      | ✓ If a red X is present, verify the unit is receiving power at the rack connector.                                                                                                    |
|                      | ✓ Check GDL software version for the following conditions –                                                                                                    |
|                      | <ul> <li>If 2.99 or less follow instructions in Garmin Service Advisory<br/>0538 for reactivation.</li> </ul>                                                                                                    |
|                      | ✓ If software version is 3.02 or less, see Service Advisory 0613 concerning storm cell limitation that could cause the GDL to stop sending data to the MFD.                                                                                                    |
|                      | • Ensure there are no GDL alerts in the alert window. If there is an Alert for software or configuration error or mismatch, reload the file noted in the Alert.                                                                                                    |
|                      | <ul> <li>Restart the PFD and MFD in configuration mode and go to the GDL page.</li> </ul>                                                                                                    |
|                      | $\checkmark$ Verify unit is active.                                                                                                    |
|                      | ✓ Verify the Signal number is "2" or "3". If it is "0" or "1" check the GDL 69/69A antenna and cabling for faults.                                                                                                    |
|                      | <ul> <li>Reseat the GDL 69/69A to verify the coax connector is fully<br/>seated.</li> </ul>                                                                                                    |
|                      | ✓ If unit is not active, contact XM Customer service at 1-800-985-<br>9200 to have a refresh signal sent to your unit. You will need to<br>provide them the Audio Radio ID (and Data Radio ID number for<br>XM weather) numbers. Also verify with XM that the correct<br>Weather package (Aviator Lite or Aviator) is on the account, and<br>that no traffic service has been activated against that Radio ID.<br>The unit must be on for approximately one hour after the request for<br>the refresh has been sent to receive the signal. |
|                      | <ul> <li>Alternatively, you may also go to XM's website at<br/><u>http://www.xmradio.com/refresh/</u> and enter the radio ID's to<br/>have a refresh signal sent.</li> </ul>                                                                                                    |
|                      | <ul> <li>If there is still problems receiving weather products after performing<br/>the above step, call XM and have the account deactivated, and a<br/>new account activated to clear out any corrupt account information.</li> </ul>                                                                                                    |
|                      | <ul> <li>Verify there is a good ground connection through the aircraft<br/>between the MFD and the GDL69/69A unit. Reference the Aircraft<br/>Maintenance Manual for instructions on how to check bonding and<br/>ground points.</li> </ul>                                                                                                    |
|                      | ✓ If problem persists, replace the GDL 69/69A.                                                                                                    |

| Message                             | Cause                                               | Solutions                                 |
|-------------------------------------|-----------------------------------------------------|-------------------------------------------|
| GDL 69 FAIL – GDL 69 has<br>failed. | The G1000 has detected a failure in the GDL 69/69A. | Check GDL 69/69A antenna and cabling      |
|                                     |                                                     | Check the GDL 69/69A and MFD interconnect |
|                                     |                                                     | Replace GDL 69/69A                        |

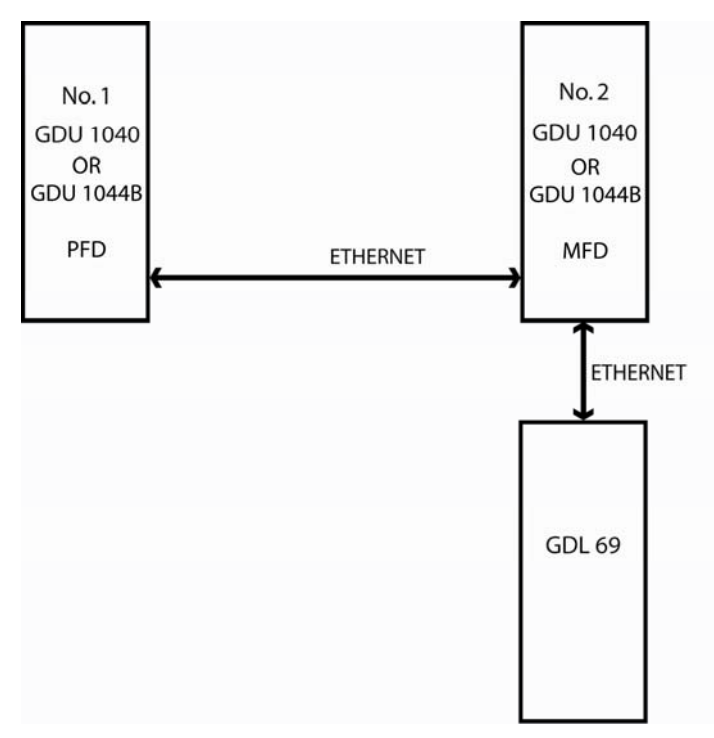

Figure 2-34. GDL 69 Data Paths

# 2.10 GDL 90

Refer to the GDL 90 Installation Manual (560-1049-02) for troubleshooting information.

## 2.11 GFC 700 (BP 2007 and later only)

## 2.11.1 Configuration Pages

### 2.11.1.1 GFC Configuration Page

| SELECT GIA UNIT    |       | GFC | CONFIGURATION    | l           |            |         |      |
|--------------------|-------|-----|------------------|-------------|------------|---------|------|
| CONFIGURATION      |       |     |                  |             |            |         |      |
|                    | SET   |     | ACTIVE           |             |            |         |      |
| AP DISC REMOVES FD | NO    |     | NO               |             |            |         |      |
| PITCH SERVO        | GSA81 |     | GSA81            |             |            |         |      |
| ROLL SERVO         | GSA81 |     | GSA81            |             |            |         |      |
| YAW SERVO          | NONE  |     | NONE             |             |            |         |      |
| PITCH TRIM SERVO   | GSA81 |     | GSA81            |             |            |         |      |
| ROLL TRIM SERVO    | NONE  |     | NONE             |             |            |         |      |
| YAW TRIM SERVO     | NONE  |     | NONE             |             |            |         |      |
|                    |       |     |                  |             |            |         |      |
|                    |       |     |                  |             |            |         |      |
|                    |       |     |                  |             |            |         |      |
|                    |       |     |                  |             |            |         |      |
|                    |       |     |                  |             |            |         |      |
|                    |       |     |                  |             |            |         |      |
|                    |       |     |                  |             |            |         |      |
|                    |       |     |                  |             |            |         |      |
|                    |       |     |                  |             |            |         |      |
|                    |       |     |                  |             |            |         |      |
|                    |       |     |                  |             |            |         |      |
|                    |       |     |                  |             |            |         | <br> |
|                    |       |     | TSTER GDU GTA GE | H GTX GKS G | UC GFC GAA | GUL CAL |      |
| SET>ACTV ACTV>SET  |       |     |                  |             |            |         |      |

Figure 2-35. GFC CONFIGURATION Page

All settings are contained in the GFC configuration file.

## CAUTION

The data contained on this page is extremely critical to aircraft safety.

## SELECT GIA UNIT

This window shows the currently selected GIA.

## **CONFIGURATION**

AP DISC REMOVES FD: Turns the autopilot disconnect removes flight director function on or off.

<u>PITCH SERVO</u>: Shows the currently selected pitch servo.

<u>ROLL SERVO:</u> Shows the currently selected roll servo.

<u>YAW SERVO:</u> Shows the currently selected yaw servo.

<u>PITCH TRIM SERVO:</u> Shows the currently selected pitch trim servo.

<u>ROLL TRIM SERVO:</u> Shows the currently selected roll trim servo.

<u>YAW TRIM SERVO:</u> Shows the currently selected yaw trim servo.

### 2.11.1.2 GFC Status Page

| GIA 1             |           | GFC STATUS             |                 |                      |          |
|-------------------|-----------|------------------------|-----------------|----------------------|----------|
| GIA STATUS        |           |                        |                 |                      |          |
| AP DISCONNECT     | -         |                        |                 |                      |          |
| MONITOR BOARD STA | TUS       |                        |                 |                      |          |
| SERVO PROGRAM 1   | •         | AP DISCONNECT          |                 |                      |          |
| SERVO PROGRAM 2   |           | PFT                    | PASSED          |                      |          |
| SERVO PROGRAM 3   |           | HIGH RES LOAD CELL CAL |                 |                      |          |
|                   |           | HIGH RNG LOAD CELL CAL |                 |                      |          |
| CONTROL BOARD STA | TUS       |                        |                 |                      |          |
| SERVO PROGRAM 1   | •         | AP DISCONNECT          | •               |                      |          |
| SERVO PROGRAM 2   |           | PFT                    | PASSED          |                      |          |
| SERVO PROGRAM 3   |           |                        |                 |                      |          |
| DRIVE SERVO       |           | SERVO DATA             |                 |                      |          |
| RPM               | 0.00rpm   | VOLTAGE                | 0.00V           | SPEED                | 0.00rpm  |
|                   |           | CURRENT                | 0.00A           | TORQUE               | 0.0in-lb |
| NOSE LIP          | NOSE DOWN | CLUTCH ENGAGE STATUS   |                 |                      |          |
| MTN in-lb         | io-lb     |                        |                 |                      |          |
| HAV insth         | inelb     |                        |                 |                      |          |
|                   |           |                        |                 |                      |          |
|                   |           |                        |                 |                      |          |
|                   |           |                        |                 |                      |          |
|                   |           | SYSTEM GDU GI          | A GEA GTX GRS G | DC GFC GMA GDL CAL ( |          |
| TEST SVOTE        | ST ALL    | ENG CLCH DRV S         | RVO             | RST GAIN             |          |

Figure 2-36. GFC STATUS Page

### SELECT GIA UNIT

This window shows the currently selected GIA.

### SELECT SERVO AXIS

This window shows the currently selected servo axis.

### **GIA STATUS**

<u>AP DISCONNECT</u>: Shows the condition of the autopilot disconnect. A green box indicates the AP disconnect connection to the GIA is activly receiving power. A black box indicates the AP disconnect switch is no longer receiving power.

### MONITOR/CONTROL BOARD STATUS

Shows the condition of various monitor board components.

<u>SERVO PROGRAM (1-3)</u>: Servo program discreets are used to determine the HW strapping for each GSA to define the servo type. This information can be cross-referenced against the system interconnects to verify proper servo grounding.

<u>AP DISCONNECT:</u> A green box is displayed if the GSA AP Disconnect input is receiving power.

<u>*PFT*</u>: Indicates wether the pre-flight test has passed or failed.

<u>HIGH RES & HIGH RNG LOAD CELL CAL:</u> Shows the condition of the high resolution and high range load cells on the monitor board. If box is black, return the servo to Garmin.

### DRIVE SERVO

Shows the revolutions per minute (RPM) of the drive servo.

### SERVO DATA

Shows various servo data such as: voltage, speed, current, torque, clutch settings. A green box indicates the servo clutch is engaged.

## SLIP CLUTCH TEST RESULTS

Not activated at this time.

## 2.11.2 GFC 700 Pre-Flight Test Sequence and Troubleshooting

This section was created to help determine why the GFC 700 has failed the Pre-Flight Test indicated by the red

PFT annunciation **PFT**, it defines the PFT sequence for the servos and the GFC 700 system and then provides troubleshooting information to help resolve failures.

There are 16 steps to the GFC 700 PFT. The PFT is performed by both GIA's at startup, and needs to pass on both GIA's before the autopilot can be engaged.

The PFT is only started if the AHRS has aligned, the GIA's and servos are configured and the certification gains are valid. If the PFT has not completed after one minute from when the initialization started, the PFT will fail. After the system PFT has passed, it will be performed again if a servo resets, if the autopilot servo breaker is reset or the cross side GIA restarts it.

Generally, the PFT failure fault is logged in the GIA Maintenance Log and not in the Servo Maintenance Logs unless the GIA log fault identifies a servo problem.

## NOTE

Thoroughly understanding the operation of the G1000 system in Configuration mode is recommended before starting this procedure.

## To access the GIA and GSA Maintenance Logs, perform the following steps -

- 1. Start the G1000 in Configuration mode.
- 2. Use the FMS knob on the PFD to go to the Diagnostics Terminal page in the System group. This page allows the technician to view maintenance logs associated with the GFC 700.
- 3. Choose 'GIA 1' or 'GIA 2' in the LRU window.
- 4. In the SERVO window, choose 'NONE' to view the GIA Maintenance Log, or choose a servo to view their logs.
- 5. Using the FMS knob, choose 'VIEW MAINTENANCE LOG' in the COMMAND window.
- 6. Press the ENT key.
- 7. Scroll through the OUTPUT list by pressing the OUTPUT softkey.

### The GIA Maintenance Log can record any of the following faults:

• FCS Task not started: Bad gains

The FCS task has not started because the gains are not present or have become corrupt.

Reload the gain files to correct.

### • FCS Task not started: Gain structure out of range

The FCS task has not started because the gains are not compatible with the GIA software.

Reload the gain files to correct.

### • PFT FAIL: Timeout, <STEP>

Pre-flight test has failed because the specified step has not passed in the allotted time. See the GIA pre-flight steps for a description of the possible values for **<STEP>** on the failed GIA and corrective actions.

### • PFT FAIL: Cross GIA Failed, State: <STEP>

Pre-flight test has failed on opposite GIA. **<STEP>** specifies the pre-flight test step on selected GIA that was in progress when the pre-flight test failed on the opposite GIA. See the GIA pre-flight steps for a description of the possible values for **<STEP>** on the failed GIA and corrective actions.

### • PFT FAIL: <STEP>

Pre-flight has failed because the step specified has failed. See the GIA pre-flight test steps for a description of the possible values for **<STEP>** on the failed GIA and corrective actions.

### • AHRS MON invalid: <STATE>

The AHRS monitor has detected that the AHRS data is invalid. The possible values for **<STATE>** are:

- a. Mon Prmtr Invalid: The ARINC 429 data used by one of the monitors has not been received.
- b. Attitude Prmtr Invalid: The ARINC 429 pitch or roll angle has not been received.
- c. Exceeded Attitude Limits: The pitch or roll angle has exceeded the engagement limits.
- d. Cross Hdg Accel Fail: Cross heading acceleration monitor failed.
- e. Vert Accel Fail: Vertical acceleration monitor failed.
- f. Fltrd Cross Hdg Accel Fail: Filtered cross heading acceleration monitor failed.
- g. Fltrd Vert Accel Fail: Filtered vertical acceleration monitor failed.
- h. Roll Accel Fail: Roll acceleration monitor has failed.
- i. Normal Accel Fail: Normal acceleration has failed.

Troubleshoot the GRS 77 for the cause of the failure.

#### • Stuck switch invalidated parameter: <AXIS>

A MET switch in the specified axis is stuck.

Check the MET (trim) switches for proper operation.

### • PRMTR: <PARAMETER> MODE:<MODE> Parameter lost

The mode specified by **<MODE>** has been disengaged because the parameter specified by **<PARAMETER>** has become invalid. The following is a list of some of the possible values for **<PARAMETER>**:

**a. AD TDM Comm Valid:** The specified mode has been disengaged because communication with the servos, via the Time Division Multiplexer protocol, has been lost.

**b.** AP Pitch MET not stuck: The specified mode has been disengaged due to a stuck pitch MET switch.

Check the MET (trim) switches for proper identification.

## 2.11.2.1 GIA Pre-Flight Test Steps

### • PFT Step 0: System initializing, verify GFC powered

This step checks to ensure the GFC is powered up.

Ensure the GIA is connected to the autopilot disconnect on the GFC Configuration page.

Ensure all configured servos are communicating on the System Status page.

### • PFT Step 1: System initializing, verify GIA audio is valid

This step checks to ensure the GIA audio region has been loaded and configured.

Load GIA audio files to correct.

### • PFT Step 2: System initializing, verify required servos are configured

This step checks to ensure the current servo configuration matches the servo configuration specified in the certification gain file.

Reload the gain files to correct.

### • PFT Step 3: System initializing, verify selected side

This step checks to ensure the PFD is online and sending the selected AFCS side data over HSDB to the GIA.

### Ensure the PFD is turned on.

Ensure the Ethernet connection from the PFD to the GIA is functioning.

### • PFT Step 4: System initializing, verify AHRS monitor

This step checks to ensure the AHRS monitor is valid and not reporting an AHRS failure. NOTE: AHRS monitor will be assumed valid if on the ground.

Ensure the GRS 77 and GDC 74 are turned on and sending valid data.

### • PFT Step 5: System initializing, verify configured servos are valid

This step checks to ensure that none of the servos are reporting any type of failure. Note that trim servos will report a failure on stuck MET switches.

Ensure MET switch is not stuck.

Cycle power on all servos.

### • PFT Step 6: System initializing, verify cross GIA valid

This step checks to ensure the cross-side GIA is online and communicating with all servos from ARINC 485 data lines. The cross-side GIA must also pass its AHRS monitoring.

Ensure both GIAs are online and communicating with all servos.

### • PFT Step 7: Verify cross GIA initialized

This step checks to ensure the cross-side GIA is initialized.

Cycle power on all servos and GIAs.

Ensure the PFD and MFD are turned on.

### • PFT Step 8: Verify servo type

This step checks to ensure the servos are correct type.

Verify servos are correct type.

### • PFT Step 9: Verify servo first certification data

This step checks to ensure the servos and the GIAs have the same certification gains. *Reload the certification gains to all GIAs and servos.* 

### • PFT Step 10: Verify servo second certification data

This step checks to ensure the servos and the GIAs have the same certification gains.

Reload the certification gains to all GIAs and servos.

### • PFT Step 11: Updating servo RTC

This step sets the servo system time to the GIA system time.

### • PFT Step 12: Verify servo PFT status

This step checks to ensure all servos have passed their own pre-flight test.

### • PFT Step 13: Verify AP disconnect enabled

This step checks to ensure GIA 1, GIA 2, and all servos are connected to the 28 volt autopilot disconnect.

Ensure the autopilot disconnect is connected to all GIAs and servos and is registering 28 volts.

Ensure the autopilot disconnect switch is not pressed.

### • PFT Step 14: Verify servo validity

This step checks to ensure all servos are online and communicating with valid data.

Ensure all servos are turned on and communicating.

### • PFT Step 15: Verify cross GIA PFT is completed

This step checks to ensure the cross-side GIA is also on step 14.

Cycle power on all servos and GIAs.

Ensure the PFD and MFD are turned on.

### • PFT Step 16: PFT completed

The pre-flight test is successfully completed.

### • PFT Step 17: PFT failed

The pre-flight test has failed.

## 2.11.2.2 Servo Faults and Troubleshooting

Whenever a servo fault occurs, a status message is logged to the corresponding servo control or monitor maintenance log. This information is also accompanied by a time and date stamp. An "RTC DATE" entry is made every time a servo is powered on, it is normally not useful for troubleshooting.

The following is a listing of possible faults that could be reported in a GSA fault log. Faults can occur in either the monitor board processor or the control board processor, both of which are contained in the GSA unit.

### 2.11.2.2.1 Monitor Processor

The monitor processor contains the logs that are found in these processors -

- 2 Pitch Servo
- 4 Roll Servo
- 8 Pitch Trim Servo

There are two main groupings of faults that can occur in the monitor processor:

The first grouping of faults can occur during the GSA unit pre-flight test (PFT). If there is a fault during PFT the unit will not be able to transition to normal mode and the only way to clear this state would be to cycle unit power.

The second grouping of faults can occur during normal mode. These faults generally cause a disconnect of power to the GSA and report that a fault has occurred to the GIA.

The Notes column indicates any actions that can be taken to troubleshoot the problem in the aircraft by the technician. Any faults that are not listed here indicate an internal problem requiring replacement of the servo. If the items in the Notes column check out ok, replace the servo.

### PFT Faults

| MONITOR PFT STEP        | NOTES                                                                                                    |
|-------------------------|----------------------------------------------------------------------------------------------------|
| "INTERNAL COMM FAIL"    | This can sometimes be a result of a failure on the other internal servo board, check faults on the other processor |
| "UNSW POWER INV"        | Check unit power                                                                                                   |
| "MON SOL PWR ON FAIL"   | Check unit power and AP Disconnect power                                                                           |
| "CTL SOL PWR ON FAIL"   | Check unit power and AP Disconnect power                                                                           |
| "SOL PWR FAIL"          | Check unit power and AP Disconnect power                                                                           |
| "CERT DATA UNINSTALLED" | Upload the certification gain file to the Monitor board                                                            |
| "STRAP CODE MISMATCH"   | Check the connector strap inputs to the unit                                                                       |

### **Normal Mode Faults**

| MONITOR FAULT     | NOTES                                        |
|-------------------|----------------------------------------------|
| "GIA DIS FAULT"   | Check the AP Disconnect power into the unit  |
| "HOST DATA DIF"   | Check the AHRS wiring to the system          |
| "HOST DATA INV"   | Check the AHRS wiring to the system          |
| "SVO PWR INV"     | Check unit power and AP Disconnect power     |
| "STRP CODE CHNG"  | Check the connector strap inputs to the unit |
| "MET STUCK SWTCH" | Check the MET switch inputs into the system  |
| "MET STATUS DIF"  | Check the MET switch inputs into the system  |

2.11.2.2.2 Control Processor

The control processor contains the logs that are found in these processors -

- 3 Pitch Servo
- 5 Roll Servo
- 9 Pitch Trim Servo

There are two main groupings of faults that can occur in the control processor.

The first grouping of faults can occur during the GSA unit pre-flight test (PFT). If there is a fault during PFT the unit will not be able to transition to normal mode and the only way to clear this state would be to cycle unit power.

The second grouping of faults can occur during normal mode. These faults generally cause a disconnect of power to the GSA and report that a fault has occurred to the GIA.

The Notes column indicates any actions that can be taken to troubleshoot the problem in the aircraft by the technician. Any faults that are not listed here indicate an internal problem requiring replacement of the servo. If the items in the Notes column check out ok, replace the servo.

| CONTROL PFT STEP        | NOTES                                                                                           |  |
|-------------------------|-------------------------------------------------------------------------------------------------|--|
| "INT COMM TEST FAIL"    | This can sometimes be a result of a failure on the other board, check faults on other processor |  |
| "CTL MOT PWR ON FAIL"   | Check unit power and AP Disconnect power                                                        |  |
| "MON MOT PWR ON FAIL"   | Check unit power and AP Disconnect power                                                        |  |
| "HALL 1 FAIL"           | Check unit power and AP Disconnect power                                                        |  |
| "HALL 2 FAIL"           | Check unit power and AP Disconnect power                                                        |  |
| "HALL 3 FAIL"           | Check unit power and AP Disconnect power                                                        |  |
| "HALL 4 FAIL"           | Check unit power and AP Disconnect power                                                        |  |
| "HALL 5 FAIL"           | Check unit power and AP Disconnect power                                                        |  |
| "HALL 6 FAIL"           | Check unit power and AP Disconnect power                                                        |  |
| "CURR OFFST FAIL"       | Check unit power and AP Disconnect power                                                        |  |
| "SVO TYPE FAIL"         | Check unit power and AP Disconnect power                                                        |  |
| "CERT DATA UNINSTALLED" | Upload the certification gain file to the Control board                                         |  |
| "STRAP CODE MISMATCH"   | Check the connector strap inputs to the unit                                                    |  |

#### **PFT Faults**

#### **Normal Mode Faults**

| CONTROL FAULT     | NOTES                                        |
|-------------------|----------------------------------------------|
| "GIA DIS FAULT"   | Check the AP Disconnect power into the unit  |
| "HOST DATA DIF"   | Check the AHRS wiring to the system          |
| "HOST DATA INV"   | Check the AHRS wiring to the system          |
| "SVO PWR INV"     | Check unit power and AP Disconnect power     |
| "STRP CODE CHNG"  | Check the connector strap inputs to the unit |
| "MET STUCK SWTCH" | Check the MET switch inputs into the system  |
| "MET STATUS DIF"  | Check the MET switch inputs into the system  |

## 2.11.2.3 Downloading GIA and GSA Maintenance Logs

If additional assistance is needed troubleshooting autopilot faults, the Maintenance logs can be downloaded to an SD card as a text file (.txt) and emailed to Garmin Aviation Product Support at avionics@garmin.com. Please call Garmin Aviation Product Support before you send a Maintenance Log to notify them you are sending it to prevent a delay in response. You may download multiple GIA and GSA Maintenance Logs to the same file, however in your email to Garmin you must furnish the order in which they were downloaded (i.e. GIA1, then GIA2, then SRVO PTCH MON, then SRVO PTCH CTL, etc.).

- 1. Insert a FAT 32 formatted SD card into the top slot of the PFD before turning on the displays.
- 2. Power up PFD and MFD in the configuration mode.
- 3. On the PFD in the System page group, use the small FMS knob to scroll to the Diagnostics Terminal page.
- 4. Press the LG2CRD softkey at the bottom of the PFD. Verify that the softkey text grays out. This indicates the recording function is active and all text that is displayed in the OUTPUT window will be saved to the card.
- 5. Enable the curser by pressing the FMS knob, select either "GIA1" or "GIA2" in the LRU drop down menu and then press the ENT key to select it.
- 6. Servo Fault logs can be retrieved if needed by moving the cursor to the SERVO box and selecting the servo you need to access using the small FMS knob to activate the drop down list and press the ENT key. Be sure to download both the Monitor and Control Logs for that servo.
- 7. Move the cursor to the COMMAND box and select "View Maintenance Log" in the drop down menu then press the ENT key. The error log data will be displayed in the OUTPUT box. If you see the "more…press any key to continue" text at the bottom of the screen, you may need to reselect "View Maintenance Log" for GIA data to allow it to continue scrolling down the screen (pressing any key will not continue, disregard the text instruction you to do so). Continue to scroll through all the OUTPUT data until you see the text, "End of Fault Log".
- 8. Press the LG2CRD softkey to turn off the recording function.
- 9. Wait 1 minute for the system to save the data from the download to the SD card.
- 10. While you are waiting for the data to be saved to the SD card, record the order of the LRU's and/or Servos were downloaded so that you can provide that information to Cessna or Garmin to help decipher the order of the error data.
- 11. Power down the G1000 System and remove the SD card.
- 12. Insert SD card in the card reader of a laptop or desktop computer and open the "diag\_buf\_log.txt" file from the SD card using the WordPad program. Verify that all of the fault logs were downloaded by checking for the "End of Fault Log" message at the end of the data.
- 13. Insert the fault log as an attachment to an email and include the LRU order how the data was downloaded and send to Garmin Aviation Product Support at avionics@garmin.com.
# 2.12 Backshell Connectors

The following figures depict the backshell connectors as viewed with the LRU removed.

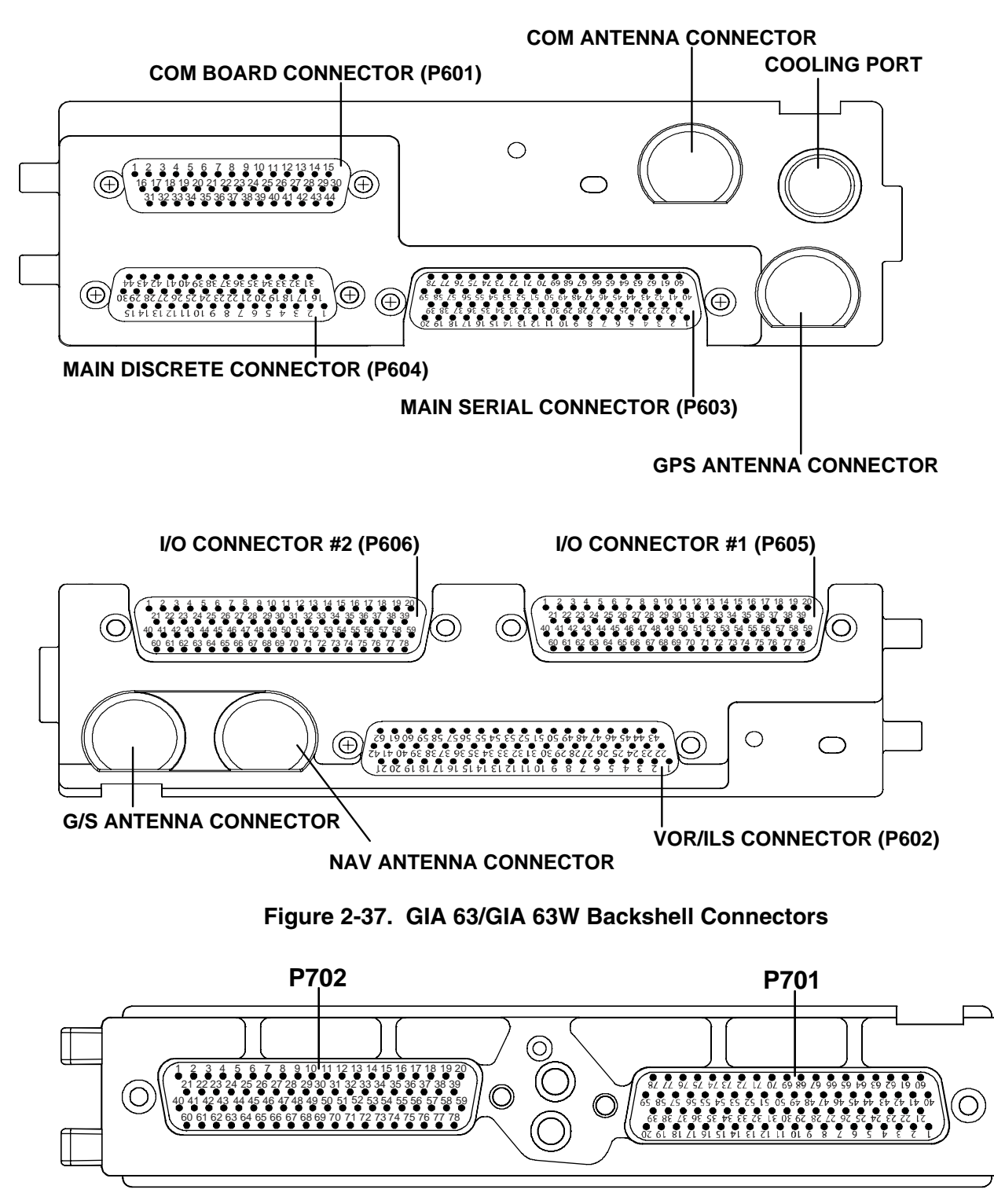

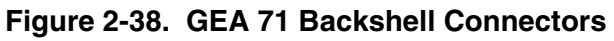

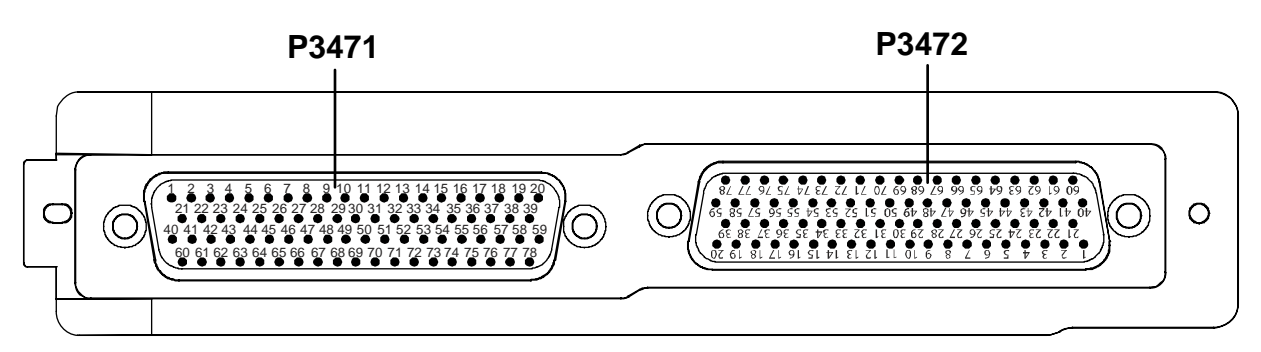

Figure 2-39. GMA 1347 Backshell Connectors

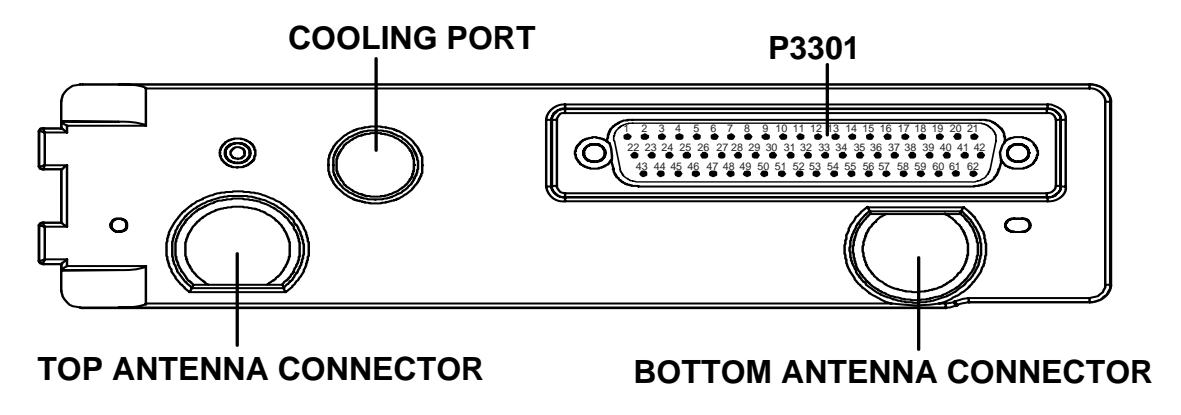

Figure 2-40. GTX 33 Backshell Connectors

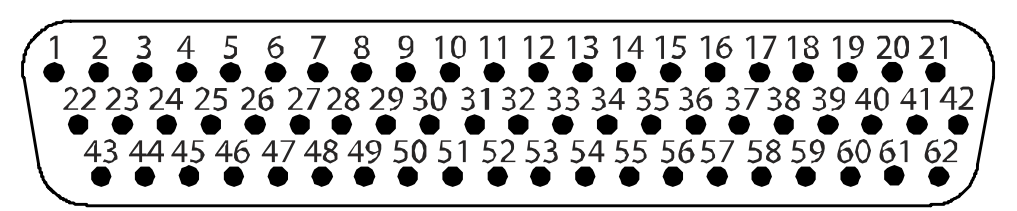

Figure 2-41. GDU 104X Backshell Connector (P10001)

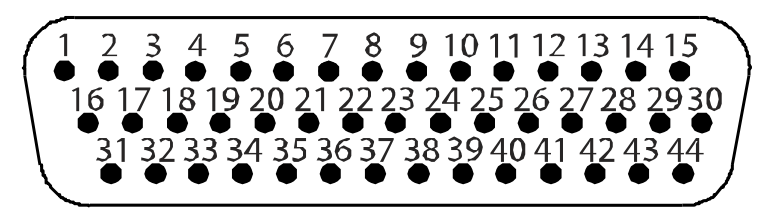

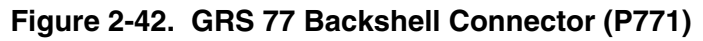

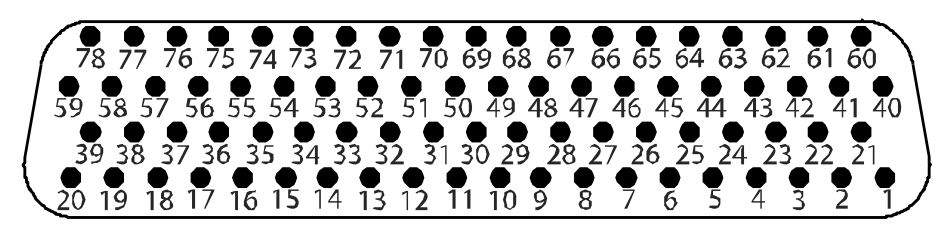

Figure 2-43. GDC 74A Backshell Connector (P741)

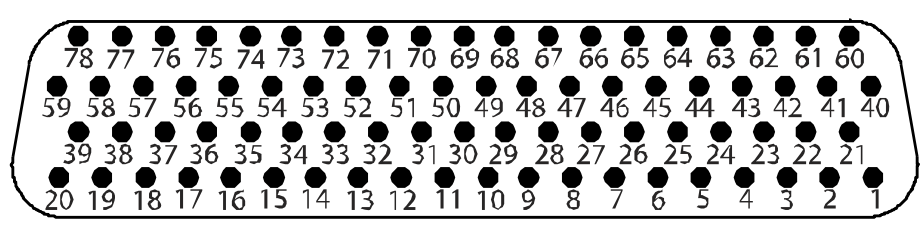

Figure 2-44. GDL 69/69A Backshell Connector (P691)

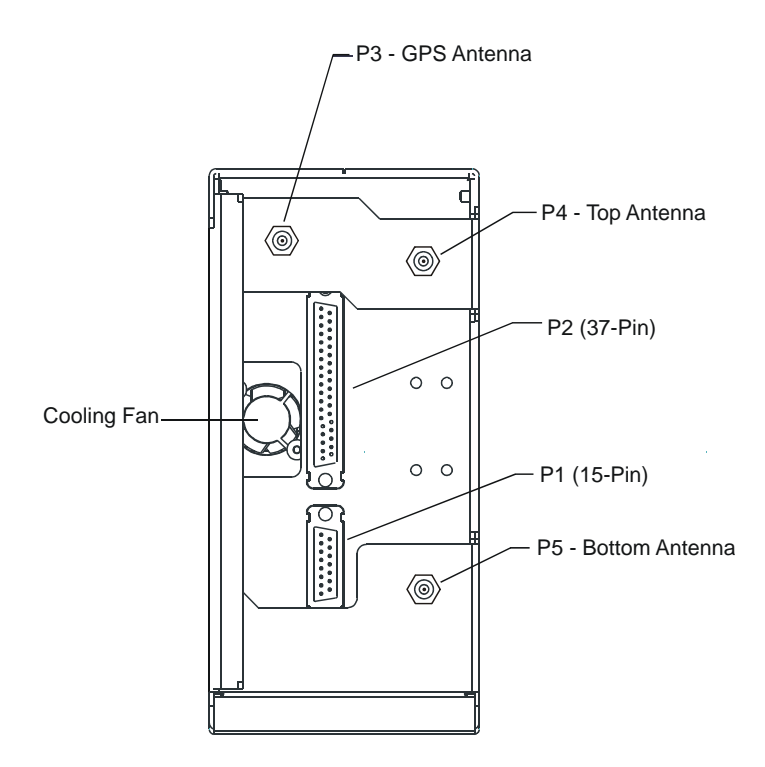

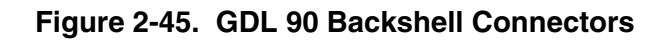

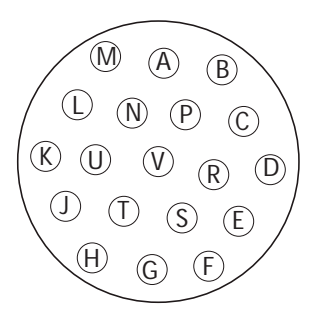

Figure 2-46. GSA 81 Connector (P801)

This page intentionally left blank

# **3 EQUIPMENT REMOVAL & INSTALLATION**

## 3.1 GDU 104X

### Removing:

- 1. Use a 3/32" hex drive tool to turn each of the four locking sockets <sup>1</sup>/<sub>4</sub> turn counterclockwise until they reach their stops.
- 2. Disconnect backshell assembly from unit.
- 3. Remove and save terrain SD card.

### Installing:

- 1. Inspect connector(s) for damaged pins.
- 2. Connect backshell assembly to unit.
- 3. Hold unit flush with the instrument panel, ensuring locking stud alignment marks are in the vertical position.
- 4. Use a 3/32" hex drive tool to turn each of the four locking sockets <sup>1</sup>/<sub>4</sub> turn clockwise. This may require applying a small amount of forward pressure to engage the <sup>1</sup>/<sub>4</sub> turn sockets.
- 5. Proceed to Section 4.1.

## 3.2 GMA 1347

Removing:

1. Insert a 3/32" hex drive tool into the access hole on the unit face and rotate counterclockwise until the unit can be freely pulled from the rack.

### Installing:

- 1. Inspect connector(s) for damaged pins.
- 2. Insert a 3/32" hex drive tool into the access hole and rotate the mechanism 90° counterclockwise to insure correct position prior to placing the unit in the rack.
- 3. Gently push unit into the rack to engage the connectors.
- 4. Insert a 3/32" hex drive tool into the access hole and rotate the mechanism clockwise until the unit is firmly seated in the rack, avoiding excessive tightening.
- 5. Proceed to Section 4.2.

## 3.3 GIA 63/GIA 63W

### Removing:

- 1. Loosen the Phillips screw to unlock unit handle.
- 2. Pull the GIA lever up towards the top of the unit. This disengages the locking stud with the dogleg slot.

- 1. Inspect connector(s) for damaged pins.
- 2. Gently push unit into the rack to engage the connectors.
- 3. Push the GIA lever down towards the bottom of the unit, avoiding the use of excessive force.
- 3. Lock the handle into the GIA body and tighten the Phillips screw.
- 4. Proceed to Section 4.3.

## 3.4 GRS 77/GMU 44

### 3.4.1 GRS 77

### Removing:

- 1. Disconnect backshell connector from unit.
- 2. Loosen four screws holding the unit to the mounting rack (Do not loosen mounting rack bolts).

#### Installing:

- 1. Inspect connector(s) for damaged pins.
- 2. Fasten unit to mounting rack.
- 3. Connect backshell assembly to unit.
- 4. Proceed to Section 4.4.

### 3.4.2 GMU 44

Removing:

- 1. Loosen three screws connecting the unit to the aircraft mounting plate.
- 2. Disconnect cable.

#### Installing:

- 1. Inspect connector for damaged pins.
- 2. Connect cable and properly secure connector in a stationary fashion.
- 3. Fasten unit to the aircraft mounting rack.
- 4. Proceed to Section 4.4.

## 3.5 GDC 74A

#### Removing:

- 1. Loosen two thumb screws that secure the unit to the mounting rack
- 2. Disconnect backshell assembly and pitot-static plumbing from unit.
- 3. Remove all Teflon tape or sealing compound. Take care not to allow Teflon tape or sealing compound to fall inside unit.

#### Installing:

- 1. Inspect connector(s) and pitot-static plumbing for damage.
- 2. Install Teflon tape or sealing compound to pitot-static plumbing
- 3. Connect backshell assembly and pitot-static plumbing to the unit.
- 4. Tighten two thumb screws that secure the unit to the mounting rack.
- 5. Proceed to Section 4.5.

## 3.6 GEA 71

### Removing:

- 1. Loosen the Phillips screw to unlock unit handle.
- 2. Pull the GEA 71 lever up towards the top of the unit. This disengages the locking stud with the dogleg slot.

- 1. Inspect connector(s) for damaged pins.
- 2. Gently push unit into the rack to engage the connectors.
- 3. Push the GEA 71 lever down towards the bottom of the unit, avoiding the use of excessive force..
- 4. If lever fails to go down, adjust backplate while engaging unit.
- 5. Lock the handle into the GEA 71 body and tighten the Phillips screw.
- 6. Proceed to Section 4.6.

# 3.7 GTX 33

### Removing:

- 1. Loosen the Phillips screw to unlock unit handle.
- 2. Pull the GTX 33 lever up towards the top of the unit. This disengages the locking stud with the dogleg slot.

### Installing:

- 1. Inspect connector(s) for damaged pins.
- 2. Gently push unit into the rack to engage the connectors.
- 3. Push the GTX 33 lever down towards the bottom of the unit, avoiding the use of excessive force.
- 4. If lever fails to go down, adjust backplate while engaging unit.
- 5. Lock the handle into the GTX 33 body and tighten the Phillips screw.
- 6. Proceed to Section 4.7.

## 3.8 GDL 69/69A

### Removing:

- 1. Loosen the Phillips screw to unlock unit handle.
- 2. Pull the GDL 69/69A lever up towards the top of the unit. This disengages the locking stud with the dogleg slot.

### Installing:

- 1. Inspect connector(s) for damaged pins.
- 2. Gently push unit into the rack to engage the connectors.
- 3. Push the GDL 69/69A lever down towards the bottom of the unit, avoiding the use of excessive force.
- 4. If lever fails to go down, adjust backplate while engaging unit.
- 5. Lock the handle into the GDL 69/69A body and tighten the Phillips screw.
- 6. Proceed to Section 4.8.

## 3.9 GDL 90

Refer to the applicable aircraft maintenance manual for removal and installation information.

### 3.10 GSA 81

### Removing:

- 1. Disconnect the connector.
- 2. Use a socket or open-wrench to loosen and remove the servo attachment bolts.
- 3. Carefully remove the servo and place a protective cover on the output gear.
- 4. Place a protective cover over the GSM 85.

- 1. Inspect the output gear for abnormal wear or the absence of grease.
- 2. Carefully place the servo into the capstan, ensuring proper orientation and alignment.
- 3. Fasten the servo to the capstan using the existing hardware.
- 4. Inspect the backshell assembly and connector for damaged pins.
- 5. Connect backshell assembly to the unit.
- 6. Proceed to Section 4.9.

# 3.11 GSM 85

Removing:

- 1. Remove the GSA 81 Servo according to Section 3.10.
- 2. De-rig the flight control cabling or chain.
- 3. Use a socket or open-wrench to loosen and remove the servo attachment bolts.
- 4. Carefully remove the servo mount.

- 1. Follow the installation instructions in the respective servo installation drawing.
- 2. If no other maintenance is to be performed, reinstall the servo(s) per Section 3.10.

## 3.12 Configuration Module

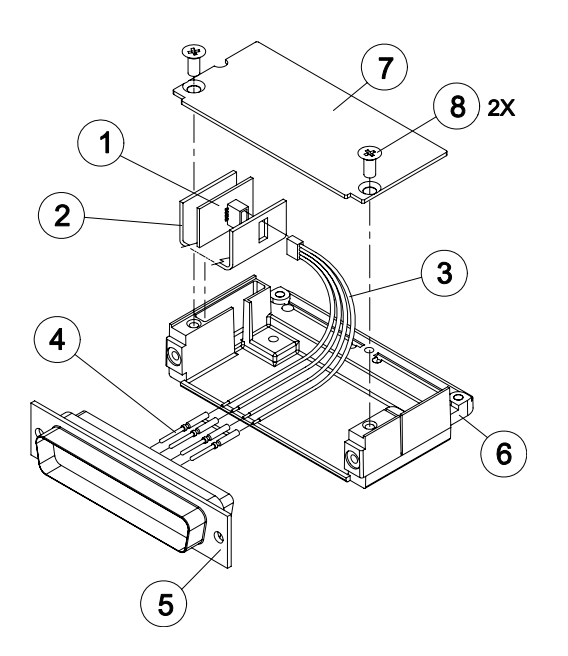

#### Removing:

- 1. Remove 2 screws (item 8) from cover (item 7) and remove cover.
- 2. Unplug connector from configuration module (item 1).
- 3. Remove configuration module.

#### Installing:

- 1. Inspect connector for damaged pins.
- 2. Place configuration module (item 1) in position.
- 3. Insert connector into configuration module (item 1).
- 4. If GRS 77 AHRS configuration module is replaced, proceed to Section 4.4.
- 5. If GDC 74 configuration module is replaced, proceed to Section 4.5.
- 6. If master configuration module is replaced:
  - a. Turn the PFD on in configuration mode. (By pressing and holding the ENT key while powering the unit.)
  - b. Go to the Configuration Upload Page in the System Page Group.
  - c. Press the UPDT CFG softkey.
- 7. If the PFD and master configuration module is replaced, proceed to Appendix B.

# NOTE

If the master configuration module is replaced, the G1000 system ID number will change. You may need to replace the Terrain, TAWS unlock, Chartview/Jeppview/FlightCharts and other SD cards since they will be locked to the old system ID number. Contact Garmin for assistance in determining which cards will need to be replaced.

## 3.13 GEA 71 Backshell Thermocouple

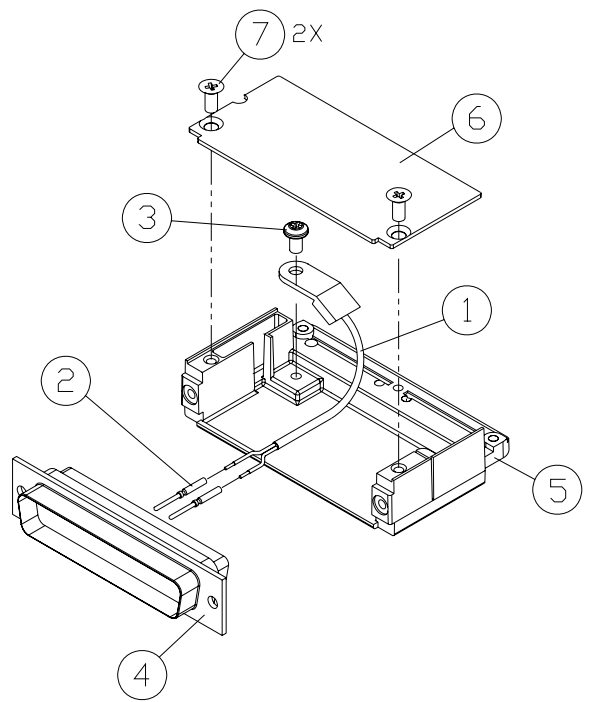

| Item # | Description             | Qty. Needed | Garmin Part Number |
|--------|-------------------------|-------------|--------------------|
| 1      | 3" Thermocouple, K type | 1           | 925-L0000-00       |
| 2      | Pins #22 AWG            | 2           | 336-00021-00       |
| 3      | Screw                   | 1           | 211-60234-08       |

### Removing:

- 1. Remove GEA 71 per Section 3.6.
- 2. Remove GEA connector backplate.
- 3. Remove connector J701, item 5, from the backplate.
- 4. Remove cover, item 6, from the backplate.
- 5. Unscrew thermocouple from boss on backshell. Extract the thermocouple pins from the connector.

- 1. Crimp pins, item 2, onto each of the thermocouples wires, item 1. Ensure that pre-stripped wire length is 1/8" prior to crimping.
- 2. Insert newly crimped pins and wires into the appropriate connector housing location, item 4.
- 3. Place thermocouple body, item 1, onto the backshell boss, item 5. Place the thermocouple as shown, so the wires exit towards the bottom of the backshell.
- 4. Fasten thermocouple tightly to backshell using the provided screw, item 3.
- 5. Fasten cover, item 6, to backshell using the provided screw, item 7.

# 4 UPLOADING SOFTWARE, CONFIGURING, & TESTING

# CAUTION

## DO NOT ALLOW POWER TO BE REMOVED FROM THE SYSTEM WHEN LOADING

**SOFTWARE!** Connect a ground power unit to the aircraft for software loading. Do not rely solely on the aircraft batteries to prevent loss of power during the software loading process. All GDUs should be in the same mode (configuration or normal), unless instructed differently by the procedure. Remove power only when instructed by the procedure.

# CAUTION

**Loading the wrong software into GIA63/63W units may cause an inoperable condition that is not covered by warranty**. Refer to Section 4.3 of this manual to identify which type of GIA 63 (WAAS or Non-WAAS) is installed in the aircraft, and how to choose the correct WAAS or Non-WAAS software file. Loading the incorrect software may make the GIA 63 or GIA 63W inoperable and necessitate returning the unit to Garmin for non-warranty repair. No warning appears if the wrong software is selected.

# CAUTION

Remove Supplemental Data Cards (010-00330-41 or 010-00330-42) from the lower slot of the GDUs before loading any software. Supplemental Data Cards left inserted can become corrupt, making them unusable. Replacing corrupt cards is not covered under warranty.

# NOTE

Refer to the Cessna Maintenance Manual for approved software versions and part numbers.

# NOTE

Garmin recommends the use of SanDisk or Toshiba SD cards to load G1000 software and configuration files. If software loading problems occur when using another brand of card, replace the card with a SanDisk or Toshiba card and reattempt the software load.

# 4.1 GDU 104X

### **Original Display Reinstalled**

If the removed display(s) are reinstalled in their original positions, no software or configuration loading is required. This does not include units that were returned for repair as their software and configuration files are deleted during the repair testing process.

Continue to Section 4.1.3.

### **Original Displays Installed in Opposite Locations for Troubleshooting**

If the PFD and MFD are installed in opposite locations, no software or configuration loading is required. *Continue to Section 4.1.3.* 

### New, Repaired, or Exchange Display(s) Installed

If a new, repaired, or exchange GDU is installed; the correct software, configuration and Jeppesen aviation database files must be loaded to the unit. See Section B.4 for aviation database update instructions. Retain Terrain SD card from the original display to reinstall in the new display after loading software.

Continue to Section 4.1.1.

### Displays with GDU Backup Cap Test Software Installed

If a GDU has had the GDU Backup Cap Test Software (006-B0380-15) installed (Section 6), the correct software files must be installed to return the GDU to the correct configuration. Reloading Jeppesen aviation database files are not necessary.

Continue to Section 4.1.1.

## 4.1.1 GDU Software

- 1. Remove the Supplemental database card from the bottom slot of each GDU.
- 2. Insert the Nav III airframe specific G1000 Software Loader Card into top slot of unit replaced.
- 3. Power on the MFD and PFD in Configuration mode.
- 4. Press the ENT key at "DO YOU WANT TO UPDATE SYSTEM FILES?" prompt.
- 5. Confirm update completion.
- 6. Confirm correct software part number and software version on the SYSTEM STATUS page.
- 7. Power off the MFD and PFD.
- 8. Power on the MFD and PFD in normal mode.
- 9. Power off the MFD and PFD.
- 10. Reinstall the Supplemental database card in the bottom slot of each GDU.

For software/configuration troubleshooting see Section B.4, otherwise continue to Section 4.1.2.

# 4.1.2 GDU Configuration

### **GDU software version 6.01 and earlier**

No configuration is required. Configuration and lighting settings are automatically updated. However, the configuration procedure is provided for instances where re-loading the configuration files may be appropriate.

- 1. Insert the Nav III airframe specific G1000 Software Loader Card into top slot of the PFD.
- 2. Power both MFD and PFD on in Configuration mode.
- 3. Press the CLR key at "DO YOU WANT TO UPDATE SYSTEM FILES?" prompt.
- 4. Using the FMS knob go to the Configuration Upload page on the PFD.
- 5. Activate the cursor and highlight the appropriate file in the FILE field.
- 6. Press the ENT key.
- 7. Highlight 'AIRFRAME' in the SECTION field.
- 8. Press the LOAD softkey.
- 9. Select YES and press the ENT key to acknowledge the prompt.
- 10. Monitor the status of the upload. When the upload is finished, press the ENT key to acknowledge the confirmation.
- 11. Highlight 'SYSTEM' in the SECTION field and repeat steps 8 through 10.
- 12. Highlight 'MANIFEST' in the SECTION field and repeat steps 8 through 10.
- 13. Highlight 'MFD1' in the SECTION field and repeat steps 8 through 10.
- 14. Highlight 'PFD1' in the SECTION field and repeat steps 8 through 10.
- 15. View the SUMMARY field and ensure that the load is 'complete', then de-activate the cursor.
- 16. Confirm correct software part number and software version on the SYSTEM STATUS page.
- 17. Some instances may require the user to re-enter the aircraft registration number. Refer to Section B.2.1 for instructions on aircraft registration number entry.

For software/configuration troubleshooting see Section B.4, otherwise continue to Section 4.1.3.

### GDU software version 7.01 and later

No configuration is required. Configuration and lighting settings are automatically updated. However, the configuration procedure is provided for instances where re-loading the configuration files may be appropriate.

- 1. Insert the Nav III airframe specific G1000 Software Loader Card into top slot of the PFD.
- 2. Start the G1000 system in Configuration mode, if the system is not already in Configuration mode.
- 3. Press the CLR key at "DO YOU WANT TO UPDATE SYSTEM FILES?" prompt.
- 4. Using the FMS knob go to the System Upload page on the PFD.
- 5. Activate the cursor and highlight the appropriate airframe in the AIRFRAME field.

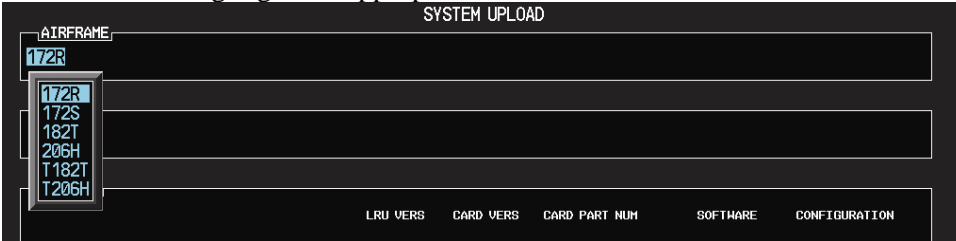

- 6. Press the ENT key.
- 7. Highlight the appropriate full configuration in the FILE field.

| SOFTHARE | CONFIGURATION |
|----------|---------------|
|          |               |
|          |               |
|          |               |
|          |               |
|          |               |

# CAUTION

Loading the wrong software into GIA63/63W units may cause an inoperable condition that is not covered by warranty. Refer to Section 4.3 of this manual to identify which type of GIA 63 (WAAS or Non-WAAS) is installed in the aircraft, and how to choose the correct WAAS or Non-WAAS software file. Loading the incorrect software may make the GIA 63 or GIA 63W inoperable and necessitate returning the unit to Garmin for non-warranty repair. No warning appears if the wrong software is selected.

- 8. Press the ENT key.
- 9. Press the CLR ALL softkey.
- 10. Using the FMS knob select the following files:
  - Airframe
  - System
  - Manifest
  - MFD
  - PFD

# NOTE

Pressing the ENT key will check and uncheck the highlighted software and configuration boxes.

- 11. Once the desired files are selected press the LOAD softkey.
- 12. Verify the correct part number and software version on the SYSTEM STATUS page.
- 13. Load additional config files for optional equipment installed in the aircraft (i.e. GFC700 autopilot) that list a PFD or MFD file in the PRODUCT window after the optional config file is selected.

For software/configuration troubleshooting see Section B.4, otherwise continue to Section 4.1.3.

## 4.1.3 GDU Testing

If the display is removed or replaced, the following checks are recommended. Start PFD and MFD in normal mode. Press the ENT key to acknowledge the agreement on the MFD. Allow the displays to initialize for approximately one minute. The GRS 77 and GDC 74A require longer initialization periods than do the other LRUs. During startup, this causes the attitude, airspeed, and altitude fields to be invalid during the first ~40-60 seconds of PFD power-up.

Check the PFD and MFD displays for the following:

- 1. Check that all COM/NAV display fields are valid in the top corners of the PFD and MFD.
- 2. Check that altitude, airspeed, vertical speed and OAT fields are valid on the PFD.
- 3. Check that attitude and heading are valid (unless an AHRS calibration is required).
- 4. Check that the engine instrument fields are valid on the MFD.
- 5. Push the red display reversion button on the GMA 1347. Verify both displays enter reversionary mode (both should have valid altitude, airspeed, vertical speed, and engine instruments).
- 6. De-activate reversionary mode by pushing the red reversion button.

# NOTE

Insure Jeppesen aviation database is present. Refer to Section B.5 for aviation database update instructions.

If no other maintenance is required, continue to Section 5.

# 4.2 GMA 1347

### **Original GMA 1347 Reinstalled**

No software or configuration loading is required if the original GMA 1347 is reinstalled. This does not include units that were returned for repair as their software and configuration files are deleted during the repair testing process.

Continue to Section 4.2.4

### New, Repaired, or Exchange GMA 1347 Installed

If a new, repaired, or exchange GMA 1347 is installed, verify correct software version on the SYSTEM STATUS page.

If the correct software version is **not** installed:

For installations with GDU software versions 6.01 (BP 2006) and earlier, continue to Section 4.2.1. For installations with GDU software version 7.01 (BP 2007) and later, continue to Section 4.2.3.

If the correct software version is installed:

For installations with GDU software version 6.01 (BP 2006) and earlier, continue to Section 4.2.2. For installations with GDU software version 7.01 (BP 2007) and later, continue to Section 4.2.3.

### 4.2.1 GMA Software (GDU software version 6.01 and earlier)

- 1. Insert the Nav III airframe specific G1000 Software Loader Card into top slot of the PFD.
- 2. Start the G1000 system in Configuration mode, if the system is not already in Configuration mode.
- 3. Press the CLR key at the "Do you want to update system files?" prompt.
- 4. Using the FMS knob go to the Software Upload page on the PFD.
- 5. Turn on the cursor by pressing the FMS knob.
- 6. Rotate the small FMS knob to select GMA software.
- 7. Press the LRU softkey.
- 8. Rotate the small FMS knob to select the desired GMA path.
- 9. Press the LOAD softkey.
- 10. Press the ENT key at the "BEGIN FILE UPLOAD?" prompt.
- 11. Confirm update completion and press the ENT key.

For software/configuration troubleshooting see Section B.4, otherwise continue to Section 4.2.2.

## 4.2.2 GMA Configuration (GDU software version 6.01 and earlier)

- 1. Insert the Nav III airframe specific G1000 Software Loader Card into top slot of the PFD.
- 2. Start the G1000 system in Configuration mode, if the system is not already in Configuration mode.
- 3. Press the CLR key at "DO YOU WANT TO UPDATE SYSTEM FILES?" prompt.
- 4. Using the FMS knob go to the Configuration Upload page on the PFD.
- 5. Activate the cursor and highlight the appropriate file in the FILE field.
- 6. Press the ENT key.
- 7. Highlight 'GMA 1' in the SECTION field.
- 8. Press the LOAD softkey.
- 9. Select YES and press the ENT key to acknowledge the prompt.
- 10. Monitor the status of the upload. When the upload is finished, press the ENT key to acknowledge the confirmation.
- 11. View the SUMMARY field and ensure that the load is 'complete', then de-activate the cursor.
- 12. Verify the correct part number and software version on the SYSTEM STATUS page.

For software/configuration troubleshooting see Section B.4, otherwise continue to Section 4.2.4.

## 4.2.3 GMA Software and Configuration (GDU software version 7.01 and later)

- 1. Insert the Nav III airframe specific G1000 Software Loader Card into top slot of the PFD.
- 2. Start the G1000 system in Configuration mode, if the system is not already in Configuration mode.
- 3. Press the CLR key at "DO YOU WANT TO UPDATE SYSTEM FILES?" prompt.
- 4. Using the FMS knob go to the System Upload page on the PFD.
- 5. Activate the cursor and highlight the appropriate airframe in the AIRFRAME field.

|        | - | SY       | STEM UPLOA | ID            |          |               |
|--------|---|----------|------------|---------------|----------|---------------|
|        |   |          |            |               |          |               |
|        |   |          |            |               |          |               |
| 172R   |   |          |            |               |          |               |
| 182T   |   |          |            |               |          |               |
| L 206H |   |          |            |               |          |               |
| T206H  |   |          |            |               |          |               |
|        |   | LRU VERS | CARD VERS  | CARD PART NUM | SOFTWARE | CONFIGURATION |
|        |   | LKU VERS | CHRD VERO  | CHRD FHRT NON | SOFTMARE | CONFIGURATION |

- 6. Press the ENT key.
- 7. Highlight the appropriate **full configuration** in the FILE field.

| SYSTEM UPLOAD                                                                                      |     |          |               |
|----------------------------------------------------------------------------------------------------|-----|----------|---------------|
| 206H                                                                                               |     |          |               |
|                                                                                                    |     |          |               |
|                                                                                                    |     |          |               |
| Cessna 206H - 006-B0563-03 Full Configuration (Non-WAAS)                                           |     |          |               |
| Cessna 206H - 006-80563-03 Full Configuration (Non-WAAS)                                           |     |          |               |
| Cessna 206H - 006-B0563-03 Full Configuration (WAAS)                                               |     |          |               |
| Cessna NAV III CO Guardian Installation Option<br>Cessna 206H GEC 700 Installation Option          | NUM | SOFTHARE | CONFIGURATION |
| Cessna NAV III KR87 ADF Installation Option                                                        |     |          |               |
| Cessna NAV III Pre BP 2007 Comant CI 2480-400 Antenna Configuration                                |     |          |               |
| Cessna NAV III NNOS DME Installation Option<br>Cessna NAV III Artex C406-N ELT Installation Option |     |          |               |
| Cessna NAV III KAP 140 Installation Option                                                         |     |          |               |
| Cessna NAV III KTA870 TAS Installation Option                                                      |     |          |               |

# CAUTION

**Loading the wrong software into GIA63/63W units may cause an inoperable condition that is not covered by warranty**. Refer to Section 4.3 of this manual to identify which type of GIA 63 (WAAS or Non-WAAS) is installed in the aircraft, and how to choose the correct WAAS or Non-WAAS software file. Loading the incorrect software may make the GIA 63 or GIA 63W inoperable and necessitate returning the unit to Garmin for non-warranty repair. No warning appears if the wrong software is selected.

- 8. Press the ENT key.
- 9. Press the CLR ALL softkey.
- 10. Using the FMS knob select the following files:
  - a. GMA software
  - b. GMA configuration

# NOTE

Pressing the ENT key will check and uncheck the highlighted software and configuration boxes.

- 11. Once the desired files are selected press the LOAD softkey.
- 12. Verify the correct part number and software version on the SYSTEM STATUS page.

For software/configuration troubleshooting see Section B.4, otherwise continue to Section 4.2.4.

## 4.2.4 GMA Testing

If unit is removed or replaced the following tests are recommended:

### 4.2.4.1 Intercom System (ICS) Check

Except for marker beacon operation, an in-aircraft checkout may be performed in the aircraft on the ramp with known good microphone, headset, and speaker.

- 1. Plug in headsets at each ICS position.
- 2. Ensure that the MAN SQ button is off (no light).
- 3. Adjust volume for each position and verify that the ICS is working properly.
- 4. Check Pilot and Copilot ICS positions for isolation and proper operation of volume and squelch controls.
- 5. Press the PA key. Verify that microphone audio is heard over the speaker when the Push-To-Talk (PTT) key is pressed.

### 4.2.4.2 Transceiver Operational Check

Perform a ramp test radio check by exercising the installed transceivers, microphone, microphone key and audio over the headphones and speaker. Verify that communications are clear and PTT operation is correct for each pilot position.

- 1. Select the audio source corresponding to each installed avionics unit (i.e. NAV1, NAV2, COM1, COM2) and check for audio over the headsets.
- 2. Press the SPKR key and verify that the selected audio is heard over the speaker, if installed.

### 4.2.4.3 Failsafe Operation Check

- 1. Turn the GMA 1347 off by pulling the GMA 1347 circuit breaker. This directs all COM 1 phone audio, MIC audio and MIC key to the pilot's position.
- 2. Check the failsafe operation by exercising the COM 1 microphone, microphone key and audio over the headphones. All volume control for the COM audio should be through the PFD/MFD volume control. Verify proper operation of COM 1 using the failsafe operation.
- 3. Close the GMA 1347 circuit breaker to continue testing.

### 4.2.4.4 Marker Beacon Test

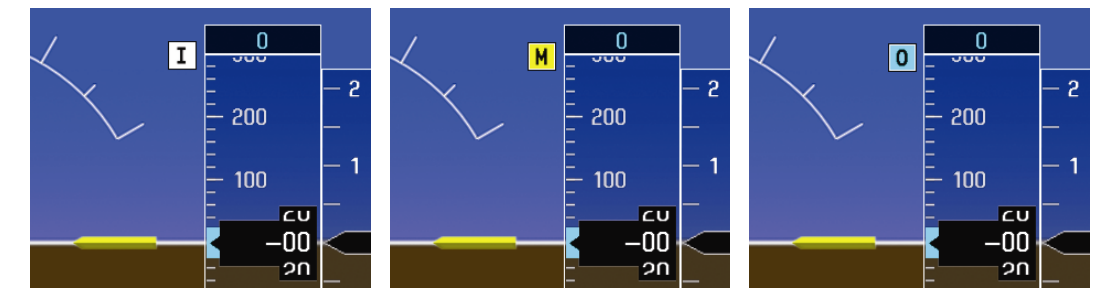

Figure 4-1. Marker Beacon Symbology

Using a ramp tester, simulate the outer marker, middle marker and inner marker signals by following the test equipment manufacturer's instructions. Verify that each marker audio signal is present over the headphones and speaker. Verify that the outer, middle, and inner annunciations appear on the PFD when the corresponding signal is applied. Marker beacon annunciations appear at the upper left corner of the altitude indicator on the PFD as shown in Figure 4-1. Operate the MKR MUTE key on the GMA 1347 and ensure that the audio signal is muted.

If no other maintenance is required, continue to Section 5.

## 4.3 GIA 63/63W

### Original GIA 63/63W(s) Reinstalled

No software or configuration loading is required if the removed GIA is reinstalled in its original position (GIA1 and GIA2 in their original racks). This does not include units that were returned for repair as their software and configuration files are deleted during the repair testing process.

Continue to Section 4.3.5.

### Original GIA 63/63W(s) Installed in Opposite Locations for Troubleshooting

No software loading is required if the original GIA units are installed in opposite locations (GIA1 and GIA2 in opposite unit racks). However, the units must be reconfigured.

For installations with GDU software version 6.01 (BP 2006) and earlier, continue to Section 4.3.4. For installations with GDU software version 7.01 (BP 2007) and later, continue to Section 4.3.5.

### New, Repaired, or Exchange GIA 63/63W(s) Installed

If a new, repaired, or exchange GIA 63/GIA 63W is installed, verify correct software version on the SYSTEM STATUS page (for both main and GPS).

### If the correct software version is **not** installed:

*For installations with GDU software version 6.01 (BP 2006) and earlier, continue to Section 4.3.1. For installations with GDU software version 7.01 (BP 2007) and later, continue to Section 4.3.5.* 

If the correct software version is installed:

For installation with GDU software version 6.01 (BP 2006) and earlier, continue to Section 4.3.3. For installations with GDU software version 7.01 (BP 2007) and later, continue to Section 4.3.5.

# CAUTION

**Loading the wrong software into GIA63/63W units may cause an inoperable condition that is not covered by warranty**. Reference Figures 4-2, 4-3, and 4-4 to identify which type of GIA 63 (WAAS or Non-WAAS) is installed in the aircraft, and how to choose the correct WAAS or Non-WAAS software file.

|             |                   | SYSTEM STATUS                  |                     |
|-------------|-------------------|--------------------------------|---------------------|
|             | GIAS              |                                |                     |
|             |                   |                                |                     |
|             | GIAZ              |                                | Gwx _               |
|             |                   |                                |                     |
|             | DATA              |                                |                     |
| CO GUARDIAN | PART NUMBER       | 006-B0190-30                   | Note the            |
| COM1        | VERSION           | 4.00                           | "PRODUCT" field     |
| COM2        | PRODUCT           | GIA63                          |                     |
| GDC1 - GIA1 | DESCRIPTION       | G1000 GIA 6X SYS               | i his is a non-     |
| GDC1 FPGA   | COPYRIGHT         | (c) 2002–05 Garmin Ltd or subs | WAAS GIA 63.        |
| GDL69       | SERIAL NUMBER     | 48104582                       |                     |
| GEA1 - GIA1 | MODEL NUMBER      | 2                              | Note the "SERIAL    |
| GEA1 - GIA2 | FUNCTIONS PRESENT | 1                              | NUMBER" of the      |
| GIA1        | STATUS            | ONLINE                         | GIA unit. Non-      |
| GIA1 AUDIO  |                   |                                |                     |
| GIA2        |                   |                                | WAAS GIA 65 UNITS   |
| GIA2 AUDIO  |                   |                                | are in the 4xxxxxxx |
| GMA1 - GIA1 |                   |                                | serial number       |
| GMA1 - GIA2 |                   |                                |                     |
| GMU1        |                   |                                | range               |

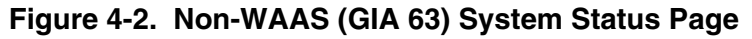

| MFD1          |                | GIA1   |                             | GDL69               |
|---------------|----------------|--------|-----------------------------|---------------------|
| PFD1 📃        |                | GIA2 📃 |                             | GWX 🗆               |
| PFD2          |                |        |                             |                     |
|               |                |        |                             |                     |
| CO GUARDIAN   | PART NUMBER    |        | 006-B0544-20                | Note the "PRODUCT   |
| COM1          | VERSION        |        | 5.10                        | FIELD". This is a   |
| COM2          | PRODUCT        |        | GIA63W                      |                     |
| GDC1          | DESCRIPTION    |        | G1000 GIA 6XW SYS           | WAAS capable GIA    |
| GDC1 FPGA     | COPYRIGHT      |        | (c) 2002-06 Garmin Ltd or s | ы <mark>63W.</mark> |
| GDL69         | SERIAL NUMBER  |        | 68501209                    |                     |
| GEA1          | MODEL NUMBER   |        | 5                           | Note the "SERIAL    |
| GFC CERT GIA1 | FUNCTIONS PRES | ENT    | 1                           | NUMBER" of the GIA  |
| GFC CERT GIA2 | STATUS         |        | OK                          | unit. WAAS GIA 63W  |
| GFC CERT P C  |                |        |                             | unite are in the    |
| GFC CERT P M  |                |        |                             | units are in the    |
| GFC CERT PT C |                |        |                             | 6xxxxxxx serial     |
| GFC CERT PT M |                |        |                             | number range.       |
| GFC CERT R C  |                |        |                             | <u>_</u>            |

Figure 4-3. WAAS (GIA 63W) System Status Page

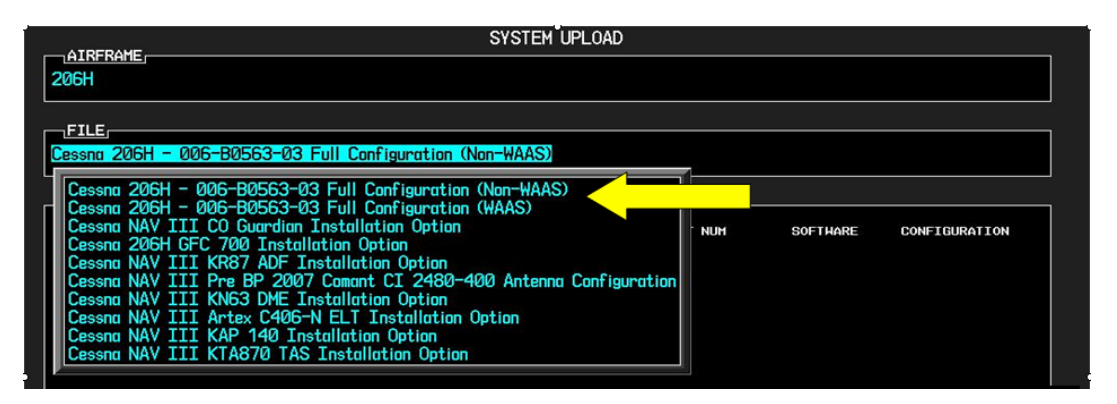

Figure 4-4. System Upload Page

Select the correct FILE to load (WAAS or Non-WAAS) as determined by the GIA installed in the aircraft. Loading the incorrect software may make the GIA 63 or GIA 63W inoperable and necessitate returning the unit to Garmin for non-warranty repair. No warning appears if the wrong software is selected.

## 4.3.1 GIA Main Software (GDU software version 6.01 and earlier)

NOTE

If a new GIA 63 (Non-WAAS) has been installed (new serial number), the following procedure applies. Otherwise continue to 4.3.1.3. Non-WAAS GIA v4.01 (or later) boot block software must be installed prior to upgrading to software versions listed in this document. Boot Block software is available from the Cessna provided G1000 software CD-ROM.

# 4.3.1.1 Determining Current Boot Block

- 1. Ensure the G1000 is powered off.
- 2. Insert the airframe specific approved software loader card (containing GIA main software version 4.00 or later) into the top slot of the PFD.
- 3. While holding the ENT key on the PFD, restore power to the PFD.

- 4. When the words **INITIALIZING SYSTEM** appear in the upper left corner of the PFD, release the ENT key.
- 5. Press the CLR key at the "DO YOU WANT TO UPDATE SYSTEM FILES?" prompt.
- 6. Repeat step 3 and 4 for the MFD.
- 7. Restore power to all remaining G1000 LRUs.
- 8. On the MFD use the FMS knob to highlight 'GIA 1' on the System Status page.

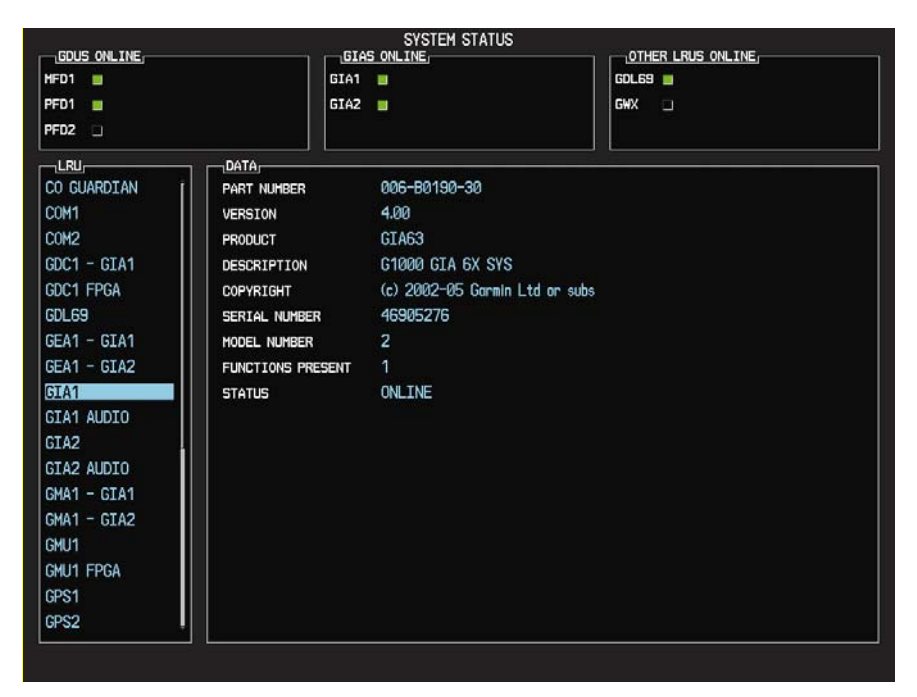

- 9. On the PFD use the FMS knob to turn to the Software Upload page.
- 10. Use the FMS knob to highlight GIA 6X software.

| FILE LIST          |              |   | LRU   |      |  |
|--------------------|--------------|---|-------|------|--|
| GDC74 VER 2.05     | 006-B0261-03 | Î | →GIA1 | 4.00 |  |
| GEA7X VER 2.06     | 006-B0193-02 |   | GIA2  | 4.00 |  |
| GPS VER 3.01       | 006-B0093-04 |   |       |      |  |
| →GIA6X VER 4.00    | 006-B0190-30 |   |       |      |  |
| GIA AUDIO VER 2.00 | 006-B0190-30 |   |       |      |  |
| GMAX347 VER 2.07   | 006-B0203-06 |   |       |      |  |
| GMU44 VER 2.01     | 006-B0224-00 |   |       |      |  |
| GRS77 VER 2.03     | 006-B0223-02 |   |       |      |  |
| GTX33X VER 4.02    | 006-B0172-01 |   |       |      |  |
| GDL69 VER 3.00.00  | 006-B0317-10 |   |       |      |  |
|                    |              |   |       |      |  |

- 11. Press the LRU softkey and highlight 'GIA 1'.
- 12. Press the ENT key to begin loading software.
- 13. The boot block version should now appear on the MFD.
- 14. If GIA main boot block version is 4.00 or earlier press the CANCEL softkey on the PFD and select 'YES' at the prompt. Continue to Section 4.3.1.2 for instructions on loading GIA main boot block version 4.01.

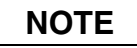

If GIA main boot block version is 4.01, do not cancel the software upload.

15. Repeat steps 7 through 13 for GIA 2.

### 4.3.1.2 Loading Boot Block Version 4.01

1. Remove power from the PFD only.

| NOTE |
|------|
|      |

If power is removed from the entire G1000 system GIA 2 may appear as GIA 1.

- 2. Insert the GIA 63 boot block version 4.01 loader card into the top slot of the PFD.
- 3. While holding the ENT key on the PFD, restore power to the PFD.
- 4. When the words **INITIALIZING SYSTEM** appear in the upper left corner of the PFD, release the ENT key.
- 5. Use the FMS knob to turn to the Software Upload page on the PFD.
- 6. Verify 'GIA 6X Boot Block 4.01' appears in the File List.
- 7. Verify 'GIA 1' and 'GIA 2' appears in the LRU window.
- 8. Press the FMS knob to highlight 'GIA 6X Boot Block 4.01'.
- 9. Press the LOAD softkey.
- 10. Press the ENT key at the "BEGIN FILE UPLOAD?" prompt.

# CAUTION

Do not turn power off or cancel the software upload while the boot block is loading.

- 11. Confirm update completion and press the ENT key.
- 12. On the MFD use the FMS knob to turn to the System Status page.
- 13. Highlight 'GIA 1'.
- 14. Verify 'G1000 GIA 6X SYS' is being reported in the description field.
- 15. Power down the G1000.
- 16. Remove the GIA 63 boot block version 4.01 loader card form the PFD.

### 4.3.1.3 GIA Main Software

- 1. Insert the Nav III airframe specific G1000 Software Loader Card into top slot of the PFD.
- 2. Apply system power, insuring both MFD and PFD are in Configuration Mode.
- 3. Press the CLR key at the "Do you want to update system files?" prompt.
- 4. Rotate the small FMS knob to the SOFTWARE UPLOAD page.
- 5. Turn on the cursor by pressing the FMS knob.
- 6. Rotate the small FMS knob to select GIA software.
- 7. Press the LOAD softkey.
- 8. Press the ENT key at the "BEGIN FILE UPLOAD?" prompt.
- 9. Confirm update completion and press the ENT key.
- 10. Confirm correct software part number and software version on the SYSTEM STATUS page.

For software/configuration troubleshooting see Section B.4, otherwise Continue to Section 4.3.2.

## 4.3.2 GIA GPS Software (GDU software version 6.01 and earlier)

- 1. Insert the Nav III airframe specific G1000 Software Loader Card into top slot of the PFD.
- 2. Apply system power, insuring both MFD and PFD are in Configuration Mode.
- 3. Press the CLR key at the "Do you want to update system files?" prompt.
- 4. Rotate the small FMS knob to the SOFTWARE UPLOAD page.
- 5. Turn on the cursor by pressing the FMS knob.
- 6. Rotate the small FMS knob to select GPS software.
- 7. Press the LOAD softkey.
- 8. Press the ENT key at the "BEGIN FILE UPLOAD?" prompt.
- 9. Confirm update completion and press the ENT key.
- 10. Confirm correct software part number and software version on the SYSTEM STATUS page.

For software/configuration troubleshooting see Section B.4, otherwise continue to Section 4.3.3.

### 4.3.3 GIA Audio Software (GDU software version 6.01 and earlier)

- 1. Insert the Nav III airframe specific G1000 Software Loader Card into top slot of the PFD.
- 2. Apply system power, insuring both MFD and PFD are in Configuration Mode.
- 3. Press the CLR key at the "Do you want to update system files?" prompt.
- 4. Rotate the small FMS knob to the SOFTWARE UPLOAD page.
- 5. Turn on the cursor by pressing the FMS knob.
- 6. Rotate the small FMS knob to select GIA AUDIO software.
- 7. Press the LOAD softkey.
- 8. Press the ENT key at the "BEGIN FILE UPLOAD?" prompt.
- 9. Confirm update completion and press the ENT key.
- 10. Confirm correct software part number and software version on the SYSTEM STATUS page.
- 11. If the AUDIO software load failed, load GIA Boot Block software per 4.3.1.2.

For software/configuration troubleshooting see Section B.4, otherwise continue to Section 4.3.4.

## 4.3.4 GIA Configuration (GDU software version 6.01 and earlier)

- 1. Insert the Nav III airframe specific G1000 Software Loader Card into top slot of the PFD.
- 2. Start the G1000 system in Configuration mode, if the system is not already in Configuration mode.
- 3. Press the CLR key at "DO YOU WANT TO UPDATE SYSTEM FILES?" prompt.
- 4. Using the FMS knob go to the Configuration Upload page on the PFD.
- 5. Activate the cursor and highlight the appropriate file in the FILE field.
- 6. Press the ENT key.
- 7. Highlight 'GIA 1' in the SECTION field.
- 8. Press the LOAD softkey.
- 9. Select YES and press the ENT key to acknowledge the prompt.
- 10. Monitor the status of the upload. When the upload is finished, press the ENT key to acknowledge the confirmation.
- 11. Highlight 'GIA 2' in the SECTION field and repeat Steps 7 through 9.
- 12. Highlight 'AUDIO' in the SECTION field and repeat Steps 7 through 9.
- 13. View the SUMMARY field and ensure that the load is 'complete', then de-activate the cursor.
- 14. Verify the correct part number and software version on the SYSTEM STATUS page.

*Reference Section B.1.6 for configuring optional equipment. For software/configuration troubleshooting see Section B.4. For Stormscope configuration see Section 4.3.6, otherwise continue to Section 4.3.7.* 

## 4.3.5 GIA Software and Configuration (GDU software version 7.01 and later)

- 1. Insert the Nav III airframe specific G1000 Software Loader Card into top slot of the PFD.
- 2. Start the G1000 system in Configuration mode, if the system is not already in Configuration mode.
- 3. Press the CLR key at "DO YOU WANT TO UPDATE SYSTEM FILES?" prompt.
- 4. Using the FMS knob go to the System Upload page on the PFD.
- 5. Activate the cursor and highlight the appropriate airframe in the AIRFRAME field.

|              | S        | (STEM UPL 0) | AD.           |          |               |
|--------------|----------|--------------|---------------|----------|---------------|
| AIRFRAME     |          |              |               |          |               |
| 172R         |          |              |               |          |               |
| 172R         |          |              |               |          |               |
| 1725         |          |              |               |          |               |
| 1821<br>206H |          |              |               |          |               |
| T182T        |          |              |               |          |               |
| T206H        |          |              |               |          |               |
|              | LRU VERS | CARD VERS    | CARD PART NUM | SOFTHARE | CONFIGURATION |

- 6. Press the ENT key.
- 7. Highlight the appropriate **full configuration** in the FILE field.

| AIRFRAME, SYSTEM UPLOAD                                                                                                    |       |          |               |
|----------------------------------------------------------------------------------------------------|-------|----------|---------------|
| 206H                                                                                                    |       |          |               |
| <u>EILE</u><br>Cessna 206H - 006-80563-03 Full Configuration (Non-WAAS)                                                                                                    |       |          |               |
| Cessna 206H - 006-B0563-03 Full Configuration (Non-WAAS)<br>Cessna 206H - 006-B0563-03 Full Configuration (WAAS)<br>Cessna 206H GC 700 Installation Option<br>Cessna 206H GC 700 Installation Option<br>Cessna NAV III KR87 ADF Installation Option<br>Cessna NAV III KR87 ADF Installation Option<br>Cessna NAV III KN63 DME Installation Option<br>Cessna NAV III KN63 DME Installation Option<br>Cessna NAV III Artex C406-N ELT Installation Option<br>Cessna NAV III KR87 140 Installation Option<br>Cessna NAV III KTA870 TAS Installation Option | - NUH | SOFTHARE | CONFIGURATION |

CAUTION

Loading the wrong software into GIA63/63W units may cause an inoperable condition that is not covered by warranty. Refer to Section 4.3 of this manual to identify which type of GIA 63 (WAAS or Non-WAAS) is installed in the aircraft, and how to choose the correct WAAS or Non-WAAS software file. Loading the incorrect software may make the GIA 63 or GIA 63W inoperable and necessitate returning the unit to Garmin for non-warranty repair. No warning appears if the wrong software is selected.

- 8. Press the ENT key.
- 9. Press the CLR ALL softkey.
- 10. Using the FMS knob select the following files:

### If GIA #1 was replaced

- GIA1 Software
- GPS1 Software
- GIA1 Configuration
- GIA Gains
- GIA Audio

## If GIA #2 was replaced

- GIA2 Software
- GPS2 Software
- GIA2 Configuration
- GIA Gains
- GIA Audio

## If original GIA's are installed in opposite locations

- GIA1 Configuration
- GIA2 Configuration

# NOTE

Pressing the ENT key will check and uncheck the highlighted software and configuration boxes.

- 11. Once the desired files are selected press the LOAD softkey.
- 12. Verify the correct part number and software version on the SYSTEM STATUS page.
- 13. If the AUDIO software load failed, load GIA Boot Block software per 4.3.1.2 and reattempt the GIA software and configuration load starting back at line item 1 above.

For software/configuration troubleshooting see Section B.4. For Stormscope configuration see Section 4.3.6, otherwise continue to Section 4.3.7.

# 4.3.6 Stormscope Configuration (If Equipped)

- 1. Select the GIA page group on the PFD. The GIA RS-232/ARINC 429 Configuration Page appears by default.
- 2. Select the appropriate GIA to be configured. Refer to aircraft-specific installation drawings to find out which GIA is used to communicate with the Stormscope (In some cases, both GIAs may be used as communication paths).
- 3. Activate the cursor and toggle to the appropriate GIA RS-232 input channel.
- 4. Use the FMS Knob to select 'WX-500' from the menu.
- 5. Acknowledge the selection by pressing the ENT key. Repeat Steps 2-5 for the opposite GIA, if required.
- 6. Configuration for the G1000-Stormscope interface is complete. Note that a new page group, labeled 'OTHER' appears. A Stormscope configuration page is now available in this page group to further configure the Stormscope. Refer to the WX-500 installation manual for information on Stormscope post-installation procedures.

For software/configuration troubleshooting see Section B.4, otherwise Continue to Section 4.3.7.

## 4.3.7 GIA Testing

If unit is removed or replaced the following tests are recommended:

### 4.3.7.1 GPS Signal Acquisition Test

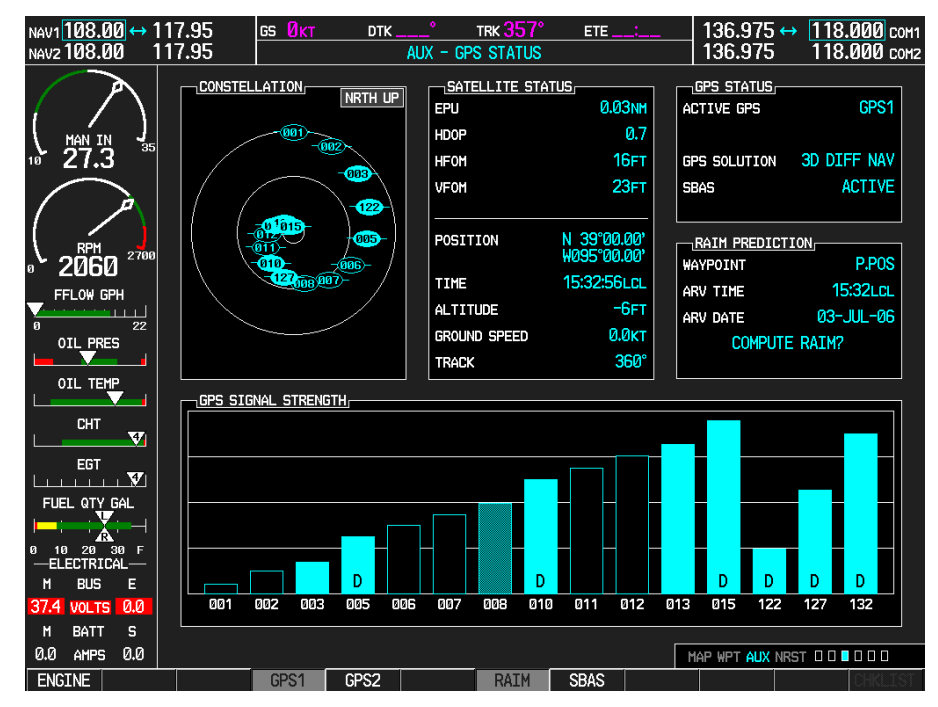

Figure 4-5. AUX-GPS STATUS Page

The GIA units normally acquire a 3D GPS navigation solution within 5-10 minutes of startup, provided the aircraft is outside (or indoors with a GPS repeater).

# NOTE

In some rare instances when the GPS receiver is taking longer than normal to acquire, a date and/or time change may be required. This can be done on the DATE/TIME SETUP page in configuration mode.

Select the satellite status page on the MFD (3<sup>rd</sup> page in AUX group). Two softkeys on the bottom of the display allow the user to toggle between GPS 1 and GPS 2. Verify that both receivers show 3D Navigation on the MFD.

## 4.3.7.2 VHF COM Interference Test

This test must be conducted outside. Use of a GPS repeater inside a hangar may result in a failed test. Once the signal acquisition test from Section 4.3.5.1 has been completed successfully, perform the following steps:

- 1. On the MFD, monitor GPS signal strength bars on the 3<sup>rd</sup> AUX page.
- 2. On the PFD, ensure that the CDI is set to GPS. If it is not, press the 'CDI' softkey until GPS ENR is displayed.
- 3. Verify that the GPS "INTEG" flag is out of view (see Figure 2-1).
- 4. Select 121.150 MHz on the No. 1 COM transceiver.
- 5. Transmit for a period of 30 seconds while monitoring GPS 1 signal strength levels.
- 6. During the transmit period, verify that the GPS "INTEG" flag does not come into view on the PFD and verify that GPS 1 does not lose a 3-D navigation solution on the MFD.
- 7. Repeat steps 5-6 and re-transmit while monitoring GPS 2 signal levels on the MFD.
- 8. Repeat steps 4 through 7 for the following frequencies:
  - 121.175 MHz
  - 121.200 MHz
  - 131.250 MHz
  - 131.275 MHz
  - 131.300 MHz
- 9. Repeat steps 4 through 8 for the No. 2 COM transceiver (GIA2).
- 10. One the MFD, select the  $4^{th}$  AUX page.
- 11. Under the COM CONFIG field, change the COM channel spacing from 25 kHz to 8.33 kHz.
- 12. Go back to the  $3^{rd}$  AUX page.
- 13. Select 121.185 MHz on the No. 1 COM transceiver (GIA1).
- 14. Transmit for a period of 35 seconds while monitoring GPS 1 signal strength levels.
- 15. During the transmit period, verify that the GPS "INTEG" flag does not come into view on the PFD and verify that GPS 1 does not lose a 3-D navigation solution on the MFD.
- 16. Repeat steps 14 and 15 while monitoring the GPS 2 (GIA2) signal levels on the MFD.
- 17. Repeat steps 14 through 16 for each of the following frequencies:
  - 121.190 MHz
  - 130.285 MHz
  - 131.290 MHz
- 18. Repeat steps 14 through 17 for the No. 2 COM transceiver (GIA2).
- 19. On the MFD, select the 4<sup>th</sup> AUX page and change the COM channel spacing back to 25kHz.

# 4.3.7.3 VOR/LOC/GS Test

Check the VOR, ILS, and Glideslope functions with ramp test equipment. Operate the equipment according to the test equipment manufacturer's instructions. Adjust the RF signal to a level adequate to perform the test. Note that the PFD CDI will not show a course deviation bar unless a valid VHF nav frequency is tuned. Simulate a VOR signal on radial 000° with a course-width of 20°. Verify full-scale deflection of the CDI while applying a 10° deviation signal. Exercise the CDI with both right and left deviations for both NAV 1 and 2. Exercise the Glideslope indicator with up and down deviation indications.

If no other maintenance is required, continue to Section 5.

# 4.4 GRS 77/GMU 44

### **Original GRS 77 is Reinstalled**

If the original GRS 77 is reinstalled, no software loading is required. This does not include units that were returned for repair as their software and configuration files are deleted during the repair testing process. *Continue to Section 4.4.3.* 

### New, Repaired, or Exchange GRS 77 is Installed

If the GRS 77 was replaced with a new, repaired, or exchange unit, verify correct software version on the SYSTEM STATUS page.

If the correct software version is **not** installed:

For installations with GDU software versions 6.01 (BP 2006) and earlier, continue to Section 4.4.1. For installations with GDU software version 7.01 (BP 2007) and later, continue to Section 4.4.3.

If the correct software version is installed: *Continue to Section 4.4.3.* 

### New GRS 77 Configuration Module is Installed

If the GRS 77 configuration module was replaced, no software loading is required

Continue to Section 4.4.5.

### **Original GMU 44 is Reinstalled**

If the original GMU 44 is reinstalled, no software loading is required. *Continue to Section 4.4.5.* 

### New, Repaired, or Exchange GMU 44 is Installed

If the GMU 44 was replaced with a new, repaired, or exchange unit, verify correct software version on the SYSTEM STATUS page.

### If the correct software version is **not** installed:

For installations with GDU software version 6.01 (BP 2006) and earlier, continue to Section 4.4.2. For installations with GDU software version 7.01 (BP 2007) and later, continue to Section 4.4.4.

If the correct software version is installed: *Continue to Section 4.4.5.* 

# 4.4.1 GRS 77 Software (GDU software version 6.01 and earlier)

- 1. Insert the Nav III airframe specific G1000 Software Loader Card into top slot of the PFD.
- 2. Apply system power, insuring both MFD and PFD are in Configuration Mode.
- 3. Press the CLR key at the "Do you want to update system files?" prompt.
- 4. Rotate the small FMS knob to the SOFTWARE UPLOAD page.
- 5. Turn on the cursor by pressing the FMS knob.
- 6. Rotate the small FMS knob to select GRS software.
- 7. Press the LOAD softkey.
- 8. Press the ENT key at the "BEGIN FILE UPLOAD?" prompt.
- 9. Confirm update completion and press the ENT key.
- 10. Confirm correct software part number and software version on the SYSTEM STATUS page.

For software/configuration troubleshooting see Section B.4, otherwise continue to Section 4.4.5. 4.4.2 GMU 44 Software (GDU software version 6.01 and earlier)

- 1. Insert the Nav III airframe specific G1000 Software Loader Card into top slot of the PFD.
- 2. Apply system power, insuring both MFD and PFD are in Configuration Mode.
- 3. Press the CLR key at the "Do you want to update system files?" prompt.
- 4. Rotate the small FMS knob to the SOFTWARE UPLOAD page.
- 5. Turn on the cursor by pressing the FMS knob.
- 6. Rotate the small FMS knob to select GMU software.
- 7. Press the LOAD softkey.
- 8. Press the ENT key at the "BEGIN FILE UPLOAD?" prompt.
- 9. Confirm update completion and press the ENT key.
- 10. Confirm correct software part number and software version on the SYSTEM STATUS page.

For software/configuration troubleshooting see Section B.4, otherwise continue to Section 4.4.5.

### 4.4.3 GRS 77 Software (GDU software version 7.01 and later)

- 1. Insert the Nav III airframe specific G1000 Software Loader Card into top slot of the PFD.
- 2. Start the G1000 system in Configuration mode, if the system is not already in Configuration mode.
- 3. Press the CLR key at "DO YOU WANT TO UPDATE SYSTEM FILES?" prompt.
- 4. Using the FMS knob go to the System Upload page on the PFD.
- 5. Activate the cursor and highlight the appropriate airframe in the AIRFRAME field.

|              | SYSTEM UPLOAD                                             |
|--------------|-----------------------------------------------------------|
| 172R         |                                                           |
| 1720         |                                                           |
| 1725         |                                                           |
| 182T<br>206H |                                                           |
| T182T        |                                                           |
| 1206H        | I DIL HEDO PADA HEDO PADA DADT NIM OAFTHADE PANETRIDATTAN |
| T206H        | LRU VERS CARD VERS CARD PART NUM SOFTHARE CONFIGURATIO    |

- 6. Press the ENT key.
- 7. Highlight the appropriate **full configuration** in the FILE field.

| SYSTEM UPLOAD                                                                                                    |     |          |               |
|----------------------------------------------------------------------------------------------------|-----|----------|---------------|
| 206H                                                                                                    |     |          |               |
| FILE,<br>Cessna 206H - 006-80563-03 Full Configuration (Non-WAAS)                                                                                                    |     |          |               |
| Cessna 206H - 006-B0563-03 Full Configuration (Non-WAAS)<br>Cessna 206H - 006-B0563-03 Full Configuration (WAAS)<br>Cessna NAV III CO Guardian Installation Option<br>Cessna 206H GFC 700 Installation Option<br>Cessna NAV III KR87 ADF Installation Option<br>Cessna NAV III Pre BP 2007 Comant CI 2480-400 Antenna Configuration<br>Cessna NAV III Pre BP 2007 Comant CI 2480-400 Antenna Configuration<br>Cessna NAV III Artex C406-N ELT Installation Option<br>Cessna NAV III KAP 140 Installation Option<br>Cessna NAV III KAP 140 Installation Option | NUH | SOFTHARE | CONFIGURATION |

# CAUTION

Loading the wrong software into GIA63/63W units may cause an inoperable condition that is not covered by warranty. Refer to Section 4.3 of this manual to identify which type of GIA 63 (WAAS or Non-WAAS) is installed in the aircraft, and how to choose the correct WAAS or Non-WAAS software file. Loading the incorrect software may make the GIA 63 or GIA 63W inoperable and necessitate returning the unit to Garmin for non-warranty repair. No warning appears if the wrong software is selected.

- 8. Press the ENT key.
- 9. Press the CLR ALL softkey.

10. Using the FMS knob select the following files:

• GRS Software

# NOTE

Pressing the ENT key will check and uncheck the highlighted software and configuration boxes.

- 11. Once the desired files are selected press the LOAD softkey.
- 12. Verify the correct software part number and software version on the SYSTEM STATUS page.

For software/configuration troubleshooting see Section B.4, otherwise continue to Section 4.4.5.

## 4.4.4 GMU 44 Software (GDU software version 7.01 and later)

- 1. Insert the Nav III airframe specific G1000 Software Loader Card into top slot of the PFD.
- 2. Start the G1000 system in Configuration mode, if the system is not already in Configuration mode.
- 3. Press the CLR key at "DO YOU WANT TO UPDATE SYSTEM FILES?" prompt.
- 4. Using FMS knob go to the SYSTEM UPLOAD page on the PFD.
- 5. Activate the cursor and highlight the appropriate airframe in the AIRFRAME field.

|              | SY       | STEM UPLO | ID            |          |               |
|--------------|----------|-----------|---------------|----------|---------------|
| 172R         |          |           |               |          |               |
| 1722         |          |           |               |          |               |
| 1725         |          |           |               |          |               |
| 182T<br>206H |          |           |               |          |               |
| T182T        |          |           |               |          |               |
|              |          | CARD VERS | CARD PART NUM | SOFTHARE | CONFIGURATION |
|              | LRU VERS | CARD VERS | CARD PART NUM | SOFTHARE | CONFIGURATION |

- 6. Press the ENT key.
- 7. Highlight the appropriate **full configuration** in the FILE field.

| ин | SOFTHARE | CONFIGURATION |
|----|----------|---------------|
|    |          |               |
|    |          |               |
|    |          |               |
|    |          |               |
| U  | н        | N SOFTHARE    |

# CAUTION

Loading the wrong software into GIA63/63W units may cause an inoperable condition that is not covered by warranty. Refer to Section 4.3 of this manual to identify which type of GIA 63 (WAAS or Non-WAAS) is installed in the aircraft, and how to choose the correct WAAS or Non-WAAS software file. Loading the incorrect software may make the GIA 63 or GIA 63W inoperable and necessitate returning the unit to Garmin for non-warranty repair. No warning appears if the wrong software is selected.

- 8. Press the ENT key.
- 9. Press the CLR ALL softkey.
- 10. Using the FMS knob select the following files:
  - GMU Software

# NOTE

Pressing the ENT key will check and uncheck the highlighted software and configuration boxes.

11. Once the desired files are selected press the LOAD softkey.

12. Verify the correct software part number and software version on the SYSTEM STATUS page.

For software/configuration troubleshooting see Section B.4, otherwise continue to Section 4.4.5.

### 4.4.5 GRS/GMU Calibration

# NOTE

G1000 Nav III System Software allows valid outputs from the AHRS, *prior to completion of the AHRS and magnetometer calibration procedures*, as long as the GRS 77 can definitively determine that the aircraft is not moving. This gives a technician the ability to perform functional tests during aircraft assembly that require valid AHRS outputs. Additionally, a "CALIBRATE AHRS/MAG" message will be displayed on the PFD until a successful magnetic calibration has been completed.

The criteria used by the AHRS to determine the aircraft is moving are as follows:

- 1. If valid GPS data is available and each component of 3D GPS velocity is less than 4 knots, the aircraft is considered "not moving" and attitude/heading will become valid.
- 2. If valid 3D GPS data is not available, but valid true airspeed is less than 30 knots, the aircraft is considered "not moving" and attitude/heading will become valid.
- 3. If both 3D GPS and true airspeed are unavailable, attitude/heading will *not* become valid.

No configuration is required for the GRS 77, unless the mounting bolts that secure the mounting rack are loosened. If the mounting bolts are loosened a new post-installation calibration is required. Any GMU 44 that is removed and/or replaced requires a magnetometer calibration.

There are six calibration procedures available:

- Pitch/Roll Offset (Procedure A1)
- Pitch/Roll Offset, Manual Entry (Procedure A2)
- Magnetometer Calibration, (Procedure B)
- Heading Offset Compensation, (Procedure C)
- Engine Run-Up Vibration Test, (Procedure D)
- Magnetometer Interference Test, (Procedure E)

# NOTE

Procedures A2 and C are not required and should not be performed on Nav III aircraft.

When ready to perform the procedures, shut the PFD and MFD off by pulling the PFD and MFD circuit breakers. Restart both displays in configuration mode. Follow the steps given for each procedure on-screen at the GRS/GMU CALIBRATION page. Note that the CALIBRATE command cannot be selected and activated until the installer acknowledges all required steps have been carried out by pressing the ENT key on each step.

| Condition                                                            | Calibration Procedure<br>Required |   |   |
|----------------------------------------------------------------------|-----------------------------------|---|---|
|                                                                      | A1                                | В | D |
| Removed or replaced the GRS 77 without loosening mounting rack bolts | None Required                     |   |   |
|                                                                      | Continue to Section 4.4.4         |   |   |
| Replaced the GRS 77 and loosened mounting rack bolts                 |                                   | Х | Х |
| Replaced the GRS 77 Configuration Module                             |                                   | Х | Х |
| Replaced the GMU 44 (new serial number)                              |                                   | Х |   |
| GMU 44 was removed and reinstalled (same serial number)              | None Required                     |   |   |
|                                                                      | Continue to Section 4.4.4         |   |   |

### Table 4-1. GRS 77/GMU 44 Calibration

## 4.4.5.1 Procedure A1: Pitch/Roll Offset Calibration

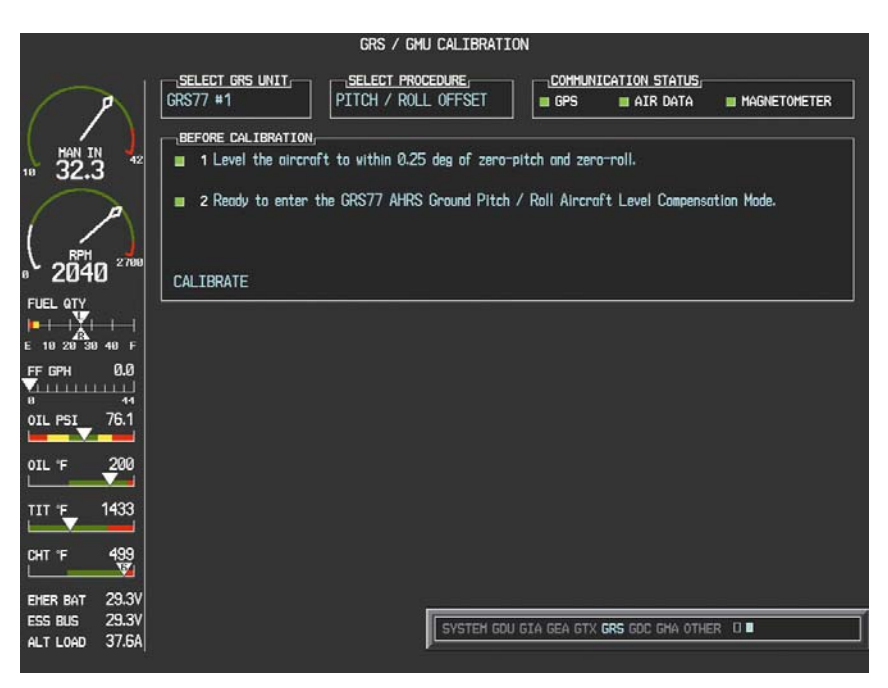

### Figure 4-6. Pitch/Roll Offset

This first procedure must be carried out with the engine off.

- 1. Level the aircraft to  $2^{\circ}$  pitch nose up and wings level.
- 2. Initiate the AHRS Ground Pitch/Roll Aircraft Level compensation mode by performing the following steps:
  - a) Enter Configuration Mode and go to GRS/GMU CALIBRATION page as shown in Figure 4-6.
  - b) This page is protected and requires a keystroke password to perform the calibration. Press the following softkeys in sequence:
    - i) softkey 9
    - ii) softkey 10
    - iii) softkey 11
    - iv) softkey 12
  - c) Ensure that the No. 1 GRS 77 is selected.
  - d) Select PITCH/ROLL OFFSET, then press the ENT key.
  - e) Follow the checklist items displayed on the PFD and press the ENT key as each one is completed or confirmed. When the CALIBRATE field is blinking, press the ENT key to begin the procedure.
  - f) After several seconds, a new checklist appears in the lower half of the PFD. Press the ENT key as each item is confirmed. When the CONFIRM AIRCRAFT IS LEVEL field is blinking, press the ENT key to continue.
- 3. The result of the pitch/roll offset compensation is displayed on the PFD. If successful, the AHRS records the required pitch and roll offsets, informs the operator of a successful conclusion and returns to normal operation.
- 4. Press the ENT key on the PFD to conclude this procedure.

## 4.4.5.2 Procedure B: Magnetometer Calibration

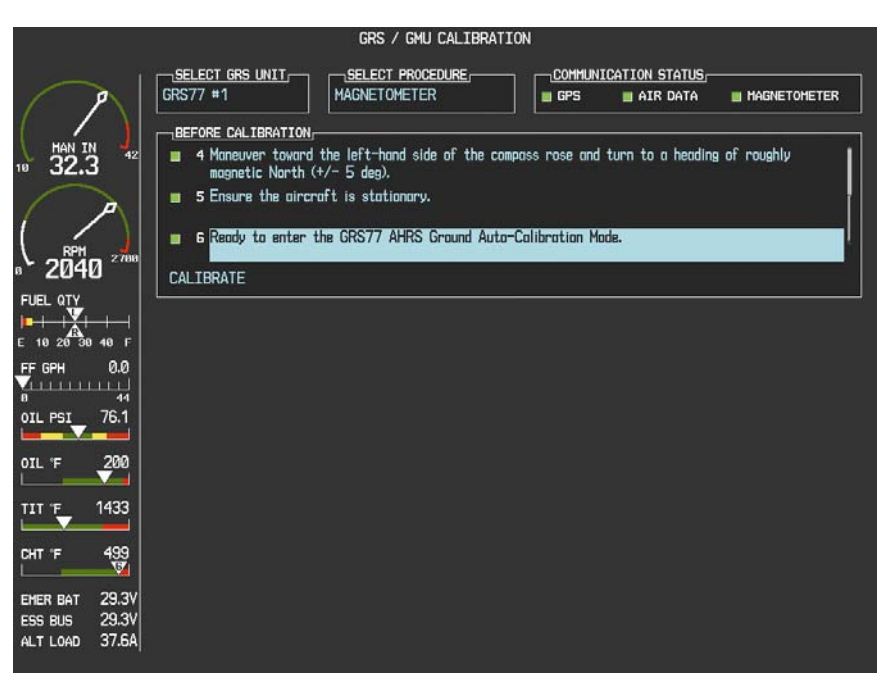

Figure 4-7. Magnetometer Calibration

Calibration Procedure B must be carried out on a calibrated compass rose (see G1000 Line Maintenance and Configuration Manual for a procedure to verify magnetic cleanliness of the compass rose) in order to guarantee measurements free of environmental magnetic disturbances. Attempting to carry out this maneuver on a typical ramp area will not yield a successful calibration. The accuracy of the AHRS cannot be guaranteed if this calibration is not performed on a magnetically clean compass rose.

Taxi the aircraft to a compass rose. Ensure that there are no nearby magnetic materials on or near the perimeter of the compass rose. If unavoidable, maneuver the aircraft to keep the magnetometer from passing within twenty feet (6.1 meters) of such objects. Additionally ensure that vehicles or other aircraft are adequate distance away from the aircraft under test.

At the compass rose, align the aircraft with a heading of magnetic north  $(\pm 5^{\circ})$  with sufficient offset to the left (west) of the North/South axis to allow a clockwise turn around the compass rose to be performed. See figure below:

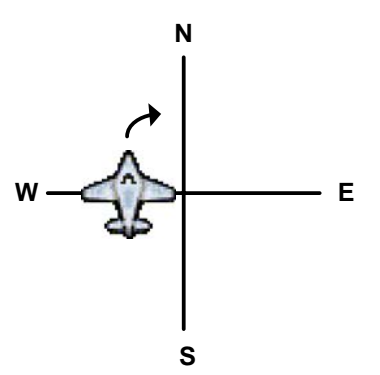

With the aircraft stationary, initiate the GRS 77 AHRS magnetometer calibration procedure as follows:

1. If the MFD and PFD(s) are not in configuration mode, proceed with Steps 2 through 4. If the MFD and PFD(s) are already in configuration mode, skip ahead to Step 5.

- 2. Enter the configuration mode by holding the ENT key on each display while applying power. Release the ENT key when the words INITIALIZING SYSTEM are displayed on each display.
- 3. On the PFD, turn the FMS outer knob clockwise until the GRS Page Group is selected.
- 4. At the GRS Page Group, turn the inner FMS to display the GRS/GMU Calibration page.
- 5. The GRS/GMU Calibration page is protected and requires a keystroke password to perform the calibration. Press the following softkeys in sequence:
  - i) softkey 9
  - ii) softkey 10
  - iii) softkey 11
  - iv) softkey 12
- 6. Press the FMS inner knob to highlight GRS 77 #1. The FMS inner knob can now be turned to select either GRS 77 #1 or GRS 77 #2 for calibration. Press the ENT key after selecting the desired GRS 77 unit to calibrate. The SELECT PROCEDURE field is now blinking.
- 7. Using the FMS inner knob, select MAGNETOMETER and press the ENT key. If the MAGNETOMETER selection continues to blinking, press the ENT key again.
- 8. Follow the checklist items displayed on the PFD and press the ENT key as each one is completed or confirmed. When the CALIBRATE field is blinking, press the ENT key to begin the procedure.
- 9. The PFD advises the operator when to turn the aircraft, when to stop, and when to turn again.
- 10. Upon instruction to turn, taxi the aircraft in a right turn. After approximately 30° of turn from the last heading the PFD instructs the operator to stop the aircraft.

# NOTE

Due to the difficulties in executing smooth, accurate turns the PFD may incorrectly interpret a station and instruct to "HOLD POSITION" prior to full completion of a 30° turn. If this scenario is encountered, it is best for the operator to ignore the "HOLD POSITION" command and instead use outside references to complete the approximate 30° turn. Instead of using the PFD instruction to turn as a real-time indication of when to turn, simply judge the 30° ( $\pm$ 5°) turn increments of the aircraft by using the compass rose radials. Dwelling at these 30° increments for the time recommended by the PFD should result in successful calibration.

11. The PFD guides the operator to dwell at multiple headings around a complete circle.

# NOTE

Due to high winds or excessive airframe vibration, the operator may encounter a condition where the PFD restarts the 18-second countdown without full completion of the previous countdown. If this is encountered more than once for a given station, the operator should begin turning to the next station (approximately 30°). A minimum of 2 successful stations per quadrant is required, where a successful station is a full 18-second countdown followed by instruction to move. Ensure that if stations are skipped, at least a minimum of 2 stations per quadrant are completed. Thus, it may sometimes be required to dwell at a station after a countdown restart. A maximum of 20 stations is allowed for the entire calibration procedure. If too many countdown restarts are encountered, the calibration will fail with the message, "TOO MANY STATIONS."

- 12. Repeat the turn-and-stop process until the PFD instructs the operator that a successful calibration is complete.
- 13. Press the ENT key on the PFD to conclude this procedure.

## 4.4.5.3 Procedure D: Engine Run-Up Vibration Test

|      |                   |                            | [ON             | GRS / GMU CALIBRAT                                |                                                                  |                                                                                                    |                                                                                                    |
|------|-------------------|----------------------------|-----------------|---------------------------------------------------|------------------------------------------------------------------|----------------------------------------------------------------------------------------------------|----------------------------------------------------------------------------------------------------|
| eter | HAGNETOMETE       | CATION STATUS,<br>AIR DATA |                 | SELECT PROCEDURE,<br>ENGINE RUN-UP TEST           | GRS77 #1                                                         | 2                                                                                                    |                                                                                                    |
|      | to full throttle. | cose the engine to         | can safely incr | raft is in a location where it                    | BEFORE CALIBRATION                                               | × ↓<br>3 ↓2                                                                                             | HAN II<br>10 32.                                                                                                    |
|      |                   |                            | ip Test Mode.   | raft is stationary.<br>the GRS77 AHRS Engine Run- | <ul> <li>2 Ensure the aircr</li> <li>3 Ready to enter</li> </ul> |                                                                                                    |                                                                                                    |
|      |                   |                            |                 |                                                   | CALIBRATE                                                        | 0 2700                                                                                                  |                                                                                                    |
|      |                   |                            |                 | URE,                                              | CALIBRATION PROCEDU                                              |                                                                                                    | E 10 20 30                                                                                                    |
|      |                   |                            |                 |                                                   |                                                                  |                                                                                                    | FF GPH                                                                                                    |
|      |                   |                            |                 |                                                   |                                                                  | 200                                                                                                    | OIL 'F                                                                                                    |
|      |                   |                            |                 |                                                   |                                                                  | 1433                                                                                                    | TIT °F                                                                                                    |
|      |                   |                            |                 |                                                   |                                                                  | 499<br>19                                                                                               | CHT °F                                                                                                    |
|      |                   |                            |                 |                                                   | WATTING                                                          | 29.3V<br>29.3V<br>37.64                                                                                 | EMER BAT                                                                                                    |
|      |                   |                            | ip Test Mode.   | the GRS77 AHRS Engine Run-                        | A Ready to enter  CALIBRATE  CALIBRATION PROCED                  | 200<br>2700<br>44 F<br>0.0<br>44<br>75.1<br>200<br>1433<br>499<br>V<br>29.3V<br>29.3V<br>29.3V<br>37.6A | RPH<br>204<br>FUEL OTV<br>= + + + +<br>= 10 26 30<br>FF GPH<br>0<br>0TL PSI<br>0<br>0TL PSI<br>0<br>0TL 7<br>EMER BAT<br>ESS BUS<br>ALT LOAD |

Figure 4-8. Engine Run-Up

Calibration Procedures A1 and B are not required prior to this procedure.

- 1. Initiate the AHRS engine run-up vibration test procedure by performing the following steps:
  - a) Select the ENGINE RUN-UP TEST procedure and press the ENT key.
  - b) Follow the checklist items displayed on the PFD, and press the ENT key as each one is completed or confirmed. When the CALIBRATE field is blinking, press the ENT key to begin the procedure.
- 2. The PFD display instructs the operator to gradually increase power from idle to full throttle and back to idle over a period of 2-4 minutes.
- 3. When the operator has completed the engine run-up and the engine is back to an idle setting, press the ENT key to indicate that the process is complete. When this is done, the TEST COMPLETE field stops blinking.
- 4. The PFD informs the operator if the installation has passed or failed the vibration test. If the test fails, the specific measurements causing the failure are identified and numeric values are displayed on the PFD.

If failures are indicated, the engine run-up test may be repeated once or at most twice. If the test does not pass after three attempts, then the installation should not be considered reliable until the source of the vibration problem is identified and remedied.

In the event of repeated failure of the engine run-up test, record the values that are reported to be out of range for future reference.

The following are potential causes for failure of the engine run-up test:

- a) Excessive flexibility of GRS77 and/or GMU44 mechanical mounting with respect to airframe.
- b) Vibrational motion of GRS77 and/or GMU44 caused by neighboring equipment and/or supports.
- c) Mounting of GRS77 at a location that is subject to severe vibrations (for example, close to an engine mount.)
- d) Mounting screws and other hardware for GRS77 and/or GMU44 not firmly attached.
- e) Absence of mounting supports recommended by the aircraft manufacturer.
- f) GRS77 connector not firmly attached to unit.
- g) Cabling leading to GRS77 or GMU44 not firmly secured to supporting structure.
- h) An engine / propeller that is significantly out of balance.

In some aircraft, attempting the engine run-up test on a day with very strong and/or gusty winds may cause the test to occasionally fail. However, windy conditions should not be taken as evidence that the test would pass in calm conditions; an actual pass is required before the installation can be considered adequate.

5. Press the ENT key on the PFD to conclude this procedure.

With the G1000 in normal mode, the aircraft can now be taxied back and the engine can be shut down for final testing. When the PFD powers up in normal mode, the AHRS attitude and heading information displayed should become valid within 1 minute of power-up.
#### 4.4.5.4 Procedure E: Magnetometer Interference Test

|                              | GRS / GMU CALIBRATION                                                                                                    |
|------------------------------|----------------------------------------------------------------------------------------------------|
|                              | SELECT GRS UNIT,     SELECT PROCEDURE,       GRS77 #1     MAG INTERFERENCE TEST   GPS AIR DATA MAGNETOMETER                                                  |
| MAN IN<br>32.3 42            | <ul> <li>BEFORE CALIBRATION,</li> <li>3 Prepare a detailed test sequence with precise start and stop times for exercising all electronic devices.</li> </ul> |
|                              | 4 Ensure the aircraft is stationary                                                                                                    |
| RPM 2700                     | <b>5</b> Ready to enter the GRS77 AHRS Magnetometer Interference Test Mode.                                                                                  |
|                              | CALIBRATE                                                                                                    |
|                              | CALIBRATION PROCEDURE                                                                                                    |
| E 10 20 30 40 F<br>FFGPH 0.0 | Begin test sequence.                                                                                                    |
| 0 44                         | Select TEST COMPLETE when finished.                                                                                                    |
|                              | The calibration status will then be displayed.                                                                                                    |
| 01L °F 200                   |                                                                                                    |
| TIT °F 1433                  |                                                                                                    |
| снт°ғ 499                    |                                                                                                    |
| EMER BAT 29.3V               |                                                                                                    |
| ALT LOAD 37.6A               | TEST COMPLETE?                                                                                                    |

Figure 4-9. Magnetometer Interference

#### NOTE

Calibration Procedure E is required for initial installation verification and should be included as part of the certification data. Furthermore, Calibration Procedure E should be performed once every 12 months on at least one production aircraft for every airframe type or model equipped with the G1000 system. This procedure validates that no electronic device is interfering with the operation of the GMU 44 magnetometer which directly impacts the determination of attitude and heading by the GRS 77 AHRS. Calibration Procedures A-1 through D are not required prior to this execution of this procedure.

- 1. Initiate the AHRS magnetometer interference test procedure by performing the following steps:
  - a) Enter Configuration Mode and go to GRS/GMU Calibration page as shown in Figure 4-9.
  - b) This page is protected and requires a keystroke password to perform this test. Press the following softkeys in sequence:
    - i) softkey 9
    - ii) softkey 10
    - iii) softkey 11
    - iv) softkey 12
  - c) Select MAG INTERFERENCE TEST and press the ENT key.
  - d) Follow the checklist items displayed on the PFD, and press the ENT key as each one is completed or confirmed.

# NOTE

The 3<sup>rd</sup> item on the checklist instructs the operator to "prepare a detailed test sequence with precise start and stop times for exercising all electronic devices". Only the electronic devices that are likely to affect the operation of the GMU 44 magnetometer need be included in the test sequence. The list of relevant electronic devices will vary from aircraft to aircraft. An example of an appropriate test sequence is given in Table 4-2.

| Elapsed Time    |                                           |
|-----------------|-------------------------------------------|
| since Start of  | Action                                    |
| Test (min:secs) |                                           |
| 0:00            | Test begins                               |
| 0:10            | Aileron full right                        |
| 0:20            | Aileron full left                         |
| 0:30            | Aileron level                             |
| 0:40            | Flaps down                                |
| 0:50            | Flaps up                                  |
| 1:00            | Landing gear up                           |
| 1:20            | Landing gear down                         |
| 1:40            | Speed brake up                            |
| 1:50            | Speed brake down                          |
| 2:00            | Navigation lights on                      |
| 2:10            | Navigation lights off                     |
| 2:20            | Landing lights on                         |
| 2:30            | Landing lights off                        |
| 2:40            | Taxi lights on                            |
| 2:50            | Taxi lights off                           |
| 3:00            | Landing + Taxi lights on                  |
| 3:10            | Landing + Taxi lights off                 |
| 3:20            | Strobes on                                |
| 3:30            | Strobes off                               |
| 3:40            | Recognition lights on                     |
| 3:50            | Recognition lights off                    |
| 4:00            | Turn on all wing-tip lights               |
|                 | simultaneously (typically will include    |
|                 | navigation lights, recognition lights and |
|                 | strobe)                                   |
| 4:10            | Turn off all wing-tip lights              |
|                 | simultaneously                            |
| 4:20            | Beacon on                                 |
| 4:30            | Beacon off                                |
| 4:40            | Pitot heat on                             |
| 4:50            | Pitot heat off                            |
| 5:00            | End of test                               |

#### Table 4-2. Example Magnetometer Interference Test Sequence

a) When the CALIBRATE field is blinking, press the ENT key to begin the procedure, and have a stopwatch ready to begin recording the elapsed time.

It is important that the "time equals zero" moment corresponds with the moment the PFD first displays the blinking TEST COMPLETE message.

2. The operator should carry out the actions called for in the prepared test sequence.

# NOTE

It is important that all actions are carried out in the order and at the precise elapsed time as specified in the prepared test sequence.

- 3. When the operator has completed the actions specified in the test sequence, press the ENTER button to indicate that the process is complete. When this is done, the TEST COMPLETE field stops blinking.
- 4. The PFD informs the operator if the installation has passed or failed the magnetometer interference test. If the test passes, no further action is required for this test.

If the test fails, the installation should be considered unreliable until the source of magnetic interference is identified and remedied. When the magnetometer interference test fails, record the three magnetometer maximum deviation values and their corresponding timestamps. Any maximum deviation value greater than 2.5 milliGauss indicates a problem that must be resolved. Compare the corresponding timestamps with the prepared test sequence to identify which action produced the problem. Contact Garmin for assistance in resolving the problem.

## NOTE

Two common reasons for a failed magnetometer interference test are: 1) new equipment is installed in close proximity to the GMU 44 magnetometer, and 2) an existing or new electronic device has become grounded through the aircraft structure instead of via the proper ground wire in a twisted shielded pair.

5. Press the ENT key on the PFD to conclude this procedure.

#### 4.4.6 Test

Verify attitude and heading, on PFD in normal mode. *If no other maintenance is required, continue to Section 5.* 

## 4.5 GDC 74A

#### **Original GDC 74A is Reinstalled**

No software or configuration loading is required if the original GDC 74A is reinstalled. This does not include units that were returned for repair as their software and configuration files are deleted during the repair testing process.

Continue to Section 4.5.4.

#### New, Repaired, or Exchange GDC 74A is Installed

If a new, repaired, or exchange GDC 74A is installed, verify correct software version on the SYSTEM STATUS page.

If the correct software version is **not** installed:

For installations with GDU software version 6.01 (BP 2006) and earlier, continue to Section 4.5.1. For installations with GDU software version 7.01 (BP 2007) and later, continue to Section 4.5.3.

If the correct software version is installed:

For installations with GDU software version 6.01 (BP 2006) and earlier, continue to Section 4.5.2. For installations with GDU software version 7.01 (BP 2007) and later, continue to Section 4.5.3.

#### New GDC 74A Configuration Module is Installed

The correct configuration files must be loaded, if the GDC 74A configuration module has been replaced. *For installations with GDU software version 6.01 (BP 2006) and earlier, continue to Section 4.5.2. For installations with GDU software version 7.01 (BP 2007) and later, continue to Section 4.5.3.* 

# NOTE

Any pitot/static covers must be removed in order to successfully execute the Software and/or configuration loading to the GDC 74A.

#### 4.5.1 GDC Software (GDU software version 6.01 and earlier)

- 1. Insert the Nav III airframe specific G1000 Software Loader Card into top slot of the PFD.
- 2. Apply system power, insuring both MFD and PFD are in Configuration Mode.
- 3. Press the CLR key at the "Do you want to update system files?" prompt.
- 4. Rotate the small FMS knob to the SOFTWARE UPLOAD page.
- 5. Turn on the cursor by pressing the FMS knob.
- 6. Rotate the small FMS knob to select GDC software.
- 7. Press the LOAD softkey.
- 8. Press the ENT key at the "BEGIN FILE UPLOAD?" prompt.
- 9. Confirm update completion and press the ENT key.
- 10. Confirm correct software part number and software version on the SYSTEM STATUS page.
- 11. If configuration module is new, continue to Section 4.5.2, for configuration.

For software/configuration troubleshooting see Section B.4, otherwise continue to Section 4.5.4.

#### 4.5.2 GDC Configuration (GDU software version 6.01 and earlier)

- 1. Insert the Nav III airframe specific G1000 Software Loader Card into the top slot of the PFD.
- 2. Start the G1000 system in Configuration mode, if the system is not already in Configuration mode.
- 3. Press the CLR key at "DO YOU WANT TO UPDATE SYSTEM FILES?" prompt.
- 4. Using the FMS knob go to the Configuration Upload page on the PFD.
- 5. Activate the cursor and highlight the appropriate file in the FILE field.
- 6. Press the ENT key.
- 7. Highlight 'GDC 1' in the SECTION field.
- 8. Press the LOAD softkey.
- 9. Select YES and press the ENT key to acknowledge the prompt.
- 10. Monitor the status of the upload. When the upload is finished, press the ENT key to acknowledge the confirmation.
- 11. View the SUMMARY field and ensure the load is 'complete', then de-activate the cursor.
- 12. Verify the correct part number and software version on the SYSTEM STATUS page.

For software/configuration troubleshooting see Section B.4, otherwise continue to Section 4.5.4.

#### 4.5.3 GDC Software and Configuration (GDU software version 7.01 and later)

- 1. Insert the Nav III airframe specific G1000 Software Loader Card into top slot of the PFD.
- 2. Start the G1000 system in Configuration mode, if the system is not already in Configuration mode.
- 3. Press the CLR key at "DO YOU WANT TO UPDATE SYSTEM FILES?" prompt.
- 4. Using the FMS knob go to the SYSTEM UPLOAD page on the PFD.
- 5. Activate the cursor and highlight the appropriate airframe in the AIRFRAME field.

|              | SY | STEM UPLOA | lD            |          |               |
|--------------|----|------------|---------------|----------|---------------|
| 172B         |    |            |               |          |               |
| 1720         |    |            |               |          |               |
| 1728         |    |            |               |          |               |
| 182T<br>206H |    |            |               |          |               |
| T182T        |    |            |               |          |               |
|              |    | CARD UERS  | CARD PART NUM | SOFTHARE | CONFIGURATION |
|              |    | OHIND-VENO | OAND FART NOT | OUTTHINE | USAN PERMIT   |

- 6. Press the ENT key.
- 7. Highlight the appropriate **full configuration** in the FILE field.

| SYSTEM UPLOAD                                                                                                    |     |          |               |
|----------------------------------------------------------------------------------------------------|-----|----------|---------------|
| 206H                                                                                                    |     |          |               |
|                                                                                                    |     |          |               |
| Cessna 206H - 006-B0563-03 Full Configuration (Non-WAAS)                                                                                                    | 1   |          |               |
| Cessna 206H - 006-9053-03 Full Configuration (WAAS)<br>Cessna 206H - 006-80553-03 Full Configuration (WAAS)<br>Cessna NAV III CO Guardian Installation Option | NUM | SOFTHARE | CONFIGURATION |
| Cessna 2007 GC 700 Installation Option<br>Cessna NAV III KR87 ADF Installation Option<br>Cessna NAV III Pre BP 2007 Comant CI 2480-400 Antenna Configuration  |     |          |               |
| Cessna NAV III KNG3 DME Installation Option<br>Cessna NAV III Artex C406-N ELT Installation Option<br>Cessna NAV III KAP 140 Installation Option              |     |          |               |
| Cessna NAV III KTA870 TAS Installation Option                                                                                                    |     |          |               |

# CAUTION

**Loading the wrong software into GIA63/63W units may cause an inoperable condition that is not covered by warranty**. Refer to Section 4.3 of this manual to identify which type of GIA 63 (WAAS or Non-WAAS) is installed in the aircraft, and how to choose the correct WAAS or Non-WAAS software file. Loading the incorrect software may make the GIA 63 or GIA 63W inoperable and necessitate returning the unit to Garmin for non-warranty repair. No warning appears if the wrong software is selected.

- 8. Press the ENT key.
- 9. Press the CLR ALL softkey.
- 10. Using the FMS knob select the following files:

#### If a new GDC was installed

- GDC Software
- GDC Configuration

#### If a new GDC configuration module was installed

• GDC Configuration

# NOTE

Pressing the ENT key will check and uncheck the highlighted software and configuration boxes.

- 11. Once the desired files are selected press the LOAD softkey.
- 12. Verify the correct software part number and software version on the SYSTEM STATUS page.

For software/configuration troubleshooting see Section B.4, otherwise continue to Section 4.5.4.

#### 4.5.4 GDC Testing

# NOTE

Allow the unit to warm up for 15 minutes before performing the following tests.

Verification of the altimeter and airspeed must be performed using an air data test set (ADTS). The static port and altimeter must be verified in accordance with Title 14 of the Code of Federal Regulations (CFR) § 91.411 and Part 43 Appendix E. The PFD must be in Configuration mode and the MFD must be in Reversionary mode for performing the tests as outlined in Part 43 Appendix E.

To prepare the G1000 System for Part 43 Appendix E testing:

- 1. Start the G1000 system in normal mode.
- 2. Remove power to the PFD.
- 3. Turn the PFD on in Configuration mode by pressing and holding the ENT key on the PFD while applying power.
- 4. Release the ENT key after "INITIALIZING SYSTEM" appears in the upper left corner of the PFD.

# CAUTION

Configuration mode contains certain pages and settings that are critical to aircraft operation and safety. These pages are protected and cannot be modified, unless the technician is properly authorized and equipped. However, most protected pages are viewable to allow system awareness for troubleshooting.

- 5. Using the FMS knob on the PFD turn to the GRS page group. Use the B ALT field for all CFR Part 43 Appendix E tests for G1000 altitude.
- 6. Place the MFD in Reversionary mode by pressing the red "display backup" button on the GMA 1347 Audio Panel. Baro settings can then be read from the MFD for the CFR Part 43 Appendix E tests.

After completing the tests specified by § 91.411 and Part 43 Appendix E, return both the MFD and PFD to normal mode.

# NOTE

The following tests are above and beyond the requirements set forth in Appendix E, and are required only when Appendix E tests are required.

#### 4.5.4.1 Pitot/Static Airspeed Test

- 1. Command air data test set (ADTS) to simulate air speeds shown in the table below.
- 2. Wait for ADTS to report that target values have been achieved.
- 3. Verify that computed air speeds shown on the PFD are within the tolerances specified in the table below:

| Calibrated air speed,<br>knots | Allowed tolerance, ±knots |
|--------------------------------|---------------------------|
| 50                             | 5.0                       |
| 80                             | 3.5                       |
| 100                            | 2.0                       |
| 120                            | 2.0                       |
| 150                            | 2.0                       |

## 4.5.4.2 Static Port Vertical Speed (Rate of Climb) Test

- 1. Command ADTS to change the altitude at the rates shown in the table below.
- 2. Wait for ADTS to report that target rates have been achieved.
- 3. Verify that the Rate of Climb reported by the Vertical Speed field on the PFD is within the tolerances specified in the table below:

| Vertical Speed, feet/minute | Allowed tolerance, ±feet/minute |
|-----------------------------|---------------------------------|
| 2000                        | 100                             |
| 0                           | 45                              |
| -2000                       | 100                             |

#### 4.5.4.3 OAT Probe Check

Check the outside air temperature (OAT) measurement shown on the PFD to ensure it reads ambient temperature. *If no other maintenance is required, continue to Section 5.* 

# 4.6 GEA 71

#### **Original GEA 71 Reinstalled**

No software or configuration loading is required if the original GEA 71 is reinstalled. This does not include units that were returned for repair as their software and configuration files are deleted during the repair testing process. *Continue to Section 4.6.4.* 

#### New, Repaired, or Exchange GEA 71 Installed

If a new, repaired, or exchange GEA 71 is installed, verify the correct software version on the SYSTEM STATUS page.

If the correct software version is **not** installed:

For installations with GDU software version 6.01 (BP 2006) and earlier, continue to Section 4.6.1. For installations with GDU software version 7.01 (BP 2007) and later, continue to Section 4.6.3.

If the correct software version is installed:

*For installations with GDU software version 6.01 (BP 2006) and earlier, continue to Section 4.6.2. For installations with GDU software version 7.01 (BP 2007) and later, continue to Section 4.6.3.* 

# CAUTION

Do not cancel a software upload that is in progress. A canceled software upload may result in an unresponsive GEA 71.

# NOTE

When replacing a GEA 71 LRU with GDU v6.01 installed, it is necessary to first verify the GEA configuration prior to continuing with any other software or configuration file installation. To verify the GEA configuration, the following steps should be conducted:

- 1. Insert the proper G1000 Nav III Loader Card into the top card slot of the PFD.
- 2. While holding the ENT key on PFD, apply power by closing the PFD circuit breaker.
- 3. When the words **INITIALIZING SYSTEM** appear in the upper left corner of the PFD, release the ENT key.
- 4. Press the CLR key at the "Do you want to update system files?" prompt.
- 5. Turn the MFD on in the same manner.
- 6. On the PFD go to the GEA CONFIGURATION page using the FMS knob.

7. Press softkeys 1, 2, 3, and 4 in that order to activate the VERIFY softkey.

|                       |                      | GEA CONFIGURATION                                      |
|-----------------------|----------------------|--------------------------------------------------------|
| SELECT GIA/GEA PAIR   | GEA1                 |                                                        |
| SELECT GEA BOARD      | GEA I/O A            |                                                        |
| SELECT CHANNEL        | 1A                   |                                                        |
| DATA                  |                      |                                                        |
|                       | SET                  | ACTIVE VALUE                                           |
| INPUT TYPE            | BATT AMPS 1          | BATT AMPS 1                                            |
| SENSOR TYPE           | LINEAR               | LINEAR                                                 |
| UPDATE RATE           | 10Hz                 | 10Hz                                                   |
| GAIN                  | 25mV                 | 25nV                                                   |
| HSCM CTRL             | ENBL                 | ENBL                                                   |
| CONST CURNT           | DSBL                 | DSBL                                                   |
| RESIST DIV            | ENBL                 | ENBL                                                   |
| BIPLR                 | ENBL                 | ENBL                                                   |
| GND LOW SIDE          | DSBL                 | DSBL                                                   |
| PARAH #1              | -1.10000000e+002     | -1.100000000e+002                                      |
| PARAH #2              | 1.100000000e+002     | 1.10000000e+002                                        |
| PARAH #3              | 1.200000000e+003     | 1.200000000e+003                                       |
| PARAM #4              | 0.000000000e+000     | 0.000000000e+000                                       |
| PARAM #5              | 0.000000000e+000     | 0.000000000e+000                                       |
| PARAH #6              | 0.000000000e+000     | 0.000000000e+000                                       |
| FILTER                | 0.300000012          | 0.300000012                                            |
| HYSTERESIS            | 0.000000000          |                                                        |
|                       |                      | SYSTEH GDU GIA GEA GTX GRS GDC GHA GDL OTHER CAL 🛛 🖓 🗖 |
| NLG/CRNT ANLG IN CRN1 | MNTRENG TEMP BKSHELL | ANNUNC DIGITAL DISCRETE COPY VERIFY                    |

Figure 4-10. GEA CONFIGURATION

- 8. Press the VERIFY softkey to begin the manual verification.
- 9. Following completion of the GEA verification, cycle power and restart the G1000 system.
- 10. Continue loading software and configuration files for the GEA and any remaining LRUs as required.

#### 4.6.1 GEA Software (GDU software version 6.01 and earlier)

- 1. Insert the Nav III airframe specific G1000 Software Loader Card into top slot of the PFD.
- 2. Apply system power, insuring both MFD and PFD are in Configuration Mode.
- 3. Press the CLR key at the "Do you want to update system files?" prompt.
- 4. Using the FMS knob go to the Software Upload page on the PFD.
- 5. Turn on the cursor by pressing the FMS knob.
- 6. Rotate the small FMS knob to select GEA software.
- 7. Press the LRU softkey.
- 8. Rotate the small FMS knob to select the desired GEA path.
- 9. Press the LOAD softkey.
- 10. Press the ENT key at the "BEGIN FILE UPLOAD?" prompt.
- 11. Confirm update completion and press the ENT key.
- 12. Confirm correct software part number and software version on the SYSTEM STATUS page.

For software/configuration troubleshooting see Section B.4, otherwise continue to Section 4.6.2.

#### 4.6.2 GEA Configuration (GDU software version 6.01 and earlier)

- 1. Insert the Nav III airframe specific G1000 Software Loader Card into the top slot of the PFD.
- 2. Start the G1000 system in Configuration mode, if the system is not already in Configuration mode.
- 3. Press the CLR key at "DO YOU WANT TO UPDATE SYSTEM FILES?" prompt.
- 4. Using the FMS knob go to the Configuration Upload page on the PFD.
- 5. Activate the cursor and highlight the appropriate file in the FILE field.
- 6. Press the ENT key.
- 7. Highlight 'GEA 1' in the SECTION field.
- 8. Press the LOAD softkey.
- 9. Select YES and press the ENT key to acknowledge the prompt.
- 10. Monitor the status of the upload. When the upload is finished, press the ENT key to acknowledge the confirmation.
- 11. Highlight 'CALIBRATION' in the SECTION field.
- 12. Repeat steps 7 through 9.
- 13. View the SUMMARY field and ensure the load is 'complete', then de-activate the cursor.
- 14. Verify the correct part number and software version on the SYSTEM STATUS page.

For software/configuration troubleshooting see Section B.4, otherwise continue to Section 4.6.4.

#### 4.6.3 GEA Software and Configuration (GDU software version 7.01 and later)

- 1. Insert the Nav III airframe specific G1000 Software Loader Card into top slot of the PFD.
- 2. Start the G1000 system in Configuration mode, if the system is not already in Configuration mode.
- 3. Press the CLR key at "DO YOU WANT TO UPDATE SYSTEM FILES?" prompt.
- 4. Using the FMS knob go to the System Upload page on the PFD.
- 5. Activate the cursor and highlight the appropriate airframe in the AIRFRAME field.

|         | _ | SY       | stem uploa | D             |          |               |
|---------|---|----------|------------|---------------|----------|---------------|
| AIRFRAM | 3 |          |            |               |          |               |
| 172R    |   |          |            |               |          |               |
| 172R    |   |          |            |               |          |               |
| 172S    |   |          |            |               |          |               |
| 1821    |   |          |            |               |          |               |
| T182T   |   |          |            |               |          | J             |
| T206H   |   |          |            |               |          |               |
|         |   | LRU VERS | CARD VERS  | Card Part NUM | SOFTHARE | CONFIGURATION |
|         |   |          |            |               |          |               |

- 6. Press the ENT key.
- 7. Highlight the appropriate **full configuration** in the FILE field.

| AIRFRAME                                                                                                    |     |          |               |
|----------------------------------------------------------------------------------------------------|-----|----------|---------------|
| 06H                                                                                                    |     |          |               |
|                                                                                                    |     |          |               |
| FILE                                                                                                    |     |          |               |
| ssna 206H – 006–B0563–03 Full Configuration (Non–WAAS)                                                             |     |          |               |
| Caseson 205H - 005-P0552-02 Full Castiguration (Nan-WAAS)                                                          | 1   |          |               |
| Cessna 206H - 006-B0563-03 Full Configuration (WAAS)                                                               |     |          |               |
| Cessna NAV III CO Guardian Installation Option                                                                     | NUM | SOFTHARE | CONFIGURATION |
| Cessna 206H GFC 700 Installation Option                                                                            |     |          |               |
| Cessna NAV III KRO7 AUF Installation Uption<br>Cessna NAV III Pre RP 2007 Commit CT 2480–400 Antenna Configuration |     |          |               |
| Cessna NAV III KN63 DME Installation Option                                                                        |     |          |               |
| Cessna NAV III Artex C406-N ELT Installation Option                                                                |     |          |               |
| Cessna NAV III KAP 140 Installation Option                                                                         |     |          |               |
| Creena NAV TTT KTAS70 TAS Installation Ontion                                                                      |     |          |               |

# CAUTION

**Loading the wrong software into GIA63/63W units may cause an inoperable condition that is not covered by warranty**. Refer to Section 4.3 of this manual to identify which type of GIA 63 (WAAS or Non-WAAS) is installed in the aircraft, and how to choose the correct WAAS or Non-WAAS software file. Loading the incorrect software may make the GIA 63 or GIA 63W inoperable and necessitate returning the unit to Garmin for non-warranty repair. No warning appears if the wrong software is selected.

- 8. Press the ENT key.
- 9. Press the CLR ALL softkey.
- 10. Using the FMS knob select the following files:
  - GEA Software
  - GEA Configuration

# NOTE

Pressing the ENT key will check and uncheck the highlighted software and configuration boxes.

- 11. Once the desired files are selected press the LOAD softkey.
- 12. Verify the correct software part number and software version on the SYSTEM STATUS page.

For software/configuration troubleshooting see Section B.4, otherwise continue to Section 4.6.4.

#### 4.6.4 GEA Testing

If unit is removed or replaced the following tests are recommended:

Each GEA 71 sensor input must be checked with the aircraft engine off. Verify all engine information systems are valid on the MFD, and no GEA 71 related alerts appear on the PFD. Exercise and test all discrete, analog, and/or digital inputs and check for appropriate responses.

If no other maintenance is required, continue to Section 5.

# 4.7 GTX 33

#### **Original GTX 33 Reinstalled**

No software or configuration loading is required if the original GTX 33 is reinstalled. This does not include units that were returned for repair as their software and configuration files are deleted during the repair testing process. *Continue to Section 4.7.4.* 

#### New, Repaired, or Exchange GTX 33 is Installed

If a new, repaired, or exchange GTX 33 is installed, verify the correct software version on the SYSTEM STATUS page.

If the correct software version is **not** installed:

For installations with GDU software version 6.01 (BP 2006) and earlier, continue to Section 4.7.1. For installations with GDU software version 7.01 (BP 2007) and later, continue to Section 4.7.3.

If the correct software version is installed:

For installations with GDU software version 6.01 (BP 2006) and earlier, continue to Section 4.7.2. For installation with GDU software version 7.01 (BP 2007) and later, continue to Section 4.7.3.

# NOTE

If the PFD shows that an upload has stopped before reaching 100%, the G1000 will allow the installer to restart the upload procedure multiple times until a successful upload is accomplished. In some instances multiple software upload attempts may be required, if a previous load was cancelled or corrupt.

#### 4.7.1 GTX Software (GDU software version 6.01 and earlier)

- 1. Insert the Nav III airframe specific G1000 Software Loader Card into top slot of the PFD.
- 2. Apply system power, insuring both MFD and PFD are in Configuration Mode.
- 3. Press the CLR key at the "Do you want to update system files?" prompt.
- 4. Using the FMS knob to the Software Upload page on the PFD.
- 5. Turn on the cursor by pressing the FMS knob.
- 6. Rotate the small FMS knob to select GTX software.
- 7. Press the LRU softkey.
- 8. Rotate the small FMS knob to select the desired GTX path.
- 9. Press the LOAD softkey.
- 10. Press the ENT key at the "BEGIN FILE UPLOAD?" prompt.
- 11. Confirm update completion and press the ENT key.
- 12. Confirm correct software part number and software version on the SYSTEM STATUS page.

For software/configuration troubleshooting see Section B.4, otherwise continue to Section 4.7.2.

## 4.7.2 GTX Configuration (GDU software version 6.01 and earlier)

- 1. Insert the Nav III airframe specific G1000 Software Loader Card into the top slot of the PFD.
- 2. Start the G1000 system in Configuration mode, if the system is not already in Configuration mode.
- 3. Press the CLR key at "DO YOU WANT TO UPDATE SYSTEM FILES?" prompt.
- 4. Using the FMS knob go to the Configuration Upload page on the PFD.
- 5. Activate the cursor and highlight the appropriate file in the FILE field.
- 6. Press the ENT key.
- 7. Highlight 'GTX 1' in the SECTION field.
- 8. Press the LOAD softkey.
- 9. Select YES and press the ENT key to acknowledge the prompt.
- 10. Monitor the status of the upload. When the upload is finished, press the ENT key to acknowledge the confirmation.
- 11. View the SUMMARY field and ensure the load is 'complete', then de-activate the cursor.
- 12. Verify the correct part number and software version on the SYSTEM STATUS page.
- 13. Refer to Section B.2.1 for instructions on aircraft registration number entry.

For software/configuration troubleshooting see Section B.4, otherwise continue to Section 4.7.4.

## 4.7.3 GTX Software and Configuration (GDU software version 7.01 and later)

- 1. Insert the Nav III airframe specific G1000 Software Loader Card into top slot of the PFD.
- 2. Start the G1000 system in Configuration mode, if the system is not already in Configuration mode.
- 3. Press the CLR key at "DO YOU WANT TO UPDATE SYSTEM FILES?" prompt.
- 4. Using the FMS knob go to the System Upload page on the PFD.
- 5. Activate the cursor and highlight the appropriate airframe in the AIRFRAME field.

|         |       | SYSTE   | m upload | )             |          |               |
|---------|-------|---------|----------|---------------|----------|---------------|
| AIRFRAM |       |         |          |               |          |               |
| 172R    |       |         |          |               |          |               |
| 172R    |       |         |          |               |          |               |
| 172S    |       |         |          |               |          |               |
| 182T    |       |         |          |               |          |               |
| L 206H  |       |         |          |               |          |               |
| - T206H |       |         |          |               |          |               |
|         | LRU V | ERS CAI | RD VERS  | CARD PART NUM | SOFTHARE | CONFIGURATION |
|         |       |         |          |               |          |               |

- 6. Press the ENT key.
- 7. Highlight the appropriate **full configuration** in the FILE field.

| SYSTEM UPLOAD                                                                                                    |     |          |               |
|----------------------------------------------------------------------------------------------------|-----|----------|---------------|
| jalrerahe,<br>206H                                                                                                    |     |          |               |
| _FILE;<br>Cessna 205H - 006-B0553-03 Full Configuration (Non-WAAS)<br>Cessna 206H - 006-B0553-03 Full Configuration (Non-WAAS)<br>Cessna 206H - 006-B0553-03 Full Configuration (WAAS)<br>Cessna VAV III Co Guardian Installation Option<br>Cessna VAV III Co Guardian Installation Option<br>Cessna NAV III KR63 DME Installation Option<br>Cessna NAV III Fre BP 2007 Comant CI 2480-400 Antenna Configuration<br>Cessna NAV III KN63 DME Installation Option<br>Cessna NAV III Artex C406-N ELT Installation Option<br>Cessna NAV III KAP 140 Installation Option<br>Cessna NAV III KAP 140 Installation Option | NUM | SOFTHARE | CONFIGURATION |

# CAUTION

Loading the wrong software into GIA63/63W units may cause an inoperable condition that is not covered by warranty. Refer to Section 4.3 of this manual to identify which type of GIA 63 (WAAS or Non-WAAS) is installed in the aircraft, and how to choose the correct WAAS or Non-WAAS software file. Loading the incorrect software may make the GIA 63 or GIA 63W inoperable and necessitate returning the unit to Garmin for non-warranty repair. No warning appears if the wrong software is selected.

- 8. Press the ENT key.
- 9. Press the CLR ALL softkey.
- 10. Using the FMS knob select the following files:
  - GTX Software
  - GTX Configuration

# NOTE

Pressing the ENT key will check and uncheck the highlighted software and configuration boxes.

- 11. Once the desired files are selected press the LOAD softkey.
- 12. Verify the correct software part number and software version on the SYSTEM STATUS page.

For software/configuration troubleshooting see Section B.4, otherwise continue to Section 4.7.4.

## 4.7.4 GTX Testing

If unit is removed or replaced the following tests are recommended:

The integrated transponder/altitude reporting system must be verified in accordance with Title 14 of the Code of Federal Regulations (CFR) §§ 91.411 and 91.413. Ensure aircraft number is properly entered in configuration mode.

#### 4.7.4.1 Transponder Ramp Test

This test requires the use of a Mode S ramp generator. Specific instructions for operating the ramp tester are contained in the applicable operator's manual. Refer to Title 14 CFR Part 43 Appendix F for testing criteria.

If no other maintenance is required, continue to Section 5.

## 4.8 GDL 69A

#### **Original GDL 69A Reinstalled**

No software or configuration loading is required if the original GDL 69A is reinstalled. This does not include units that were returned for repair as their software and configuration files are deleted during the repair testing process.

Continue to Section 4.8.3.

#### New, Repaired, or Exchange GDL 69A is Installed

If a new, repaired, or exchange GDL 69A is installed, verify the correct software version on the SYSTEM STATUS page.

## NOTE

See the GDL 69A XM Satellite Radio Activation Instructions, Garmin part number 190-00355-04, for instructions on activating the GDL 69A.

If the correct software version is **not** installed:

For installations with GDU software version 6.01 (BP 2006) and earlier, continue to Section 4.8.1. For installations with GDU software version 7.01 (BP 2007) and later, continue to Section 4.8.3.

If the correct software version is installed:

For installations with GDU software version 6.01 (BP 2006) and earlier, continue to Section 4.8.2. For installations with GDU software version 7.01 (BP 2007) and later, continue to Section 4.8.3.

#### 4.8.1 GDL Software (GDU software version 6.01 and earlier)

- 1. Insert the Nav III airframe specific G1000 Software Loader Card into top slot of the PFD.
- 2. Apply system power, insuring both MFD and PFD are in Configuration Mode.
- 3. Press the CLR key at the "Do you want to update system files?" prompt.
- 4. Using the FMS knob go to the Software Upload page on the PFD.
- 5. Turn on the cursor by pressing the FMS knob.
- 6. Rotate the small FMS knob to select GDL software.
- 7. Press the LRU softkey.
- 8. Rotate the small FMS knob to select the desired GDL path.
- 9. Press the LOAD softkey.
- 10. Press the ENT key at the "BEGIN FILE UPLOAD?" prompt.
- 11. Confirm update completion and press the ENT key.
- 12. Confirm correct software part number and software version on the SYSTEM STATUS page.

For software/configuration troubleshooting see Section B.4, otherwise continue to Section 4.8.2.

#### 4.8.2 GDL Configuration (GDU software version 6.01 and earlier)

- 1. Insert the Nav III airframe specific G1000 Software Loader Card into the top slot of the PFD.
- 2. Start the G1000 system in Configuration mode, if the system is not already in Configuration mode.
- 3. Press the CLR key at "DO YOU WANT TO UPDATE SYSTEM FILES?" prompt.
- 4. Using the FMS knob go to the Configuration Upload page on the PFD.
- 5. Activate the cursor and highlight the appropriate file in the FILE field.
- 6. Press the ENT key.
- 7. Highlight 'GDL69' in the SECTION field.
- 8. Press the LOAD softkey.
- 9. Select YES and press the ENT key to acknowledge the prompt.
- 10. Monitor the status of the upload. When the upload is finished, press the ENT key to acknowledge the confirmation.
- 11. View the SUMMARY field and ensure the load is 'complete', then de-activate the cursor.
- 12. Verify the correct part number and software version on the SYSTEM STATUS page.

For software/configuration troubleshooting see Section B.4, otherwise continue to Section 4.8.5.

#### 4.8.3 GDL Software and Configuration (GDU software version 7.01 and later)

- 1. Insert the Nav III airframe specific G1000 Software Loader Card into top slot of the PFD.
- 2. Start the G1000 system in Configuration mode, if the system is not already in Configuration mode.
- 3. Press the CLR key at "DO YOU WANT TO UPDATE SYSTEM FILES?" prompt.
- 4. Using the FMS knob go to the System Upload page on the PFD.
- 5. Activate the cursor and highlight the appropriate airframe in the AIRFRAME field.

|        | SY       | STEM UPLO | \D            |          |               |
|--------|----------|-----------|---------------|----------|---------------|
| 172P   |          |           |               |          |               |
|        |          |           |               |          |               |
| 172R   |          |           |               |          |               |
| 182T   |          |           |               |          |               |
| L 206H |          |           |               |          |               |
| T206H  |          |           |               |          |               |
|        | LRU VERS | CARD VERS | CARD PART NUM | SOFTHARE | CONFIGURATION |

- 6. Press the ENT key.
- 7. Highlight the appropriate **full configuration** in the FILE field.

| 206H                                                                                                    |     |          |               |
|----------------------------------------------------------------------------------------------------|-----|----------|---------------|
|                                                                                                    |     |          |               |
|                                                                                                    |     |          |               |
| Cessna 206H - 006-B0563-03 Full Configuration (Non-WAAS)                                                           |     |          |               |
|                                                                                                    | 1   |          |               |
| Cessing 206H - 006-80563-03 Full Configuration (Non-WAAS)                                                          |     |          |               |
| Cessna NAV III CO Guardian Installation Option                                                                     | NUM | SOFTHARE | CONFIGURATION |
| Cessna 206H GFC 700 Installation Option                                                                            |     |          |               |
| Cessna NAV III NRO/ AUF Installation Option<br>Cessna NAV III Pre BP 2007 Comant CI 2480-400 Antenna Configuration |     |          |               |
| Cessna NAV III KN63 DME Installation Option                                                                        |     |          |               |
| Cessna NAV III Artex C406-N ELT Installation Option                                                                |     |          |               |
| Cessna NAV III KAP 140 Installation Option<br>Cessna NAV III KTA870 TAS Installation Option                        |     |          |               |
|                                                                                                    |     |          |               |

# CAUTION

Loading the wrong software into GIA63/63W units may cause an inoperable condition that is not covered by warranty. Refer to Section 4.3 of this manual to identify which type of GIA 63 (WAAS or Non-WAAS) is installed in the aircraft, and how to choose the correct WAAS or Non-WAAS software file. Loading the incorrect software may make the GIA 63 or GIA 63W inoperable and necessitate returning the unit to Garmin for non-warranty repair. No warning appears if the wrong software is selected.

- 8. Press the ENT key.
- 9. Press the CLR ALL softkey.

- 10. Using the FMS knob select the following files:
  - GDL Software
  - GDL Configuration

# NOTE

Pressing the ENT key will check and uncheck the highlighted software and configuration boxes.

- 11. Once the desired files are selected press the LOAD softkey.
- 12. Verify the correct software part number and software version on the SYSTEM STATUS page.

For software/configuration troubleshooting see Section B.4, otherwise continue to Section 4.8.4.

# 4.8.4 Pre Model Year 2007 Comant CI 2480-400 Antenna Configuration (GDU software version 7.01 and later)

Follow this procedure only if all of the following criteria has been met, otherwise continue to Section 4.8.5:

- Airplane was manufactured in or before 2006 (check registration)
- A Comant CI 2480-400 Antenna is installed
- GDU software version is 7.01 or later
- 1. Insert the Nav III airframe specific G1000 Software Loader Card into top slot of the PFD.
- 2. Start the G1000 system in Configuration mode, if the system is not already in Configuration mode.
- 3. Press the CLR key at "DO YOU WANT TO UPDATE SYSTEM FILES?" prompt.
- 4. Using the FMS knob go to the System Upload page on the PFD.
- 5. Activate the cursor and highlight the appropriate airframe in the AIRFRAME field.

|         | <br>SY   | STEM UPLO | 1D            |          |               |
|---------|----------|-----------|---------------|----------|---------------|
| AIRERAM |          |           |               |          |               |
| 17ZR    |          |           |               |          |               |
| 172R    |          |           |               |          |               |
| 172S    |          |           |               |          |               |
| 206H    |          |           |               |          |               |
| T182T   |          |           |               |          |               |
|         |          |           |               |          |               |
|         | LRU VERS | CARD VERS | CARD PART NUM | SOFTHARE | CONFIGURATION |

- 6. Press the ENT key.
- 7. Highlight the Pre Model Year 2007 Comant CI 2480-400 Antenna Configuration in the FILE field.

|                                                                                                    | D             |          |               |
|----------------------------------------------------------------------------------------------------|---------------|----------|---------------|
| <u>AIKFKARE</u><br>1927                                                                                     |               |          |               |
| 1621                                                                                                    |               |          |               |
|                                                                                                    |               |          |               |
| Cessna 182T - 006-B0563-00 Full Configuration (WAAS)                                                        |               |          |               |
|                                                                                                    | 1             |          |               |
| Cessna 1821 - 005-8055-00 Full Configuration (WAAS)                                                         |               |          |               |
| Cessna 182T GFC 700 Installation Option                                                                     | CARD PART NUM | SOFTWARE | CONFIGURATION |
| Cessna NAV III KR87 ADF Installation Option<br>Pre Model Vear 2007 Comant CT 2480–400 Antenna Configuration |               |          |               |
| Cessna NAV III KN63 DME Installation Option                                                                 |               |          |               |
| Cessna NAV III Artex C406-N ELT Installation Option                                                         |               |          |               |
| Cessna NAV III KAP 140 Installation Option                                                                  |               |          |               |
|                                                                                                    |               |          |               |

- 8. Press the ENT key.
- 9. Press the LOAD softkey.

# 4.8.5 GDL Testing

Verify the desired services are activated on the AUX-XM page.

If no other maintenance is required, continue to Section 5.

# 4.9 GDL 90

Refer to the GDL 90 Installation Manual (560-1049-02) for post installation configuration and checkout procedures.

## 4.10 GSA 81

#### **Original Servo(s) Reinstalled**

If the removed servo(s) are re-installed in the same position, no software loading is required. This does not include units that were returned for repair as their software and configuration files are deleted during the repair testing process.

Continue to Section 4.9.2.

#### New, Repaired, or Exchange Servo(s) Installed

If a new, repaired, or exchange GSA 81 servo is installed, the correct software files and certification gains must be loaded to the unit.

Continue to Section 4.9.1.

#### 4.10.1 GSA Software and Configuration (GDU software version 7.01 and later)

- 1. Insert the Nav III airframe specific G1000 Software Loader Card into top slot of the PFD.
- 2. Start the G1000 system in Configuration mode, if the system is not already in Configuration mode.
- 3. Press the CLR key at "DO YOU WANT TO UPDATE SYSTEM FILES?" prompt.
- 4. Using the FMS knob go to the System Upload page on the PFD.
- 5. Activate the cursor and highlight the appropriate airframe in the AIRFRAME field.

| SY       | STEM UPLO      | ۱D            |               |               |
|----------|----------------|---------------|---------------|---------------|
|          |                |               |               |               |
|          |                |               |               |               |
|          |                |               |               |               |
|          |                |               |               |               |
|          |                |               |               |               |
| LRU VERS | CARD VERS      | CARD PART NUM | SOFTHARE      | CONFIGURATION |
|          | SY<br>LRU VERS | SYSTEM UPLO/  | SYSTEM UPLOAD | SYSTEM UPLOAD |

- 6. Press the ENT key.
- 7. Highlight the appropriate GFC 700 Installation Option in the FILE field.

| SYSTEM UPLOAD                                                                                          |     |              |                 |
|----------------------------------------------------------------------------------------------------|-----|--------------|-----------------|
|                                                                                                    |     |              |                 |
| 2001                                                                                                   |     |              |                 |
| ETI E                                                                                                  |     |              |                 |
| Cocord 206H - 006-80563-03 Full Configuration (Non-WAAS)                                               |     |              |                 |
|                                                                                                    |     |              |                 |
| Cessna 206H - 006-B0563-03 Full Configuration (Non-WAAS)                                               |     |              |                 |
| Lessna 206H - 006-80563-03 Full Cantiguration (WARS)<br>Cessna NAV TIT CO Guardian Installation Ontion |     | 0.057114.055 | 000057000047700 |
| Cessna 206H GFC 700 Installation Option                                                                | NUM | SUFTWARE     | CONFIGURATION   |
| Cessna NAV III KR87 ADF Installation Option                                                            |     |              |                 |
| Cessna NAV III Pre BP 2007 Comant CI 2480-400 Antenna Configuration                                    |     |              |                 |
| Cessna NAV III Artex C406-N ELT Installation Option                                                    |     |              |                 |
| Cessna NAV III KAP 140 Installation Option                                                             |     |              |                 |
| Cessna NAV III KIA870 TAS Installation Option                                                          |     |              |                 |

# CAUTION

**Loading the wrong software into GIA63/63W units may cause an inoperable condition that is not covered by warranty**. Refer to Section 4.3 of this manual to identify which type of GIA 63 (WAAS or Non-WAAS) is installed in the aircraft, and how to choose the correct WAAS or Non-WAAS software file. Loading the incorrect software may make the GIA 63 or GIA 63W inoperable and necessitate returning the unit to Garmin for non-warranty repair. No warning appears if the wrong software is selected.

- 8. Press the ENT key.
- 9. Press the CLR ALL softkey.

- 10. Using the FMS knob select the following files:
  - Pitch Trim Software
  - Roll Software
  - Pitch Software
  - Pitch Trim Configuration
  - Roll Configuration
  - Pitch Configuration

# NOTE

Pressing the ENT key will check and uncheck the highlighted software and configuration boxes.

- 11. Once the desired files are selected press the LOAD softkey.
- 12. Verify the correct software part number and software version on the SYSTEM STATUS page.

For software/configuration troubleshooting see Section B.4, otherwise continue to Section 4.9.2.

## 4.10.2 GSA 81 Testing

The following procedure will verify the proper operation of the GFC 700 AFCS. The technician performing these checks must be thoroughly familiar with the GFC 700, refer to the applicable Garmin Nav III Cockpit Reference Guide.

## 4.10.2.1 Autopilot Pre-Flight Test

# NOTE

The autopilot pre-flight test will run on every full autopilot power-on.

1. After powering up the system in normal mode, open the AP SERVOS circuit breaker and rest. The AFCS will re-initiate the pre-flight test.

# NOTE

A red AFCS ( AFCS ) annunciation will be displayed until both GIAs, the AHRS, and the autopilot servos are online.

- 2. Verify that a white 'PFT' annunciation is displayed on the PFD.
- 3. Upon successful completion of the test approximately 10 to 15 seconds, the autopilot disconnect aural alert will sound and the annunciation will clear. Continue to Section 4.9.2.2.

# NOTE

If the 'PFT' annunciation turns red, the test has failed and additional troubleshooting will have to be performed prior to continuing the test.

4. If the aural alert is not heard, but pre-flight testing passed, engage the autopilot by pressing the AP key and disengage the autopilot by pressing the AP key again. Visual and aural disconnect alerting should clear. If no alert is heard, check the GIA/GMA audio interface.

#### 4.10.2.2 AFCS Switch Checks

To verify the AFCS systems buttons and switches are operating correctly, perform the following checks:

- 1. Actuate both halves of the Manual Electric Trim (MET) switch on the same direction. The trim clutch should engage and the trim wheel should run on the selected direction. Check operation in both directions.
- 2. Press the AP DISC button and hold while actuating the MET switch. The trim wheel should stop running.
- 3. Release the AP DISC button. The trim wheel should resume running.
- 4. Release the MET switch.
- 5. Engage the autopilot by pressing the AP key.
- 6. Press and hold the left half of the MET switch. The autopilot should command a normal disengagement and the trim wheel should stop moving and rotate freely when moved manually. A single disconnect tone will be heard and a flashing amber "AP" and "YD" will be visible on the PFD.
- 7. Engage the autopilot again by pressing the AP key on the MFD. The pitch and roll clutches should engage, resisting movement of the control wheel.
- 8. Press and hold the CWS switch. "CWS" will be annunciated in white on the PFD and the control wheel should now move freely when moved manually.
- 9. Release the CWS switch. The "CWS" annunciation will be replaced by a green "AP." The autopilot should hold the control wheel in its present attitude.
- 10. Press the AP DISC switch. The autopilot should command a normal disengagement. A single disconnect tone will be heard and a flashing amber "AP" will be visible on the PFD.
- 11. Verify the control yoke is free in pitch and roll axes.
- 12. Engage the autopilot again be pressing the AP key.
- 13. Pull the AP SERVOS circuit breaker. The autopilot should command an abnormal disconnect, consisting of a continuous disconnect tone and a flashing red "AP" and amber "YD" annunciation.
- 14. Press the AP DISC button to silence the autopilot abnormal disconnect tone.
- 15. Reset the AP SERVOS breaker.
- 16. Wait for the pre-flight test sequence to successfully complete again.
- 17. Press the TO/GA button. "TO" should be annunciated on the PFD for both pitch and roll modes and the commend bars should indicate a wings-level climb to 10 degrees.
- 18. Press the FD key twice to deactivate the Go Around mode and reset the flight director. Green "PIT" and "ROL" annunciations and the flight director command bars will be visible on the PFD.
- 19. Center the trim wheel if it is not already centered.
- 20. Press the AP key to engage the autopilot.
- 21. Press the CWS button and verify there is no residual force on the control wheel for the pitch axis.
- 22. Disengage the autopilot by pressing the AP DISC switch.

#### 4.10.2.3 Autopilot Clutch Overpower Check

# NOTE

The GFC 700 uses electronic torque limiting as well as mechanical slip clutches to limit the maximum servo effort. When the system is on the ground, the electronic torque limiting is removed, allowing manual checks of the slip-clutch settings. The clutch overpower check is not necessary if the GSM 85 servo mount was not changed or serviced.

- 1. Engage the Autopilot by pressing the AP key.
- 2. Apply force to the control yoke to determine if the Autopilot clutches can be overpowered in pitch and roll. Overpowered means that the control surfaces can be moved by applying force to the control wheel or the rudder pedals against the resistance of the engaged Autopilot. If the Autopilot clutches cannot be overpowered, check the servo clutch torque settings.
- 3. Actuate the MET switch (this causes an Autopilot disconnect). While the trim is running, grasp the aircraft pitch trim wheel and verify that the trim clutch can be overpowered by preventing the trim wheel from moving. If it cannot be overpowered, check the trim servo clutch torque setting. Verify also that the trim wheel moves smoothly in both directions throughout the entire trim range during MET operation. If the trim wheel hesitates excessively (more than 2 seconds without motion), this may indicate that the pitch trim clutch is slipping. First verify proper clutch setting and cable tension. If both clutch setting and cable tension are within tolerance, check the aircraft pitch trim system for excessive friction.

#### 4.10.2.4 Manual Electric Trim Speed Check

- 1. Run MET in one direction until it runs against the stop.
- 2. Using a stop watch or equivalent device, time the trim speed from one end of travel to the opposite stop. The elapsed time should measure  $14 \pm 2$  seconds for each direction.

#### 4.10.2.5 Autopilot Operation Checks

- 1. Push the HDG knob in to synchronize the heading bug to the present aircraft heading on the HSI.
- 2. Engage the Autopilot by pressing the AP key.
- 3. Select Heading mode by pressing the HDG key on the MFD. The command bars should be level and the control wheel should be stationary (very slow movement acceptable, due to the aircraft not being perfectly level).
- 4. Turn the HDG knob to the left and verify that the command bars move to the left and the control wheel turns to the left (counter-clockwise).
- 5. Turn the HDG knob to the right and verify that the command bars move to the right and the control wheel turns to the right (clockwise).
- 6. Push the CWS button and verify that "CWS" is annunciated in white on the PFD. Pull the control wheel to the middle of the pitch control range.
- 7. Release the CWS button. Verify that the Autopilot clutches re-engage and hold the wheel stationary.
- 8. Holding the control wheel lightly, turn the NOSE UP button to increase the pitch reference. Verify that the command bars move up approximately 1/2 degree and the control wheel begins moving aft.
- 9. Hold the control wheel and press the CWS button, re-synchronizing the pitch reference and re-centering the control wheel.
- 10. Release the CWS button and verify that servo clutches re-engage before releasing the control wheel.

- 11. Press the NOSE DN button. Verify that the command bars command down and the control wheel begins moving forward.
- 12. Hold the controls and press CWS to re-center the command bars and stop control wheel movement.
- 13. With the Autopilot still engaged and the CWS button pressed, move the control wheel to its aft limit.
- 14. Release the CWS button and apply continuous forward pressure, slowly moving the control wheel. After 1 or 2 seconds, the trim wheel should begin moving in a trim up direction.
- 15. Grip the control wheel and press the CWS button. Trim motion should stop.
- 16. Move the control wheel to the forward limit and release the CWS button.
- 17. Slowly pull back on the control wheel. After a similar delay, the trim wheel should begin to trim down.
- 18. Relieve pressure on the wheel and the trim motion should stop. Verify that the trim wheel is free to turn.
- 19. Hold the control wheel and press the AP DISC switch to disconnect the autopilot.
- 20. Engage VS mode by pressing the VS key. Verify the PFD display 'VS' in green and indicates a pitch reference of '0 FPM'.
- 21. Press the FLC key and verify that "FLC" is annunciated on the PFD in green.
- 22. Press the ALT key and verify that the "ALT" annunciation is displayed in green on the PFD.
- 23. Press the FD key and verify that the mode annunciations and command bars are removed from the display.

If no other maintenance is required, continue to Section 5.

This page intentionally left blank

## 5 FINAL SYSTEM CHECKOUT

This final checkout tests various secondary communications paths to ensure that the paths function correctly. Perform the following steps and verify the results of each test.

# 5.1 GPS Failure Test

| Ste | ep                                                                                                    | Desired Result                                                                             |
|-----|----------------------------------------------------------------------------------------------------|--------------------------------------------------------------------------------------------|
| Sin | gle GPS Failure Conditions:                                                                                                    | GPS Failure - For each of the specified GPS failure                                        |
| 1.  | Place a metal shroud (sufficient enough to block a GPS signal) over the GPS antenna                                                                                        | throughout the procedure:                                                                  |
|     | for GIA 1 to prevent signal reception.                                                                                                    | ✓ Attitude and Heading from AHRS.                                                          |
| 2   | Check for desired results                                                                                                    | <ul> <li>Airspeed, Altitude, Vertical Speed, and OAT from Air<br/>Data Computer</li> </ul> |
| 3.  | Remove shroud from the GIA 1 GPS                                                                                                    | <ul> <li>✓ GPS CDI remains valid on PFD.</li> </ul>                                        |
|     | antenna.                                                                                                    |                                                                                            |
| 4.  | Place a metal shroud (sufficient enough to<br>block a GPS signal) over the GPS antenna<br>for GIA 2 to prevent signal reception. Verify<br>loss of signal on MFD AUX page. |                                                                                            |
| 5.  | Check for desired results.                                                                                                    |                                                                                            |
| 6.  | Remove shroud from the GIA 2 GPS antenna.                                                                                                    |                                                                                            |
| Du  | al GPS Failure Conditions:                                                                                                    | Dual GPS Failure - For a dual GPS failure, the following shall                             |
| 1.  | Cover both GPS antennas. Verify loss of                                                                                                    | occur:                                                                                     |
|     | signal on MFD AUX page.                                                                                                    | ✓ GPS CDI flags INTEG on PFD.                                                              |
| 2.  | Check for desired results.                                                                                                    | $\checkmark$ Attitude and Heading remain valid from AHRS.                                  |
| З.  | Remove shrouds from GPS antennas.                                                                                                    | Airspeed, Altitude, Vertical Speed, and OAT remain valid                                   |
| 4.  | Allow both receivers to re-acquire satellite signals before continuing.                                                                                                    | from Air Data Computer.                                                                    |

## 5.2 GIA Failure Test

| Step                                    | Desired Result                                                |
|-----------------------------------------|---------------------------------------------------------------|
| Single GIA Failure Conditions:          | GIA 1 Failure - For a GIA 1 failure, only the following shall |
| 1. Remove power from GIA 1.             | flag invalid:                                                 |
| 2. Check for desired results.           | ✓ COM/NAV 1 field.                                            |
| 3. Restore power to GIA 1. Allow to re- | ✓ NAV 1 CDI loses deviation bar.                              |
| acquire satellites.                     | GIA 2 Power Failure - For a GIA 2 failure, only the following |
| 4. Remove power from GIA 2.             | shall hag invalid:                                            |
| 5. Check for desired results.           | ✓ COM/NAV 2 field.                                            |
| 6. Restore power to GIA 2.              | ✓ NAV 2 CDI loses deviation bar.                              |
| Dual GIA Failure Conditions:            | Dual GIA Failure – For a dual GIA failure, only the following |
| 1. Remove power from both GIA units.    | shall occur:                                                  |
| 2. Check for desired results.           | ✓ COM/NAV 1 & COM/NAV 2 fields flag invalid.                  |
| 3 Bestore power to both GIA units       | ✓ GPS CDI flags INTEG on PFD.                                 |
|                                         | ✓ NAV 1, 2 CDI loses deviation bar.                           |
|                                         | $\checkmark$ XPDR field flags invalid on PFD.                 |
|                                         | ✓ Engine Instrument field flags invalid on MFD.               |
|                                         | ✓ All AHRS & ADC fields valid.                                |

# 5.3 Display Failure Test

| Step                                           | Desired Result                                                                                           |
|------------------------------------------------|----------------------------------------------------------------------------------------------------|
| MFD Display Failure Conditions:                | The following shall occur when power is removed from the MFD:                                            |
| <ol> <li>Check for desired results.</li> </ol> | ✓ PFD switches to reversion mode.                                                                        |
| 3. Restore power to MFD.                       | <ul> <li>Attitude and Heading remain valid from AHRS.</li> </ul>                                         |
|                                                | <ul> <li>Airspeed, Altitude, Vertical Speed, and OAT remain valid<br/>from Air Data Computer.</li> </ul> |
|                                                | ✓ Engine Instrumentation appears on PFD.                                                                 |
|                                                | ✓ COM/NAV 2 fields flag invalid.                                                                         |
| PFD Display Failure Conditions:                | The following shall occur when power is removed from the                                                 |
| 1. Remove power from PFD.                      | PFD:                                                                                                    |
| 2. Check for desired results.                  | ✓ MFD switches to reversion mode.                                                                        |
| 3 Bestore power to PED                         | $\checkmark$ Attitude and Heading remain valid from AHRS.                                                |
|                                                | <ul> <li>Airspeed, Altitude, Vertical Speed, and OAT remain valid<br/>from Air Data Computer.</li> </ul> |
|                                                | $\checkmark$ MFD retains engine instrumentation.                                                         |
|                                                | ✓ COM/NAV 1 fields flag invalid.                                                                         |

| Step                                                   | Desired Result                                                                                           |  |  |  |
|--------------------------------------------------------|----------------------------------------------------------------------------------------------------|--|--|--|
| Secondary AHRS/ADC path check:                         | The following shall occur on the MFD when power i                                                        |  |  |  |
| 1. Remove power from PFD.                              |                                                                                                    |  |  |  |
| 2. Remove power from GIA2.                             | <ul> <li>MFD switches to reversion mode.</li> </ul>                                                      |  |  |  |
| 3 Check for desired results                            | ✓ Attitude and Heading remain valid from AHRS.                                                           |  |  |  |
| <ol> <li>Restore power to the PFD and GIA2.</li> </ol> | <ul> <li>Airspeed, Altitude, Vertical Speed, and OAT<br/>remain valid from Air Data Computer.</li> </ul> |  |  |  |
|                                                        | ✓ Engine Instrumentation flags invalid.                                                                  |  |  |  |
|                                                        | ✓ All COM & NAV fields flag invalid.                                                                     |  |  |  |

## 5.4 AHRS/Air Data Backup Path Test

## 5.5 Flight Test

A flight test is recommended after installation is complete to ensure satisfactory performance of G1000.

#### 5.5.1 VHF COM Tests

To check the communications transceivers, maintain an appropriate altitude and contact a ground station facility at a range of at least 50 nautical miles. Contact a ground station that is in close proximity. Press the squelch disable button to defeat the automatic squelch feature and listen for any unusual electrical noise that would increase the squelch threshold. If possible, verify the communications capability on both the high and low ends of the VFH COM spectrum. It may be required by the governing regulatory agency to verify operation of the COM transmitter and receiver at the extents of the ground facility's service volume. (FAA AC 23-8A)

#### 5.5.2 VOR/ILS Tests

Select a VOR channel within a 40 nautical mile range. Listen to the VOR audio and verify that no electrical interference such as magneto noise is present. Check the tone identifier filter operation. Fly inbound or outbound on a selected VOR radial and check for proper LEFT/RIGHT, TO/FROM flag indications on the CDI. Check the VOR accuracy. It may be required by the governing regulatory agency to verify operation of the VOR receiver at the extents of a ground facility's service volume. (FAA AC 23-8A)

This page intentionally left blank

## **6 PERIODIC MAINTENANCE**

#### 6.1 Introduction

No component-level maintenance is required. Maintenance of the G1000 LRUs is 'on condition only', except for the following maintenance instructions and checks.

a) Pitot/Static Leak Test

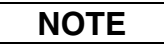

Per Garmin Service Advisory 0606, prior to the start of a pitot static test allow the GDC 74A to operate at least 15 minutes.

Perform a pitot/static leak test as described in Title 14 CFR §§ 91.411 and Part 43 Appendix E.

b) Altimeter (GDC 74A & PFD)

Per Part 43 Appendix E, paragraph (b)(2), Garmin specifies a test procedure equivalent to Part 43 Appendix E, paragraph (b)(1) with two exceptions. The tests of sub-paragraphs (iv) (Friction) and (vi) Barometric Scale Error) are not applicable because the digital outputs of the GDC 74(X) are not susceptible to these types of errors.

c) Airspeed Function Test (GDC 74A & PFD) Check for correct indication.

d) Vertical Speed Indicator (GDC 74A & PFD) Check for correct indication.

e) GTX 33 Mode S TransponderTest according to Title 14 CFR §§ 91.411 and 91.413 as well as Part 43 Appendix F.

#### f) GRS 77 Earth Magnetic Field Updates

The GRS 77 utilizes an Earth magnetic field model, which is updated once every five years. The update is expected to be available from Garmin by July 1 of each of the following years: 2005, 2010, 2015, and every five years thereafter, so long as the GRS 77 remains a Garmin-supported product. Otherwise maintenance of the GRS 77 is 'on condition' only.

g) GSA 81 Servos

Conduct a visual inspection every 1000 hours or every annual, refer to Section 6.2. Clean and apply grease to output gear every 1000 hours or 3 years, refer to Section 6.3.

h) GSM 85 Servo Mount

Conduct a visual inspection and check slip clutches every 500 hours or 1 year, refer to Section 6.4.

i) GDL 90

Refer to the GDL 90 Installation Manual (560-1049-02) for periodic maintenance information.

#### j) GDU 1040

For all units that comply with the mod status level listed in Table 6-1, maintenance of the GDU 1040 is "on condition" only.

For all units that do **not** comply with the mod status level listed in Table 6-1, perform the power interrupt annual inspection as described in Section 6.5.

| Unit      | Unit Part Number | Long Term<br>Power Interrupt<br>Category B (50 mS)*<br>Mod Status |
|-----------|------------------|-------------------------------------------------------------------|
|           | 011-00972-00     | 2                                                                 |
| 000 1040  | 011-00972-03     | 1                                                                 |
| GDU 1044B | 011-01274-00     | 1                                                                 |

\*Per RTCA DO-160D Section 16

#### Table 6-1. Long Term Power Interrupt Category B (50 mS) Mod Status

#### 6.2 GFC 700 Visual Inspection Procedure

- 1. Remove the access panels according to the Cessna Maintenance Manual.
- 2. Using a flashlight, inspect the servos, connectors, support structures, and control cables to ensure that no corrosion, chaffing, cracks, or other defects exist.
- 3. Have an assistant manually move the ailerons (for roll servo), elevators (for pitch servo), and elevator trim wheel (for pitch trim servo) from stop to stop and observe the servo, capstan, and control surface rigging. Ensure there is no binding in the control cabling, and that the capstan pulleys rotate freely.
- 4. Check the servo control cables to ensure no fraying, corrosion, or other damage exists. If the condition of the cable is questionable, replace it with a new one. Check the tension of each servo control cable. Refer to the Cessna Maintenance Manual for cable tension specifications.
- 5. Inspect the GFC 700 system wiring and ensure no chaffing, wear, or other damage exists.
- 6. Replace the access panels if no other maintenance is to be performed.

#### 6.3 GSA 81 Greasing Procedure

- 1. Remove each servo.
- 2. Remove excess grease build-up from the single servo output gear using a lint-free cloth.

# IMPORTANT

It is not necessary to remove all of the grease from the output gear, only the excess grease. DO NOT USE SOLVENTS TO CLEAN THE OUTPUT GEAR!

- 3. Using a brush or other applicator, apply a thin coat of grease to the servo output gear. Use Aeroshell 17 or equivalent (Synthetic Diester, Low Temp; Must meet MIL-G-21164D).
- 4. Re-install the servos.
- 5. Rotate control surfaces through their range of motion.

#### 6.4 GSM Slip Clutch Checking and Adjustment Procedure

Refer to the Cessna Maintenance Manual for rigging and de-rigging instructions. For instructions on checking and adjusting the slip clutch refer to Section 3.3 of the GSA 8X/GSM 85(A) Installation Manual (P/N 190-00303-72). See Tables 6-2 and 6-3 for slip clutch settings. This adjustment requires the use of the Garmin servo adjustment fixture, P/N T10-00110-01.

| Servo      | Settings<br>(in-Ibs) | Tolerance<br>(in-lbs) |
|------------|----------------------|-----------------------|
| Pitch      | 39                   | +/-5                  |
| Pitch Trim | 64                   | +/-8                  |
| Roll       | 77                   | +/-9                  |

| Table 6-2. | T206H | Slip | Clutch | Settings |
|------------|-------|------|--------|----------|
|------------|-------|------|--------|----------|

| Servo      | Settings<br>(in-lbs) | Tolerance<br>(in-lbs) |  |
|------------|----------------------|-----------------------|--|
| Pitch      | 35                   | +/-5                  |  |
| Pitch Trim | 45                   | +/-6                  |  |
| Roll       | 55                   | +/-7                  |  |

| Table 6-3. | T182T | Slip | Clutch | Settings |
|------------|-------|------|--------|----------|
|------------|-------|------|--------|----------|

## 6.5 Category B Long Term Power Interrupt Annual Inspection Procedure

- 1. Before beginning the Category B Long Term Power Interrupt Annual Inspection Procedure, the test software "GDU Backup Cap Test Software (006-B0380-15)" must be downloaded from the Garmin website:
  - a. Access the Dealer Resource portion of the Garmin website (www.garmin.com).
  - b. From the Technical Resource list, click on the "GDU Backup Cap Test Software (006-B0380-15)" link.
  - c. Extract the files onto a blank SD card.
- 2. Remove the Supplemental Data Card from the lower slot of the GDU before loading any software. Supplemental Data Cards left inserted can become corrupt, making them unusable. Replacing corrupt cards is not covered under warranty
- 3. Insert the SD card containing the test software into the top slot of the MFD.

# NOTE

Loading "GDU Backup Cap Test Software (006-B0380-15)" to the GDUs temporarily changes the GDU software version to v7.10. It is required to return the system to the currently approved system software version and configuration following the Long Term Power Interrupt Test.

- 4. Power the MFD on in configuration mode by holding down the ENT key while applying power (release the ENT key when the words "INITIALIZING SYSTEM" appear on the display).
- 5. Press the ENT key at the "DO YOU WANT TO UPDATE SYSTEM FILES?" prompt.
- 6. Press the ENT key to confirm software update completion.
- 7. Remove the SD card from the MFD and insert into the top slot of the PFD (leave the MFD on in configuration mode).
- 8. Power the PFD on in configuration mode by holding down the ENT key while applying power (release the ENT key when the words "INITIALIZING SYSTEM" appear on the display).
- 9. Press the ENT key at the "DO YOU WANT TO UPDATE SYSTEM FILES?" prompt.
- 10. Press the ENT key to confirm software update completion.
- 11. Use the FMS knob to select the SYSTEM UPLOAD Page.
- 12. Select the configuration file "Backup Capacitor Test 50ms" from the SYSTEM UPLOAD Page (Figure 6-1).

|                             | SYS      | stem upload |
|-----------------------------|----------|-------------|
| Configuration Files         |          |             |
| FILE                        |          |             |
| Backup Capacitor Test 50ms  |          |             |
| Backup Capacitor Test 50ms  |          |             |
| Backup Capacitor Test Zooms | LRU VERS | CARD VERS   |

Figure 6-1. Backup Capacitor Test Selection

- 13. Press the ENT key to confirm the configuration file selection.
- 14. Press the LOAD softkey to load the configuration file.

15. Press the ENT key to confirm upload completion (Figure 6-2).

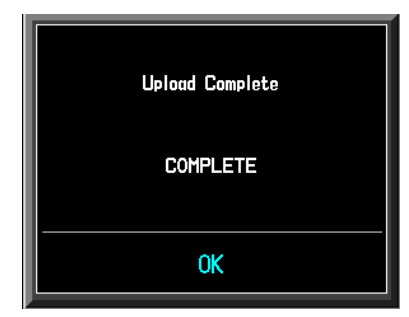

Figure 6-2. Upload Complete Window

- 16. Remove the SD card from the PFD.
- 17. Remove power to all GDUs.
- 18. Power on the MFD and PFD in normal mode, and leave on for at least 11 minutes.
- 19. Remove power from the MFD and PFD.
- 20. Turn on the MFD and PFD in configuration mode by holding down the ENT key while applying power (release the ENT key when the words "INITIALIZING SYSTEM" appear on the display).
- 21. Use the FMS knob to select the GDU TEST Page. Verify that the "BKUP CAPS" checkbox on the GDU TEST Page is green (Figure 6-3), for each GDU. If the "BKUP CAPS" checkbox is red return the GDU to Garmin for repair.

|      |                |         |               | GDU       | TEST             |          |               |       |              |
|------|----------------|---------|---------------|-----------|------------------|----------|---------------|-------|--------------|
| •••• | DISPLAY - SA   | HSUNG®_ |               |           |                  |          |               |       | , <b>"O"</b> |
| _    | DUTY PWM 1     | 5903    | CRNT P        | M         | 7680             |          |               |       |              |
|      | TOGGLE PWM TO  | ) manl? | TOGGLE        | e CCFT C  | IFF?             |          |               |       |              |
|      |                |         |               |           |                  |          |               |       | 1            |
| F    | KEY PWH        | 2000    | TOGGL         | e key BK  | LT OFF?          | REINIT   | PAGE INFO?    |       |              |
|      | ADC            |         |               |           |                  |          |               |       | ı ~          |
|      | PHOTOCELL A    | 7478    | PHOTOCELL B   | 8152      | BEZEL THERM      | 2903     | INTRNL TEMP 1 | 3150  |              |
|      | CCFT CRNT 1    | 557     | CCFT CRNT 2   | 509       | POWER - 2.5V     | 2493     | INTRNL TEMP 2 | 3150  |              |
|      | POWER - 3.3V   | 3307    | POWER - 28V 1 | 1341      | POWER - 28V 2    | 106      |               |       | " 🔘 "        |
|      | POWER - 1.3V   | 1261    | lght bus DC   | 0         | lght bus ac      | 4975     |               |       |              |
|      |                |         | lght bus DC2  | Ø         | lght bus acz     | Ø        |               |       |              |
|      |                |         |               |           |                  |          |               |       |              |
|      | ETHRNT LOOP 1  |         | RS-232 L00P 1 |           | Card Chksum 1    |          | IIC EEPROH    | -     | • • •        |
|      | ETHRNT LOOP 2  |         | RS-232 L00P 2 |           | CARD CHKSUM 2    |          | SDRAM         |       |              |
|      | ETHRNT LOOP 3  |         | IRDA LOOP     |           | A429 LOOP 1      |          | BKUP CAPS     |       |              |
|      | ETHRNT LOOP 4  |         |               |           | A429 L00P 2      |          |               |       |              |
|      | DIGODETE       |         |               |           |                  |          |               |       |              |
|      | BURSNRY MODE 1 |         | TEST M        | NDE SLOT  |                  | SVS TO   | 1 🗖           |       |              |
|      | RUBSNRY MODE 2 |         |               | DE SLOT   |                  | 575 10   | 2 0           |       |              |
|      | PULSE PER SEC  | 1 _     | SPARE         |           |                  | SYS ID   | 3             |       |              |
|      | PULSE PER SEC  | 2 📮     |               |           |                  |          |               |       | -(( ))-      |
|      |                |         | SYSTEM GD     | U GIA GE/ | A GTX GRS GDC GP | C GHA GD | L RHT GWX CAL | 00000 | 00           |
|      |                |         |               |           |                  |          |               |       |              |

Figure 6-3. BKUP CAPS Checkbox on GDU TEST Page

22. Backload the MFD and PFD to currently approved system software version and reconfigure per Section 4.1 "Displays with Power Interrupt Software Installed" of this manual.

# NOTE

Loading test software 006-B0380-15 to the GDUs changes the GDU software version to v7.10. It is required to return the GDU to the currently approved system software version and configuration.

This page intentionally left blank

## APPENDIX A G1000 PINOUT LIST

#### A.1 GIA 63/63W

A.1.1 P601 (COM)

View of J601 connector looking at unit

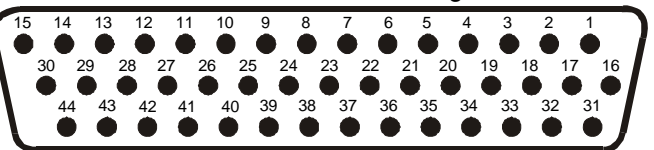

| Pin | Pin Name                          | I/O |
|-----|-----------------------------------|-----|
| 1   | RESERVED (UNSQUELCHED AUDIO TEST) |     |
| 2   | RESERVED                          |     |
| 3   | RESERVED                          |     |
| 4   | COM MIC KEY*                      | In  |
| 5   | INTERCOM MIC IN HI                | In  |
| 6   | INTERCOM MIC IN LO (GROUND)       |     |
| 7   | COM MIC AUDIO IN HI               | In  |
| 8   | COM MIC AUDIO IN LO (GROUND)      |     |
| 9   | COM 500Ω AUDIO OUT HI             | Out |
| 10  | COM 500Ω AUDIO OUT LO (GROUND)    |     |
| 11  | TRANSMIT INTERLOCK*               | In  |
| 12  | COM REMOTE TRANSFER*              | In  |
| 13  | COM DIGITAL AUDIO OUT             | Out |
| 14  | COM MIC DIGITAL AUDIO IN          | In  |
| 15  | SIGNAL GROUND                     |     |
| 16  | COM REMOTE POWER OFF              | In  |
| 17  | AIRCRAFT POWER 1                  | In  |
| 18  | SPARE                             |     |
| 19  | AIRCRAFT POWER 1                  | In  |
| 20  | SPARE                             |     |
| 21  | AIRCRAFT POWER 1                  | In  |
| 22  | SPARE                             |     |
| 23  | RESERVED                          |     |
| 24  | SPARE                             |     |
| 25  | RESERVED                          |     |
| 26  | SPARE                             |     |
| 27  | RESERVED                          |     |
| 28  | RESERVED                          |     |
| 29  | RESERVED                          |     |
| 30  | POWER GROUND                      |     |
| 31  | POWER GROUND                      |     |
| 32  | RESERVED                          |     |
| 33  | RESERVED                          |     |
| 34  | RESERVED                          |     |
| 35  | RESERVED                          |     |
| 36  | RESERVED                          |     |
| 37  | RESERVED                          |     |
| 38  | RESERVED                          |     |

|     | Connector P601, continued |     |  |  |  |  |
|-----|---------------------------|-----|--|--|--|--|
| Pin | Pin Name                  | I/O |  |  |  |  |
| 39  | RESERVED                  |     |  |  |  |  |
| 40  | RESERVED                  |     |  |  |  |  |
| 41  | RESERVED                  |     |  |  |  |  |
| 42  | RESERVED                  |     |  |  |  |  |
| 43  | POWER GROUND              |     |  |  |  |  |
| 44  | POWER GROUND              |     |  |  |  |  |
## A.1.2 P602 (VOR/ILS)

View of J602 connector looking at unit

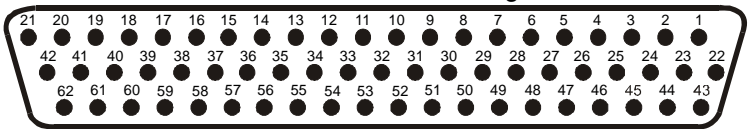

| Pin | Pin Name                          | I/O |
|-----|-----------------------------------|-----|
| 1   | VOR/LOC +TO                       | Out |
| 2   | VOR/LOC +FROM (VOR/LOC COMMON)    |     |
| 3   | VOR/LOC +FLAG                     | Out |
| 4   | VOR/LOC -FLAG (VOR/LOC COMMON)    |     |
| 5   | VOR/LOC +LEFT                     | Out |
| 6   | VOR/LOC +RIGHT (VOR/LOC COMMON)   |     |
| 7   | RESERVED (VOR/LOC IF AGC)         |     |
| 8   | VOR/LOC COMPOSITE OUT             | Out |
| 9   | VOR OBS ROTOR C                   | Out |
| 10  | VOR OBS ROTOR H (GROUND)          |     |
| 11  | VOR OBS STATOR E (VOR/LOC COMMON) |     |
| 12  | VOR OBS STATOR F                  | In  |
| 13  | VOR OBS STATOR D                  | In  |
| 14  | VOR OBS STATOR G (VOR/LOC COMMON) |     |
| 15  | VOR/LOC SUPERFLAG                 | Out |
| 16  | VOR/LOC 500Ω AUDIO OUT HI         | Out |
| 17  | VOR/LOC 500Ω AUDIO OUT LO         |     |
| 18  | KING SERIAL DME CLOCK             | Out |
| 19  | KING SERIAL DME DATA              | Out |
| 20  | KING SERIAL RNAV REQUEST          | In  |
| 21  | KING SERIAL RNAV* MODE            | In  |
| 22  | SIGNAL GROUND                     |     |
| 23  | VOR/ILS ARINC 429 OUT B           | Out |
| 24  | VOR/ILS ARINC 429 OUT A           | Out |
| 25  | VOR OBI CLOCK                     | Out |
| 26  | VOR OBI SYNC                      | Out |
| 27  | VOR OBI DATA                      | Out |
| 28  | VOR/ILS REMOTE TRANSFER*          | In  |
| 29  | ILS ENERGIZE*                     | Out |
| 30  | RESERVED                          |     |
| 31  | RESERVED                          |     |
| 32  | GLIDESLOPE +FLAG                  | Out |
| 33  | PARALLEL DME 1 MHZ-D              | Out |
| 34  | GLIDESLOPE +UP                    | Out |
| 35  | VOR/ILS ARINC 429 IN B            | In  |
| 36  | VOR/ILS ARINC 429 IN A            | In  |
| 37  | PARALLEL DME 100 KHZ-A            | Out |
| 38  | GLIDESLOPE SUPERFLAG              | Out |
| 39  | PARALLEL DME 100 KHZ-B            | Out |
| 40  | PARALLEL DME 100 KHZ-C            | Out |
| 41  | DME COMMON                        | In  |
| 42  | PARALLEL DME 100 KHZ-D            | Out |
| 43  | PARALLEL DME 50 KHZ               | Out |
| 44  | SPARE                             |     |

|     | Connector P602, continued            |     |  |
|-----|--------------------------------------|-----|--|
| Pin | Pin Name                             | I/O |  |
| 45  | PARALLEL DME 1 MHZ-A                 | Out |  |
| 46  | PARALLEL DME 1 MHZ-B                 | Out |  |
| 47  | PARALLEL DME 1 MHZ-C                 | Out |  |
| 48  | RESERVED                             |     |  |
| 49  | SIGNAL GROUND                        |     |  |
| 50  | RESERVED                             |     |  |
| 51  | SPARE                                |     |  |
| 52  | SPARE                                | -   |  |
| 53  | GLIDESLOPE –FLAG (GLIDESLOPE COMMON) |     |  |
| 54  | PARALLEL DME 100 KHZ-E               | Out |  |
| 55  | GLIDESLOPE +DOWN (GLIDESLOPE COMMON) |     |  |
| 56  | PARALLEL DME 1 MHZ-E                 | Out |  |
| 57  | RESERVED                             |     |  |
| 58  | SPARE                                |     |  |
| 59  | VOR/LOC DIGITAL AUDIO OUT            | Out |  |
| 60  | SIGNAL GROUND                        |     |  |
| 61  | POWER GROUND                         |     |  |
| 62  | POWER GROUND                         |     |  |

#### A.1.3 P603 (Main Serial)

View of J603 connector looking at unit

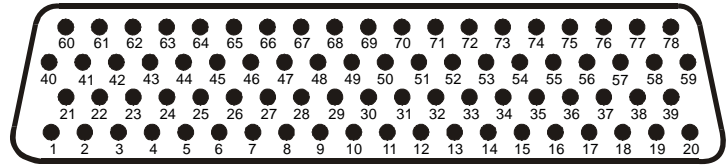

| Pin | Pin Name                | I/O |
|-----|-------------------------|-----|
| 1   | RESERVED                |     |
| 2   | ETHERNET OUT A          | Out |
| 3   | ETHERNET OUT B          | Out |
| 4   | RS-485 4 A              | I/O |
| 5   | RS-485 4 A              | I/O |
| 6   | RS-485 4 B              | I/O |
| 7   | RS-485 4 B              | I/O |
| 8   | MAIN ARINC 429 IN 3 A   | In  |
| 9   | MAIN ARINC 429 IN 3 B   | In  |
| 10  | MAIN ARINC 429 IN 4 A   | In  |
| 11  | MAIN ARINC 429 IN 4 B   | In  |
| 12  | MAIN ARINC 429 IN 5 A   | In  |
| 13  | MAIN ARINC 429 IN 5 B   | In  |
| 14  | MAIN ARINC 429 IN 6 A   | In  |
| 15  | MAIN ARINC 429 IN 6 B   | In  |
| 16  | MAIN ARINC 429 IN 7 A   | In  |
| 17  | MAIN ARINC 429 IN 7 B   | In  |
| 18  | MAIN ARINC 429 IN 8 A   | In  |
| 19  | MAIN ARINC 429 IN 8 B   | In  |
| 20  | CAN BUS 1 HI            | I/O |
| 21  | RESERVED                |     |
| 22  | CAN BUS 1 LO            | I/O |
| 23  | RS-485 1 A              | I/O |
| 24  | RS-485 1 B              | I/O |
| 25  | RS-485 2 A              | I/O |
| 26  | RS-485 2 B              | I/O |
| 27  | RS-485 3 A/RS-422 IN A  | I/O |
| 28  | RS-485 3 B/RS-422 IN B  | I/O |
| 29  | MAIN ARINC 429 IN 1 A   | In  |
| 30  | CAN BUS 2 LO            | I/O |
| 31  | MAIN ARINC 429 IN 1 B   | In  |
| 32  | CAN BUS 2 HI            | I/O |
| 33  | MAIN ARINC 429 IN 2 A   | In  |
| 34  | CAN BUS 1 TERMINATION   |     |
| 35  | MAIN ARINC 429 IN 2 B   | In  |
| 36  | RS-485 5 A/RS-422 OUT A | I/O |

| Connector P603, continued |                               |     |
|---------------------------|-------------------------------|-----|
| Pin                       | Pin Name                      | I/O |
| 37                        | RS-485 5 B/RS-422 OUT B       | I/O |
| 38                        | RESERVED                      |     |
| 39                        | CAN BUS 2 TERMINATION         |     |
| 40                        | RESERVED                      |     |
| 41                        | MAIN RS-232 IN 1              | In  |
| 42                        | SIGNAL GROUND                 |     |
| 43                        | MAIN RS-232 OUT 1             | Out |
| 44                        | MAIN RS-232 IN 2              | In  |
| 45                        | SIGNAL GROUND                 |     |
| 46                        | MAIN RS-232 OUT 2             | Out |
| 47                        | MAIN RS-232 IN 3              | In  |
| 48                        | SIGNAL GROUND                 |     |
| 49                        | MAIN RS-232 OUT 3             | Out |
| 50                        | MAIN RS-232 IN 4              | In  |
| 51                        | SIGNAL GROUND                 |     |
| 52                        | MAIN RS-232 OUT 4             | Out |
| 53                        | MAIN RS-232 IN 5              | In  |
| 54                        | SIGNAL GROUND                 |     |
| 55                        | MAIN RS-232 OUT 5             | Out |
| 56                        | MAIN RS-232 IN 6              | In  |
| 57                        | SIGNAL GROUND                 |     |
| 58                        | MAIN RS-232 OUT 6             | Out |
| 59                        | MAIN RS-232 IN 7              | In  |
| 60                        | RESERVED                      |     |
| 61                        | SIGNAL GROUND                 |     |
| 62                        | MAIN RS-232 OUT 7             | Out |
| 63                        | MAIN RS-232 IN 8              | In  |
| 64                        | SIGNAL GROUND                 |     |
| 65                        | MAIN RS-232 OUT 8             | Out |
| 66                        | RESERVED                      |     |
| 67                        | GPS PPS OUT                   | Out |
| 68                        | RESERVED                      |     |
| 69                        | VOICE ALERT DIGITAL AUDIO OUT | Out |
| 70                        | MAIN ARINC 429 OUT 1 B        | Out |
| 71                        | MAIN ARINC 429 OUT 1 A        | Out |
| 72                        | MAIN ARINC 429 OUT 2 B        | Out |
| 73                        | MAIN ARINC 429 OUT 2 A        | Out |
| 74                        | MAIN ARINC 429 OUT 3 B        | Out |
| 75                        | MAIN ARINC 429 OUT 3 A        | Out |
| 76                        | ETHERNET IN A                 | In  |
| 77                        | ETHERNET IN B                 | In  |
| 78                        | RESERVED                      |     |

#### A.1.4 P604 (MAIN DISCRETE)

View of J604 connector looking at unit

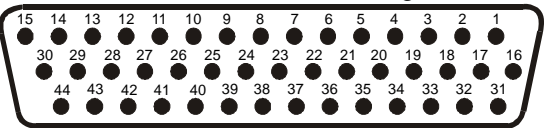

| Pin | Pin Name                               | I/O |
|-----|----------------------------------------|-----|
| 1   | ANNUNCIATE* 22                         | Out |
| 2   | VOICE ALERT 500 $\Omega$ AUDIO OUT HI  | Out |
| 3   | VOICE ALERT 500Ω AUDIO OUT LO (GROUND) |     |
| 4   | DISCRETE IN 13                         | In  |
| 5   | DISCRETE IN 14                         | In  |
| 6   | ANNUNCIATE* 1                          | Out |
| 7   | DISCRETE IN* 1                         | In  |
| 8   | DISCRETE IN* 2                         | In  |
| 9   | DISCRETE IN* 3                         | In  |
| 10  | DISCRETE IN 15                         | In  |
| 11  | AFCS DISCONNECT IN                     | In  |
| 12  | DISCRETE IN* 4                         | In  |
| 13  | DISCRETE IN* 5                         | In  |
| 14  | DISCRETE IN* 6                         | In  |
| 15  | DISCRETE IN 16                         | In  |
| 16  | DISCRETE IN 17                         | In  |
| 17  | DISCRETE IN* 7                         | In  |
| 18  | DISCRETE IN* 8                         | In  |
| 19  | DISCRETE IN* 9                         | In  |
| 20  | DISCRETE IN* 10                        | In  |
| 21  | DISCRETE IN* 11                        | In  |
| 22  | GIA SYSTEM ID PROGRAM* 1               | In  |
| 23  | GIA SYSTEM ID PROGRAM* 2               | In  |
| 24  | DISCRETE IN* 12                        | In  |
| 25  | ANNUNCIATE* 2                          | Out |
| 26  | ANNUNCIATE* 3                          | Out |
| 27  | ANNUNCIATE* 4                          | Out |
| 28  | ANNUNCIATE* 5                          | Out |
| 29  | ANNUNCIATE* 6                          | Out |
| 30  | ANNUNCIATE* 7                          | Out |
| 31  | ANNUNCIATE* 8                          | Out |
| 32  | ANNUNCIATE* 9                          | Out |
| 33  | ANNUNCIATE* 10                         | Out |
| 34  | ANNUNCIATE* 11                         | Out |
| 35  | ANNUNCIATE* 12                         | Out |
| 36  | ANNUNCIATE* 13                         | Out |
| 37  | ANNUNCIATE* 14                         | Out |
| 38  | ANNUNCIATE* 15                         | Out |
| 39  | ANNUNCIATE* 16                         | Out |
| 40  | ANNUNCIATE* 17                         | Out |
| 41  | ANNUNCIATE* 18                         | Out |
| 42  | ANNUNCIATE* 19                         | Out |
| 43  | ANNUNCIATE* 20                         | Out |
| 44  | ANNUNCIATE* 21                         | Out |

#### A.1.5 P605 (I/O 1)

View of J605 connector looking at unit

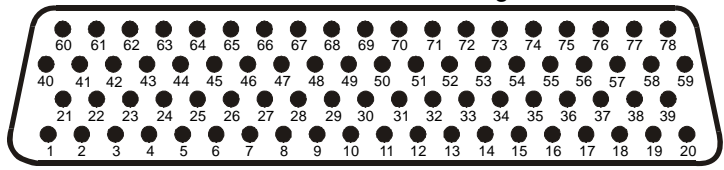

| Pin | Pin Name                                     | I/O |
|-----|----------------------------------------------|-----|
| 1   | RADAR ALTIMETER DC HI                        | In  |
| 2   | RADAR ALTIMETER DC LO                        | In  |
| 3   | DISCRETE IN 18A                              | In  |
| 4   | SPARE                                        |     |
| 5   | SPARE                                        |     |
| 6   | SPARE                                        |     |
| 7   | SPARE                                        |     |
| 8   | FLIGHT DIRECTOR PITCH +UP                    | In  |
| 9   | FLIGHT DIRECTOR PITCH +DOWN                  | In  |
| 10  | FLIGHT DIRECTOR ROLL +RIGHT                  | In  |
| 11  | FLIGHT DIRECTOR ROLL +LEFT                   | In  |
| 12  | DISCRETE IN 19A                              | In  |
| 13  | POTENTIOMETER SIGNAL IN                      | In  |
| 14  | POTENTIOMETER REF IN HI                      | In  |
| 15  | POTENTIOMETER REF IN LO                      | In  |
| 16  | DISCRETE IN 20A                              | In  |
| 17  | MAIN LATERAL DEVIATION +LEFT                 | Out |
| 18  | MAIN LATERAL DEVIATION + RIGHT (MAIN COMMON) | Out |
| 19  | MAIN LATERAL +FLAG                           | Out |
| 20  | MAIN LATERAL –FLAG (MAIN COMMON)             | Out |
| 21  | SPARE                                        |     |
| 22  | SPARE                                        |     |
| 23  | MAIN VERTICAL DEVIATION +UP                  | Out |
| 24  | MAIN VERTICAL DEVIATION +DOWN (MAIN COMMON)  | Out |
| 25  | MAIN VERTICAL +FLAG                          | Out |
| 26  | MAIN VERTICAL –FLAG (MAIN COMMON)            | Out |
| 27  | SPARE                                        |     |
| 28  | SPARE                                        |     |
| 29  | AIRCRAFT POWER 1                             | In  |
| 30  | POTENTIOMETER SIGNAL OUT                     | Out |
| 31  | AIRCRAFT POWER 1                             | In  |
| 32  | POTENTIOMETER REF OUT HI                     | Out |
| 33  | AIRCRAFT POWER 2                             | In  |
| 34  | POTENTIOMETER REF OUT LO (GROUND)            | Out |
| 35  | AIRCRAFT POWER 2                             | In  |
| 36  | GIA REMOTE POWER OFF                         | In  |

|     | Connector P605, continued   |     |
|-----|-----------------------------|-----|
| Pin | Pin Name                    | I/O |
| 37  | DISCRETE IN* 1A             | In  |
| 38  | DISCRETE IN* 2A             | In  |
| 39  | DISCRETE IN* 3A             | In  |
| 40  | DISCRETE IN* 4A             | In  |
| 41  | DISCRETE IN* 5A             | In  |
| 42  | DISCRETE IN* 6A             | In  |
| 43  | DISCRETE IN* 7A             | In  |
| 44  | DISCRETE IN* 8A             | In  |
| 45  | DISCRETE IN* 9A             | In  |
| 46  | DISCRETE IN* 10A            | In  |
| 47  | DISCRETE OUT* 1A            | Out |
| 48  | SIGNAL GROUND               |     |
| 49  | DISCRETE IN* 11A            | In  |
| 50  | DISCRETE IN 21A             | In  |
| 51  | DISCRETE IN 22A             | In  |
| 52  | DISCRETE IN* 12A            | In  |
| 53  | DISCRETE IN* 13A            | In  |
| 54  | DISCRETE IN* 14A            | In  |
| 55  | DISCRETE IN* 15A            | In  |
| 56  | OUTER MARKER LAMP IN        | In  |
| 57  | MIDDLE MARKER LAMP IN       | In  |
| 58  | AIRWAY/INNER MARKER LAMP IN | In  |
| 59  | DISCRETE IN* 16A            | In  |
| 60  | DISCRETE IN 23A             | In  |
| 61  | SIGNAL GROUND               |     |
| 62  | MAIN LATERAL SUPERFLAG      | Out |
| 63  | MAIN VERTICAL SUPERFLAG     | Out |
| 64  | SUPERFLAG 4A                | Out |
| 65  | SPARE                       |     |
| 66  | SPARE                       |     |
| 67  | SUPERFLAG 1A                | Out |
| 68  | DISCRETE OUT* 2A            | Out |
| 69  | DISCRETE OUT* 3A            | Out |
| 70  | DISCRETE OUT* 4A            | Out |
| 71  | ANNUNCIATE* 1A              | Out |
| 72  | ANNUNCIATE* 2A              | Out |
| 73  | DISCRETE IN* 17A            | In  |
| 74  | DISCRETE IN 24A             | In  |
| 75  | SUPERFLAG 2A                | Out |
| 76  | POWER GROUND                |     |
| 77  | SUPERFLAG 3A                | Out |
| 78  | POWER GROUND                |     |

#### A.1.6 P606 (I/O 2)

View of J606 connector looking at unit

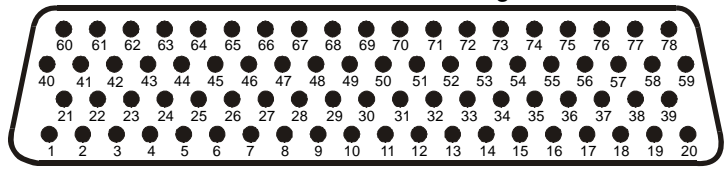

| Pin | Pin Name                         | I/O |
|-----|----------------------------------|-----|
| 1   | 26 VAC VERTICAL GYRO REF HI      | In  |
| 2   | 26 VAC VERTICAL GYRO REF LO      | In  |
| 3   | 26 VAC ADF REF HI                | In  |
| 4   | 26 VAC ADF REF LO                | In  |
| 5   | 26 VAC AFCS REF HI               | In  |
| 6   | 26 VAC AFCS REF LO               | In  |
| 7   | DIRECTIONAL GYRO MOTOR A         | In  |
| 8   | DIRECTIONAL GYRO MOTOR B         | In  |
| 9   | SIGNAL GROUND                    |     |
| 10  | ADF X/COS                        | In  |
| 11  | ADF Y/SIN                        | In  |
| 12  | ADF Z (GROUND)                   | In  |
| 13  | SIGNAL GROUND                    |     |
| 14  | HEADING X                        | In  |
| 15  | HEADING Y                        | In  |
| 16  | HEADING Z (GROUND)               | In  |
| 17  | SIGNAL GROUND                    |     |
| 18  | PITCH ATTITUDE X                 | In  |
| 19  | PITCH ATTITUDE Y                 | In  |
| 20  | PITCH ATTITUDE Z (GROUND)        | In  |
| 21  | ROLL ATTITUDE X                  | In  |
| 22  | ROLL ATTITUDE Y                  | In  |
| 23  | ROLL ATTITUDE Z (GROUND)         | In  |
| 24  | SIGNAL GROUND                    |     |
| 25  | SPARE                            |     |
| 26  | SPARE                            |     |
| 27  | SPARE                            |     |
| 28  | SPARE                            |     |
| 29  | RESERVED                         |     |
| 30  | SIGNAL GROUND                    |     |
| 31  | RESERVED                         |     |
| 32  | ADF DC REF IN                    | In  |
| 33  | RESERVED                         |     |
| 34  | ANALOG ROLL STEERING HI          | Out |
| 35  | RESERVED                         |     |
| 36  | ANALOG ROLL STEERING LO (GROUND) | Out |

|     | Connector P606, continued         |     |
|-----|-----------------------------------|-----|
| Pin | Pin Name                          | I/O |
| 37  | HEADING BOOTSTRAP OUT X           | Out |
| 38  | HEADING BOOTSTRAP OUT Y           | Out |
| 39  | HEADING BOOTSTRAP OUT Z (GROUND)  | Out |
| 40  | AC ROLL ATTITUDE OUT HI           | Out |
| 41  | AC ROLL ATTITUDE OUT LO (GROUND)  | Out |
| 42  | AC PITCH ATTITUDE OUT HI          | Out |
| 43  | AC PITCH ATTITUDE OUT LO (GROUND) | Out |
| 44  | YAW RATE +RIGHT                   | Out |
| 45  | YAW RATE +LEFT (GROUND)           | Out |
| 46  | HEADING DATUM HI                  | Out |
| 47  | HEADING DATUM LO (GROUND)         | Out |
| 48  | COURSE DATUM HI                   | Out |
| 49  | COURSE DATUM LO (GROUND)          | Out |
| 50  | SIGNAL GROUND                     |     |
| 51  | 26 VAC DIRECTIONAL GYRO REF HI    | In  |
| 52  | 26 VAC DIRECTIONAL GYRO REF LO    | In  |
| 53  | REMOTE ANNUNCIATE CLOCK           | In  |
| 54  | REMOTE ANNUNCIATE DATA            | In  |
| 55  | REMOTE ANNUNCIATE SYNC            | In  |
| 56  | MAIN OBI CLOCK                    | Out |
| 57  | MAIN OBI DATA                     | Out |
| 58  | MAIN OBI SYNC                     | Out |
| 59  | MAIN KING SERIAL DME DATA         | I/O |
| 60  | MAIN KING SERIAL DME CLOCK        | Out |
| 61  | MAIN KING SERIAL DME HOLD* OUT    | Out |
| 62  | MAIN KING SERIAL DME REQUEST      | I/O |
| 63  | MAIN KING SERIAL DME ON* OUT      | Out |
| 64  | MAIN KING SERIAL RNAV REQUEST     | In  |
| 65  | RESERVED                          |     |
| 66  | RESERVED                          |     |
| 67  | DISCRETE OUT* 1B                  | Out |
| 68  | DISCRETE OUT* 2B                  | Out |
| 69  | DISCRETE OUT* 3B                  | Out |
| 70  | DISCRETE OUT* 4B                  | Out |
| 71  | DISCRETE OUT* 5B                  | Out |
| 72  | DISCRETE OUT* 6B                  | Out |
| 73  | DISCRETE OUT* 7B                  | Out |
| 74  | DISCRETE OUT* 8B                  | Out |
| 75  | DISCRETE OUT* 9B                  | Out |
| 76  | RESERVED                          |     |
| 77  | DISCRETE OUT* 10B                 | Out |
| 78  | RESERVED                          |     |

# A.2 GDU 104X

A.2.1 P10001

View of J10001 connector from back of unit

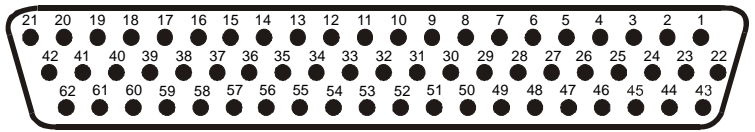

| Pin | Pin Name                   | I/O |
|-----|----------------------------|-----|
| 1   | CONFIG MODULE GROUND       | Out |
| 2   | ETHERNET OUT 1 A           | Out |
| 3   | ETHERNET OUT 1 B           | Out |
| 4   | ETHERNET IN 1 A            | In  |
| 5   | ETHERNET IN 1 B            | In  |
| 6   | ETHERNET OUT 2 A           | Out |
| 7   | ETHERNET OUT 2 B           | Out |
| 8   | ETHERNET IN 2 A            | In  |
| 9   | ETHERNET IN 2 B            | In  |
| 10  | ETHERNET OUT 3 A           | Out |
| 11  | ETHERNET OUT 3 B           | Out |
| 12  | ETHERNET IN 3 A            | In  |
| 13  | ETHERNET IN 3 B            | In  |
| 14  | FAN MONITOR VALID*         | In  |
| 15  | REVERSIONARY MODE SELECT 2 | In  |
| 16  | ARINC 429 IN 2 A           | In  |
| 17  | ARINC 429 IN 2 B           | In  |
| 18  | ARINC 429 IN 1 A           | In  |
| 19  | ARINC 429 IN 1 B           | In  |
| 20  | SIGNAL GROUND              |     |
| 21  | SIGNAL GROUND              |     |
| 22  | CONFIG MODULE DATA         | I/O |
| 23  | CONFIG MODULE POWER OUT    | Out |
| 24  | RESERVED                   |     |
| 25  | RESERVED                   |     |
| 26  | SIGNAL GROUND              |     |
| 27  | POWER GROUND               |     |
| 28  | RESERVED                   |     |
| 29  | POWER GROUND               |     |
| 30  | SIGNAL GROUND              |     |
| 31  | POWER GROUND               |     |
| 32  | SIGNAL GROUND              |     |
| 33  | POWER GROUND               |     |
| 34  | SIGNAL GROUND              |     |
| 35  | AIRCRAFT POWER 1           | In  |
| 36  | SIGNAL GROUND              |     |
| 37  | AIRCRAFT POWER 1           | In  |
| 38  | SIGNAL GROUND              |     |
| 39  | AIRCRAFT POWER 2           | In  |
| 40  | SIGNAL GROUND              |     |
| 41  | AIRCRAFT POWER 2           | In  |
| 42  | SIGNAL GROUND              |     |

|     | Connector P10001, continued |     |  |
|-----|-----------------------------|-----|--|
| Pin | Pin Name                    | I/O |  |
| 43  | CONFIG MODULE CLOCK         | Out |  |
| 44  | RS-232 OUT 1                | Out |  |
| 45  | RS-232 IN 1                 | In  |  |
| 46  | RS-232 OUT 2                | Out |  |
| 47  | RS-232 IN 2                 | In  |  |
| 48  | UNIT 5 REMOTE POWER OFF     | Out |  |
| 49  | UNIT 4 REMOTE POWER OFF     | Out |  |
| 50  | UNIT 3 REMOTE POWER OFF     | Out |  |
| 51  | UNIT 2 REMOTE POWER OFF     | Out |  |
| 52  | UNIT 1 REMOTE POWER OFF     | Out |  |
| 53  | RESERVED                    |     |  |
| 54  | DEMO MODE SELECT*           | In  |  |
| 55  | CDU SYSTEM ID PROGRAM* 1    | In  |  |
| 56  | CDU SYSTEM ID PROGRAM* 2    | In  |  |
| 57  | CDU SYSTEM ID PROGRAM* 3    | In  |  |
| 58  | REVERSIONARY MODE SELECT 1  | In  |  |
| 59  | LIGHTING BUS HI             | In  |  |
| 60  | LIGHTING BUS LO             | In  |  |
| 61  | RESERVED                    |     |  |
| 62  | RESERVED                    |     |  |

#### A.3 GRS 77 A.3.1 P771

View of J771 connector looking at unit

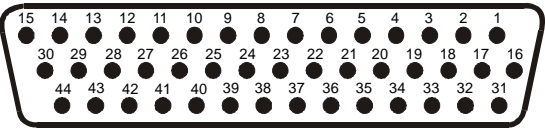

| Pin | Pin Name                  | I/O |
|-----|---------------------------|-----|
| 1   | CONFIG MODULE GROUND      |     |
| 2   | AHRS SYSTEM ID PROGRAM* 1 | In  |
| 3   | AHRS SYSTEM ID PROGRAM* 2 | In  |
| 4   | RESERVED                  |     |
| 5   | SPARE                     |     |
| 6   | GPS 2 RS-232 IN           | In  |
| 7   | RESERVED                  |     |
| 8   | SPARE RS-232 IN 1         | In  |
| 9   | MAGNETOMETER POWER OUT    | Out |
| 10  | MAGNETOMETER RS-232 OUT   | Out |
| 11  | GPS 1 RS-232 IN           | In  |
| 12  | ARINC 429 OUT 3 A         | Out |
| 13  | ARINC 429 OUT 2 A         | Out |
| 14  | ARINC 429 OUT 1 A         | Out |
| 15  | ARINC 429 IN 1 A          | In  |
| 16  | CONFIG MODULE DATA        | I/O |
| 17  | CONFIG MODULE POWER OUT   | Out |
| 18  | AIRCRAFT POWER 1          | In  |
| 19  | ARINC 429 OUT 3 B         | Out |
| 20  | AIRCRAFT POWER 2          | In  |
| 21  | GPS 2 RS-232 OUT          | Out |
| 22  | POWER GROUND              |     |
| 23  | SPARE RS-232 OUT 1        | Out |
| 24  | POWER GROUND              |     |
| 25  | MAGNETOMETER RS-485 IN A  | In  |
| 26  | GPS 1 RS-232 OUT          | Out |
| 27  | ARINC 429 OUT 3 B         | Out |
| 28  | ARINC 429 OUT 2 B         | Out |
| 29  | ARINC 429 OUT 1 B         | Out |
| 30  | ARINC 429 IN 1 B          | In  |
| 31  | CONFIG MODULE CLOCK       | Out |
| 32  | SPARE                     |     |
| 33  | ARINC 429 OUT 3 A         | Out |
| 34  | SPARE                     |     |
| 35  | SIGNAL GROUND             |     |
| 36  | SPARE                     |     |
| 37  | SIGNAL GROUND             |     |
| 38  | SIGNAL GROUND             |     |
| 39  | MAGNETOMETER RS-485 IN B  | In  |
| 40  | MAGNETOMETER GROUND       |     |
| 41  | SIGNAL GROUND             |     |
| 42  | SIGNAL GROUND             |     |
| 43  | SIGNAL GROUND             |     |
| 44  | SIGNAL GROUND             |     |

## A.4 GMU 44 A.4.1 P441

#### View of J441 connector looking at pigtail

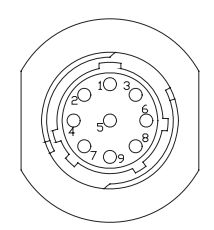

| Pin | Pin Name      | I/O |
|-----|---------------|-----|
| 1   | SIGNAL GROUND |     |
| 2   | RS-485 OUT B  | Out |
| 3   | SIGNAL GROUND |     |
| 4   | RS-485 OUT A  | Out |
| 5   | SPARE         |     |
| 6   | POWER GROUND  |     |
| 7   | SPARE         |     |
| 8   | RS-232 IN     | In  |
| 9   | +12 VDC POWER | In  |

### A.5 GDC 74A A.5.1 P741

View of J741 connector looking at unit

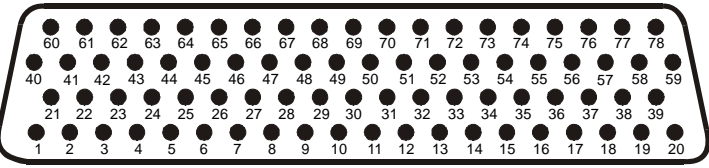

| Pin | Pin Name                   | I/O |
|-----|----------------------------|-----|
| 1   | CONFIG MODULE GROUND       |     |
| 2   | OAT PROBE POWER OUT        | Out |
| 3   | OAT PROBE IN HI            | In  |
| 4   | OAT PROBE IN LO            | In  |
| 5   | SIGNAL GROUND              |     |
| 6   | ADC SYSTEM ID PROGRAM* 1   | In  |
| 7   | SIGNAL GROUND              |     |
| 8   | DISCRETE IN <sup>*</sup> 6 | In  |
| 9   | SIGNAL GROUND              |     |
| 10  | RS-232 IN 1                | In  |
| 11  | RS-232 OUT 1               | Out |
| 12  | SIGNAL GROUND              |     |
| 13  | RS-232 IN 2                | In  |
| 14  | RS-232 OUT 2               | Out |
| 15  | SIGNAL GROUND              |     |
| 16  | RESERVED                   |     |
| 17  | POWER GROUND               |     |
| 18  | POWER GROUND               |     |
| 19  | POWER GROUND               |     |
| 20  | POWER GROUND               |     |
| 21  | CONFIG MODULE POWER OUT    | Out |
| 22  | SPARE                      |     |
| 23  | ARINC 429 IN 1 A           | In  |
| 24  | ARINC 429 IN 1 B           | In  |
| 25  | SIGNAL GROUND              |     |
| 26  | ARINC 429 OUT 1 A          | Out |
| 27  | ARINC 429 OUT 1 B          | Out |
| 28  | SIGNAL GROUND              |     |
| 29  | ARINC 429 OUT 2 A          | Out |
| 30  | ARINC 429 OUT 2 B          | Out |
| 31  | SIGNAL GROUND              |     |
| 32  | ARINC 429 OUT 3 A          | Out |
| 33  | ARINC 429 OUT 3 B          | Out |
| 34  | SIGNAL GROUND              |     |
| 35  | ARINC 429 IN 2 A           | In  |
| 36  | ARINC 429 IN 2 B           | In  |

|     | Connector P741, continued |     |
|-----|---------------------------|-----|
| Pin | Pin Name                  | I/O |
| 37  | SIGNAL GROUND             |     |
| 38  | SPARE                     |     |
| 39  | SPARE                     |     |
| 40  | CONFIG MODULE DATA        | I/O |
| 41  | ARINC 429 OUT 1 A         | Out |
| 42  | ARINC 429 OUT 1 B         | Out |
| 43  | SIGNAL GROUND             |     |
| 44  | ARINC 429 OUT 2 A         | Out |
| 45  | ARINC 429 OUT 2 B         | Out |
| 46  | SIGNAL GROUND             |     |
| 47  | ARINC 429 OUT 3 A         | Out |
| 48  | ARINC 429 OUT 3 B         | Out |
| 49  | SIGNAL GROUND             |     |
| 50  | DISCRETE IN 7             | In  |
| 51  | SIGNAL GROUND             |     |
| 52  | DISCRETE IN 8             | In  |
| 53  | SIGNAL GROUND             |     |
| 54  | SPARE                     |     |
| 55  | AIRCRAFT POWER 1          | In  |
| 56  | SPARE                     |     |
| 57  | SPARE                     |     |
| 58  | AIRCRAFT POWER 2          | In  |
| 59  | SPARE                     |     |
| 60  | CONFIG MODULE CLOCK       | Out |
| 61  | DISCRETE IN* 1            | In  |
| 62  | SIGNAL GROUND             |     |
| 63  | DISCRETE IN* 2            | In  |
| 64  | SIGNAL GROUND             |     |
| 65  | DISCRETE IN* 3            | In  |
| 66  | SIGNAL GROUND             |     |
| 67  | DISCRETE IN* 4            | In  |
| 68  | SIGNAL GROUND             |     |
| 69  | DISCRETE IN* 5            | In  |
| 70  | SIGNAL GROUND             |     |
| 71  | ADC SYSTEM ID PROGRAM* 2  | In  |
| 72  | SIGNAL GROUND             |     |
| 73  | ARINC 429 IN 3 A          | In  |
| 74  | ARINC 429 IN 3 B          | In  |
| 75  | SIGNAL GROUND             |     |
| 76  | ARINC 429 IN 4 A          | In  |
| 77  | ARINC 429 IN 4 B          | In  |
| 78  | SIGNAL GROUND             |     |

## A.6 GEA 71 A.6.1 P701

View of J701 connector looking at unit

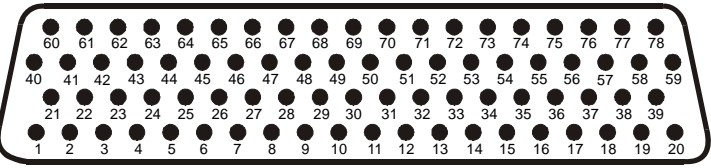

| Pin | Pin Name                         | I/O |
|-----|----------------------------------|-----|
| 1   | CONFIG MODULE GROUND             |     |
| 2   | DIGITAL IN* 1                    | In  |
| 3   | DIGITAL IN* 2                    | In  |
| 4   | SIGNAL GROUND                    |     |
| 5   | RS-485 1 A                       | I/O |
| 6   | RS-485 1 B                       | I/O |
| 7   | RS-485 2 A                       | I/O |
| 8   | RS-485 2 B                       | I/O |
| 9   | GEA SYSTEM ID PROGRAM* 1         | In  |
| 10  | GEA SYSTEM ID PROGRAM* 2         | In  |
| 11  | TRANSDUCER POWER OUT LO (GROUND) |     |
| 12  | TRANSDUCER POWER OUT LO (GROUND) |     |
| 13  | TRANSDUCER POWER OUT LO (GROUND) |     |
| 14  | +10 VDC TRANSDUCER POWER OUT     | Out |
| 15  | +5 VDC TRANSDUCER POWER OUT      | Out |
| 16  | +12 VDC TRANSDUCER POWER OUT     | Out |
| 17  | ENGINE TEMP ANALOG IN 6 HI       | In  |
| 18  | ENGINE TEMP ANALOG IN 6 LO       | In  |
| 19  | SIGNAL GROUND                    |     |
| 20  | POWER GROUND                     |     |
| 21  | CONFIG MODULE POWER OUT          | Out |
| 22  | ANALOG IN 1 HI                   | In  |
| 23  | ANALOG IN 1 LO                   | In  |
| 24  | ANALOG IN 2 HI                   | In  |
| 25  | ANALOG IN 2 LO                   | In  |
| 26  | ENGINE TEMP ANALOG IN 1 HI       | In  |
| 27  | ENGINE TEMP ANALOG IN 1 LO       | In  |
| 28  | ENGINE TEMP ANALOG IN 2 HI       | In  |
| 29  | ENGINE TEMP ANALOG IN 2 LO       | In  |
| 30  | ENGINE TEMP ANALOG IN 3 HI       | In  |
| 31  | ENGINE TEMP ANALOG IN 3 LO       | In  |
| 32  | SIGNAL GROUND                    |     |
| 33  | ENGINE TEMP ANALOG IN 4 HI       | In  |
| 34  | ENGINE TEMP ANALOG IN 4 LO       | In  |
| 35  | AIRCRAFT POWER 1                 | In  |
| 36  | ENGINE TEMP ANALOG IN 5 HI       | In  |
| 37  | AIRCRAFT POWER 2                 | In  |
| 38  | ENGINE TEMP ANALOG IN 5 LO       | In  |

|     | Connector P701, continued   |     |
|-----|-----------------------------|-----|
| Pin | Pin Name                    | I/O |
| 39  | SIGNAL GROUND               |     |
| 40  | CONFIG MODULE DATA          | I/O |
| 41  | DIGITAL IN* 3               | In  |
| 42  | ANALOG IN 3 HI              | In  |
| 43  | ANALOG IN 3 LO              | In  |
| 44  | ANALOG IN 4 HI              | In  |
| 45  | ANALOG IN 4 LO              | In  |
| 46  | ANALOG IN 5 HI              | In  |
| 47  | ANALOG IN 5 LO              | In  |
| 48  | ENGINE TEMP ANALOG IN 7 HI  | In  |
| 49  | ENGINE TEMP ANALOG IN 7 LO  | In  |
| 50  | ENGINE TEMP ANALOG IN 8 HI  | In  |
| 51  | ENGINE TEMP ANALOG IN 8 LO  | In  |
| 52  | ENGINE TEMP ANALOG IN 9 HI  | In  |
| 53  | ENGINE TEMP ANALOG IN 9 LO  | In  |
| 54  | ENGINE TEMP ANALOG IN 10 HI | In  |
| 55  | ENGINE TEMP ANALOG IN 10 LO | In  |
| 56  | ENGINE TEMP ANALOG IN 11 HI | In  |
| 57  | ENGINE TEMP ANALOG IN 11 LO | In  |
| 58  | ENGINE TEMP ANALOG IN 12 HI | In  |
| 59  | ENGINE TEMP ANALOG IN 12 LO | In  |
| 60  | CONFIG MODULE CLOCK         | Out |
| 61  | DIGITAL IN* 4               | In  |
| 62  | ANALOG IN 6 HI              | In  |
| 63  | ANALOG IN 6 LO              | In  |
| 64  | ANALOG IN 7 HI              | In  |
| 65  | ANALOG IN 7 LO              | In  |
| 66  | ANALOG IN 8 HI              | In  |
| 67  | ANALOG IN 8 LO              | In  |
| 68  | THERMOCOUPLE REF IN HI      | In  |
| 69  | THERMOCOUPLE REF IN LO      | In  |
| 70  | DISCRETE IN* 1              | In  |
| 71  | DISCRETE IN* 2              | In  |
| 72  | ANALOG IN 9 HI              | In  |
| 73  | ANALOG IN 9 LO              | In  |
| 74  | ANALOG IN 10 HI             | In  |
| 75  | ANALOG IN 10 LO             | In  |
| 76  | DISCRETE IN* 3              | In  |
| 77  | GEA REMOTE POWER OFF        | In  |
| 78  | POWER GROUND                |     |

A.6.2 P702

View of J702 connector looking at unit

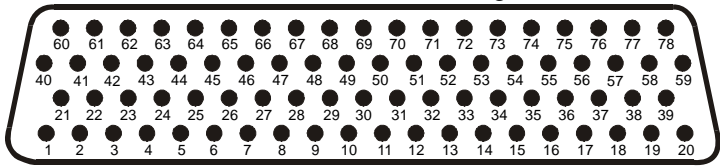

| Pin | Pin Name                         | I/O |
|-----|----------------------------------|-----|
| 1   | ANNUNCIATE* 1A                   | Out |
| 2   | ANNUNCIATE* 2A                   | Out |
| 3   | ANNUNCIATE* 3A                   | Out |
| 4   | ANNUNCIATE* 4A                   | Out |
| 5   | ANNUNCIATE* 5A                   | Out |
| 6   | ANNUNCIATE* 6A                   | Out |
| 7   | ANNUNCIATE* 7A                   | Out |
| 8   | ANNUNCIATE* 8A                   | Out |
| 9   | ANNUNCIATE* 9A                   | Out |
| 10  | ANNUNCIATE* 10A                  | Out |
| 11  | TRANSDUCER POWER OUT LO (GROUND) |     |
| 12  | TRANSDUCER POWER OUT LO (GROUND) |     |
| 13  | TRANSDUCER POWER OUT LO (GROUND) |     |
| 14  | +10 VDC TRANSDUCER POWER OUT A   | Out |
| 15  | +5 VDC TRANSDUCER POWER OUT A    | Out |
| 16  | +12 VDC TRANSDUCER POWER OUT A   | Out |
| 17  | ANNUNCIATE* 11A                  | Out |
| 18  | ANNUNCIATE* 12A                  | Out |
| 19  | ANNUNCIATE* 13A                  | Out |
| 20  | ANNUNCIATE* 14A                  | Out |
| 21  | ANNUNCIATE* 15A                  | Out |
| 22  | ANNUNCIATE* 16A                  | Out |
| 23  | ANNUNCIATE* 17A                  | Out |
| 24  | ANNUNCIATE* 18A                  | Out |
| 25  | DISCRETE IN* 11A                 | In  |
| 26  | DISCRETE IN* 12A                 | In  |
| 27  | DISCRETE IN* 13A                 | In  |
| 28  | DISCRETE IN* 14A                 | In  |
| 29  | DISCRETE IN* 15A                 | In  |
| 30  | DISCRETE IN* 16A                 | In  |
| 31  | SIGNAL GROUND                    |     |
| 32  | SIGNAL GROUND                    |     |
| 33  | SIGNAL GROUND                    |     |
| 34  | SIGNAL GROUND                    |     |
| 35  | SIGNAL GROUND                    |     |
| 36  | SIGNAL GROUND                    |     |
| 37  | SIGNAL GROUND                    |     |
| 38  | SIGNAL GROUND                    |     |
| 39  | SIGNAL GROUND                    |     |

|     | Connector P702, continued       |     |
|-----|---------------------------------|-----|
| Pin | Pin Name                        | I/O |
| 40  | DISCRETE IN* 17A                | In  |
| 41  | DISCRETE IN* 18A                | In  |
| 42  | DISCRETE IN* 19A                | In  |
| 43  | DISCRETE IN* 20A                | In  |
| 44  | ANALOG/CURRENT MONITOR IN 1A HI | In  |
| 45  | ANALOG/CURRENT MONITOR IN 1A LO | In  |
| 46  | ANALOG/CURRENT MONITOR IN 2A HI | In  |
| 47  | ANALOG/CURRENT MONITOR IN 2A LO | In  |
| 48  | ANALOG/CURRENT MONITOR IN 3A HI | In  |
| 49  | ANALOG/CURRENT MONITOR IN 3A LO | In  |
| 50  | ANALOG/CURRENT MONITOR IN 4A HI | In  |
| 51  | ANALOG/CURRENT MONITOR IN 4A LO | In  |
| 52  | ANALOG IN 1A HI                 | In  |
| 53  | ANALOG IN 1A LO                 | In  |
| 54  | ANALOG IN 2A HI                 | In  |
| 55  | ANALOG IN 2A LO                 | In  |
| 56  | ANALOG IN 3A HI                 | In  |
| 57  | ANALOG IN 3A LO                 | In  |
| 58  | ANALOG IN 4A HI                 | In  |
| 59  | ANALOG IN 4A LO                 | In  |
| 60  | DISCRETE IN* 1A                 | In  |
| 61  | DISCRETE IN* 2A                 | In  |
| 62  | DISCRETE IN* 3A                 | In  |
| 63  | DISCRETE IN* 4A                 | In  |
| 64  | DISCRETE IN* 5A                 | In  |
| 65  | DISCRETE IN* 6A                 | In  |
| 66  | DISCRETE IN* 7A                 | In  |
| 67  | DIGITAL IN* 5A                  | In  |
| 68  | DIGITAL IN* 6A                  | In  |
| 69  | DIGITAL IN* 7A                  | In  |
| 70  | DIGITAL IN* 8A                  | In  |
| 71  | DISCRETE IN* 8A                 | In  |
| 72  | DISCRETE IN* 9A                 | In  |
| 73  | DISCRETE IN* 10A                | In  |
| 74  | DIGITAL IN* 1A                  | In  |
| 75  | DIGITAL IN* 2A                  | In  |
| 76  | DIGITAL IN* 3A                  | In  |
| 77  | DIGITAL IN* 4A                  | In  |
| 78  | SIGNAL GROUND                   |     |

#### A.7 GMA 1347 A.7.1 P3471

View of J3471 connector from back of unit

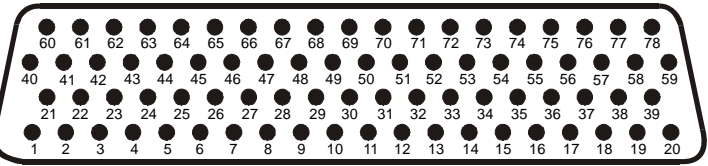

| Pin | Pin Name                        | I/O |
|-----|---------------------------------|-----|
| 1   | FAIL SAFE WARN AUDIO IN         | In  |
| 2   | SPARE                           |     |
| 3   | TEL RINGER AUDIO IN HI          | In  |
| 4   | TEL RINGER AUDIO IN LO          | In  |
| 5   | REMOTE PASS ICS OUT HI          | Out |
| 6   | ON-SIDE NAV AUDIO IN HI         | In  |
| 7   | ON-SIDE COM AUDIO IN HI         | In  |
| 8   | ON-SIDE COM AUDIO LO            | I/O |
| 9   | PILOT HEADSET AUDIO OUT LEFT    | Out |
| 10  | PILOT HEADSET AUDIO OUT RIGHT   | Out |
| 11  | PILOT HEADSET AUDIO OUT LO      | Out |
| 12  | CROSS-SIDE COM AUDIO IN HI      | In  |
| 13  | CROSS-SIDE COM AUDIO LO         | I/O |
| 14  | CROSS-SIDE NAV AUDIO IN HI      | In  |
| 15  | DME AUDIO IN HI                 | In  |
| 16  | DME AUDIO IN LO                 | In  |
| 17  | MUSIC IN 1 LEFT                 | In  |
| 18  | MUSIC IN 1 RIGHT                | In  |
| 19  | UNSWITCHED AUDIO IN 1 HI        | In  |
| 20  | UNSWITCHED AUDIO IN 2 HI        | In  |
| 21  | REMOTE CREW ICS AUDIO IN HI     | In  |
| 22  | REMOTE CREW ICS AUDIO IN LO     | In  |
| 23  | TEL MIC AUDIO OUT HI            | Out |
| 24  | PASS ICS KEY*                   | In  |
| 25  | ON-SIDE NAV AUDIO IN LO         | In  |
| 26  | ON-SIDE COM MIC AUDIO OUT HI    | Out |
| 27  | ON-SIDE COM MIC KEY*            | Out |
| 28  | PILOT MIC AUDIO IN HI           | In  |
| 29  | PILOT MIC KEY* IN               | In  |
| 30  | PILOT MIC IN LO                 | In  |
| 31  | PILOT ICS KEY*                  | In  |
| 32  | CROSS-SIDE COM MIC AUDIO OUT HI | Out |
| 33  | CROSS-SIDE COM MIC KEY*         | Out |
| 34  | CROSS-SIDE NAV AUDIO IN LO      | In  |
| 35  | ADF AUDIO IN HI                 | In  |
| 36  | ADF AUDIO IN LO                 | In  |

|     | Connector P3471, continued      |     |
|-----|---------------------------------|-----|
| Pin | Pin Name                        | I/O |
| 37  | MUSIC IN 1 LO                   | In  |
| 38  | UNSWITCHED AUDIO IN 3 HI        | In  |
| 39  | UNSWITCHED AUDIO IN LO          | In  |
| 40  | REMOTE PASS ICS AUDIO IN HI     | In  |
| 41  | REMOTE PASS ICS AUDIO IN LO     | In  |
| 42  | TEL AUDIO IN HI                 | In  |
| 43  | TEL AUDIO IN LO                 | In  |
| 44  | PASS 3 MIC AUDIO IN HI          | In  |
| 45  | PASS 3 MIC AUDIO IN LO          | In  |
| 46  | PASS 1 MIC AUDIO IN HI          | In  |
| 47  | PASS 1 MIC AUDIO IN LO          | In  |
| 48  | PASS HEADSET AUDIO OUT LO       | Out |
| 49  | COPILOT MIC AUDIO IN HI         | In  |
| 50  | COPILOT MIC KEY* IN             | In  |
| 51  | COPILOT MIC IN LO               | In  |
| 52  | COPILOT ICS KEY*                | In  |
| 53  | COCKPIT VOICE RECORDER LO       | Out |
| 54  | ALTITUDE WARN AUDIO IN HI       | In  |
| 55  | ALTITUDE WARN AUDIO IN LO       | In  |
| 56  | MUSIC IN 2 LEFT                 | In  |
| 57  | MUSIC IN 2 RIGHT                | In  |
| 58  | COM 3 AUDIO IN HI               | In  |
| 59  | COM 3 AUDIO LO                  | I/O |
| 60  | REMOTE CREW ICS OUT HI          | Out |
| 61  | REMOTE CREW ICS OUT LO          | Out |
| 62  | TEL MIC AUDIO OUT LO            | Out |
| 63  | PASS 4 MIC AUDIO IN HI          | In  |
| 64  | PASS 4 MIC AUDIO IN LO          | In  |
| 65  | PASS 2 MIC AUDIO IN HI          | In  |
| 66  | PASS 2 MIC AUDIO IN LO          | In  |
| 67  | PASS HEADSET AUDIO OUT LEFT     | Out |
| 68  | PASS HEADSET AUDIO OUT RIGHT    | Out |
| 69  | COPILOT HEADSET AUDIO OUT LEFT  | Out |
| 70  | COPILOT HEADSET AUDIO OUT RIGHT | Out |
| 71  | COPILOT HEADSET AUDIO OUT LO    | Out |
| 72  | PILOT VOICE RECORDER OUT HI     | Out |
| 73  | COPILOT VOICE RECORDER OUT HI   | Out |
| 74  | AUX AUDIO IN HI                 | In  |
| 75  | AUX AUDIO IN LO                 | In  |
| 76  | MUSIC IN 2 LO                   | In  |
| 77  | COM 3 MIC AUDIO OUT HI          | Out |
| 78  | COM 3 MIC KEY*                  | Out |

A.7.2 P3472

View of J3472 connector from back of unit

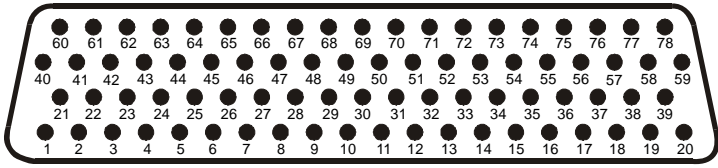

| Pin | Pin Name                          | I/O |
|-----|-----------------------------------|-----|
| 1   | CONFIG MODULE GROUND              |     |
| 2   | MASQ INHIBIT*                     | In  |
| 3   | PROGRAM GROUND                    |     |
| 4   | RECORDER PLAY*                    | In  |
| 5   | PROGRAM GROUND                    |     |
| 6   | RS-232 OUT 1                      | Out |
| 7   | RS-232 IN 1                       | In  |
| 8   | ON-SIDE COM MIC DIGITAL AUDIO OUT | Out |
| 9   | ON-SIDE COM DIGITAL AUDIO IN      | In  |
| 10  | ANALOG INSTALLATION SELECT*       | In  |
| 11  | PROGRAM GROUND                    |     |
| 12  | VOICE ALERT 1 SELECT HI           | In  |
| 13  | VOICE ALERT 2 SELECT HI           | In  |
| 14  | POWER GROUND                      |     |
| 15  | COM 2 ON-SIDE SELECT*             | In  |
| 16  | POWER GROUND                      |     |
| 17  | COM SWAP*                         | In  |
| 18  | PROGRAM GROUND                    |     |
| 19  | ETHERNET IN B                     | In  |
| 20  | RESERVED                          |     |
| 21  | CONFIG MODULE POWER OUT           | Out |
| 22  | INTERNAL SIDETONE SELECT*         | In  |
| 23  | PROGRAM GROUND                    |     |
| 24  | RECORDER OFF SELECT*              | In  |
| 25  | PROGRAM GROUND                    |     |
| 26  | AUX SOURCE SELECT*                | In  |
| 27  | GMA REMOTE POWER OFF              | In  |
| 28  | ON-SIDE NAV DIGITAL AUDIO IN      | In  |
| 29  | VOICE ALERT DIGITAL AUDIO IN      | In  |
| 30  | AIRCRAFT POWER 2                  | In  |
| 31  | VOICE ALERT 3 SELECT HI           | In  |
| 32  | AIRCRAFT POWER 2                  | In  |
| 33  | VOICE ALERT 4 SELECT HI           | In  |
| 34  | MIDDLE MARKER SENSE               | Out |
| 35  | ETHERNET OUT B                    | Out |
| 36  | REVERSIONARY MODE 1               | Out |
| 37  | REVERSIONARY MODE COMMON 1        | Out |

|     | Connector P3472, continued           |     |
|-----|--------------------------------------|-----|
| Pin | Pin Name                             | I/O |
| 38  | RS-232 OUT 2                         | Out |
| 39  | RS-232 IN 2                          | In  |
| 40  | CONFIG MODULE DATA                   | I/O |
| 41  | SPEAKER AUDIO OUT LO                 | Out |
| 42  | SPEAKER AUDIO OUT HI                 | Out |
| 43  | MUTE AUDIO ON TX SELECT*             | In  |
| 44  | PROGRAM GROUND                       |     |
| 45  | MUTE AUDIO ON RX SELECT*             | In  |
| 46  | PROGRAM GROUND                       |     |
| 47  | CROSS-SIDE COM MIC DIGITAL AUDIO OUT | Out |
| 48  | CROSS-SIDE COM DIGITAL AUDIO IN      | In  |
| 49  | CROSS-SIDE DIGITAL AUDIO CLOCK OUT   | Out |
| 50  | CROSS-SIDE DIGITAL AUDIO CLOCK IN    | In  |
| 51  | 14 V LIGHTING HI                     | In  |
| 52  | 28 V LIGHTING HI                     | In  |
| 53  | AIRCRAFT POWER 1                     | In  |
| 54  | VOICE ALERT 5 SELECT HI              | In  |
| 55  | AIRCRAFT POWER 1                     | In  |
| 56  | REVERSIONARY MODE 2                  | Out |
| 57  | REVERSIONARY MODE COMMON 2           | Out |
| 58  | DUAL AUDIO INSTALLATION SELECT*      | In  |
| 59  | MARKER ANTENNA LO                    | In  |
| 60  | CONFIG MODULE CLOCK                  | Out |
| 61  | SPARE                                |     |
| 62  | ON-SIDE/CROSS-SIDE* COM RECORD       | In  |
| 63  | SERIAL CONFIG SELECT*                | In  |
| 64  | PA MUTE* OUT                         | Out |
| 65  | TEL DISCRETE RINGER*                 | In  |
| 66  | ICS MUTE INHIBIT*                    | In  |
| 67  | PROGRAM GROUND                       |     |
| 68  | CROSS-SIDE NAV DIGITAL AUDIO IN      | In  |
| 69  | POWER GROUND                         |     |
| 70  | ETHERNET OUT A                       | Out |
| 71  | POWER GROUND                         |     |
| 72  | ETHERNET IN A                        | In  |
| 73  | VOICE ALERT 6 SELECT HI              | In  |
| 74  | AIRWAY/INNER MARKER EXT LAMP OUT     | Out |
| 75  | MIDDLE MARKER EXT LAMP OUT           | Out |
| 76  | OUTER MARKER EXT LAMP OUT            | Out |
| 77  | SHARED MODE SELECT*                  | In  |
| 78  | MARKER ANTENNA HI                    | In  |

## A.8 GTX 33 A.8.1 P3301

View of J3301 connector looking at unit

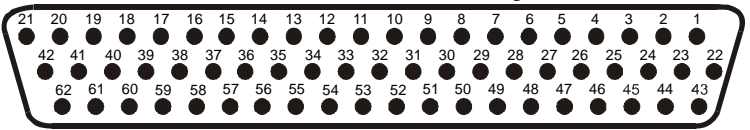

| Pin | Pin Name                      | I/O |
|-----|-------------------------------|-----|
| 1   | RESERVED                      |     |
| 2   | ALTITUDE A1                   | In  |
| 3   | ALTITUDE C2                   | In  |
| 4   | ALTITUDE A2                   | In  |
| 5   | ALTITUDE A4                   | In  |
| 6   | ALTITUDE C4                   | In  |
| 7   | ALTITUDE B1                   | In  |
| 8   | ALTITUDE C1                   | In  |
| 9   | ALTITUDE B2                   | In  |
| 10  | ALTITUDE B4                   | In  |
| 11  | ALTITUDE D4                   | In  |
| 12  | EXTERNAL IDENT SELECT*        | In  |
| 13  | EXTERNAL STANDBY SELECT*      | In  |
| 14  | NOT USED                      | In  |
| 15  | AUDIO OUT HI                  | Out |
| 16  | AUDIO OUT LO                  | Out |
| 17  | SQUAT SWITCH IN               | In  |
| 18  | RESERVED                      |     |
| 19  | ALTITUDE ALERT ANNUNCIATE*    | Out |
| 20  | RESERVED                      |     |
| 21  | AIRCRAFT POWER 1              | In  |
| 22  | RS-232 IN 1                   | In  |
| 23  | RS-232 OUT 1                  | Out |
| 24  | RS-232 IN 2                   | In  |
| 25  | RS-232 OUT 2                  | Out |
| 26  | ARINC 429 IN 3 A              | In  |
| 27  | POWER GROUND                  |     |
| 28  | ARINC 429 OUT 2 B             | Out |
| 29  | ARINC 429 IN 3 B              | In  |
| 30  | ARINC 429 OUT 2 A             | Out |
| 31  | EXTERNAL SUPPRESSION I/O      | I/O |
| 32  | ARINC 429 IN 1 A              | In  |
| 33  | ARINC 429 IN 2 A              | In  |
| 34  | ARINC 429 OUT 1 B             | Out |
| 35  | ARINC 429 IN 1 B              | In  |
| 36  | ARINC 429 IN 2 B              | In  |
| 37  | ARINC 429 OUT 1 A             | Out |
| 38  | RESERVED                      |     |
| 39  | RESERVED                      |     |
| 40  | SPARE                         |     |
| 41  | CURRENT TEMPERATURE PROBE OUT | Out |
| 42  | AIRCRAFT POWER 1              | In  |

|     | Connector P3301, continued   |     |  |  |
|-----|------------------------------|-----|--|--|
| Pin | Pin Name                     | I/O |  |  |
| 43  | POWER GROUND                 |     |  |  |
| 44  | CURRENT TEMPERATURE PROBE IN | In  |  |  |
| 45  | NOT USED                     | In  |  |  |
| 46  | XPDR SYSTEM ID PROGRAM*      | In  |  |  |
| 47  | AUDIO MUTE SELECT*           | In  |  |  |
| 48  | ARINC 429 IN 4 A             | In  |  |  |
| 49  | ARINC 429 IN 4 B             | In  |  |  |
| 50  | ALTITUDE COMMON (GROUND)     | In  |  |  |
| 51  | SIGNAL GROUND                |     |  |  |
| 52  | RESERVED                     |     |  |  |
| 53  | RESERVED                     |     |  |  |
| 54  | XPDR REMOTE POWER OFF        | In  |  |  |
| 55  | NOT USED                     |     |  |  |
| 56  | AIRCRAFT POWER 2             | In  |  |  |
| 57  | NOT USED                     |     |  |  |
| 58  | SIGNAL GROUND                |     |  |  |
| 59  | NOT USED                     |     |  |  |
| 60  | AIRCRAFT POWER 2             | In  |  |  |
| 61  | NOT USED                     |     |  |  |
| 62  | SWITCHED POWER OUT           | Out |  |  |

# A.9 GDL 69/69A

A.9.1 P691

View of J691 connector from back of unit

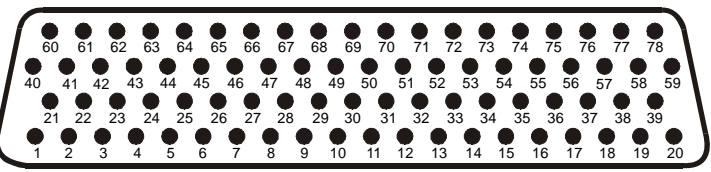

| Pin | Pin Name                      | I/O |
|-----|-------------------------------|-----|
| 1   | CONFIG MODULE GROUND          | Out |
| 2   | RS-232 OUT 2                  | Out |
| 3   | RS-232 OUT 3                  | Out |
| 4   | SIGNAL GROUND                 |     |
| 5   | RS-232 IN 2                   | In  |
| 6   | RS-232 IN 3                   | In  |
| 7   | RS-232 IN 1                   | In  |
| 8   | RS-232 OUT 1                  | Out |
| 9   | DATA LINK SYSTEM ID PROGRAM 1 | In  |
| 10  | DATA LINK SYSTEM ID PROGRAM 2 | In  |
| 11  | SIGNAL GROUND                 |     |
| 12  | SPARE                         |     |
| 13  | SIGNAL GROUND                 |     |
| 14  | SPARE                         |     |
| 15  | SPARE                         |     |
| 16  | SPARE                         |     |
| 17  | AUDIO OUT LO                  | Out |
| 18  | AUDIO OUT RIGHT               | Out |
| 19  | AUDIO OUT LEFT                | Out |
| 20  | POWER GROUND                  |     |
| 21  | CONFIG MODULE POWER OUT       | Out |
| 22  | ETHERNET IN 1 B               | In  |
| 23  | ETHERNET IN 1 A               | In  |
| 24  | ETHERNET OUT 1 B              | Out |
| 25  | ETHERNET OUT 1 A              | Out |
| 26  | ETHERNET IN 2 B               | In  |
| 27  | ETHERNET IN 2 A               | In  |
| 28  | ETHERNET OUT 2 B              | Out |
| 29  | ETHERNET OUT 2 A              | Out |
| 30  | ETHERNET IN 3 B               | In  |
| 31  | ETHERNET IN 3 A               | In  |
| 32  | ETHERNET OUT 3 B              | Out |
| 33  | ETHERNET OUT 3 A              | Out |
| 34  | SPARE                         |     |
| 35  | AIRCRAFT POWER 1              | In  |
| 36  | SPARE                         |     |
| 37  | AIRCRAFT POWER 2              | In  |
| 38  | SPARE                         |     |
| 39  | SIGNAL GROUND                 |     |
| 40  | CONFIG MODULE DATA            | I/O |
| 41  | SPARE                         |     |
| 42  | SPARE                         |     |

| Connector P691, continued |                            |     |  |
|---------------------------|----------------------------|-----|--|
| Pin                       | Pin Name                   | I/O |  |
| 43                        | SPARE                      |     |  |
| 44                        | SPARE                      |     |  |
| 45                        | SPARE                      |     |  |
| 46                        | SPARE                      |     |  |
| 47                        | SPARE                      |     |  |
| 48                        | SPARE                      |     |  |
| 49                        | SPARE                      |     |  |
| 50                        | SPARE                      |     |  |
| 51                        | SPARE                      |     |  |
| 52                        | LINE OUT LO                | Out |  |
| 53                        | LINE OUT RIGHT             | Out |  |
| 54                        | LINE OUT LEFT              | Out |  |
| 55                        | SPARE                      |     |  |
| 56                        | ETHERNET IN 4 B            | In  |  |
| 57                        | ETHERNET IN 4 A            | In  |  |
| 58                        | ETHERNET OUT 4 B           | Out |  |
| 59                        | ETHERNET OUT 4 A           | Out |  |
| 60                        | CONFIG MODULE CLOCK        | Out |  |
| 61                        | AUDIO SUPPRESSION HI 1     |     |  |
| 62                        | AUDIO SUPPRESSION HI 2     |     |  |
| 63                        | AUDIO SUPPRESSION HI 3     |     |  |
| 64                        | AUDIO SUPPRESSION LO 1     |     |  |
| 65                        | AUDIO SUPPRESSION LO 2     |     |  |
| 66                        | AUDIO SUPPRESSION LO 3     |     |  |
| 67                        | DISCRETE IN 2              | In  |  |
| 68                        | DISCRETE IN 1              | In  |  |
| 69                        | TEST ENABLE                | In  |  |
| 70                        | AUDIO MUTE                 | In  |  |
| 71                        | CHANNEL UP (+)             | In  |  |
| 72                        | CHANNEL DOWN (-)           | In  |  |
| 73                        | VOLUME UP (+)              | In  |  |
| 74                        | VOLUME DOWN (-)            | In  |  |
| 75                        | SIGNAL GROUND              |     |  |
| 76                        | SPARE                      |     |  |
| 77                        | DATA LINK REMOTE POWER OFF | In  |  |
| 78                        | POWER GROUND               | In  |  |

# A.10 GSA 81 A.10.1 P801

View of J801 connector looking at unit

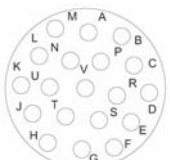

| Pin | Pin Name        | I/O |
|-----|-----------------|-----|
| Α   | SPARE           |     |
| В   | SPARE           |     |
| С   | SPARE           |     |
| D   | SPARE           |     |
| Ш   | RS-485 2 B      | I/O |
| F   | SERVO PROGRAM 3 | In  |
| G   | SERVO PROGRAM 2 | In  |
| Н   | SERVO PROGRAM 1 | In  |
| J   | RS-485 1 A      | I/O |
| К   | SPARE           |     |
| L   | SPARE           |     |
| М   | SPARE           |     |
| Ν   | AIRCRAFT POWER  | In  |
| Р   | AP DISCONNECT   | In  |
| R   | PROGRAM GROUND  |     |
| s   | RS-485 2 A      | I/O |
| Т   | RS-485 1 B      | I/O |
| U   | PROGRAM GROUND  |     |
| V   | POWER GROUND    |     |

### **APPENDIX B G1000 SYSTEM SOFTWARE & CONFIGURATION**

The following information is intended to serve as an example for a complete reconfiguration of the G1000 system. Software part numbers and software versions shown are not intended to be airframe specific. For actual software versions and part number refer to Page i.

# CAUTION

#### DO NOT ALLOW POWER TO BE REMOVED FROM THE SYSTEM WHEN LOADING

**SOFTWARE!** Connect a ground power unit to the aircraft for software loading. Do not rely solely on the aircraft batteries to prevent loss of power during the software loading process. All GDUs should be in the same mode (configuration or normal), unless instructed differently by the procedure. Remove power only when instructed by the procedure.

# CAUTION

Remove Supplemental Data Cards (010-00330-41 or 010-00330-42) from the lower slot of the GDUs before loading any software. Supplemental Data Cards left inserted can become corrupt, making them unusable. Replacing corrupt cards is not covered under warranty.

# NOTE

Refer to the Cessna Maintenance Manual for approved software versions and part numbers.

# NOTE

Garmin recommends the use of SanDisk or Toshiba SD cards to load G1000 software and configuration files. If software loading problems occur when using another brand of card, replace the card with a SanDisk or Toshiba card and reattempt the software load.

#### **B.1 Initial Software & Configuration Overview**

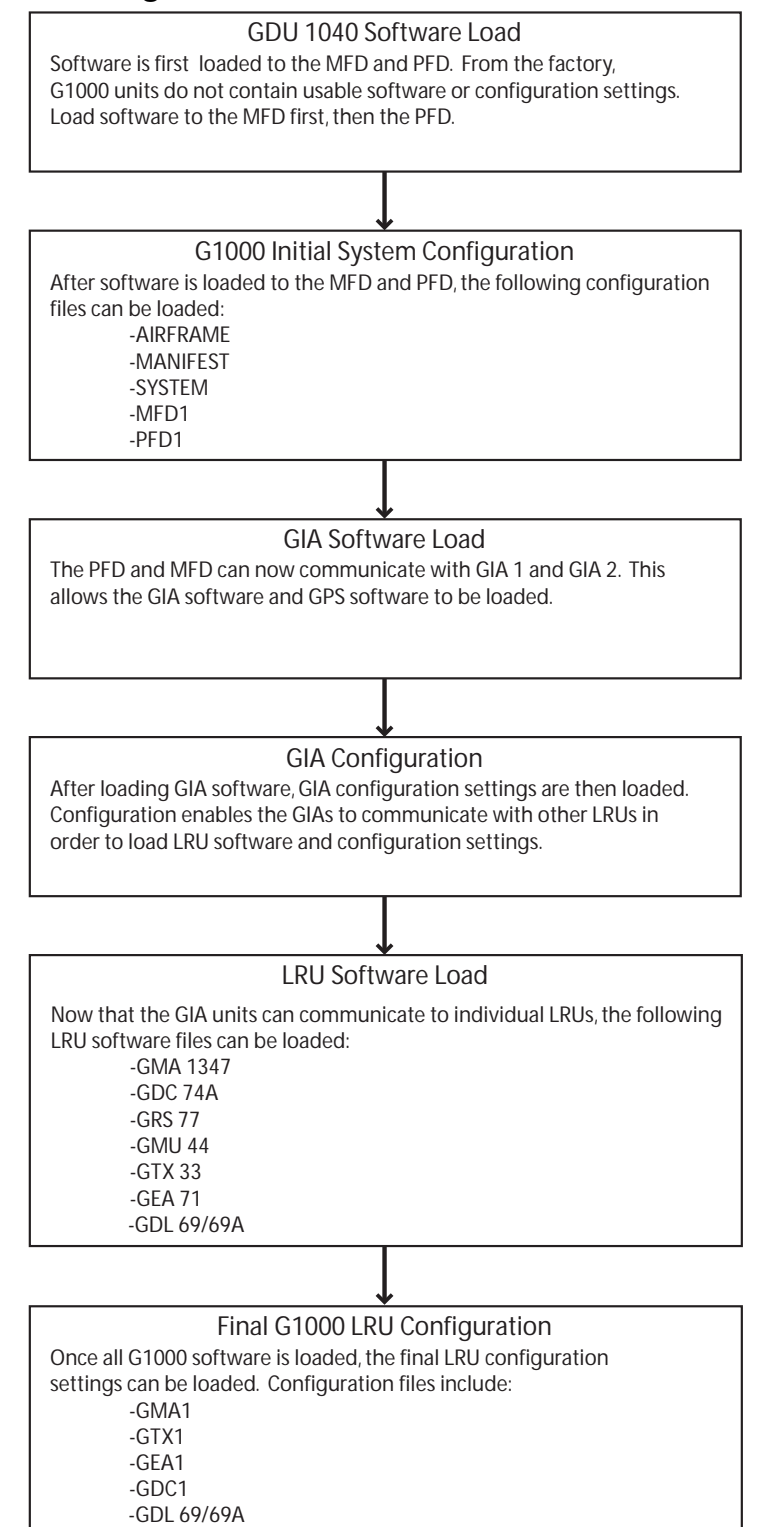

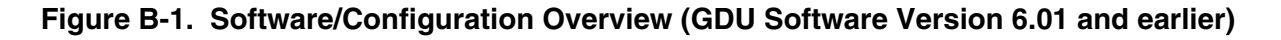

#### B.1.1 MFD & PFD Software Load

- 1. Insert the airframe specific Software/Configuration loader card into the MFD top card slot.
- 2. While holding the ENT key on the MFD, restore power by closing the MFD circuit breaker.
- 3. When the words **INITIALIZING SYSTEM** appear in the upper left corner of the MFD, release the ENT key.
- 4. Press the ENT key to acknowledge the following prompt:

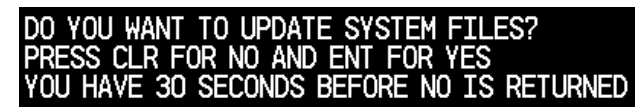

5. The following screen is displayed.

| DO YOU WANT TO UPDATE SYSTEM FILES?              |
|--------------------------------------------------|
| PRESS CLR FOR NO AND ENT FOR YES                 |
| YOU HAVE 30 SECONDS BEFORE NO IS RETURNED        |
| UPDATING SYSTEM FILES. DO NOT TURN OFF POWER !!! |
| THIS MAY TAKE UP TO 10 MINUTES                   |

- 6. New software is loaded to the MFD. When complete, the MFD starts in configuration mode.
- 7. Remove power to the MFD by pulling the MFD circuit breaker.
- 8. Remove the Software/Configuration card loader from the MFD and insert it into the top card slot on the PFD. Repeat Steps 2 through 5 for the PFD.
- 9. When PFD update is complete, it starts in the configuration mode. Do not remove power.
- 10. While holding the ENT key on the MFD, restore power to the MFD by closing the MFD circuit breaker.

#### NOTE

For the rest of the software/configuration procedure, do not operate the MFD while loading software or configuration unless specifically instructed to do so. A failed or cancelled load may result.

11. For systems using GDU software version 6.01 or earlier, continue the procedure at step B.1.2. For systems using GDU software version 7.01 or later, continue the procedure at step B.1.8.

#### B.1.2 Initial G1000 Configuration

#### Standard Configuration (GDU software version 6.01 and earlier)

When loading the standard (default) configuration for each airframe, the user should select the 'FULL CONFIGURATION' item listed in the drop-down menu. Selecting the 'FULL CONFIGURATION' populates the SECTION window with all of the individual configurable items. The user can then select each individual LRU to install the appropriate base configuration settings.

| Cessna 1725 - 010-00395-07 Full                                      | Configuration                     |  |  |  |
|----------------------------------------------------------------------|-----------------------------------|--|--|--|
| Cessna NAV III KR87 ADF Installat<br>Cessna NAV III Artex C406-N ELT | ion Option<br>Installation Option |  |  |  |
| Cessna NAV III KN63 DME Installat                                    | ion Option                        |  |  |  |
| MANIFESI                                                             | 1                                 |  |  |  |
| MFD 1                                                                | 11                                |  |  |  |
| PFD 1                                                                | 11                                |  |  |  |
| GIA 1                                                                | 11                                |  |  |  |
| GIA 2                                                                |                                   |  |  |  |
| GHA 1                                                                |                                   |  |  |  |
| GTX 1                                                                |                                   |  |  |  |
| GEA 1                                                                |                                   |  |  |  |
| Siftery.                                                             |                                   |  |  |  |

- 1. Go to the CONFIGURATION UPLOAD page using the FMS knob.
- 2. Activate the cursor and highlight the appropriate file in the FILE field.
- 3. Press the ENT key.
- 4. Highlight 'AIRFRAME' in the SECTION field.
- 5. Press the LOAD softkey.
- 6. Select YES and press the ENT key to acknowledge the following prompt:

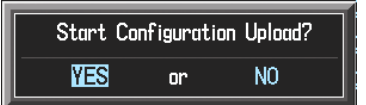

7. Monitor the status of the upload. When the upload is finished, press the ENT key to acknowledge the following confirmation:

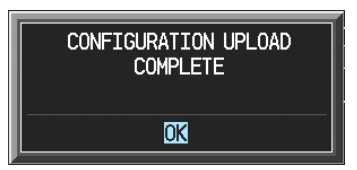

- 8. Highlight 'SYSTEM' in the SECTION field and repeat steps 5 through 7.
- 9. Highlight 'MANIFEST' in the SECTION field and repeat steps 5 through 7.

Highlight 'MFD1' in the SECTION field and repeat steps 5 through 7.

- 10. Highlight 'PFD1' in the SECTION field and repeat steps 5 through 7.
- 11. View the SUMMARY field and ensure that all items are 'complete', then de-activate the cursor:

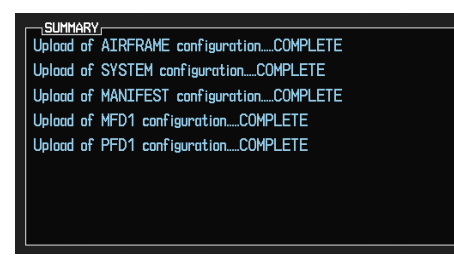

#### B.1.3 GIA Software Upload (GDU software version 6.01 and earlier)

| Ν | 0 | T | Ε |  |
|---|---|---|---|--|
|   |   |   |   |  |

GIA v4.01 (or later) boot block software must be installed prior to upgrading to software versions listed in this document. Refer to Section 4.3.1.1 for details on how to perform this update.

# NOTE

The GIA software version number displayed in the LRU Section of the SOFTWARE UPLOAD Page does not refer to the boot block software version. Boot block software version can be verified by highlighting the appropriate LRU on the MFD MAIN SYSTEM STATUS Page during software uploads ("BBL" will be listed as the description).

- 1. Go to the SOFTWARE UPLOAD page using the FMS knob.
- 2. Activate the cursor and select the GIA software file. Verify that GIA1 and GIA2 appear in the LRU field as shown:

|                  |              | SOFTWARE UPLOAD |      |  |
|------------------|--------------|-----------------|------|--|
| FILE LIST        |              |                 |      |  |
| GMU44 VER 2.01   | 006-80224-00 | →GIA1           | 1.09 |  |
| GRS77 VER 2.01   | 006-80223-00 | GIA2            | 1.09 |  |
| GDC74 VER 2.02   | 006-B0261-00 |                 |      |  |
| GMAX347 VER 2.03 | 006-B0203-02 |                 |      |  |
| GTX33X VER 3.05  | 006-B0328-00 |                 |      |  |
| GEA7X VER 2.02   | 006-B0193-00 |                 |      |  |
| GPS VER 3.01     | 006-80093-00 |                 |      |  |
| → GIA6X VER 2.01 | 006-B0190-06 |                 |      |  |
| GDL69X VER 2.11  | 006-B0317-00 |                 |      |  |
|                  |              |                 |      |  |
|                  |              |                 |      |  |
|                  |              |                 |      |  |

- 3. Press the LOAD softkey.
- 4. Select YES and press the ENT key to acknowledge the following prompt:

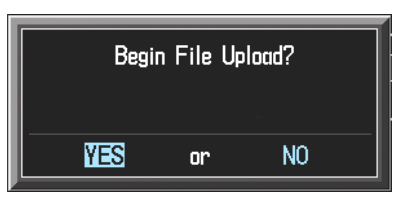

5. The software for GIA1 begins to load. GIA2 software loads immediately after GIA1 software finishes loading. Monitor the upload status as it progresses:

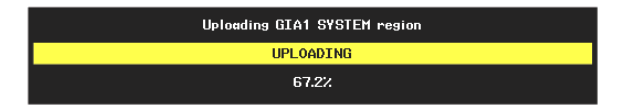

6. After the files finish loading, press the ENT key to acknowledge the following prompt:

| FILE UPLOAD COMPLETE |
|----------------------|
| OK                   |

7. View the SUMMARY field and verify that both GIA1 and GIA2 software loading is complete.

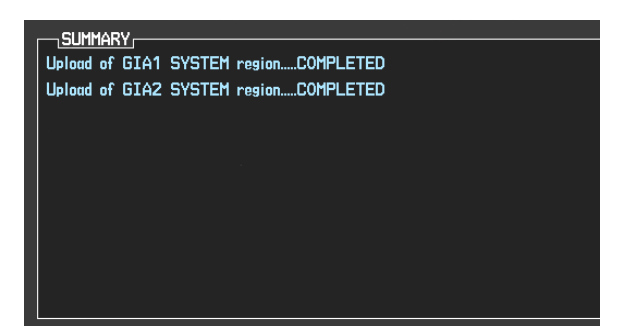

De-activate the cursor.

#### B.1.4 GIA Configuration (GDU software version 6.01 and earlier)

| en e                                      | CONFIGURATION UPLOAD                    |  |
|-------------------------------------------|-----------------------------------------|--|
| <u>FILE</u><br>essna T182T - 010-00372-09 |                                         |  |
| SECTION                                   |                                         |  |
| AIRFRAME                                  |                                         |  |
| SYSTEM                                    |                                         |  |
| MANIFEST                                  |                                         |  |
| MFD 1                                     | .    .                                  |  |
| PFD 1                                     |                                         |  |
| GIA 1                                     |                                         |  |
| GIA 2                                     |                                         |  |
| GMA 1                                     |                                         |  |
| GTX 1                                     | · · · · · · · · · · · · · · · · · · ·   |  |
| GEA 1                                     | · • • • • • • • • • • • • • • • • • • • |  |
| Sumary,                                   |                                         |  |
|                                           |                                         |  |

- 1. Go to the CONFIGURATION UPLOAD page using the FMS knob.
- 2. Activate the cursor and highlight the appropriate file in the FILE field.
- 3. Press the ENT key.
- 4. Highlight GIA1 in the SECTION field.
- 5. Press the LOAD softkey.
- 6. Select YES and press the ENT key to acknowledge the following prompt:

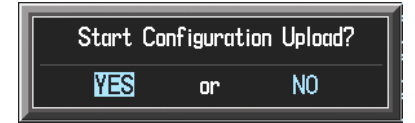

7. Monitor the status of the upload. When the upload is finished, press the ENT key to acknowledge the following confirmation:

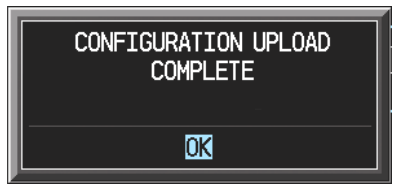

- 8. Highlight GIA2 in the SECTION field and repeat Steps 5 through 7.
- 9. View the SUMMARY field and ensure that all items are 'complete':

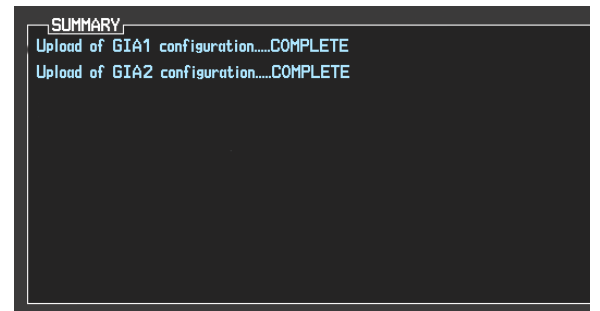

10. De-activate the cursor.
#### B.1.5 Final LRU Software Load (GDU software version 6.01 and earlier)

1. Go to the SOFTWARE UPLOAD page using the FMS knob.

### B.1.5.1 GPS Software (GDU software version 6.01 and earlier)

1. Activate the cursor and highlight the GPS file. Ensure that GPS1 and GPS2 appear in the LRU field as shown:

|                  |              | SOFTWARE UPLOAD |      |  |
|------------------|--------------|-----------------|------|--|
| FILE LIST        |              |                 |      |  |
| GMU44 VER 2.01   | 006-B0224-00 | →GPS1           | 3.01 |  |
| GRS77 VER 2.01   | 006-B0223-00 | GPS2            | 3.01 |  |
| GDC74 VER 2.02   | 006-B0261-00 |                 |      |  |
| GMAX347 VER 2.03 | 006-B0203-02 |                 |      |  |
| GTX33X VER 3.05  | 006-B0328-00 |                 |      |  |
| GEA7X VER 2.02   | 006-B0193-00 |                 |      |  |
| →GPS VER 3.01    | 006-B0093-00 |                 |      |  |
| GIA6X VER 2.01   | 006-B0190-06 |                 |      |  |
| GDL69X VER 2.11  | 006-B0317-00 |                 |      |  |
|                  |              |                 |      |  |
|                  |              |                 |      |  |

- 2. Press the LOAD softkey.
- 3. Select YES and press the ENT key to acknowledge the following prompt:

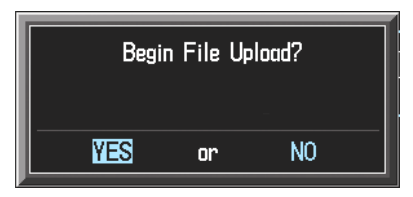

4. The software for GPS1 begins to load. GPS2 software loads immediately after GPS1 software finishes loading. Monitor the upload status as it progresses:

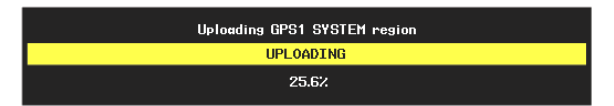

5. After the files finish loading, press the ENT key to acknowledge the following prompt:

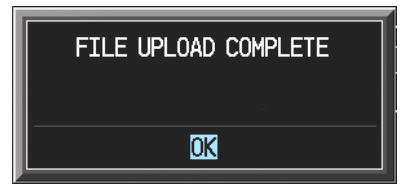

## B.1.5.2 GMA 1347 Audio Panel Software (GDU software version 6.01 and earlier)

1. Highlight the GMA1347 file. Ensure that both paths to the GMA through GIA1 and GIA 2 appear in the LRU field as shown:

| SOFTWARE UPLOAD    |              |              |      |  |  |  |  |
|--------------------|--------------|--------------|------|--|--|--|--|
| FILE LIST          |              |              |      |  |  |  |  |
| GMU44 VER 2.01     | 006-B0224-00 | →GMA1 - GIA1 | 2.00 |  |  |  |  |
| GRS77_VER_2.01     | 006-B0223-00 | GMA1 - GIA2  | 2.00 |  |  |  |  |
| GDC74 VER 2.02     | 006-B0261-00 |              |      |  |  |  |  |
| - GMAX347 VER 2.03 | 006-B0203-02 |              |      |  |  |  |  |
| GTX33X VER 3.05    | 006-B0328-00 |              |      |  |  |  |  |
| GEA7X VER 2.02     | 006-B0193-00 |              |      |  |  |  |  |
| GPS VER 3.01       | 006-B0093-00 |              |      |  |  |  |  |
| GIA6X VER 2.01     | 006-B0190-06 |              |      |  |  |  |  |
| GDL 69X VER 2.11   | 006-B0317-00 |              |      |  |  |  |  |
|                    |              |              |      |  |  |  |  |
|                    |              |              |      |  |  |  |  |

- 2. Press the LRU softkey. Select the GMA1 GIA1 data path to load software. Press the LOAD softkey.
- 3. Select YES and press the ENT key to acknowledge the following prompt:

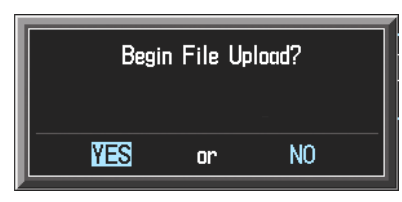

4. The software for the GMA 1347 Audio Panel begins to load. Monitor the upload status as it progresses:

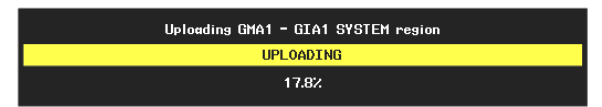

5. After the files finish loading, press the ENT key to acknowledge the following prompt:

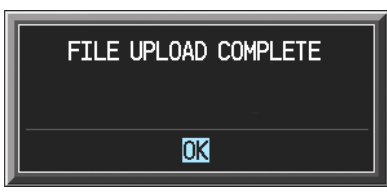

#### B.1.5.3 GDC 74A Air Data Computer Software (GDU software version 6.01 and earlier)

| NOTE |  |
|------|--|
|------|--|

Any pitot/static covers must be removed in order to successfully execute the SW and/or configuration loading to the GDC 74A.

1. Highlight the GDC74 file. Ensure that GDC to GIA data path appears in the LRU field as shown:

|                  |              | SOFTWARE UPLOAD |      |  |
|------------------|--------------|-----------------|------|--|
| FILE LIST        |              |                 |      |  |
| GMU44 VER 2.01   | 006-B0224-00 | →GDC1 - GIA1    | 2.01 |  |
| GRS77 VER 2.01   | 006-B0223-00 |                 |      |  |
| →GDC74 VER 2.02  | 006-B0261-00 |                 |      |  |
| GMAX347 VER 2.03 | 006-B0203-02 |                 |      |  |
| GTX33X VER 3.05  | 006-B0328-00 |                 |      |  |
| GEA7X VER 2.02   | 006-B0193-00 |                 |      |  |
| GPS VER 3.01     | 006-B0093-00 |                 |      |  |
| GIA6X VEF 2.01   | 006-B0190-06 |                 |      |  |
| GDL 69X VER 2.11 | 006-B0317-00 |                 |      |  |
|                  |              |                 |      |  |
|                  |              |                 |      |  |

- 2. Press the LOAD softkey.
- 3. Select YES and press the ENT key to acknowledge the following prompt:

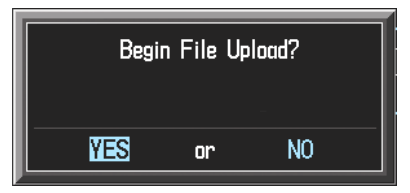

4. The software for the GDC 74A Air Data Computer begins to load. Monitor the upload status as it progresses:

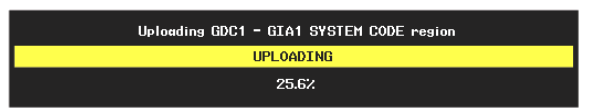

5. After the files finish loading, press the ENT key to acknowledge the following prompt:

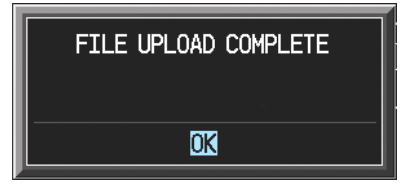

## B.1.5.4 GRS 77 AHRS Software (GDU software version 6.01 and earlier)

1. Highlight the GRS77 file. Ensure that the GRS to GIA data path appears in the LRU field as shown:

|                  |              | SOFTWARE UPLOAD   |  |
|------------------|--------------|-------------------|--|
| FILE LIST        |              |                   |  |
| GMU44 VER 2.01   | 006-B0224-00 | →GRS1 - GIA1 2.00 |  |
| →GRS77 VER 2.01  | 006-B0223-00 |                   |  |
| GDC74 VER 2.02   | 006-B0261-00 |                   |  |
| GMAX347 VER 2.03 | 006-B0203-02 |                   |  |
| GTX33X VER 3.05  | 006-B0328-00 |                   |  |
| GEA7X VER 2.02   | 006-B0193-00 |                   |  |
| GPS VER 3.01     | 006-B0093-00 |                   |  |
| GIA6X VER 2.01   | 006-B0190-06 |                   |  |
| GDL69X VER 2.11  | 006-B0317-00 |                   |  |
|                  |              |                   |  |
|                  |              |                   |  |

- 2. Press the LOAD softkey.
- 3. Select YES and press the ENT key to acknowledge the following prompt:

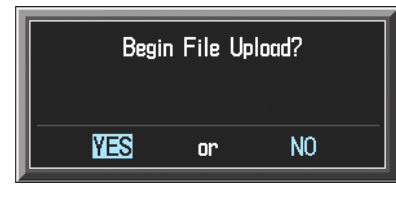

4. The software for the GRS 77 AHRS begins to load. Monitor the upload status as it progresses:

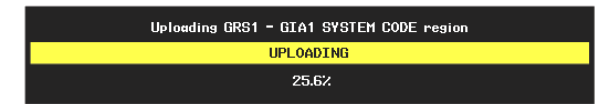

5. After the files finish loading, press the ENT key to acknowledge the following prompt:

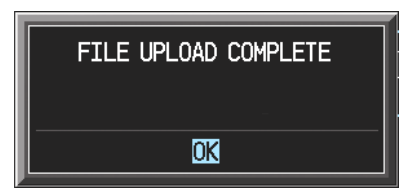

### B.1.5.5 GMU 44 Magnetometer Software (GDU software version 6.01 and earlier)

1. Highlight the GMU44 file. Ensure that GMU1 appears in the LRU field as shown:

|                  |              | SOFTWARE UPLOAD |      |  |
|------------------|--------------|-----------------|------|--|
| FILE LIST        |              |                 |      |  |
| →GMU44 VER 2.01  | 006-B0224-00 | GMU1            | 2.00 |  |
| GRS77 VER 2.01   | 006-B0223-00 |                 |      |  |
| GDC74 VER 2.02   | 006-80261-00 |                 |      |  |
| GMAX347 VER 2.03 | 006-B0203-02 |                 |      |  |
| GTX33X VER 3.05  | 006-B0328-00 |                 |      |  |
| GEA7X VER 2.02   | 006-B0193-00 |                 |      |  |
| GPS VER 3.01     | 006-B0093-00 |                 |      |  |
| GIA6X VER 2.01   | 006-B0190-06 |                 |      |  |
| GDL69X VER 2.11  | 006-B0317-00 |                 |      |  |
|                  |              |                 |      |  |
|                  |              |                 |      |  |

- 2. Press the LOAD softkey.
- 3. Select YES and press the ENT key to acknowledge the following prompt:

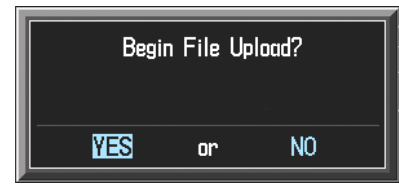

4. The software for the GMU 44 Magnetometer begins to load. Monitor the upload status as it progresses:

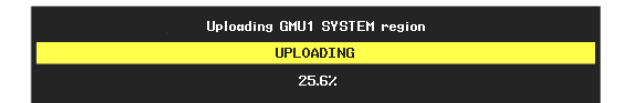

5. After the files finish loading, press the ENT key to acknowledge the following prompt:

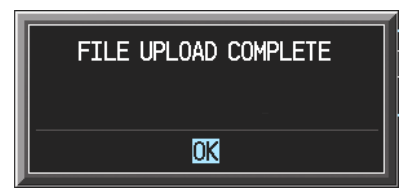

#### B.1.5.6 GTX 33 Transponder Software (GDU software version 6.01 and earlier)

## NOTE

If the PFD shows that an upload has stopped before reaching 100%, the G1000 will allow the installer to restart the upload procedure multiple times until a successful upload is accomplished. In some instances multiple software upload attempts may be required.

1. Highlight the file GTX33 file. Ensure that both paths to the GTX 33 through GIA1 and GIA 2 appear in the LRU field as shown:

| SOFTWARE UPLOAD   |              |              |      |  |  |  |  |
|-------------------|--------------|--------------|------|--|--|--|--|
| FILE LIST         |              |              |      |  |  |  |  |
| GMU44 VER 2.01    | 006-B0224-00 | →GTX1 - GIA1 | 3.01 |  |  |  |  |
| GRS77 VER 2.01    | 006-B0223-00 | GTX1 - GIA2  | 3.01 |  |  |  |  |
| GDC74 VER 2.02    | 006-B0261-00 |              |      |  |  |  |  |
| GMAX347 VER 2.03  | 006-B0203-02 |              |      |  |  |  |  |
| → GTX33X VER 3.05 | 006-B0172-01 |              |      |  |  |  |  |
| GEA7X VER 2.02    | 006-B0193-00 |              |      |  |  |  |  |
| GPS VER 3.01      | 006-B0093-00 |              |      |  |  |  |  |
| GIA6X VER 2.01    | 006-B0190-06 |              |      |  |  |  |  |
| GDL69X VER 2.11   | 006-B0317-00 |              |      |  |  |  |  |
|                   |              |              |      |  |  |  |  |
|                   |              |              |      |  |  |  |  |

- 2. Press the LRU softkey. Select the GTX1 GIA1 data path to load software. Press the LOAD softkey.
- 3. Select YES and press the ENT key to acknowledge the following prompt:

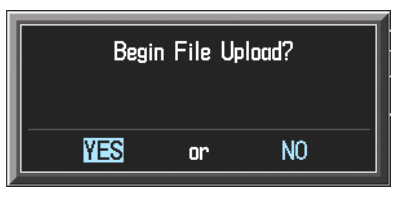

4. The software for the GTX 33 transponder begins to load. Monitor the upload status as it progresses:

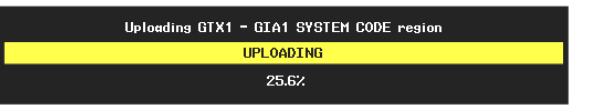

5. After the files finish loading, press the ENT key to acknowledge the following prompt:

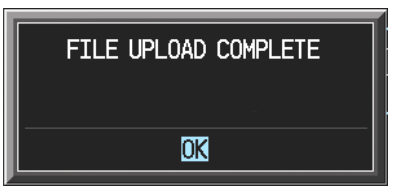

#### B.1.5.7 GEA 71 Engine/Airframe Unit Software (GDU software version 6.01 and earlier)

## CAUTION

Do not cancel a software upload that is in progress. A canceled software upload may result in an unresponsive GEA 71.

1. Highlight the GEA71 file. Ensure that both paths to the GEA 71 through GIA1 and GIA 2 appear in the LRU field as shown:

| SOFTWARE UPLOAD  |              |              |      |  |  |  |  |
|------------------|--------------|--------------|------|--|--|--|--|
| FILE LIST        |              |              |      |  |  |  |  |
| GMU44 VER 2.01   | 006-B0224-00 | →GEA1 - GIA1 | 2.01 |  |  |  |  |
| GRS77 VER 2.01   | 006-B0223-00 | GEA1 - GIA2  | 2.01 |  |  |  |  |
| GDC74 VER 2.02   | 006-B0261-00 |              |      |  |  |  |  |
| GMAX347 VER 2.03 | 006-B0203-02 |              |      |  |  |  |  |
| GTX33X VER 3.05  | 006-B0328-00 |              |      |  |  |  |  |
| GEA7X VER 2.02   | 006-B0193-00 |              |      |  |  |  |  |
| GPS VER 3.01     | 006-B0093-00 |              |      |  |  |  |  |
| GIA6X VER 2.01   | 006-B0190-06 |              |      |  |  |  |  |
| GDL69X VER 2.11  | 006-B0317-00 |              |      |  |  |  |  |
|                  |              |              |      |  |  |  |  |
|                  |              |              |      |  |  |  |  |
|                  |              |              |      |  |  |  |  |

- 2. Press the LRU softkey. Select the GEA GIA1 data path to load software. Press the LOAD softkey.
- 3. Select YES and press the ENT key to acknowledge the following prompt:

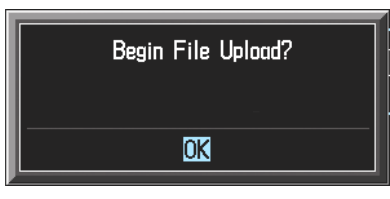

4. The software for the GEA 71 Engine/Airframe Unit begins to load. Monitor the upload status as it progresses:

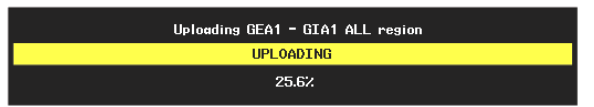

5. After the files finish loading, press the ENT key to acknowledge the following prompt:

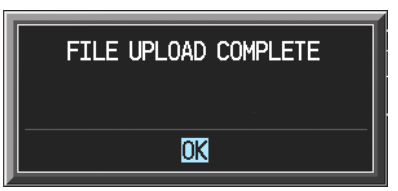

- 6. Check the SUMMARY field to ensure the all software loads are 'COMPLETE'.
- 7. De-activate the cursor.

### B.1.5.8 GDL 69/69A Data Link Unit Software (GDU software version 6.01 and earlier)

1. Highlight the GDL69 file. Ensure that GDL1 appears in the LRU field as shown:

|                  |              | SOFTWARE UPLOAD |      |  |
|------------------|--------------|-----------------|------|--|
| FILE LIST        |              |                 |      |  |
| GMU44 VER 2.01   | 006-B0224-00 | →GDL1           | 2.11 |  |
| GRS77 VER 2.01   | 006-B0223-00 |                 |      |  |
| GDC74 VER 2.02   | 006-B0261-00 |                 |      |  |
| GMAX347 VER 2.03 | 006-B0203-02 |                 |      |  |
| GTX33X VER 3.05  | 006-B0328-00 |                 |      |  |
| GEA7X VER 2.02   | 006-B0193-00 |                 |      |  |
| GPS VER 3.01     | 006-B0093-00 |                 |      |  |
| GIA6X VER 2.01   | 006-B0190-06 |                 |      |  |
| →GDL69X VER 2.11 | 006-B0317-00 |                 |      |  |
|                  |              |                 |      |  |
|                  |              |                 |      |  |

- 2. Press the LOAD softkey.
- 3. Select YES and press the ENT key to acknowledge the following prompt:

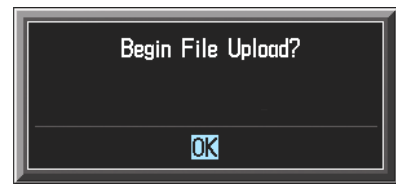

4. The software for the GDL 69/69A Data Link Unit begins to load. Monitor the upload status as it progresses:

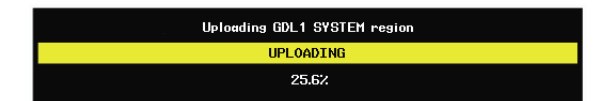

5. After the files finish loading, press the ENT key to acknowledge the following prompt:

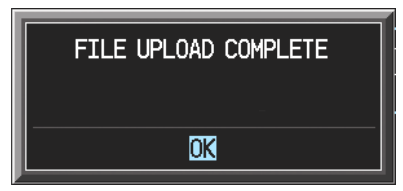

- 6. Check the SUMMARY field to ensure the all software loads are 'COMPLETE'.
- 7. De-activate the cursor.

### B.1.6 Final LRU Configuration (GDU software version 6.01 and earlier)

| SECTION   |   |  |
|-----------|---|--|
| AIRFRAME  | 1 |  |
| SYSTEM    |   |  |
| MANIFEST  |   |  |
| MFD 1     |   |  |
| PFD 1     |   |  |
| GIA 1     |   |  |
| GIA 2     |   |  |
| GMA 1     |   |  |
| GTX 1     |   |  |
| GEA 1     |   |  |
| CLININADY |   |  |
|           |   |  |
|           |   |  |
|           |   |  |
|           |   |  |
|           |   |  |
|           |   |  |
|           |   |  |
|           |   |  |

- 1. Go to the CONFIGURATION UPLOAD page using the FMS knob.
- 2. Activate the cursor and highlight the appropriate file in the FILE field.
- 3. Press the ENT key.
- 4. Highlight the following LRUs in the SECTION field:
  - a) GMA1
    - i. Press the LOAD softkey.
    - ii. Press the ENT key at the START CONFIGURATION UPLOAD prompt.
    - iii. Press the ENT key at the CONFIGURATION UPLOAD COMPLETE prompt.
  - b) GTX1
    - i. Press the LOAD softkey.
    - ii. Press the ENT key at the START CONFIGURATION UPLOAD prompt.
    - iii. Press the ENT key at the CONFIGURATION UPLOAD COMPLETE prompt.
  - c) GEA1
    - i. Press the LOAD softkey.
    - ii. Press the ENT key at the START CONFIGURATION UPLOAD prompt.
    - iii. Press the ENT key at the CONFIGURATION UPLOAD COMPLETE prompt.
  - d) GDC1
    - i. Press the LOAD softkey.
    - ii. Press the ENT key at the START CONFIGURATION UPLOAD prompt.
    - iii. Press the ENT key at the CONFIGURATION UPLOAD COMPLETE prompt.
  - e) GDL1
    - i. Press the LOAD softkey.
    - ii. Press the ENT key at the START CONFIGURATION UPLOAD prompt.
    - iii. Press the ENT key at the CONFIGURATION UPLOAD COMPLETE prompt.

- f) CALIBRATION
  - i. Press the LOAD softkey.
  - ii. Press the ENT key at the START CONFIGURATION UPLOAD prompt.
  - iii. Press the ENT key at the CONFIGURATION UPLOAD COMPLETE prompt.
- g) AUDIO
  - i. Press the LOAD softkey.
  - ii. Press the ENT key at the START CONFIGURATION UPLOAD prompt.
  - iii. Press the ENT key at the CONFIGURATION UPLOAD COMPLETE prompt.
  - iv.
- 5. Ensure that all Configuration files are 'Complete' in the SUMMARY field as shown:

| Upload of GMA 1 configurationCOMPLETE |  |
|---------------------------------------|--|
| Upload of GTX 1 configurationCOMPLETE |  |
| Upload of GEA 1 configurationCOMPLETE |  |
| Upload of GDC 1 configurationCOMPLETE |  |
| Upload of GDL 1 configurationCOMPLETE |  |
|                                       |  |
|                                       |  |
|                                       |  |
|                                       |  |

#### **Optional Configuration**

The following configuration options are now available for some G1000 equipped Nav III aircraft:

- KN63 DME
- KR87 ADF
- Artex C406-N ELT
- KTA870 TAS
- CO Guardian
- GDL 90
- KAP 140
- GFC 700

Once these optional systems are installed, follow the procedure below to configure the G1000.

# NOTE

Ensure that the base airframe configuration option is selected and loaded first after a software upload, LRU replacement, or optional system installation. The optional system configuration (detailed below) will be overwritten by the base airframe configuration if the optional system configuration is completed first.

- 1. Insert the proper G1000 Nav III Loader Card into the top card slot of the PFD.
- 2. While holding the ENT key on PFD, apply power by closing the PFD circuit breaker.
- 3. When the words **INITIALIZING SYSTEM** appear in the upper left corner of the PFD, release the ENT key.
- 4. Turn the MFD on in the same manner.

- 5. On the PFD go to the CONFIGURATION UPLOAD page using the FMS knob.
- 6. Activate the cursor and highlight the appropriate installation option in the FILE field.

| 0 | CONFIGURATION UPLOAD                                                                                                    |  |  |  |  |  |  |  |  |
|---|----------------------------------------------------------------------------------------------------|--|--|--|--|--|--|--|--|
|   | Cessna NAV III KN63 DME Installation Option                                                                                                    |  |  |  |  |  |  |  |  |
|   | Cessna NAV III KN63 DME Installation Option<br>Cessna NAV III KR87 ADF Installation Option<br>Cessna NAV III Artex C496-N ELT Installation Option<br>Cessna NAV III KTA870 TAS Installation Option<br>Cessna 182T - 010-00371-14 |  |  |  |  |  |  |  |  |
|   |                                                                                                    |  |  |  |  |  |  |  |  |
|   | <u>,SUHWARY,</u>                                                                                                    |  |  |  |  |  |  |  |  |
| p |                                                                                                    |  |  |  |  |  |  |  |  |

- 7. Press the ENT key.
- 8. Press the LOAD ALL softkey.
- 9. Select YES and press the ENT key to acknowledge the following prompt:

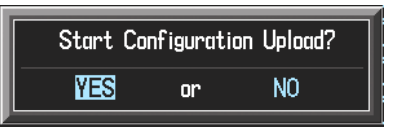

10. Monitor the status of the upload. When the upload is finished, press the ENT key to acknowledge the following confirmation:

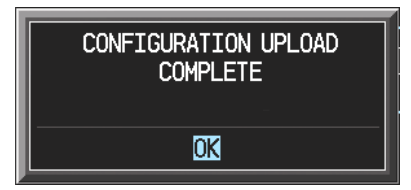

#### B.1.7 Software Load Confirmation

|             |                     | SYSTEM STATUS                  |       |
|-------------|---------------------|--------------------------------|-------|
| MFD1        | GIA1                |                                | GDL69 |
| PFD1        | GIA2                |                                |       |
| PFD2        |                     |                                |       |
|             |                     |                                |       |
| GDC1 - GIA1 | PART NUHBER         | 006-B0319-21                   |       |
| GDC1 FPGA   | VERSION             | 4.01                           |       |
| GDL69       | PRODUCT             | GDU1040                        |       |
| GEA1 - GIA1 | DESCRIPTION         | GDU10XX System Saftware        |       |
| GEA1 - GIA2 | COPYRIGHT           | (c) 2002-04 Garmin Ltd or subs |       |
| GIA1        | SERIAL NUMBER       | 0x00000000                     |       |
| GIA2        | HODEL NUMBER        | 4                              |       |
| GMA1 - GIA1 | FUNCTIONS PRESENT   | 0                              |       |
| GMA1 - GIA2 | STATUS              | ONLINE                         |       |
| GMU1        | BB PART NUMBER      | 777                            |       |
| GMU1 FPGA   | BB VERSION          | 777                            |       |
| GRS1 - GIA1 | AVIATION DB CYCLE   | Worldwide 0403                 |       |
| GRS1 FPGA   | BASEMAP DB VERSION  | Worldvide 1.01                 |       |
| GRS1 MV DB  | OBSTACLE DB VERSION | Not Available                  |       |
| GTX1 - GIA1 | TERRAIN DB VERSION  | WW 2.00                        |       |
| GTX1 - GIA2 |                     |                                |       |
| MFD1        |                     |                                |       |
| WX - GIA2   |                     |                                |       |

- 1. Go to the SYSTEM STATUS page using the FMS knob. Activate the cursor and toggle to the LRU window.
- 2. Highlight the specified items in the LRU window and verify the software part numbers and versions against the ones listed in the front of this manual.
- 3. De-activate the cursor.
- 4. Remove the airframe specific Card Loader from the PFD top slot and set aside.

## IMPORTANT

If any software version and/or part number does not match, or is not successfully loaded, do not continue with post-installation procedures. Troubleshoot and resolve the issue before continuing (see Section B.3).

| LRU         | SW OK | LRU         | SW OK |
|-------------|-------|-------------|-------|
| PFD1        |       | GTX1 – GIA1 |       |
| MFD1        |       | GEA1 – GIA1 |       |
| GIA1        |       | GDC1 – GIA1 |       |
| GIA2        |       | GMU1        |       |
| COM1        |       | NAV1        |       |
| COM2        |       | NAV2        |       |
| GRS1 – GIA1 |       | GPS1        |       |
| GMA1 – GIA1 |       | GPS2        |       |

5. Proceed to Section B.2 Final Configuration Items

#### B.1.8 G1000 Software and Configuration Upload (GDU Software version 7.01 and later)

- 1. Using the FMS knob go to the System Upload page on the PFD.
- 2. Activate the cursor and highlight the appropriate airframe in the AIRFRAME field.

|                              | SY       | STEM UPLO | ۱D            |          |               |  |
|------------------------------|----------|-----------|---------------|----------|---------------|--|
| 172R                         |          |           |               |          |               |  |
| 172R<br>172S<br>182T<br>182T |          |           |               |          |               |  |
| L 206H<br>T182T<br>T206H     |          |           |               |          |               |  |
|                              | LRU VERS | CARD VERS | CARD PART NUM | SOFTWARE | CONFIGURATION |  |

- 3. Press the ENT key.
- 4. Highlight the appropriate **full configuration** in the FILE field.

| AIRFRAME, SYSTEM UPLOAD                                                                                                    |       |          |               |
|----------------------------------------------------------------------------------------------------|-------|----------|---------------|
| 206H<br>FILE;<br>Cessna 206H - 006-B0563-03 Full Configuration (Non-WAAS)<br>Cessna 206H - 006-B0563-03 Full Configuration (NAS)<br>Cessna 206H - 006-B0563-03 Full Configuration (WAAS)<br>Cessna 206H - 006-B0563-03 Full Configuration (WAAS)<br>Cessna 206H GFC 700 Installation Option<br>Cessna NAV III CO Guardian Installation Option<br>Cessna NAV III KR87 ADF Installation Option<br>Cessna NAV III KR87 ADF Installation Option<br>Cessna NAV III KR87 ADF Installation Option<br>Cessna NAV III KR83 DME Installation Option<br>Cessna NAV III KAP 140 Installation Option<br>Cessna NAV III KAP 140 Installation Option<br>Cessna NAV III KA870 ATS Installation Option | · NUH | SOFTHARE | CONFIGURATION |

## CAUTION

Loading the wrong software into GIA63/63W units may cause an inoperable condition that is not covered by warranty. Refer to Section 4.3 of this manual to identify which type of GIA 63 (WAAS or Non-WAAS) is installed in the aircraft, and how to choose the correct WAAS or Non-WAAS software file before loading GIA main software. Loading the incorrect software may make the GIA 63 or GIA 63W inoperable and necessitate returning the unit to Garmin for non-warranty repair. No warning appears if the wrong software is selected.

- 5. Press the ENT key.
- 6. Press the 'CHK ALL' softkey to select all loadable software and configuration files.

## NOTE

Pressing the ENT key will check and uncheck the highlighted software and configuration boxes.

- 7. Press the LOAD softkey.
- 8. Repeat steps 4 through 7 to load any other optional items.
- 9. When the upload is complete, press the ENT key to confirm.

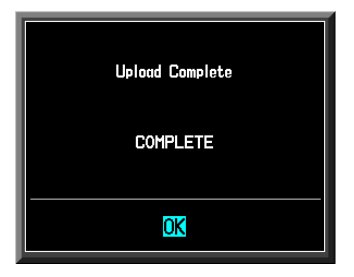

10. Confirm that the software load was complete and accurate by following the instructions in Section B.1.7.

## **B.2** Final Configuration Items

## **B.2.1 Aircraft Registration Number Entry**

| SELECT_TRANSPONDER | TRANSPONDER CONFIGUR | ATION        |  |
|--------------------|----------------------|--------------|--|
| PDR1               |                      |              |  |
| CONFIGURATION      | 9E1                  | ACTIVE       |  |
| ADDRESS TYPE       | US TAIL              | US TAIL      |  |
| 400RE55            | NSEGA                | N58GA        |  |
| FLIGHT ID TYPE     | SAME AS TAIL         | SAME AS TAIL |  |
| LIGHT ID           | NS8GA                | NS8GA        |  |
| AIRCRAFT WEIGHT    | < 15,500 LBS         | < 15,500 LBS |  |
| MAX AIRSPEED       | <= 150 KTS           | <= 150 KTS   |  |
| IFR CODE           | 1200                 | 1200         |  |
| AFR CODE           | 1200                 | 1200         |  |
|                    |                      |              |  |
|                    |                      |              |  |
|                    |                      |              |  |
|                    |                      |              |  |
|                    |                      |              |  |
|                    |                      |              |  |
| ACTV ACTVSSET      |                      |              |  |

- 1. Select the GTX page group, then select the TRANSPONDER CONFIGURATION page using the small FMS knob on the PFD.
- 2. Ensure that the 'ADDRESS TYPE' is 'US TAIL' under the 'SET' and 'ACTIVE' columns.
- 3. Activate the cursor and highlight the 'ADDRESS' field. Use the small/large FMS knobs to enter the aircraft registration number.
- 4. Once the correct registration number is entered, press the ENT key. The transponder is configured:

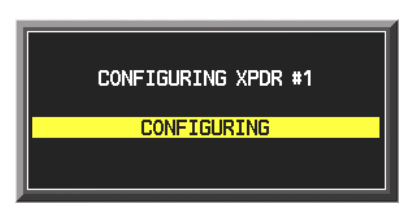

5. The transponder then alerts the technician of complete configuration:

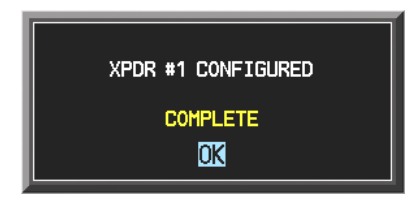

6. Press the ENT key on the PFD and deactivate the cursor.

## NOTE

To enter a non-US Mode-S registration number set the 'ADDRESS TYPE' to 'HEX ID' and enter the Mode-S registration number in the 'ADDRESS' field. Ensure the 'FLIGHT ID TYPE' is set to 'CONFIG ENTRY' or 'PFD ENTRY'. The CONFIG ENTRY allows the Aircraft Registration/ID number to be entered once and stored in memory by entering the Registration/ID number in the 'FLIGHT ID' field. PFD ENTRY allows the pilot to enter the Registration/ID number from the PFD, via the 'TMR/REF' softkey.

## **B.3 Stormscope Configuration (If Equipped)**

- 1. Select the GIA page group on the PFD. The GIA RS-232/ARINC 429 Configuration Page appears by default.
- 2. Select the appropriate GIA 63 to be configured. Refer to aircraft-specific installation drawings to find out which GIA is used to communicate with the Stormscope (In some cases, both GIAs may be used as communication paths).
- 3. Activate the cursor and toggle to the appropriate GIA RS-232 input channel.
- 4. Use the FMS Knob to select 'WX-500' from the menu.
- 5. Acknowledge the selection by pressing the ENT key. Repeat Steps 2-5 for the opposite GIA, if required.
- 6. Configuration for the G1000-Stormscope interface is complete. Note that a new page group, labeled 'OTHER' appears. A Stormscope configuration page is now available in this page group to further configure the Stormscope. Refer to the WX-500 installation manual for information on Stormscope postinstallation procedures.

|                                                                            |                                                        |                                                              | STO                                                   | RMSCOPE                   |                             |           |
|----------------------------------------------------------------------------|--------------------------------------------------------|--------------------------------------------------------------|-------------------------------------------------------|---------------------------|-----------------------------|-----------|
| STATUS<br>MODE<br>ANT MOUNT<br>HEADING FORMAT<br>HDG FLAG SENSE            | Ok<br>Weather<br>Bottom<br>Serial<br>High valid        | HEADING F<br>HEADING S<br>HEADING \<br>SYNC ANGL<br>SYNC REF | itag =<br>itab =<br>ialid =<br>ie =                   | DATA<br>THIS IS<br>WX-500 | SW vrsn<br>TEST DATA FOR TH | ie WX-500 |
| TEST<br>FAULTS 255<br>255<br>255<br>255<br>255<br>255<br>255<br>255<br>255 | RANGE<br>Ønm<br>Ønm<br>Ønm<br>Ønm<br>Ønm<br>Ønm<br>Ønm | 0RG 5.6<br>0"<br>0"<br>0"<br>0"<br>0"<br>0"<br>0"            | ange<br>Ønh<br>Ønh<br>Ønh<br>Ønh<br>Ønh<br>Ønh<br>Ønh |                           |                             |           |
| MODE<br>STATUS<br>TRIGGER COUNT<br>HEADING                                 | Heather<br>Ok<br>1<br>360°                             | STRIKE COUNT                                                 | 1                                                     |                           |                             |           |
|                                                                            |                                                        |                                                              |                                                       |                           | ·                           |           |

| Problem                                                                                           | Solutions                                                                                                    |
|---------------------------------------------------------------------------------------------------|----------------------------------------------------------------------------------------------------|
| GDU 104X MFD or PFD displays do not power up                                                      | <ul> <li>Ensure that the criteria listed in B.4.1 are fulfilled for the applicable situation.</li> </ul>                                                                   |
|                                                                                                   | Ensure power is present at display backshell connector.                                                                                                    |
|                                                                                                   | Replace display.                                                                                                    |
| Software file load fails:                                                                         | • Ensure that criteria listed in B.4.1 are fulfilled for the applicable situation.                                                                                         |
| FILE UPLOAD FAIL                                                                                  | <ul> <li>Ensure that LRU is reporting data on the System Status<br/>page (LRU is 'ONLINE'). Check data path wiring as needed.</li> </ul>                                   |
|                                                                                                   | <ul> <li>Restart MFD &amp; PFD in Configuration Mode and retry<br/>software file load or try using a different card.</li> </ul>                                            |
|                                                                                                   | <ul> <li>Ensure that the MFD is not touched during the loading<br/>process, unless explicitly instructed to do so.</li> </ul>                                              |
|                                                                                                   | <ul> <li>Ensure that LRU part number is compatible with software<br/>version and Loader Card. Refer to approved post-<br/>installation and/or maintenance data.</li> </ul> |
|                                                                                                   | Replace LRU.                                                                                                    |
| Configuration file load fails:                                                                    | • Ensure that criteria listed in B.4.1 are fulfilled for the applicable situation.                                                                                         |
| CONFIGURATION UPLOAD                                                                              | <ul> <li>Ensure that LRU is reporting data on the System Status<br/>page (LRU is 'ONLINE'). Check data path wiring as needed.</li> </ul>                                   |
|                                                                                                   | <ul> <li>Restart MFD &amp; PFD in Configuration Mode and retry<br/>configuration file load or try using a different card.</li> </ul>                                       |
|                                                                                                   | <ul> <li>Ensure that the MFD is not touched during the loading<br/>process, unless explicitly instructed to do so.</li> </ul>                                              |
|                                                                                                   | <ul> <li>Ensure that LRU part number is compatible with software<br/>version and Loader Card. Refer to approved post-<br/>installation and/or maintenance data.</li> </ul> |
|                                                                                                   | Replace LRU.                                                                                                    |
| GIA1 to 'LRU' serial data path not working                                                        | • Ensure that criteria listed in B.4.1 are fulfilled for the applicable situation.                                                                                         |
|                                                                                                   | Ensure GIA1 and GIA2 are configured correctly.                                                                                                    |
|                                                                                                   | Check wiring, connectors & pins as needed.                                                                                                    |
| Software File Mismatch Alert appears in lower right<br>corner of PFD when started in normal mode: | <ul> <li>Ensure that proper software file part number and version<br/>were loaded to LRU.</li> </ul>                                                                       |
| ALERTS<br>MANIFEST - GDC1 software<br>mismatch. Communication halted.                             | <ul> <li>Ensure that LRU part number is compatible with software<br/>version and Loader Card. Refer to approved post-installation<br/>and/or maintenance data.</li> </ul>  |
|                                                                                                   | Reload 'MANIFEST' configuration file to the PFD.                                                                                                    |

## B.4 Software/Configuration Troubleshooting

## B.4.1 System Communication Hierarchy

The following criteria must be satisfied to be able to perform these desired options:

| Desired Operation                                                                      | Criteria for Success                                                                                     |
|----------------------------------------------------------------------------------------|----------------------------------------------------------------------------------------------------|
| Load Software to GDU 104X MFD or PFD Displays                                          | G1000 SW Loader Card must be inserted in top slot for each display to be loaded.                         |
|                                                                                        | CLR & ENT keys must be held during power up of display.                                                  |
|                                                                                        | • Power only one display on at a time during software loading.                                           |
| Load AIRFRAME, SYSTEM, MFD1, PFD1, and MANIFEST configuration files to the MFD and PFD | G1000 SW Loader Card must be inserted in top slot of the PFD.                                            |
|                                                                                        | PFD and MFD must be powered on.                                                                          |
|                                                                                        | PFD and MFD must have correct software.                                                                  |
| Load Software/Configuration files to GIA 63/GIA 63Ws                                   | G1000 SW Loader Card must be inserted in top slot of the PFD.                                            |
|                                                                                        | G1000 system must be powered on.                                                                         |
|                                                                                        | PFD and MFD must have correct software.                                                                  |
|                                                                                        | • PFD and MFD must be successfully configured with AIRFRAME, SYSTEM, MFD1, and PFD1 configuration files. |
| Load Software/Configuration files to:                                                  | G1000 must be powered on.                                                                                |
| - GMA 1347                                                                             | Airframe specific card loader must be inserted into PFD top                                              |
| - GDC 74A                                                                              | slot.                                                                                                    |
| - GEA 71                                                                               | <ul> <li>PFD and MFD must have correct software and configuration settings.</li> </ul>                   |
| - GRS 77 (software only)                                                               | GIA 63/GIA 63Ws must have correct software                                                               |
| - GMU 44 (software only)                                                               | <ul> <li>CIA 62/CIA 62/Ma must be successfully configured with</li> </ul>                                |
| - GTX 33                                                                               | GIA1 and GIA2 configuration files.                                                                       |
| - GDL 69A                                                                              | Data path from GIA1 to each LRU must be operational.                                                     |

## **B.5** Aviation Database

Jeppesen aviation databases are released every 28 days, and are provided directly to the pilot by Jeppesen. Updates must be loaded to both the MFD and PFD using an aviation database update SD Card, provided by Jeppesen. The card reader downloads the aviation database files and stores them in PFD and MFD internal memory.

## NOTE

The display downloads the aviation database and stores it internally. The aviation database SD Card is not required to remain in the display after the update.

To Update the Jeppesen Aviation Database:

- 1. With the G1000 system off, insert the aviation database update SD Card into the top card slot of the PFD.
- 2. Turn the G1000 system on. The following prompt is displayed in the upper left corner of the PFD:

DO YOU WANT TO UPDATE THE AVIATION DATABASE? PRESS CLR FOR NO AND ENT FOR YES <u>YOU HAVE 30 SECONDS BEFORE NO</u> IS RETURNED

3. Press the ENT key to confirm the database update. The following prompt is displayed:

DO YOU WANT TO UPDATE THE AVIATION DATABASE? PRESS CLR FOR NO AND ENT FOR YES YOU HAVE 30 SECONDS BEFORE NO IS RETURNED UPDATING AVIATION DATABASE . UPDATED 1 FILES SUCCESSFULLY!

- 4. After the update completes, the PFD starts in normal mode. Remove the aviation database update SD Card from the PFD.
- 5. Power the G1000 system down.
- 6. Repeat steps 1 through 4 for the MFD. The MFD and PFD aviation databases are now updated.
- 7. Confirm that the correct update cycle and version is loaded during startup of the MFD.

## **B.6 TAWS Configuration**

- 1. Insert the TAWS Enable card (010-00330-51) into the top card slot of the PFD.
- 2. While holding the ENT key on PFD, apply power by closing the PFD circuit breaker.
- 3. When the words **INITIALIZING SYSTEM** appear in the upper left corner of the PFD, release the ENT key.
- 4. Turn the MFD on in the same manner.

| ETI E                 |          | C    | ONFIGURATI | on uplo, | AD      |  |  |
|-----------------------|----------|------|------------|----------|---------|--|--|
| Enable TAWS           |          |      |            |          |         |  |  |
| SECTION,<br>+AIRFRAME |          |      |            |          |         |  |  |
|                       |          |      |            |          |         |  |  |
| UPDT CFG              | LOAD ALL | LOAD |            | FILE     | SUMMARY |  |  |

- 5. On the PFD go to the CONFIGURATION UPLOAD page using the FMS knob.
- 6. Activate the cursor and highlight the Enable TAWS file in the FILE field.
- 7. Press the ENT key.
- 8. Highlight AIRFRAME in the SECTION field.
- 9. Press the LOAD softkey.
- 10. Select YES and press the ENT key to acknowledge the following prompt:

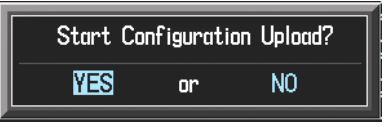

11. Monitor the status of the upload. When the upload is finished, press the ENT key to acknowledge the following confirmation:

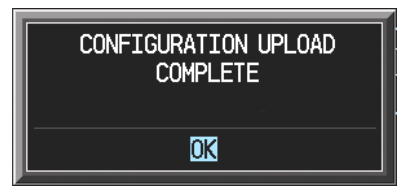

12. View the SUMMARY field and ensure that all items are 'complete':

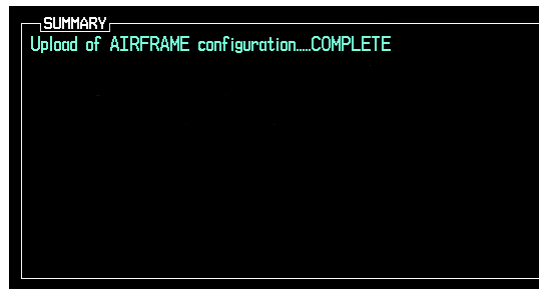

- 13. De-activate the cursor.
- 14. Cycle power to the PFD and MFD to reboot the system.
- 15. Verify that the MAP TERRAIN PROXIMITY page on the MFD has been renamed as the MAP TAWS page.

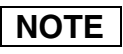

Due to time required for the GIA to exit configuration mode, power must be cycled to the PFD and MFD following the first bootup in normal mode (after exiting configuration mode). Failure to do so may result in an erroneous 'TAWS FAIL' message.

- 16. Cycle power again to the PFD and MFD to reboot the system.
- 17. Verify the unit successfully passes TAWS self test.

## B.7 SD Card Use

## CAUTION

Use only blank SD cards to load Jeppesen Aviation Database into the GDUs. Do not copy the Jeppesen Aviation database (not including Chartview) onto 010-00330-41 or 010-00330-42 supplemental data cards to load into the GDUs. Doing so may corrupt the supplemental database cards making them unusable. Replacing corrupt cards is not covered under warranty.

#### B.7.1 Jeppesen Databases

#### B.7.1.1 Aviation

The Jeppesen aviation database is updated on a 28-day cycle and is provided directly from Jeppesen. The Jeppesen aviation database may be installed from the Jeppesen supplied SD data card. After the Jeppesen aviation database is installed, the card may be removed after loading the update to each GDU.

#### Updating the Jeppesen aviation database:

- 1. With the G1000 System OFF, insert the SD card containing the aviation database update into the top card slot of the PFD to be updated (label of SD card facing left).
- 2. Turn the G1000 System ON. A prompt is displayed in the upper left corner.
- 3. Press the ENT key to start the database update.
- 4. After the update completes, the PFD starts in normal mode.
- 5. Turn the G1000 System OFF and remove the SD card.
- 6. Repeat steps 1 through 4 for the MFD. The MFD and PFD databases are now updated. Remove the SD card when finished.
- 7. Verify that the correct update cycle is loaded during startup of the MFD.

#### B.7.1.2 ChartView

The ChartView database is updated on a 14-day cycle and is provided directly from Jeppesen. If the ChartView database is not updated within 70 days of the expiration date, ChartView will no longer function. The ChartView database should be copied to the Garmin supplied Supplemental Data Card which will reside in the bottom card slot of the MFD.

## B.7.2 Other G1000 Databases

The following G1000 databases are stored on Supplemental Data Cards provided by Garmin.

### B.7.2.1 Terrain, Airport Terrain, and Obstacle

G1000 topography, terrain, airport terrain, and obstacle data is stored on a Supplemental Data Card provided by Garmin. The obstacle database update cycle is every 56 days. The terrain and airport terrain database is updated less often, and on an irregular basis. Since these databases are not stored internally in the MFD or PFD, Supplemental Data Cards containing identical database versions must be kept in both displays to retain terrain and obstacle data. A Supplemental Data Card should be inserted into the bottom card slot of the PFD and MFD.

## B.7.2.2 Expanded Basemap

The expanded basemap database contains data for the topography and land features, such as rivers, lakes, and towns. It is updates only periodically, with no set schedule. There is no expiration date. This database is not stored internally in the MFD or PFD. Supplemental Data Cards containing identical database versions must be kept in both displays. A Supplemental Data Card should be inserted into the bottom card slot of the PFD and MFD.

### B.7.2.3 Obstacle

The obstacle database contains data for obstacles, such as towers, that pose a potential hazard to aircraft. Obstacles 200 feet and higher are included in the obstacle database. It is very important to note that not all obstacles are necessarily charted and therefore may not be contained in the obstacle database. This database is updated on a 56-day cycle. This database is not stored internally in the MFD or PFD. Supplemental Data Cards containing identical database versions must be kept in both displays. A Supplemental Data Card should be inserted into the bottom card slot of the PFD and MFD.

### B.7.2.4 SafeTaxi

The SafeTaxi database contains detailed airport diagrams for selected airports. These diagrams aid in following ground control instructions by accurately displaying the aircraft position on the map in relation to taxiways, ramps, runways, terminals, and services. This database is updated on a 56-day cycle. The SafeTaxi database should be copied to the Garmin supplied Supplemental Data Card which will reside in the bottom card slot of the MFD.

#### B.7.2.5 FliteCharts

The FliteCharts database contains terminal procedure charts for the United States only. This database is updated on a 28-day cycle. If not updated within 180 days of the expiration date, FliteCharts will no longer be active. The FliteCharts database should be copied to the Garmin supplied Supplemental Data Card which will reside in the bottom card slot of the MFD.

#### B.7.3 Updating Garmin Databases

The Garmin database updates can be obtained by following the instructions detailed in the 'Aviation Databases' section of the Garmin website (www.garmin.com). Once the updated files have been downloaded from the website, a PC equipped with an appropriate SD card reader is used to unpack and program the new databases onto the existing Supplemental Data Cards. Equipment required to perform the update is as follows:

- Windows-compatible PC computer (Windows 2000 or XP recommended)
- SanDisk SD Card Reader, P/Ns SDDR-93 or SDDR-99 or equivalent card reader
- Updated database obtained from the Garmin website
- Existing 010-00330-41 and 010-00330-42 Supplemental Database SD Cards from both PFD and MFD

In some cases it may be necessary to obtain an unlock code from Garmin in order to make the database product functional. It may also be necessary to have the system configured by a Garmin authorized service facility in order to use some database features.

After the data has been copied to the appropriate data cards, perform the following steps:

- 1) Insert one SD card in the bottom card slot of the MFD and one in the bottom card of the PFD. The SD card containing the ChartView or FliteCharts database must be inserted into the bottom slot on the MFD.
- 2) Apply power to the G1000 System. View the MFD power-up splash screen. Check that the databases are initialized and displayed on the splash screen. When updating the terrain and FliteCharts databases, an 'in progress' message may be seen. If this message is present, wait for the system to finish loading before verifying the correct databases are initialized, then proceed to step 3.

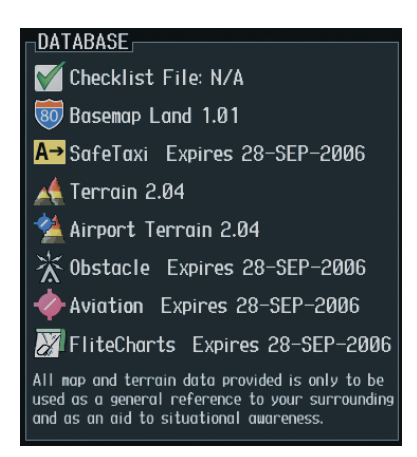

- 3) Acknowledge the Power-up Page agreement by pressing the ENT Key or the right most softkey.
- 4) Turn the large FMS Knob to select the AUX Page group on the MFD.
- 5) Turn the small FMS Knob to select the System Status Page.
- 6) Press the DBASE Softkey to place the cursor in the 'Database' box.
- 7) Turn either FMS Knob to scroll through the database list and check that all databases are current and there are no errors.
- 8) Power down the G1000.